# AlphaServer 1200 DIGITAL Ultimate Workstation 533

**Service Manual** 

Order Number: EK-AS120-SV. A01

This manual is for anyone who services these systems. It includes troubleshooting information, configuration rules, and instructions for removal and replacement of field-replaceable units.

Digital Equipment Corporation Maynard, Massachusetts

#### First Printing, January 1998

Digital Equipment Corporation makes no representations that the use of its products in the manner described in this publication will not infringe on existing or future patent rights, nor do the descriptions contained in this publication imply the granting of licenses to make, use, or sell equipment or software in accordance with the description.

The information in this document is subject to change without notice and should not be construed as a commitment by Digital Equipment Corporation.

Digital Equipment Corporation assumes no responsibility for any errors that may appear in this document.

The software, if any, described in this document is furnished under a license and may be used or copied only in accordance with the terms of such license. No responsibility is assumed for the use or reliability of software or equipment that is not supplied by Digital Equipment Corporation or its affiliated companies.

Copyright © 1998 by Digital Equipment Corporation. All rights reserved.

The following are trademarks of Digital Equipment Corporation: AlphaServer, OpenVMS, StorageWorks, VAX, and the DIGITAL logo.

The following are third-party trademarks: Lifestyle 28.8 DATA/FAX Modem is a trademark of Motorola, Inc. UNIX is a registered trademark in the U.S. and other countries, licensed exclusively through X/Open Company Ltd. U.S. Robotics and Sportster are registered trademarks of U.S. Robotics. Windows NT is a trademark of Microsoft, Inc. All other trademarks and registered trademarks are the property of their respective holders.

**FCC Notice:** The equipment described in this manual generates, uses, and may emit radio frequency energy. The equipment has been type tested and found to comply with the limits for a Class A digital device pursuant to Part 15 of FCC Rules, which are designed to provide reasonable protection against such radio frequency interference. Operation of this equipment in a residential area may cause interference, in which case the user at his own expense will be required to take whatever measures are required to correct the interference.

**Shielded Cables:** If shielded cables have been supplied or specified, they must be used on the system in order to maintain international regulatory compliance.

**Warning!** This is a Class A product. In a domestic environment this product may cause radio interference, in which case the user may be required to take adequate measures.

Achtung! Dieses ist ein Gerät der Funkstörgrenzwertklasse A. In Wohnbereichen können bei Betrieb dieses Gerätes Rundfunkstörungen auftreten, in welchen Fällen der Benutzer für entsprechende Gegenmaßnahmen verantwortlich ist.

**Avertissement!** Cet appareil est un appareil de Classe A. Dans un environnement résidentiel, cet appareil peut provoquer des brouillages radioélectriques. Dans ce cas, il peut être demandé à l'utilisateur de prendre les mesures appropriées.

# Contents

| Preface | xi |
|---------|----|
|---------|----|

# Chapter 1 Overview

| 1.1   | System Enclosure                       | 1-2  |
|-------|----------------------------------------|------|
| 1.2   | Operator Control Panel and Drives      | 1-4  |
| 1.3   | System Consoles                        | 1-6  |
| 1.4   | System Architecture                    | 1-8  |
| 1.5   | CPU Types                              | 1-10 |
| 1.6   | Memory                                 | 1-12 |
| 1.7   | Memory Addressing                      | 1-14 |
| 1.8   | System Motherboard                     | 1-16 |
| 1.8.1 | System Bus (Backplane)                 | 1-18 |
| 1.8.2 | System Bus to PCI Bus Bridge           | 1-20 |
| 1.8.3 | PCI I/O Subsystem                      | 1-22 |
| 1.8.4 | Remote Control Logic                   | 1-24 |
| 1.8.5 | Power Control Logic                    | 1-26 |
| 1.9   | Power Circuit and Cover Interlock      | 1-28 |
| 1.10  | Power Supply                           | 1-30 |
| 1.11  | Power Up/Down Sequence                 | 1-32 |
| 1.12  | Maintenance Bus (I <sup>2</sup> C Bus) | 1-34 |
| 1.13  | StorageWorks                           | 1-36 |
|       |                                        |      |

# Chapter 2 Power-Up

| 2.1  | Control Panel                | 2-2  |
|------|------------------------------|------|
| 2.2  | Power-Up Sequence            | 2-4  |
| 2.3  | SROM Power-Up Test Flow      |      |
| 2.4  | SROM Errors Reported         | 2-11 |
| 2.5  | XSROM Power-Up Test Flow     | 2-12 |
| 2.6  | XSROM Errors Reported        | 2-15 |
| 2.7  | Console Power-Up Tests       | 2-16 |
| 2.8  | Console Device Determination | 2-18 |
| 2.9  | Console Power-Up Display     |      |
| 2.10 | Fail-Safe Loader             | 2-24 |
|      |                              |      |

# Chapter 3 Troubleshooting

| 3.1   | Troubleshooting with LEDs          |  |
|-------|------------------------------------|--|
| 3.2   | Troubleshooting Power Problems     |  |
| 3.3   | Running Diagnostics — Test Command |  |
| 3.4   | Releasing Secure Mode              |  |
| 3.5   | Testing an Entire System           |  |
| 3.5.1 | Testing Memory                     |  |
| 3.5.2 | Testing PCI                        |  |
| 3.6   | Other Useful Console Commands      |  |

# Chapter 4 Error Logs

| 4.1    | Using Error Logs                                        | 4-2    |
|--------|---------------------------------------------------------|--------|
| 4.1.1  | Hard Errors                                             | 4-4    |
| 4.1.2  | Soft Errors                                             | 4-4    |
| 4.1.3  | Error Log Events                                        | 4-5    |
| 4.2    | Using DECevent                                          | 4-6    |
| 4.2.1  | Translating Event Files                                 | 4-7    |
| 4.2.2  | Filtering Events                                        | 4-8    |
| 4.2.3  | Selecting Alternative Reports                           | .4-10  |
| 4.3    | Error Log Examples and Analysis                         | .4-11  |
| 4.3.1  | MCHK 670 CPU-Detected Failure                           | .4-11  |
| 4.3.2  | MCHK 670 CPU and IOD-Detected Failure                   | .4-16  |
| 4.3.3  | MCHK 670 Read Dirty CPU-Detected Failure                | . 4-21 |
| 4.3.4  | MCHK 660 IOD-Detected Failure (System Bus Error)        | . 4-27 |
| 4.3.5  | MCHK 660 IOD-Detected Failure (PCI Error)               | .4-32  |
| 4.3.6  | MCHK 630 Correctable CPU Error                          | .4-41  |
| 4.3.7  | MCHK 620 Correctable Error                              | .4-44  |
| 4.4    | Troubleshooting IOD-Detected Errors                     | .4-47  |
| 4.4.1  | System Bus ECC Error                                    | .4-48  |
| 4.4.2  | System Bus Nonexistent Address Error                    | .4-49  |
| 4.4.3  | System Bus Address Parity Error                         | . 4-50 |
| 4.4.4  | PIO Buffer Overflow Error (PIO_OVFL)                    | . 4-51 |
| 4.4.5  | Page Table Entry Invalid Error                          | . 4-52 |
| 4.4.6  | PCI Master Abort                                        | .4-52  |
| 4.4.7  | PCI System Error                                        | .4-52  |
| 4.4.8  | PCI Parity Error                                        | .4-52  |
| 4.4.9  | Broken Memory                                           | .4-53  |
| 4.4.10 | Command Codes                                           | .4-55  |
| 4.4.11 | Node IDs                                                | . 4-56 |
| 4.5    | Double Error Halts and Machine Checks While in PAL Mode | . 4-57 |
| 4.5.1  | PALcode Overview                                        | .4-57  |
| 4.5.2  | Double Error Halt                                       | .4-58  |

| 4.5.3 Machine Checks While in PAL | 4- | 5 | 8 |
|-----------------------------------|----|---|---|
|-----------------------------------|----|---|---|

# Chapter 5 Error Registers

| 5.1 | External Interface Status Register - EL_STAT             | 5-2  |
|-----|----------------------------------------------------------|------|
| 5.2 | External Interface Address Register - EI_ADDR            | 5-6  |
| 5.3 | MC Error Information Register 0 (MC_ERR0 - Offset = 800) |      |
| 5.4 | MC Error Information Register 1 (MC_ERR1 - Offset = 840) | 5-9  |
| 5.5 | CAP Error Register (CAP_ERR - Offset = 880)              |      |
| 5.6 | PCI Error Status Register 1 (PCI_ERR1 - Offset = 1040)   | 5-14 |

# Chapter 6 Removal and Replacement

| 6.1  | System Safety                                                | 6-1  |
|------|--------------------------------------------------------------|------|
| 6.2  | FRU List                                                     |      |
| 6.3  | System Exposure                                              | 6-6  |
| 6.4  | CPU Removal and Replacement                                  | 6-8  |
| 6.5  | CPU Fan Removal and Replacement                              | 6-10 |
| 6.6  | Memory Riser Card Removal and Replacement                    |      |
| 6.7  | DIMM Removal and Replacement                                 | 6-14 |
| 6.8  | System Motherboard Removal and Replacement                   | 6-16 |
| 6.9  | PCI/EISA Option Removal and Replacement                      | 6-18 |
| 6.10 | Power Supply Removal and Replacement                         | 6-20 |
| 6.11 | Power Harness Removal and Replacement                        | 6-22 |
| 6.12 | System Fan Removal and Replacement                           | 6-24 |
| 6.13 | Cover Interlock Removal and Replacement                      |      |
| 6.14 | Operator Control Panel Removal and Replacement               |      |
| 6.15 | CD-ROM Removal and Replacement                               |      |
| 6.16 | Floppy Removal and Replacement                               |      |
| 6.17 | SCSI Disk Removal and Replacement                            | 6-34 |
| 6.18 | StorageWorks Backplane Removal and Replacement               |      |
| 6.19 | StorageWorks Ultra SCSI Bus Extender Removal and Replacement |      |

# Appendix A Running Utilities

| Δ 1   | Running Utilities from a Graphics Monitor                          | 1_2         |
|-------|--------------------------------------------------------------------|-------------|
| A.1   | Running Oundes nom a Oraphies Monton                               | 1-2         |
| A.2   | Running Utilities from a Serial Terminal                           | <b>\-</b> 3 |
| A.3   | Running ECU A                                                      | <b>\-</b> 4 |
| A.4   | Running RAID Standalone Configuration Utility                      | <b>\-5</b>  |
| A.5   | Updating Firmware with LFU                                         | 4-6         |
| A.5.1 | Updating Firmware from the CD-ROM                                  | <b>A-8</b>  |
| A.5.2 | Updating Firmware from the Floppy Disk — Creating the Diskettes A- | -12         |
| A.5.3 | Updating Firmware from the Floppy Disk - Performing the Update A-  | -14         |
| A.5.4 | Updating Firmware from a Network Device A-                         | -18         |
| A.5.5 | LFU Commands A-                                                    | -22         |

| A.6 | Updating Firmware from AlphaBIOS | A-25 |
|-----|----------------------------------|------|
| A.7 | Upgrading AlphaBIOS              | A-26 |

## Appendix B Halts, Console Commands, and Environment Variables

| <b>B</b> .1 | Halt Button Functions                | B-2  |
|-------------|--------------------------------------|------|
| B.2         | Using the Halt Button                | B-3  |
| B.3         | Halt Assertion                       | B-4  |
| <b>B</b> .1 | Summary of SRM Console Commands      | B-6  |
| B.1.1       | Summary of SRM Environment Variables | B-8  |
| B.2         | Recording Environment Variables      | B-10 |

# Appendix C Running Utilities

| C.1   | RCM Overview                | C-2  |
|-------|-----------------------------|------|
| C.2   | First-Time Setup            | C-3  |
| C.2.1 | Configuring the Modem       | C-4  |
| C.2.2 | Dialing In and Invoking RCM | C-5  |
| C.2.3 | Using RCM Locally           | C-6  |
| C.3   | RCM Commands                | C-7  |
| C.4   | Dial-Out Alerts             | C-16 |
| C.5   | Using the RCM Switchpack    | C-19 |
| C.6   | Troubleshooting Guide       | C-23 |
| C.7   | Modem Dialog Details        | C-26 |

## Index

## Examples

| SROM Errors Reported at Power-Up                 |                                                                                                    |
|--------------------------------------------------|----------------------------------------------------------------------------------------------------|
| XSROM Errors Reported at Power-Up                |                                                                                                    |
| Test Command Syntax                              |                                                                                                    |
| Releasing/Reestablishing Secure Mode             |                                                                                                    |
| Sample Test Command                              |                                                                                                    |
| Sample Test Memory Command                       |                                                                                                    |
| Sample Test Command for PCI                      |                                                                                                    |
| Show Power                                       |                                                                                                    |
| Show Memory                                      |                                                                                                    |
| Show FRU                                         |                                                                                                    |
| МСНК 670                                         |                                                                                                    |
| MCHK 670 CPU and IOD-Detected Failure            |                                                                                                    |
| MCHK 670 Read Dirty Failure                      |                                                                                                    |
| MCHK 660 IOD-Detected Failure (System Bus Error) |                                                                                                    |
| MCHK 660 IOD-Detected Failure (PCI Error)        |                                                                                                    |
|                                                  | SROM Errors Reported at Power-Up<br>XSROM Errors Reported at Power-Up<br>Test Command Syntax<br>Releasing/Reestablishing Secure Mode<br>Sample Test Command<br>Sample Test Memory Command<br>Sample Test Memory Command<br>Sample Test Command for PCI<br>Show Power<br>Show Power<br>Show Memory<br>Show FRU<br>MCHK 670 CPU and IOD-Detected Failure<br>MCHK 670 Read Dirty Failure<br>MCHK 660 IOD-Detected Failure (System Bus Error)<br>MCHK 660 IOD-Detected Failure (PCI Error) |

| 4–6  | MCHK 630 Correctable CPU Error                                 | 4-42 |
|------|----------------------------------------------------------------|------|
| 4–7  | MCHK 620 Correctable Error                                     | 4-45 |
| 4–8  | INFO 3 Command                                                 | 4-59 |
| 4–9  | INFO 5 Command                                                 | 4-61 |
| 4–10 | INFO 8 Command                                                 | 4-63 |
| A-1  | Starting LFU from the SRM Console                              | A-5  |
| A-2  | Booting LFU from the CD-ROM                                    | A-6  |
| A-3  | Updating Firmware from the Internal CD-ROM                     | A-7  |
| A-4  | Creating Update Diskettes on an OpenVMS System                 | A-12 |
| A-5  | Updating Firmware from the Internal Floppy Disk                | A-13 |
| A-6  | Selecting AS1200FW to Update Firmware from the Internal Floppy | A-16 |
| A-7  | Updating Firmware from a Network Device                        | A-17 |
| C-1  | Sample Remote Dial-In Dialog                                   | C-5  |
| C-2  | Invoking and Leaving RCM Locally                               | C-6  |
| C-3  | Configuring the Modem for Dial-Out Alerts                      | C-16 |
| C4   | Typical RCM Dial-Out Command                                   | C-17 |
|      |                                                                |      |

# Figures

| 1-1  | System Enclosure                                |      |
|------|-------------------------------------------------|------|
| 1-2  | Cover Interlock Circuit                         | 1-3  |
| 1-3  | Control Panel Assembly                          | 1-4  |
| 1-4  | Architecture Diagram                            |      |
| 1-5  | CPU Module Placement                            | 1-10 |
| 1-6  | Memory Placement                                | 1-12 |
| 1-7  | How Memory Addressing Is Calculated             |      |
| 1-8  | System Motherboard                              | 1-16 |
| 1-9  | System Bus Block Diagram                        | 1-18 |
| 1-10 | System Bus to PCI Bus Bridge Block Diagram      |      |
| 1-11 | PCI Block Diagram                               |      |
| 1-12 | Remote Control Logic                            |      |
| 1-13 | Power Control Logic                             | 1-26 |
| 1-14 | Power Circuit Diagram                           |      |
| 1-15 | Back of Power Supply and Location               |      |
| 1-16 | Power Up/Down Sequence Flowchart                |      |
| 1-17 | I <sup>2</sup> C Bus Block Diagram              |      |
| 1-18 | StorageWorks Drive Location                     | 1-36 |
| 2-1  | Control Panel and LCD Display                   | 2-2  |
| 2-2  | Power-Up Flow                                   | 2-4  |
| 2-3  | Contents of FEPROMs                             |      |
| 2-4  | Console Code Critical Path (1200 Block Diagram) |      |
| 2-5  | SROM Power-Up Test Flow                         |      |
| 2-6  | XSROM Power-Up Flowchart                        |      |
| 2-7  | Console Device Determination Flowchart          |      |

| 3-1  | System Motherboard LEDs                       |      |
|------|-----------------------------------------------|------|
| 4-1  | Error Detector Placement                      |      |
| 6-1  | System FRU Locations                          | 6-2  |
| 6-2  | Exposing the System                           | 6-6  |
| 6-3  | Removing CPU Module                           | 6-8  |
| 6-4  | Removing CPU Fan                              | 6-10 |
| 6-5  | Removing Memory Riser Card                    | 6-12 |
| 6-6  | Removing A DIMM from a Memory Riser Card      | 6-14 |
| 6-7  | Removing System Motherboard                   | 6-16 |
| 6-8  | Removing PCI/EISA Option                      | 6-18 |
| 6-9  | Removing Power Supply                         | 6-20 |
| 6-10 | Removing Power Harness                        | 6-22 |
| 6-11 | Removing System Fan                           | 6-24 |
| 6-12 | Removing Cover Interlocks                     | 6-26 |
| 6-13 | Removing OCP                                  | 6-28 |
| 6-14 | Removing CD_ROM                               | 6-30 |
| 6-15 | Removing Floppy                               | 6-32 |
| 6-16 | Removing StorageWorks Disk                    | 6-34 |
| 6-17 | Removing StorageWorks Backplane               | 6-36 |
| 6-18 | Removing StorageWorks Ultra SCSI Bus Extender | 6-38 |
| A-1  | Running a Utility from a Graphics Monitor     | A-2  |
| A-2  | Starting LFU from the AlphaBIOS Console       | A-6  |
| A-3  | AlphaBIOS Setup Screen                        | A-25 |
| A-1  | System Partition Not Defined                  | A-29 |
| C-1  | RCM Connections                               | C-3  |
| C-2  | Location of RCM Switchpack on System Board    | C-19 |
| C-3  | RCM Switches (Factory Settings)               | C-20 |
|      |                                               |      |

## Tables

| 1-1 | PCI Motherboard Slot Numbering                       |      |
|-----|------------------------------------------------------|------|
| 2-1 | Control Panel Display                                | 2-3  |
| 2-2 | SROM Tests                                           |      |
| 2-3 | XSROM Tests                                          | 2-13 |
| 2-4 | Memory Tests                                         | 2-14 |
| 2-5 | IOD Tests                                            | 2-16 |
| 2-6 | PCI Motherboard Tests                                | 2-17 |
| 4-1 | Types of Error Log Events                            | 4-5  |
| 4-2 | DECevent Report Formats                              |      |
| 4-3 | CAP Error Register Data Pattern                      | 4-47 |
| 4-4 | System Bus ECC Error Data Pattern                    |      |
| 4-5 | System Bus Nonexistent Address Error Troubleshooting |      |
| 4-6 | Address Parity Error Troubleshooting                 |      |
| 4-7 | Cause of PIO OVFL Error                              |      |

| 4-8  | ECC Syndrome Bits Table                                    |      |
|------|------------------------------------------------------------|------|
| 4-9  | Decoding Commands                                          |      |
| 4-10 | Node IDs                                                   |      |
| 5-1  | External Interface Status Register                         |      |
| 5-2  | Loading and Locking Rules for External Interface Registers | 5-7  |
| 5-3  | MC Error Information Register 0                            |      |
| 5-4  | MC Error Information Register 1                            |      |
| 5-5  | CAP Error Register                                         |      |
| 5-6  | PCI Error Status Register 1                                | 5-14 |
| 6-1  | Field-Replaceable Unit Part Numbers                        | 6-3  |
| A-1  | AlphaBIOS Option Key Mapping                               | A-3  |
| A-2  | File Locations for Creating Update Diskettes on a PC       | A-12 |
| A-3  | LFU Command Summary                                        | A-22 |
| B-1  | Results of Pushing the Halt Button                         | B-2  |
| B-2  | Summary of SRM Console Commands                            | B-6  |
| B-3  | Environment Variable Summary                               | B-8  |
| C-1  | RCM Command Summary                                        | C-7  |
| C-2  | RCM Status Command Fields                                  | C-15 |
| C-3  | Elements of the Dial-Out String                            | C-18 |
| C-4  | RCM Troubleshooting                                        | C-23 |
|      |                                                            |      |

# Preface

### Intended Audience

This manual is written for the customer service engineer.

#### **Document Structure**

This manual uses a structured documentation design. Topics are organized into small sections for efficient online and printed reference. Each topic begins with an abstract, followed by an illustration or example, and ends with descriptive text.

This manual has six chapters and three appendixes, as follows:

- **Chapter 1, System Overview,** introduces the DIGITAL AlphaServer 1200 and the DIGITAL Ultimate Workstation 533 systems. It describes each system component.
- Chapter 2, Power-Up, provides information on how to interpret the power-up display on the operator control panel, the console screen, and system LEDs. It also describes how hardware diagnostics execute when the system is initialized.
- Chapter 3, Troubleshooting, describes troubleshooting during power-up and booting, as well as the test command.
- Chapter 4, Error Logs, explains how to interpret error logs and how to use DECevent.
- Chapter 5, Error Registers, describes the error registers used to hold error information.
- **Chapter 6, Removal and Replacement,** describes removal and replacement procedures for field-replaceable units (FRUs).
- **Appendix A, Running Utilities**, explains how to run utilities such as the EISA Configuration Utility and RAID Standalone Configuration Utility.
- Appendix B, Halts, Console Commands, and Environment Variables, summarizes the commands used to examine and alter the system configuration.
- Appendix C, Operating the System Remotely, describes how to use the Remote Console Manager (RCM) to monitor and control the system remotely.

### **Documentation Titles**

Table 1 lists books in the documentation set for both systems.

## Table 1 System Documentation

| Title                                                             | Order Number |
|-------------------------------------------------------------------|--------------|
| User and Installation Documentation Kit                           | QZ-011AA-GW  |
| AlphaServer 1200 User's Guide                                     | EK-AS120-UG  |
| AlphaServer 1200 Basic Installation                               | EK-AS120-IG  |
| User and Installation Documentation Kit                           | QZ-013AA-GW  |
| DIGITAL Ultimate Workstation 533 User's Guide                     | EK-UW120-UG  |
| DIGITAL Ultimate Workstation 533 Basic Installation               | EK-UW120-IG  |
| Service Information                                               |              |
| AlphaServer 1200 /DIGITAL Ultimate Workstation 533 Service Manual | EK-AS120-SV  |

### Information on the Internet

Using a Web browser you can access the AlphaServer InfoCenter at: http://www.digital.com/info/alphaserver/products.html Access the latest system firmware either with a Web browser or via FTP as follows: ftp://ftp.digital.com/pub/Digital/Alpha/firmware/ Interim firmware released since the last firmware CD is located at: ftp://ftp.digital.com/pub/Digital/Alpha/firmware/interim/

# Chapter 1

# System Overview

The DIGITAL AlphaServer 1200 and DIGITAL Ultimate Workstation 533 systems are made from the same base system unit. The base unit consists of up to two CPUs, up to 2 Gbytes of memory, 6 I/O slots, and up to 7 SCSI storage devices. Both systems are enclosed in pedestals. AlphaServer 1200 systems can be mounted in a standard 19" rack.

AlphaServer 1200 systems support OpenVMS, DIGITAL UNIX, and Windows NT. Ultimate Workstation 533 systems support Windows NT and graphics.

Topics in this chapter include the following:

- System Enclosure
- Operator Control Panel and Drives
- System Consoles
- System Architecture
- CPU Types
- Memory
- Memory Addressing
- System Motherboard
- System Bus Backplane
- System Bus to PCI Bus Bridge
- PCI I/O Subsystem
- Remote Control Logic
- Power Control Logic
- Power Circuit and Cover Interlock
- Power Supply
- Power Up/Down Sequence
- Maintenance Bus (I<sup>2</sup>C Bus)
- StorageWorks Drives

# 1.1 System Enclosure

The system has up to two CPU modules and up to 2 Gbytes of memory. A single fast wide or fast wide Ultra SCSI StorageWorks shelf provides storage.

## Figure 1-1 System Enclosure

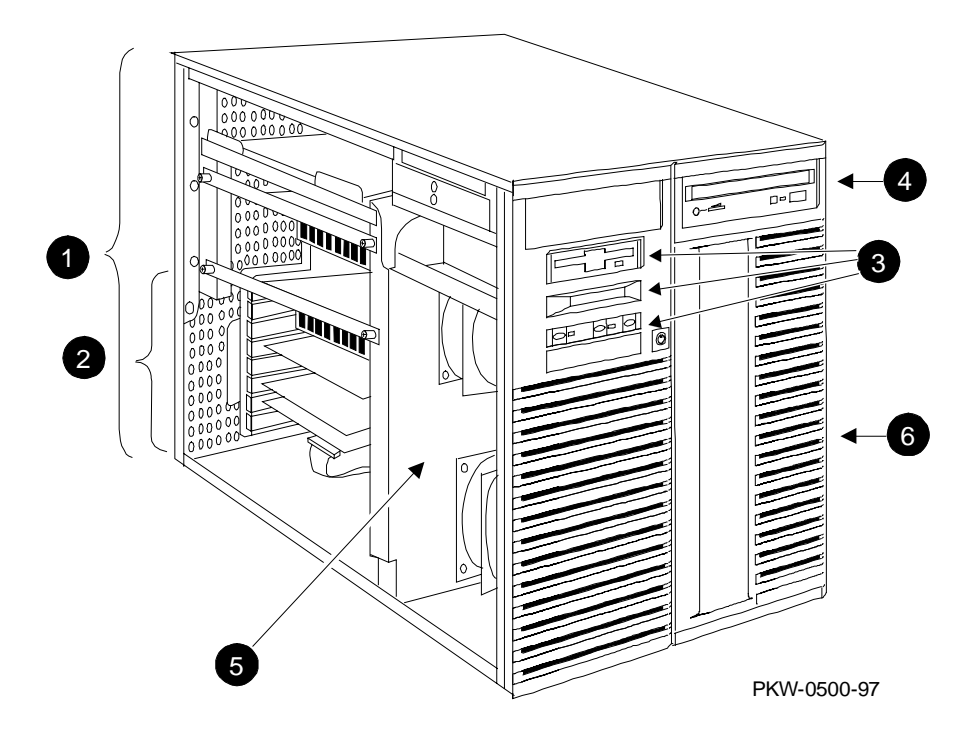

The numbered callouts in Figure 1-1 refer to the system components.

- System card cage, which holds the system motherboard and the CPU, memory, and system I/O.
- **2** PCI/EISA section of the system card cage.
- Operator control panel assembly, which includes the control panel, the LCD display, and the floppy drive.
- **4** CD-ROM drive.
- Cooling section containing two fans.
- **6** StorageWorks shelf.

#### **Cover Interlock**

The system has a single cover interlock switch tripped by the top cover.

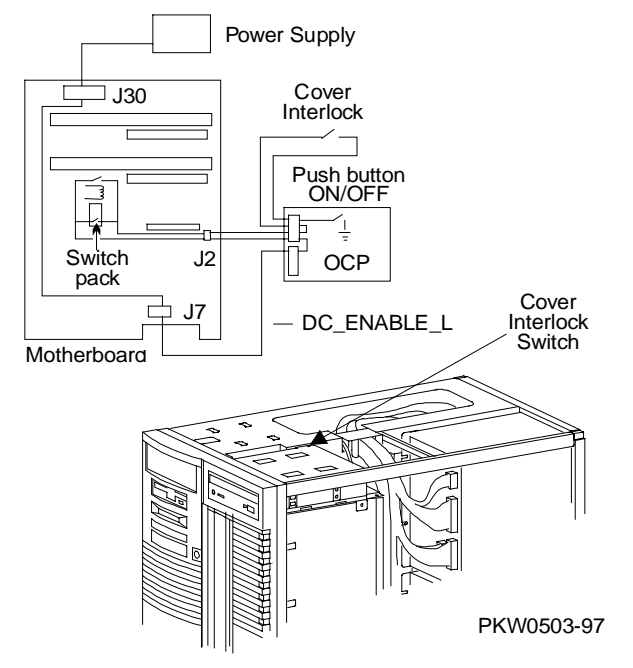

### Figure 1-2 Cover Interlock Circuit

NOTE: The cover interlock must be engaged to enable power-up.

To override the cover interlock, use a suitable object to close the interlock circuit. **Disk damage will result if the system is run with the top cover off.** 

# 1.2 Operator Control Panel and Drives

The control panel includes the On/Off, Halt, and Reset buttons and an LCD display.

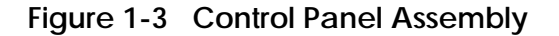

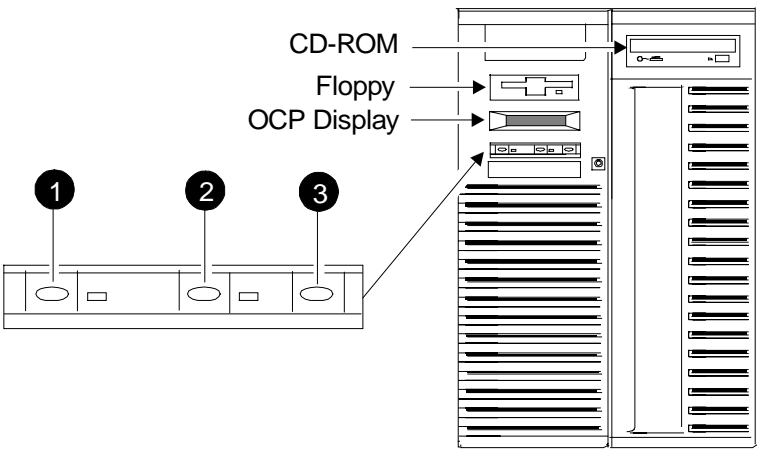

PKW-0501-97

**OCP display**. The OCP display is a 16-character LCD that indicates status during power-up and self-test. While the operating system is running, the LCD displays the system type. Its controller is on the XBUS.

**CD-ROM**. The CD-ROM drive is used to load software, firmware, and updates. Its controller is on PCI1 on the PCI backplane on the system motherboard.

**Floppy disk**. The floppy drive is used to load software and firmware updates. The floppy controller is on the XBUS on the PCI backplane on the system motherboard.

- On/Off button. Powers the system on or off. When the LED to the right of the button is lit, the power is on. The On/Off button is connected to the power supplies through the system interlock and the RCM logic.
- **2 Reset button.** Initializes the system.
- **Halt button.** When the halt button is pressed, different results are manifest depending upon the state of the machine.

The major function of the Halt button is to stop whatever the machine is doing and return the system to the SRM console.

To get to the SRM console, for systems running OpenVMS or DIGITAL UNIX press the Halt button.

To get to the SRM console, for systems running Windows NT press the Halt button and then press the Reset button. (Pressing the Halt button when the system is running Windows NT causes a "halt assertion" flag to be set in the firmware. When Reset is pressed the console reads the "halt assertion" flag and ignores environment variables that would cause the system to boot.)

Function of the Halt button is complex because it depends upon the state of the machine when the button is pressed. See Section B.1 for a full discussion of the Halt button.

# 1.3 System Consoles

There are two console programs: the SRM console and the AlphaBIOS console.

#### SRM Console Prompt

On systems running the DIGITAL UNIX or OpenVMS operating system, the following console prompt is displayed after system startup messages are displayed, or whenever the SRM console is invoked:

P00>>>

*NOTE:* The console prompt displays only after the entire power-up sequence is complete. This can take up to several minutes if the memory is very large.

#### AlphaBIOS Boot Menu

On systems running the Windows NT operating system, the Boot menu is displayed when the AlphaBIOS console is invoked:

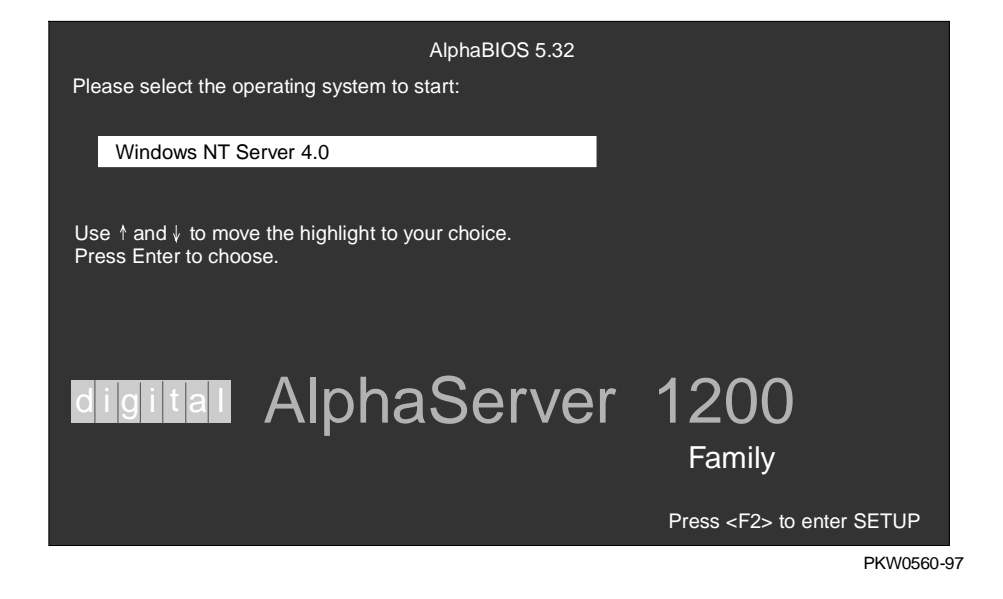

#### **SRM Console**

The SRM console is a command-line interface that is used to boot the DIGITAL UNIX and OpenVMS operating systems. It also provides support for examining and modifying the system state and configuring and testing the system. The SRM console can be run from a serial terminal or a graphics monitor.

#### AlphaBIOS Console

The AlphaBIOS console is a menu-based interface that supports the Microsoft Windows NT operating system. AlphaBIOS is used to set up operating system selections, boot Windows NT, and display information about the system configuration. The EISA Configuration Utility and the RAID Standalone Configuration Utility are run from the AlphaBIOS console. AlphaBIOS runs on either a serial or graphics terminal. Windows NT requires a graphics monitor.

#### **Environment Variables**

Environment variables are software parameters that define, among other things, the system configuration. They are used to pass information to different pieces of software running in the system at various times. The **os\_type** environment variable, which can be set to VMS, UNIX, or NT, determines which of the two consoles is used. The SRM console is always brought into memory, but AlphaBIOS is loaded if **os\_type** is set to **NT** and the Halt LED is not lit.

Refer to Appendix B of this guide for a list of the environment variables used to configure a system.

Refer to your system User's Guide for information on setting environment variables.

Most environment variables are stored in the NVRAM that is placed in a socket on the system motherboard. Even though the NVRAM can be removed and replaced on a new system motherboard, it is recommended that you keep a record of the environment variables for each system that you service. Some environment variable settings are lost when a module is swapped and must be restored after the new module is installed. Refer to Appendix B for a convenient worksheet for recording environment variable settings.

## 1.4 System Architecture

Alpha microprocessor chips are used in these systems. The CPU, memory, and the I/O modules are connected to the system motherboard.

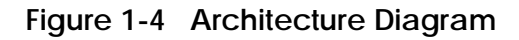

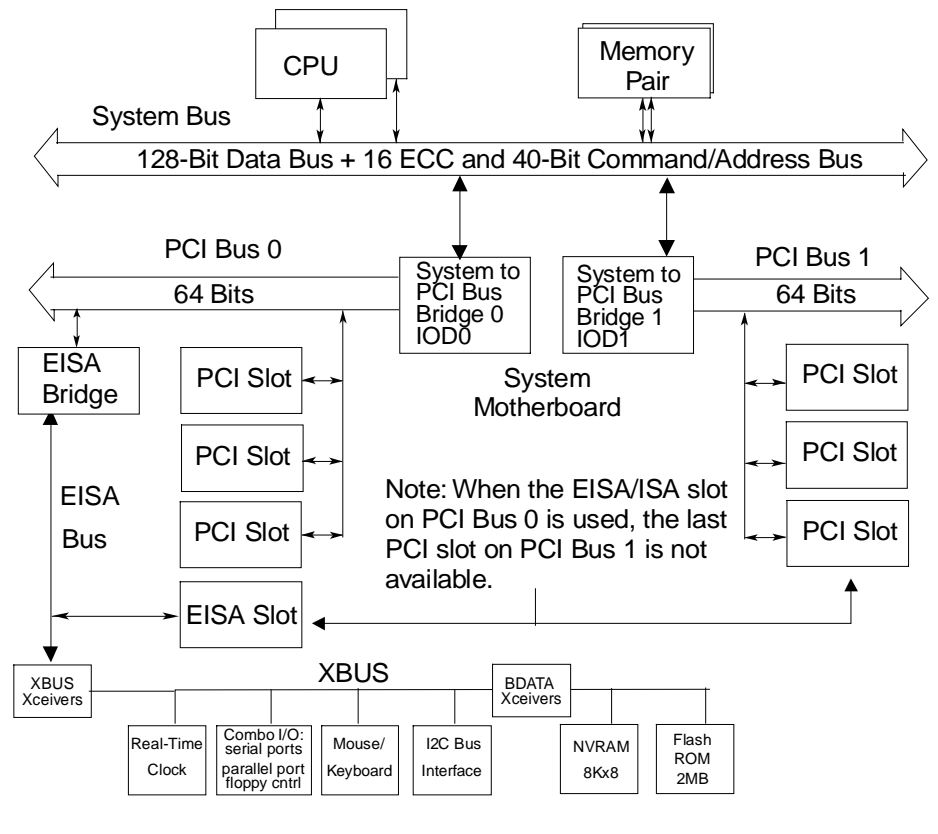

PKW0502-97

Both systems use the Alpha chip for the CPU. The CPU, memory, and I/O devices connect to the system motherboard. On the system motherboard is:

- The system bus
- Two system bus to PCI bus chip sets that bridge two PCI buses to the system bus
- Two 64-bit PCI buses with three PCI options slots each
- One EISA/ISA bus bridged to one of the PCIs (If an EISA/ISA option is used, one PCI slot cannot be used)
- One CD-ROM controller built in to the other PCI
- One EISA/ISA to XBUS bridge to the built-in XBUS options

A fully configured system can have two CPUs, eight DIMM memory pairs, and a total of six I/O options. The I/O options can be all PCI options or a combination of PCI options and a single EISA/ISA option.

The system bus has a 144-bit data bus, protected by 16 bits of ECC, and a 40-bit command/address bus, protected by parity. The bus speed is set to 66.6 MHz. The 40-bit address bus can create one terabyte of addresses (that's a million million). The bus connects CPUs, memory, and the system bus to PCI bus bridge(s).

There is a cache external to the CPU chip on CPU modules. The Alpha chip has an 8-Kbyte instruction cache (I-cache), an 8-Kbyte write-through data cache (D-cache), and a 96-Kbyte, write-back secondary data cache (S-cache). The cache system is write-back. The system supports up to two CPUs.

Memory on these systems is constructed of DIMM memory pairs placed onto two memory modules called riser cards. The riser cards are placed into the two memory slots on the system motherboard. One member of a DIMM pair is placed onto one riser card, and the other member is placed onto another riser card. Each riser card drives half of the system bus, along with the associated ECC bits. Memory pairs consist of two synchronous DIMMs of the same size and are placed into the same slot on each riser card.

The system bus to PCI bus bridge chip set translates system bus commands and data addressed to I/O space to PCI commands and data. It also translates PCI bus commands and data addressed to system memory or CPUs to system bus commands and data. The PCI bus is a 64-bit wide bus used for I/O.

Logic and sensors on the system motherboard monitor power status and the system environment (temperature and fan speeds).

# 1.5 CPU Types

There are several CPU variants differentiated by CPU speeds.

## Figure 1-5 CPU Module Placement

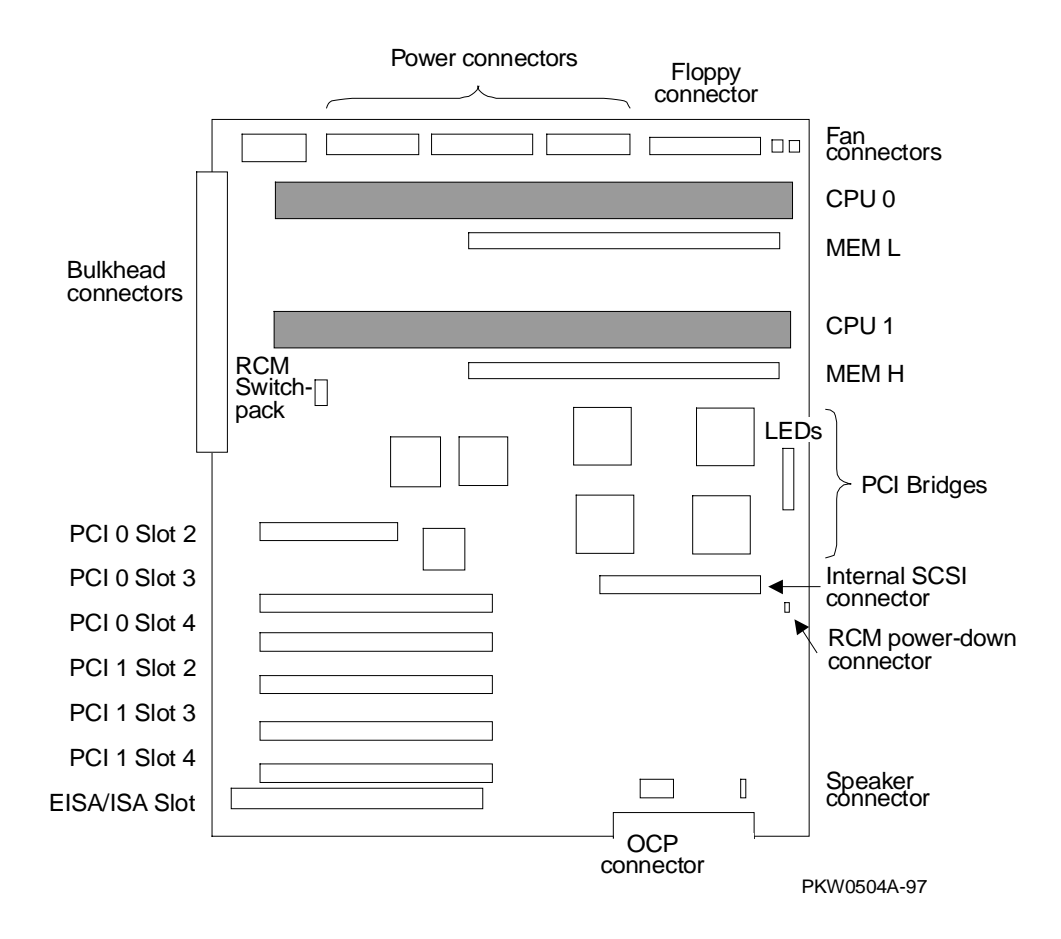

#### Alpha Chip Composition

The Alpha chip is made using state-of-the-art chip technology, has a transistor count of 9.3 million, consumes 50 watts of power, and is air cooled (a fan is on the chip). The default cache system is write-back and when the module has an external cache, it is write-back. The Alpha chip used in these systems is the 21164.

#### **Chip Description**

| Unit        | Description                                                |
|-------------|------------------------------------------------------------|
| Instruction | 8-Kbyte cache, 4-way issue                                 |
| Execution   | 4-way execution; 2 integer units, 1 floating-point adder,  |
|             | 1 floating-point multiplier                                |
| Memory      | Merge logic, 8-Kbyte write-through first-level data cache, |
|             | 96-Kbyte write-back second-level data cache, bus interface |
|             | unit                                                       |

#### **CPU Variants**

| Module Variant | Clock Frequency | Onboard Cache | Color  |
|----------------|-----------------|---------------|--------|
| B3007-AA       | 400 MHz         | 4 Mbytes      | Orange |
| B3007-CA       | 533 MHz         | 4 Mbytes      | Violet |

#### **CPU Configuration Rules**

- The first CPU must be in CPU slot 0 to provide the system clock.
- The second CPU should be installed in CPU slot 1.
- Both CPUs must have the same Alpha chip clock speed. The system bus may hang without an error message if the oscillators clocking the CPUs are different.

## 1.6 Memory

Memory consists of two riser cards and up to eight pairs of DIMMs. Each riser card receives one of the two DIMMs in the DIMM pair. There are two DIMM variants: a 32-Mbyte version and a 128-Mbyte version.

## Figure 1-6 Memory Placement

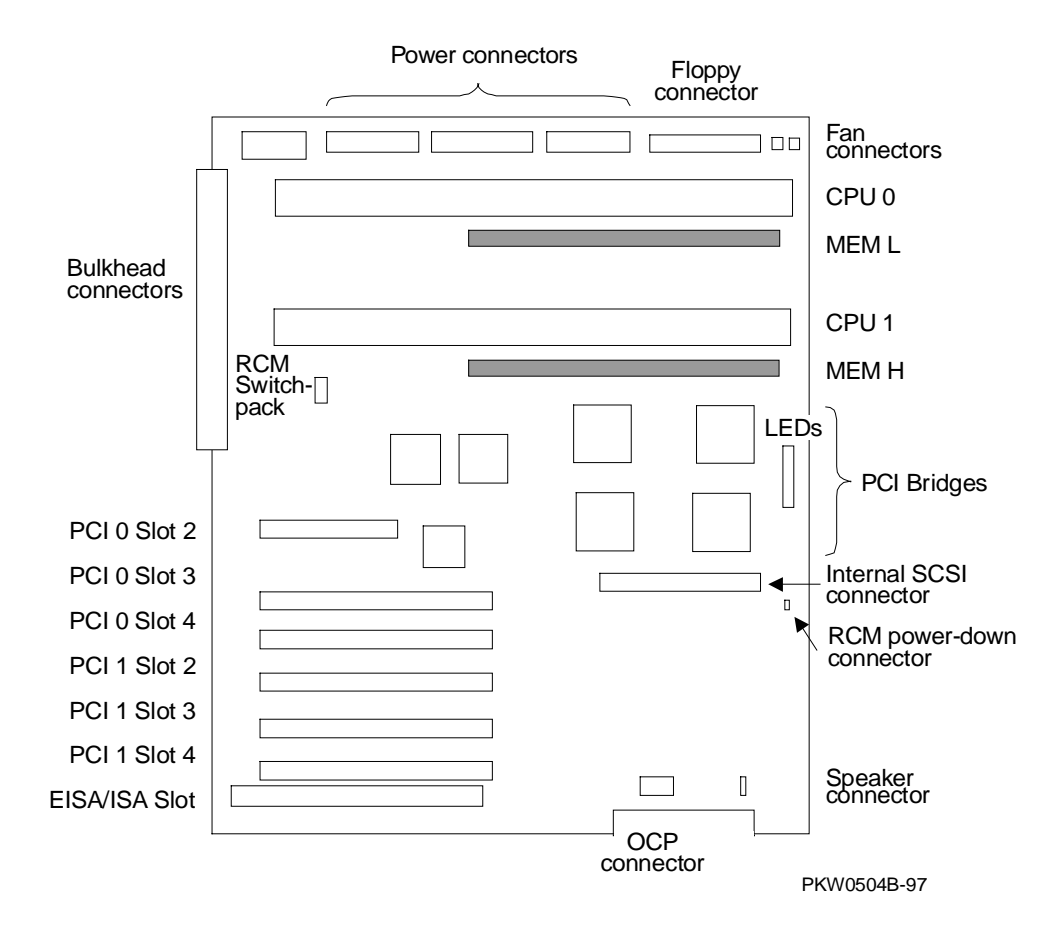

#### **Memory Variants**

Memory consists of two riser cards supporting eight DIMM pairs. There are two DIMM variants: a 32-Mbyte version and a 128-Mbyte version. Maximum memory using 32-Mbyte DIMMs is 128 Mbytes and the maximum memory using 128-Mbyte DIMMs is 2 Gbytes. All memory is synchronous.

|          |        |                 |        | DRAM   | 1          |
|----------|--------|-----------------|--------|--------|------------|
| Option   | Size   | Module          | Туре   | Number | Size       |
| MS300-BA | 64 MB  | 54-25084-DA     | Synch. | 18     | 4M x 72 =  |
|          |        | 20-47405-D3 32N |        | 32MB   |            |
| MS300-DA | 256 MB | 54-25092-DA     | Synch. | 18     | 16M x 72 = |
|          |        | 20-45619-D3     |        |        | 128MB      |

#### **Memory Operation**

Each DIMM in the pair provides half the data, or 64 bits plus 8 ECC bits, of the octaword (16 byte) transferred on the system bus. DIMMs are placed in slots on the riser cards, and the riser cards are placed in the slots designated MEM L and MEM H on the system motherboard.

NOTE: Memory in slot MEM L does not drive the lower 8 bytes, and memory in slot MEM H does not drive the higher 8 bytes of the 16-byte transfer. Some bits originating from MEM L are high order bits, and some bits originating from MEM H are low order bits.

Memory drives the system bus in bursts. Upon each memory fetch, data is transferred in 4 consecutive cycles transferring 64 bytes.

#### **Memory Configuration Rules**

In a system, memories of different sizes are permitted, but:

- DIMMs are installed and used in pairs. Both DIMMs in a memory pair must be of the same size.
- Each riser card receives one DIMM of the DIMM pair.
- The largest DIMM pair must be in riser card slot 0.
- Other memory pairs must be the same size or smaller than the first memory pair.
- Memory pairs must be installed in consecutive slots.
- Memory configurations that have a 64-Mbyte pair in riser card slot 0 are limited to two DIMM pairs or 128 Mbytes for the system. (The reason for this restriction is that the bit map describing memory holes can grow larger than physical memory.)

# 1.7 Memory Addressing

Memory addressing in these systems is fixed regardless of the size of the DIMMs. The address of a DIMM pair is fixed according to the slot in which the pair is placed. The starting address of each pair in each slot on the riser card starts on a 512-Mbyte boundary.

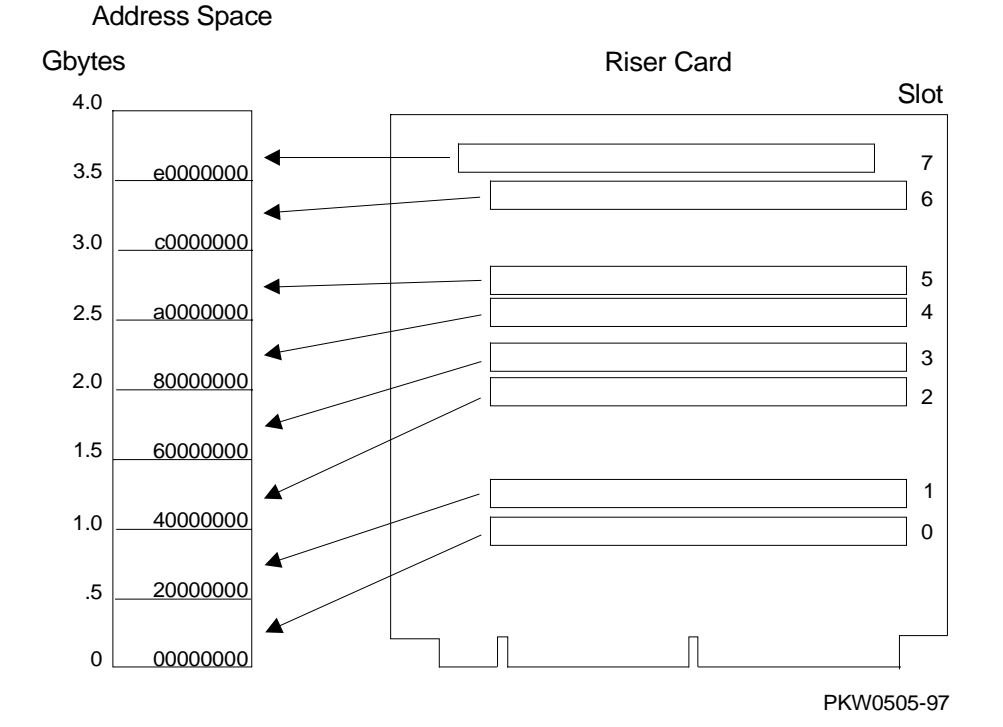

## Figure 1-7 How Memory Addressing Is Calculated

#### The rules for addressing memory are as follows:

- 1. A memory pair consists of two DIMMs of the same size.
- 2. Memory pairs in riser cards may be of different sizes.
- 3. The memory pair in slot 0 must be the largest of all memory pairs. Other memory pairs may be as large but none may be larger.
- 4. The physical starting address of each memory pair is N times 512 Mbytes (200 0000) where N is the slot number on the riser card.
- 5. Memory addresses are contiguous within each memory pair.
- 6. If memory pairs do not completely fill the 512-Mbyte space provided, memory "holes" occur in the physical address space.
- 7. Software creates contiguous virtual memory even though physical memory may not be contiguous.

## 1.8 System Motherboard

The system motherboard contains five major logic sections performing five major system functions.

### Figure 1-8 System Motherboard

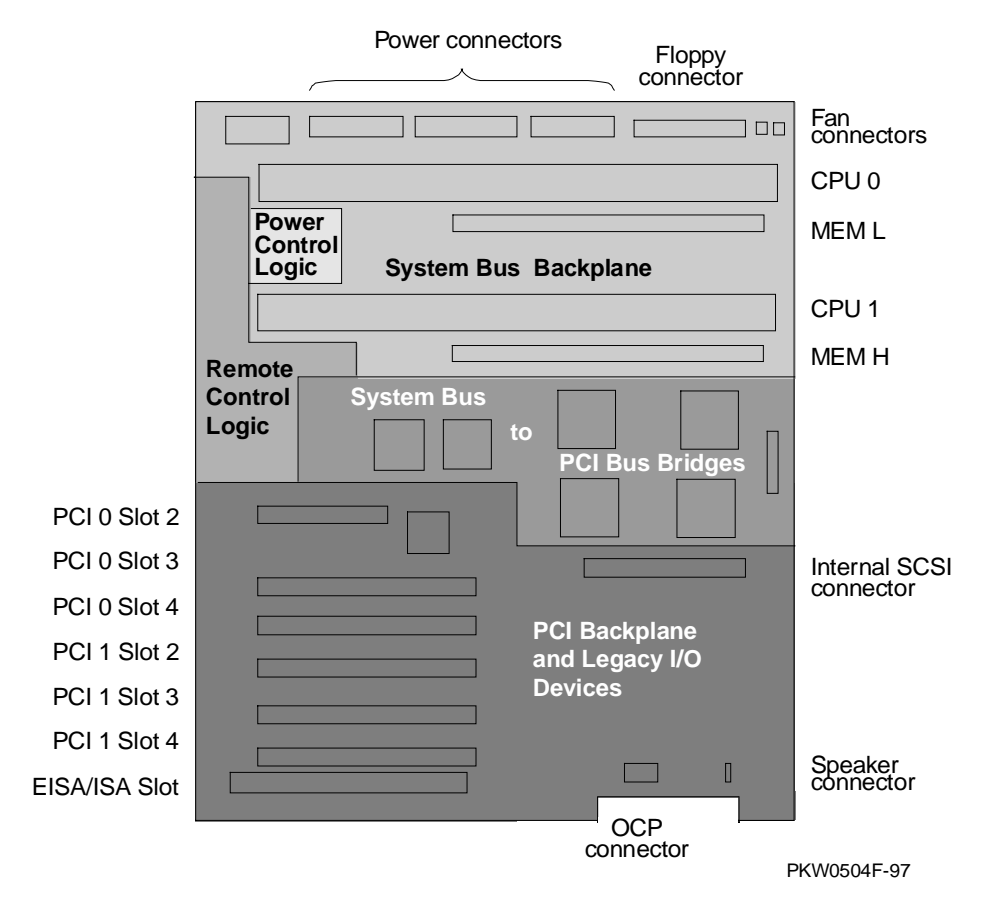

The five sections on the system motherboard are:

- The system bus or the CPU and memory backplane
- The power control logic
- The remote control logic
- The system bus to PCI bus bridges
- The PCI backplane containing two PCI buses, an EISA/ISA bus, a built-in CD-ROM controller, and an XBUS with several devices integral to the system.

## 1.8.1 System Bus (Backplane)

The system bus consists of a 40-bit command/address bus, a 128-bit plus ECC data bus, and several control signals and clocks. The system bus is part of the system motherboard.

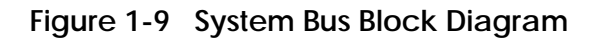

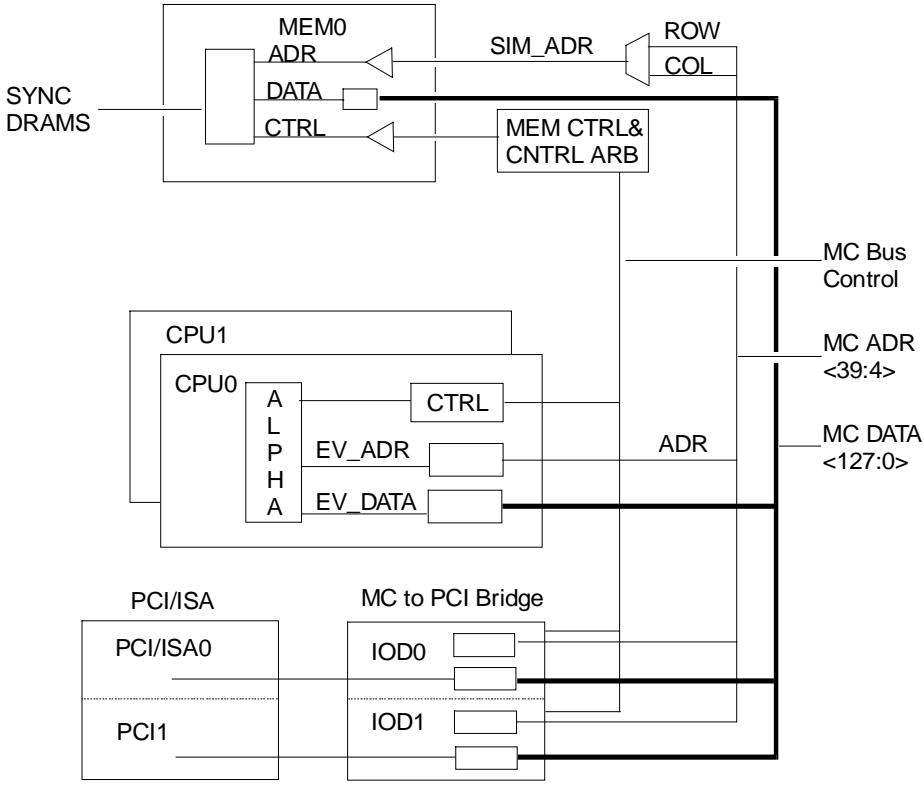

PKW0506-97

The system bus consists of a 40-bit command/address bus, a 128-bit plus ECC data bus, and several control signals, clocks, and a bus arbiter. The bus requires that all CPUs have the same high-speed oscillator providing the clock to the Alpha chip.

The system bus connects up to two CPUs, up to eight DIMM memory pairs on two riser cards, and two I/O bus bridges.

The system bus clock is provided by an oscillator on the CPU in slot CPU0. This oscillator is adjusted to maintain the system bus at a 66 MHz speed no matter what the speed of the CPU is.

The system bus backplane initiates memory refresh transactions.

Five volt, 3.43 volt, and 12 volt power is provided directly to the motherboard from the power supplies.

## 1.8.2 System Bus to PCI Bus Bridge

The bridge is the physical interconnect between the system bus and the PCI bus.

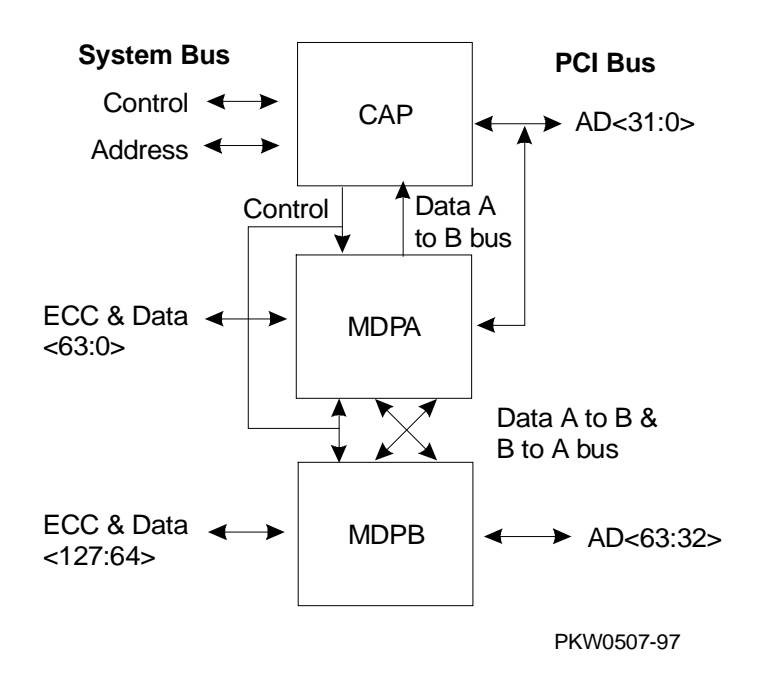

Figure 1-10 System Bus to PCI Bus Bridge Block Diagram

The system bus to PCI bus bridge module converts system bus commands and data addressed to I/O space to PCI commands and data; and converts PCI bus commands and data addressed to system memory or CPUs to system bus commands and data.

The bridge has two major components:

- Command/address processor (CAP) chip
- Two data path chips (MDPA and MDPB)

There are two sets of these three chips, one set for each PCI.

The interface on the system bus side of the bridge responds to system bus commands addressed to the upper 64 Gbytes of I/O space. I/O space is addressed whenever bit <39> on the system bus address lines is set. The space so defined is 512 Gbytes in size. The first 448 Gbytes are reserved and the last 64 Gbytes, when bits <38:36> are set, are mapped to the PCI I/O buses.

The interface on the PCI side of the bridge responds to commands addressed to CPUs and memory on the system bus. On the PCI side, the bridge provides the interface to the PCIs. Each PCI bus is addressed separately. The bridge does not respond to devices communicating with each other on the same PCI bus. However, should a device on one PCI address a device on the other PCI bus, commands, addresses, and data run through the bridge out onto the system bus and back through the bridge to the other PCI bus.

In addition to its bridge function, the system bus to PCI bus bridge module monitors every transaction on the system bus for errors. It monitors the data lines for ECC errors and the command/address lines for parity errors.

## 1.8.3 PCI I/O Subsystem

The I/O subsystem consists of two 64-bit PCI buses. One has an embedded EISA/ISA bridge and three PCI option slots; the other has a built-in CD-ROM driver and three PCI option slots.

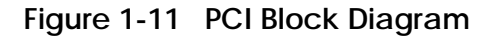

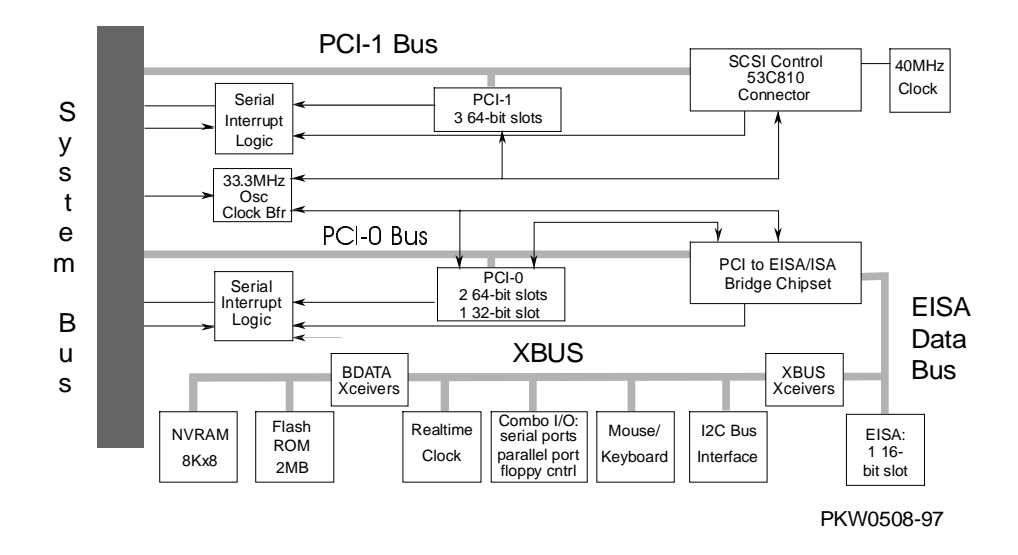

| Slot | PCI0                      | PCI1                       |
|------|---------------------------|----------------------------|
| 1    | PCI to EISA/ISA<br>bridge | Internal CD-ROM controller |
| 2    | PCI slot                  | PCI slot                   |
| 3    | PCI slot                  | PCI slot                   |
| 4    | PCI slot                  | PCI slot                   |

Table 1-1 PCI Motherboard Slot Numbering

The logic for two PCI buses is on each PCI motherboard.

- PCI0 is a 64-bit bus with a built-in PCI to EISA/ISA bus bridge. PCI0 has three
  PCI slots and one EISA/ISA slot. When the EISA/ISA slot is used, PCI slot 4 on
  PCI bus 1 is not available. An 8-bit XBUS is connected to the EISA/ISA bus. On
  this bus there is an interface to the system I<sup>c</sup>C bus; mouse and keyboard support;
  an I/O combo controller supporting two serial ports, the floppy controller, and a
  parallel port; a real-time clock; two 1-Mbyte flash ROMs containing system
  firmware, and an 8-Kbyte NVRAM.
- PCI1 is a 64-bit bus with a built-in CD-ROM SCSI controller with three PCI slots.

Cable connectors to the CD-ROM, the floppy, and the OCP are on the motherboard. Connectors for the mouse, keyboard, two COM ports, the serial port, and a modem are on the system bulkhead. The bulkhead is part of the system motherboard.

## 1.8.4 Remote Control Logic

A section of the motherboard provides remote control operation of the system. A four-switch switchpack enables or disables remote control features.

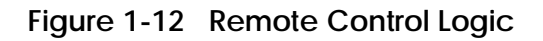

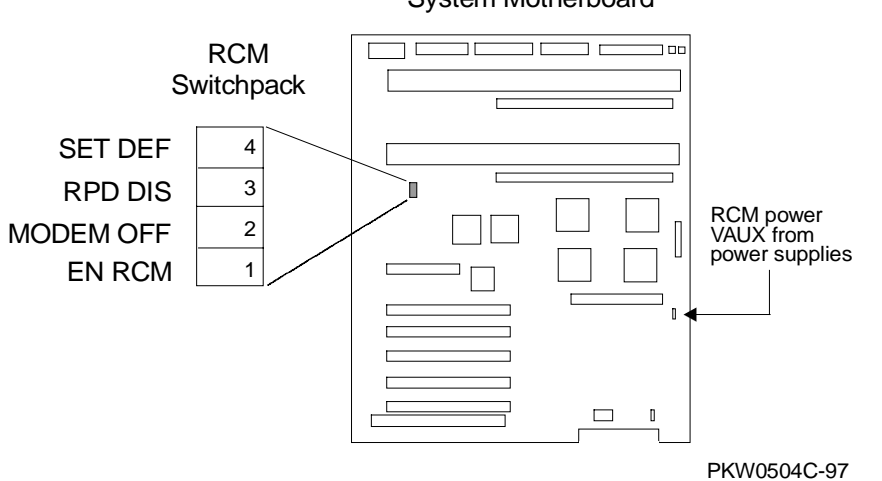

System Motherboard

The system allows both local and remote control. A set of switches enables or disables remote control.

| Switch      | Condition           | Function                                                                           |
|-------------|---------------------|------------------------------------------------------------------------------------|
| 1 EN RCM    | On (default)<br>Off | Allows remote system control<br>Does not allow remote system control               |
| 2 Modem Off | On<br>Off (default) | Disables the RCM modem port<br>Enable the RCM modem port                           |
| 3 RPD DIS   | On<br>Off (default) | Disables remote power down<br>Enables remote power down                            |
| 4 SET DEF   | On<br>Off (default) | Resets the RCM microprocessor defaults<br>Allows use of conditions set by the user |

 Table 1-2
 Remote Control Switch Functions

The default settings allow complete remote control. The user would have to change the switch settings to any other desired control.

See Appendix C for information on controlling the system remotely.

The remote console manager connects to a modem through the modem port on the bulkhead. The RCM uses VAUX power provided by the system power supplies.

The standard I/O ports (keyboard, mouse, COM1 and COM2 serial ports, and parallel ports) are on the same bulkhead.
### 1.8.5 Power Control Logic

The power control section of the motherboard controls power sequencing and monitors power supply voltage, system temperature, and fans.

Figure 1-13 Power Control Logic

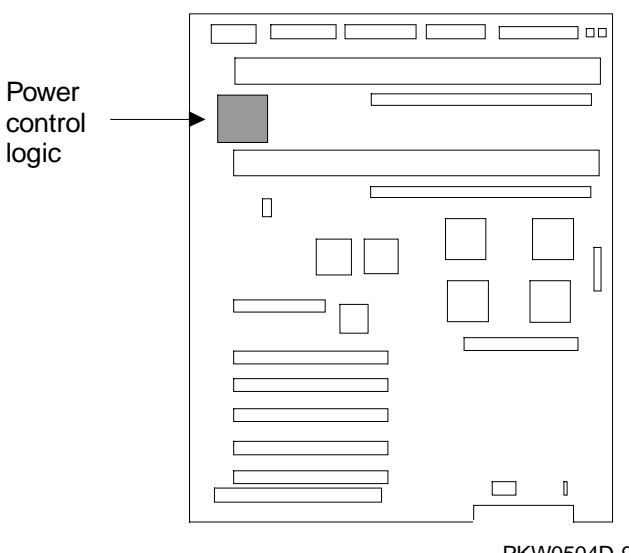

System Motherboard

PKW0504D-97

The power control logic performs these functions:

- Monitors system temperature and powers down the system 30 seconds after it detects that internal temperature of the system is above the value of the environment variable **over\_temp**. Default =  $55^{\circ}$  C.
- Monitors the system and CPU fans at one second intervals and powers down the system 30 seconds after it detects a fan failure.
- Provides some visual indication of faults through LEDs.
- Controls reset sequencing.
- Provides I<sup>2</sup>C interface for fans, power supplies, and temperature signals:
  - Power supply 0, 1: present
  - Power supply 0, 1: power OK
  - CPU fan 0, 1: OK
  - CPU 1: present
  - Overtemp: Temp OK
  - System fan 0, 1: OK
  - Fan Kit OK

# 1.9 Power Circuit and Cover Interlock

Power is distributed throughout the system and mechanically can be broken by the On/Off switch, the cover interlock, or remotely through the RCM.

### Figure 1-14 Power Circuit Diagram

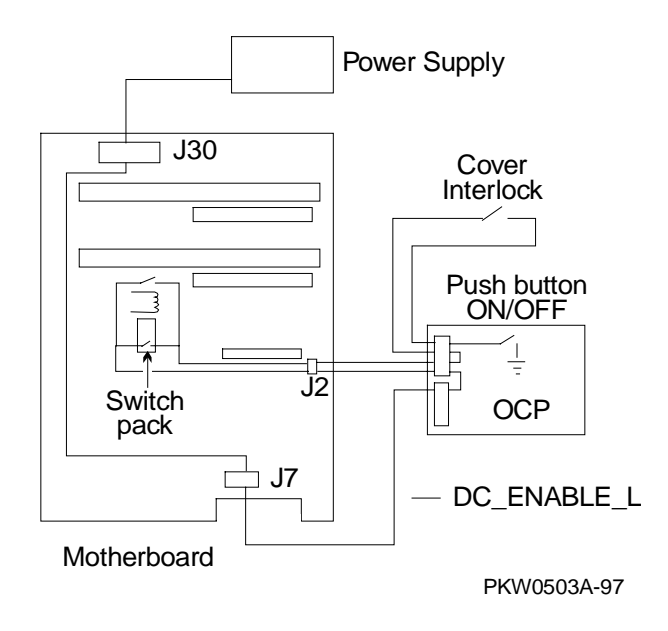

Figure 1-14 shows the distribution of power throughout the system. Opens in the circuit or the RCM signal RCM\_DC\_EN\_L, or a power supply detected power fault interrupt DC power applied to the system. The opens can be caused by the On/Off button or the cover interlock.

A failure anywhere in the circuit will result in the removal of DC power. A potential failure is the relay used in the remote control logic to control the RCM\_DC\_EN\_L signal.

The cover interlock is located under the top cover between the system card cage and the storage area. To override the interlock, place a suitable object in the interlock switch that closes it.

# 1.10 Power Supply

Two power supplies provide system power.

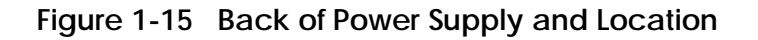

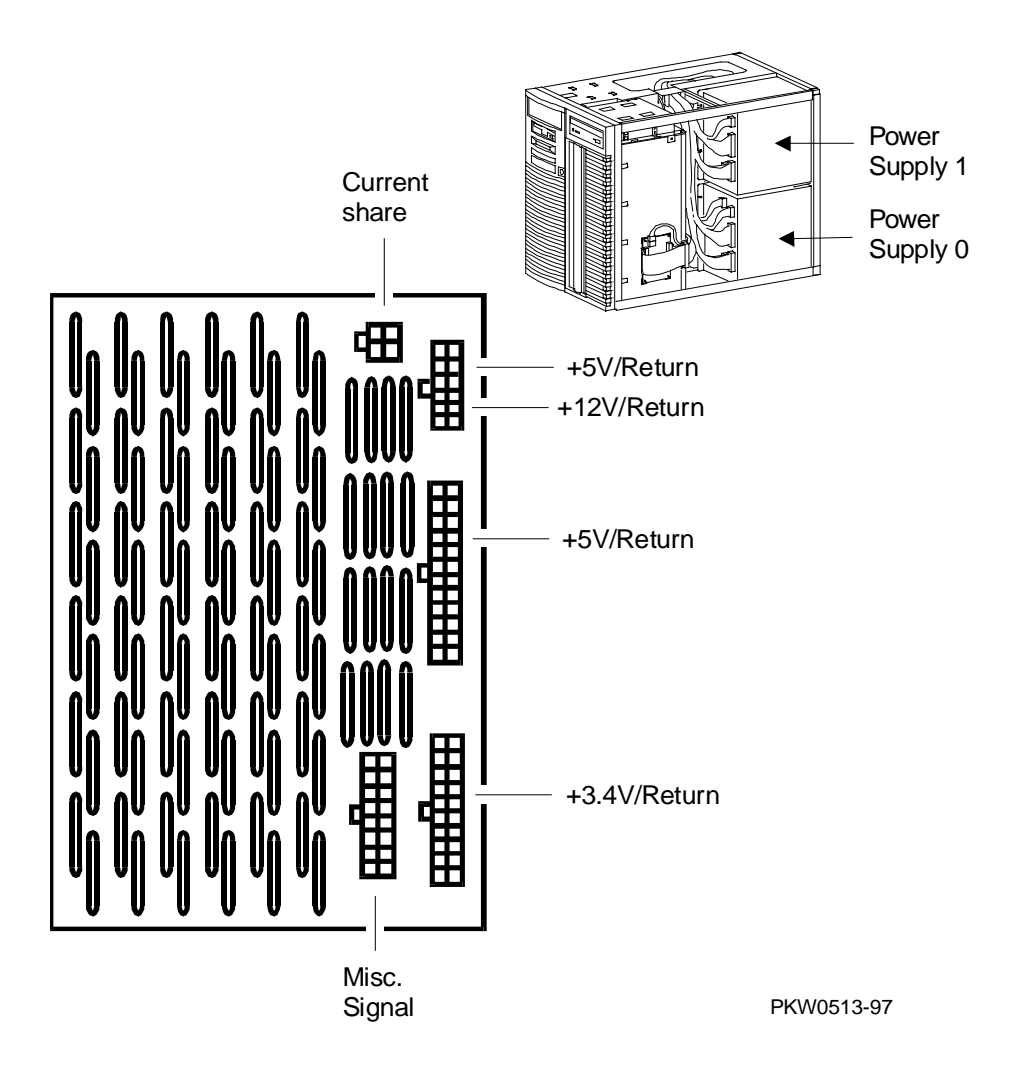

#### Description

Two power supplies each provide 450 W to the system. Redundant power is not available at this time.

#### **Power Supply Features**

- 88-132 and 176-264 Vrms AC input
- 450 watts output. Output voltages are as follows:

| Output Voltage | Min. Voltage | Max. Voltage | Max. Current |
|----------------|--------------|--------------|--------------|
| +5.0           | 4.90         | 5.25         | 52           |
| +3.43          | 3.400        | 3.465        | 37.4         |
| +12            | 11.5         | 12.6         | 17           |
| -12            | -13.2        | -10.9        | 0.5          |
| -5.0           | -5.5         | -4.6         | 0.2          |
| Vaux           | 4.85         | 5.25         | 0.6          |

• Remote sense on +5.0V and +3.43V

+5.0V is sensed on the system motherboard.

+3.43V is sensed on all CPUs in the system and the system bus motherboard.

- Current share on +5.0V, +3.43V, and +12V.
- 1 % regulation on +3.43V.
- Fault protection (latched). If a fault is detected by the power supply, it will shut down. The power supply faults detected are:

Fan Failure Over-voltage Overcurrent Power overload

- DC\_ENABLE\_L input signal starts the DC outputs.
- SHUTDOWN\_H input signal shuts the power supply off in case of a system fan or CPU fan failure.
- POK\_H output signal indicates that the power supply is operating properly.

### 1.11 Power Up/Down Sequence

System power can be controlled manually by the On/Off button on the OCP or remotely through the RCM. The power-up/down sequence flow is shown below.

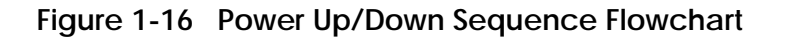

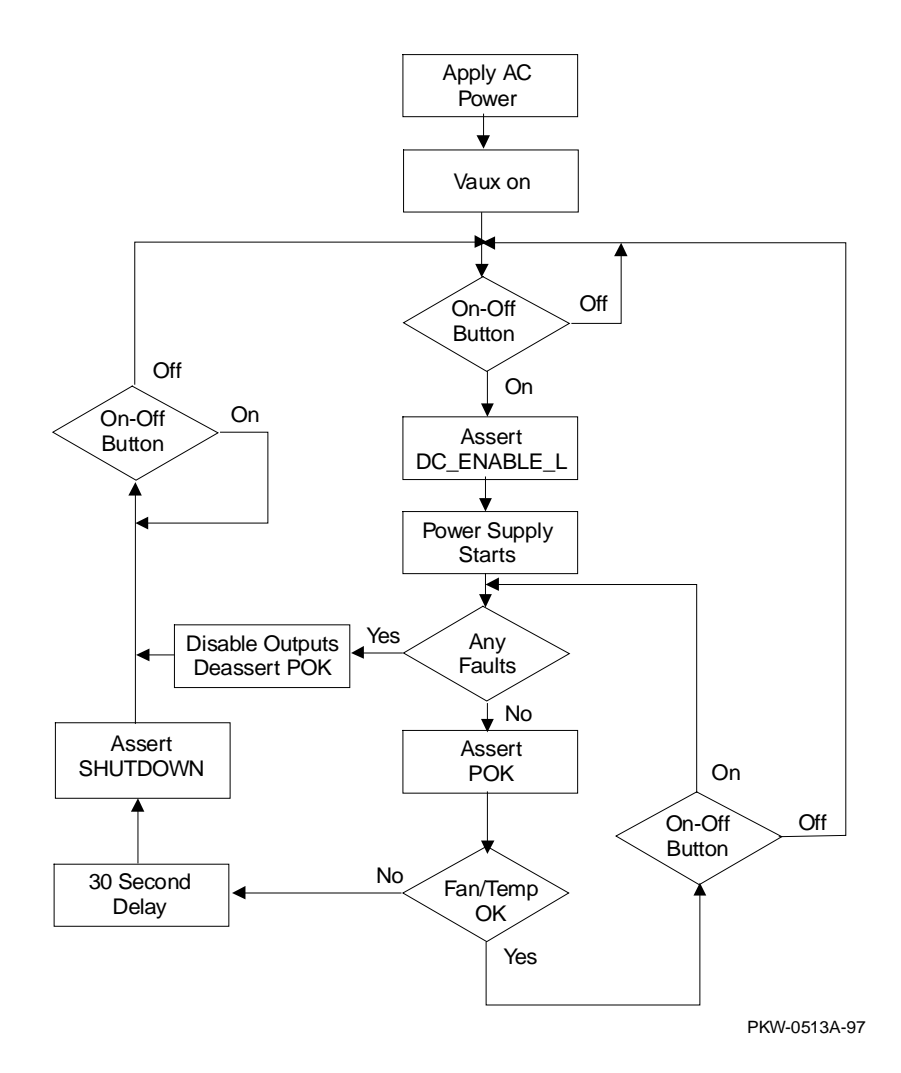

When AC is applied to the system, Vaux (auxiliary voltage) is asserted and is sensed by the power control logic (PCL) section of the motherboard if the On-Off Button is On. The PCL asserts DC\_ENABLE\_L starting the power supplies. If there is a hard fault on power-up, the power supplies shut down immediately; otherwise, the power system powers up and remains up until the system is shut off or the PCL senses a fault. If a power fault is sensed, the signal SHUTDOWN is asserted after a 30 second delay. Cycling the On-Off button can restore the power.

# 1.12 Maintenance Bus (I<sup>2</sup>C Bus)

The I<sup>2</sup>C bus (referred to as the "I squared C bus") is a small internal maintenance bus used to monitor system conditions scanned by the power control logic, write the fault display, store error state, and track configuration information in the system. Although all system modules (not I/O modules) sit on the maintenance bus, only the I<sup>2</sup>C controller accesses it.

Figure 1-17 I<sup>2</sup>C Bus Block Diagram

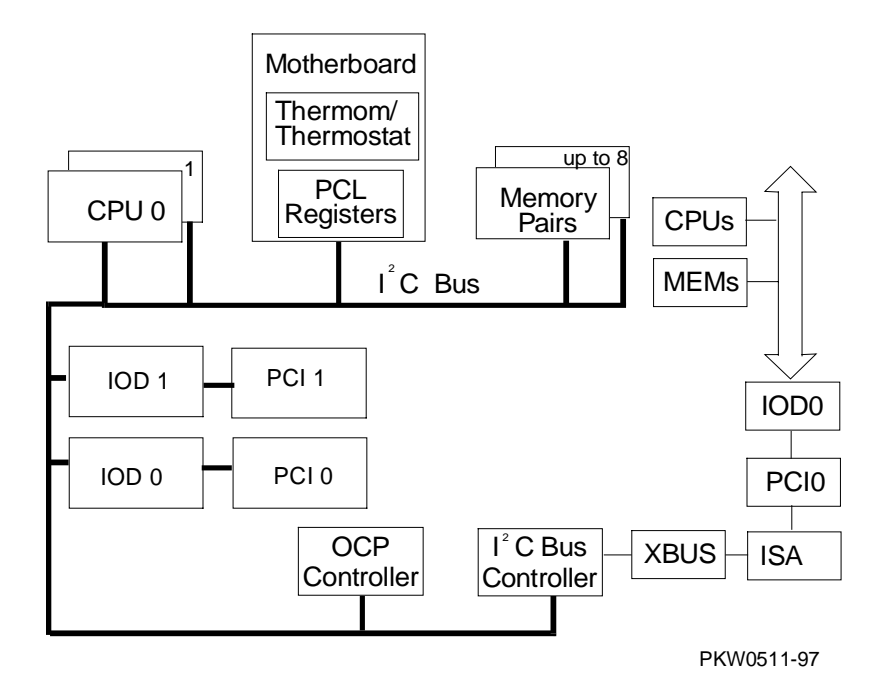

#### Monitor

The  $I^2C$  bus monitors the state of system conditions scanned by the power control logic. There are two registers that the PC logic writes data to:

- One records the state of the fans and power supplies and is latched when there is a fault.
- The other causes an interrupt on the I<sup>2</sup>C bus when a CPU or system fan fails, an overtemperature condition exists, or power supplied to the system exhibits an overcurrent condition.

The interrupt received by the  $I^2C$  bus controller on PCI 0 and passed on to the IOD 0 chip set alerts the system of imminent power shutdown. The controller has 30 seconds to read the two registers and store the information in the EEPROM on the motherboard. The SRM console command **show power** reads these registers.

#### Fault Display

The OCP display is written through the  $I^2C$  bus.

#### Error State

Error state is stored for power, fan, and overtemperature conditions on the I<sup>2</sup>C bus.

#### **Configuration Tracking**

Each CPU and each logical section of the system motherboard (the PCI bridge, the PCI backplane, the power control logic, the remote console manager), and the system motherboard itself has an EEPROM that contains information about the module that can be written and read over the I<sup>2</sup>C bus. All EEPROMs contain the following information:

- Module type
- Module serial number
- Hardware revision for the logical block
- Firmware revision

# 1.13 StorageWorks Drives

The system supports up to seven StorageWorks drives.

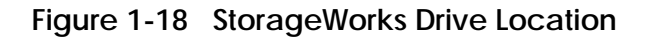

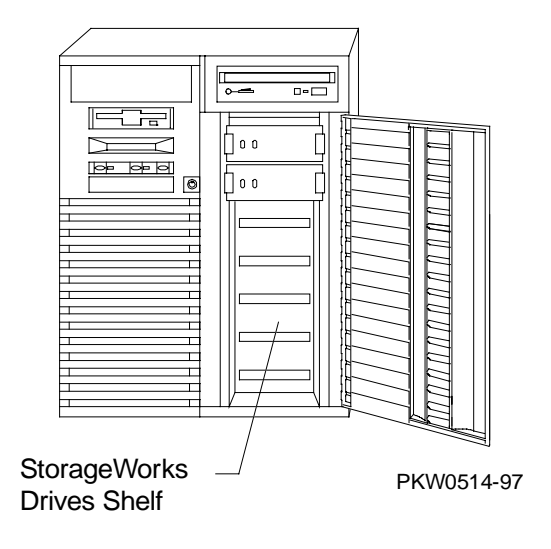

The StorageWorks drives are to the right of the system cage. Up to seven drives fit into the shelf. The system supports fast wide Ultra SCSI disk drives. The RAID controller is also supported. With an optional Ultra SCSI Bus Splitter Kit the StorageWorks shelf can be split into two buses.

# Chapter 2 Power-Up

This chapter describes system power-up testing and explains the power-up displays. The following topics are covered:

- Control Panel
- Power-Up Sequence
- SROM Power-Up Test Flow
- SROM Errors Reported
- XSROM Power-Up Test Flow
- XSROM Errors Reported
- Console Power-Up Tests
- Console Device Determination
- Console Power-Up Display
- Fail-Safe Loader

# 2.1 Control Panel

The control panel display indicates the likely device when testing fails.

### Figure 2-1 Control Panel and LCD Display

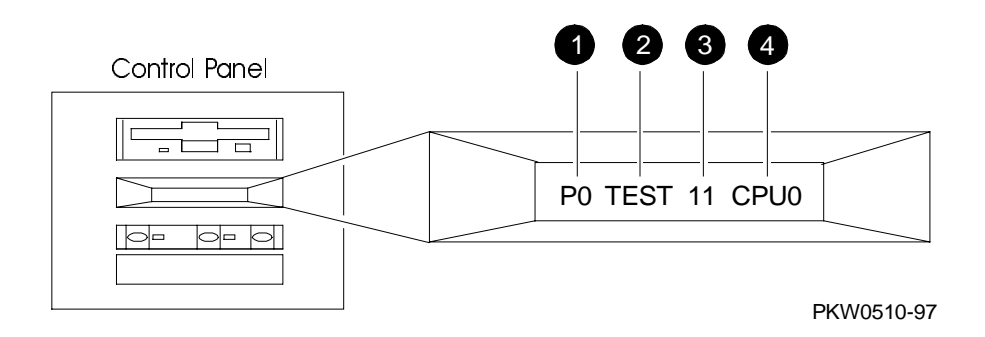

- When the On/Off button LED is on, power is applied and the system is running. When it is off, the system is not running, but power may or may not be present. If the power supplies are receiving AC power, Vaux is present on the system motherboard regardless of the condition of the On/Off switch.
- When the Halt button LED is lit and the On/Off button LED is on, the system should be running either the SRM console or Windows NT.

| Field | Content          | Display                  | Meaning                                               |
|-------|------------------|--------------------------|-------------------------------------------------------|
| 0     | CPU number       | P0-P1                    | CPU reporting status                                  |
| 0     | Status           | TEST                     | Tests are executing                                   |
|       |                  | FAIL                     | Failure has been detected                             |
|       |                  | MCHK                     | Machine check has occurred                            |
|       |                  | INTR                     | Error interrupt has occurred                          |
| 0     | Test number      |                          |                                                       |
| 4     | Suspected device | CPU0-1                   | CPU module number                                     |
|       |                  | MEM0–7 and L,<br>H, or * | Memory pair number and low DIMM, high DIMM, or either |
|       |                  | IOD0                     | Bridge to PCI bus 0 <sup>1</sup>                      |
|       |                  | IOD1                     | Bridge to PCI bus 1 <sup>1</sup>                      |
|       |                  | FROM0                    | Flash ROM <sup>1</sup>                                |
|       |                  | COMBO                    | COM controller <sup>1</sup>                           |
|       |                  | PCEB                     | PCI-to-EISA bridge <sup>1</sup>                       |
|       |                  | ESC                      | EISA system controller <sup>1</sup>                   |
|       |                  | NVRAM                    | Nonvolatile RAM <sup>1</sup>                          |
|       |                  | TOY                      | Real-time clock <sup>1</sup>                          |
|       |                  | I8242                    | Keyboard and mouse controller <sup>1</sup>            |

# Table 2-1 Control Panel Display

The potentiometer, accessible through the access hole just above the Reset button controls the intensity of the LCD. Use a small Phillips head screwdriver to adjust.

<sup>&</sup>lt;sup>1</sup> On the system motherboard (54-25147-01)

### 2.2 Power-Up Sequence

Console and most power-up tests reside on the I/O subsystem, not on the CPU nor on any other module on the system bus.

Figure 2-2 Power-Up Flow

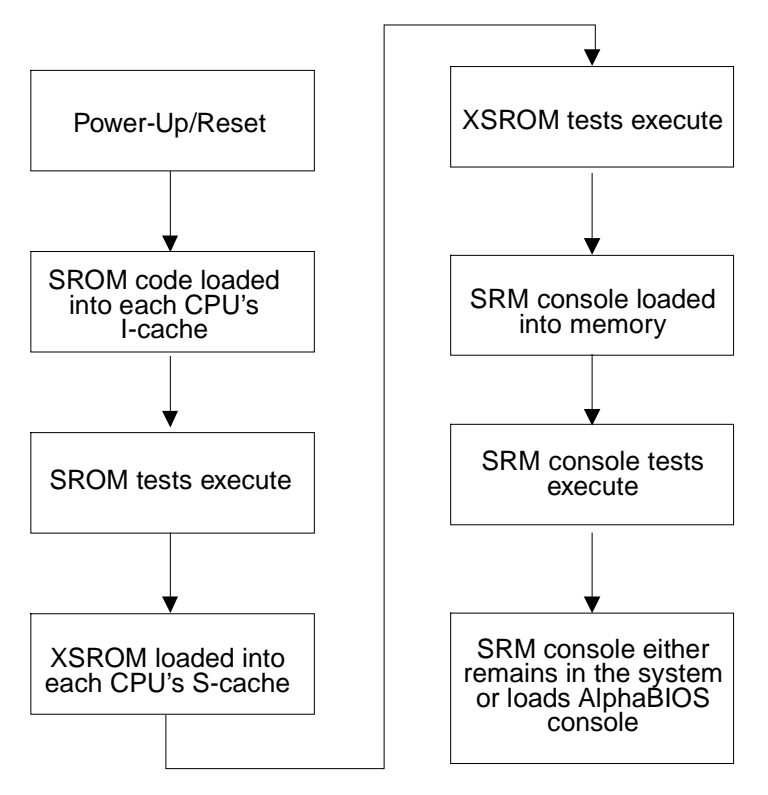

PKW0432B-96

#### Definitions

**SROM**. The SROM is a 128-Kbit ROM on each CPU module. The ROM contains minimal diagnostics that test the Alpha chip and the path to the XSROM. Once the path is verified, it loads XSROM code into the Alpha chip and jumps to it.

**XSROM**. The XSROM, or extended SROM, contains back-up cache and memory tests, the I/O subsystem tests for embedded devices, and a fail-safe loader. The

XSROM code resides in sector 0 of FEPROM 0 on the XBUS. Sector 2 of FEPROM 0 contains a duplicate copy of the code and is used if sector 0 is corrupt. Code for sizing DIMM memory resides in sector 1 of FEPROM 0 along with the PAL code.

**FEPROM**. Two 1-Mbyte programmable ROMs (FEPROMS) are on the XBUS on PCI0. FEPROM 0 contains two copies of the XSROM, the OpenVMS and DIGITAL UNIX PAL code, and the SRM console and decompression code. FEPROM 1 contains the AlphaBIOS and NT HAL code. See Figure 2-3. These two FEPROMs can be flash updated. Refer to Appendix A.

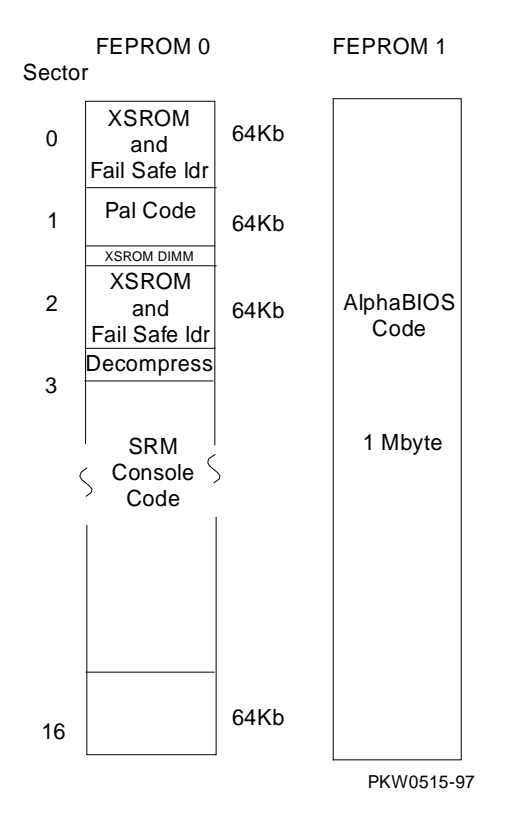

### Figure 2-3 Contents of FEPROMs

For the console to run, the path from the CPU to the XSROM must be functional. The XSROM resides in FEPROM0 on the XBUS, off the EISA bus, off PCI 0, off IOD 0. See Figure 2-4. This path is minimally tested by SROM.

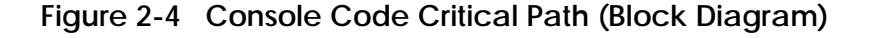

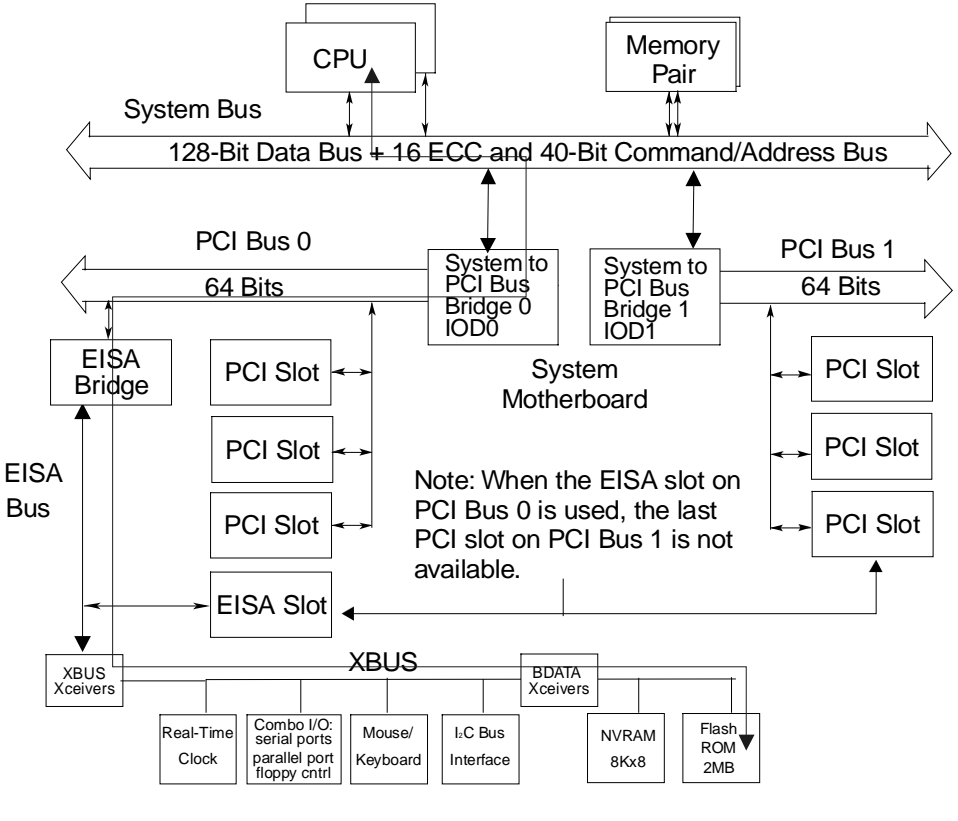

PKW0502A-97

The SROM contents are loaded into each CPU's I-cache and executed on powerup/reset. After testing the caches on each processor chip, it tests the path to the XSROM. Once this path is tested and deemed reliable, layers of the XSROM are loaded sequentially into the processor chip on each CPU. None of the SROM or XSROM power-up tests are run from memory—all run from the caches in the CPU chip, thus providing excellent diagnostic isolation. Later power-up tests, run under the console, are used to complete testing of the I/O subsystem.

There are two console programs: the SRM console and the AlphaBIOS console, as detailed in your system *User's Guide*. By default, the SRM console is always loaded and I/O system tests are run under it before the system loads AlphaBIOS. To load AlphaBIOS, the **os\_type** environment variable must be set to **NT** and "halt assertion" must be clear. Otherwise, the SRM console continues to run.

### 2.3 SROM Power-Up Test Flow

The SROM tests the CPU chip and the path to the XSROM.

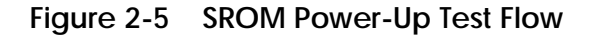

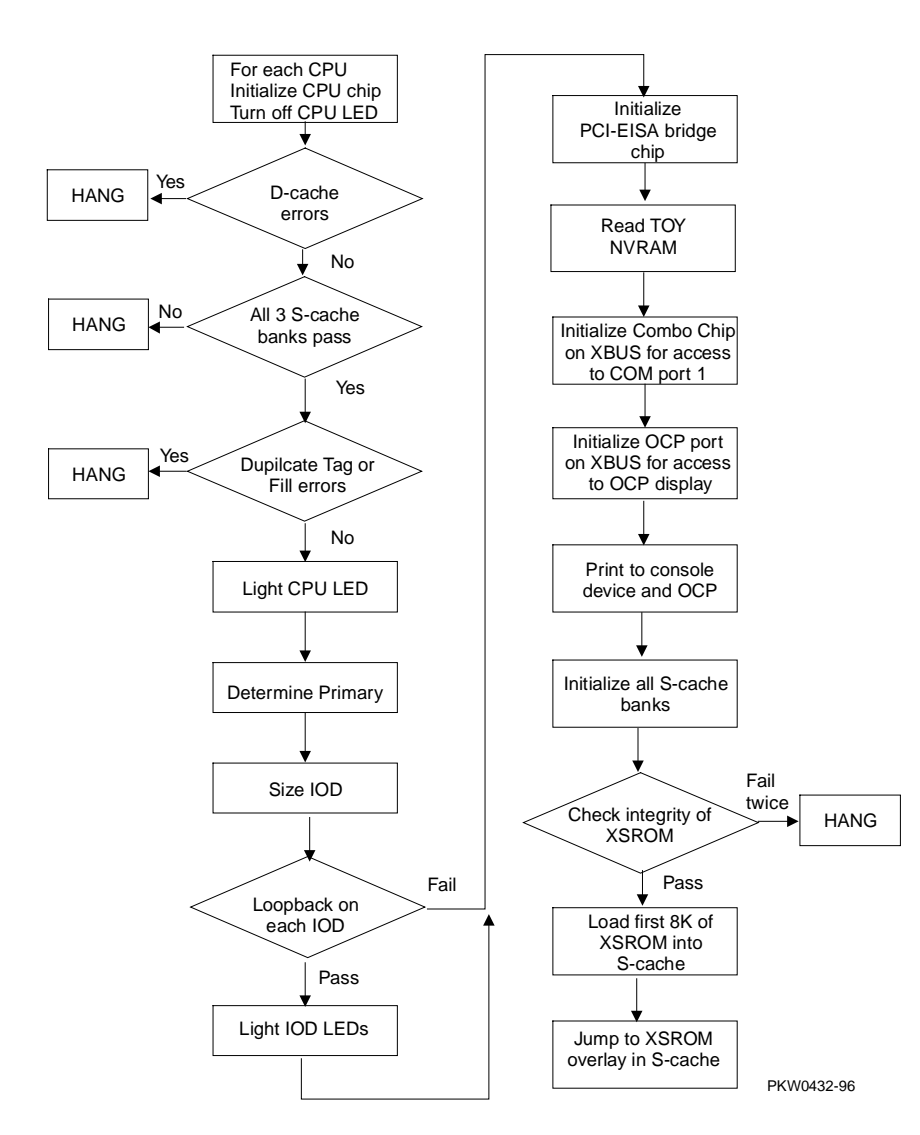

The Alpha chip built-in self-test tests the I-cache at power-up and upon reset.

Each CPU chip loads its SROM code into its I-cache and starts executing it. If the chip is partially functional, the SROM code continues to execute. However, if the chip cannot perform most of its functions, that CPU hangs and that CPU pass/fail LED remains off. (In these systems, the CPU pass/fail LED is not visible.)

If the system has more than one CPU and at least one passes both the SROM and XSROM power-up tests, the system will bring up the console. The console checks the FW\_SCRATCH register where evidence of the power-up failure is left. Upon finding the error, the console sends these messages to COM1 and the OCP:

- COM1 (or VGA): Power-up tests have detected a problem with your system
- OCP: Power-up failure

Table 2-2 lists the tests performed by the SROM.

| Table 2-2 | SROM | Tests |
|-----------|------|-------|
|-----------|------|-------|

| Test Name                     | Logic Tested                                                                                                    |
|-------------------------------|----------------------------------------------------------------------------------------------------|
| D-cache RAM March<br>test     | D-cache access, D-cache data, D-cache address logic                                                                        |
| D-cache Tag RAM<br>March test | D-cache tag store RAM, D-cache bank address logic                                                                          |
| S-cache Data March test       | S-cache RAM cells, S-cache data path, S-cache address path                                                                 |
| S-cache Tag RAM<br>March test | S-cache tag store RAM, S-cache bank address logic                                                                          |
| I-cache Parity Error<br>test  | I-cache parity error detection, ISCR register and error forcing logic, IC_PERR_STAT register and reporting logic           |
| D-cache Parity Error<br>test  | D-cache parity error detection, DC_MODE register and parity error forcing logic, DC_PERR_STAT register and reporting logic |
| S-cache Parity Error<br>test  | S-cache parity error detection, SC_CTL register and parity error forcing logic, SC_STAT register and reporting logic       |
| IOD Access test               | Access to IOD CSRs, data path through CAP chip and MDP0 on each IOD, PCI0 A/D lines <31:0>                                 |

Power-Up 2-10

### 2.4 SROM Errors Reported

The SROM reports machine checks, pending interrupt/exception errors, and errors related to corruption of FEPROM 0. If SROM errors are fatal, the particular CPU will hang and only the CPU self-test pass LEDs and/or the LEDs on the system motherboard will indicate the failure. The CPU self-test pass LED is not visible but the IOD0 and IOD1 pass LEDs are.

Example 2-1 SROM Errors Reported at Power-Up

#### Unexpected Machine Check (CPU Error)

UNEX MCHK on CPU 0 EXC\_ADR 42a9 EI\_STAT ffffff004ffffff EI\_ADDR ffffff000000801f SC\_STAT 0 SC\_ADDR FFFFFF0000005F2F

#### Pending Interrupt/Exception (CPU Error)

INT-EXC on CPU0 ISR 400000 EI\_STAT ffffff007ffffff EI\_ADDR ffffffffffffffff FIL\_SYN 631B BCTGADR fffffa7fffcafff

#### FEPROM Failures (PCI Motherboard Error)

#### Sector 0 failures (XSROM flash unload failure)

Sctr 0 -XSROM headr PTTRN fail Sctr 0 -XSROM headr CHKSM fail Sctr 0 -XSROM code CHKSM fail

#### Sector 2 failures (XSROM recovery flash unload failure)

Sctr 2 -XSROM headr PTTRN fail Sctr 2 -XSROM headr CHKSM fail Sctr 2 -XSROM code CHKSM fail

### 2.5 XSROM Power-Up Test Flow

Once the SROM has completed its tests and verified the path to the FEPROM containing the XSROM code, it loads the first 8 Kbytes of XSROM into the primary CPU's S-cache and jumps to it.

### Figure 2-6 XSROM Power-Up Flowchart

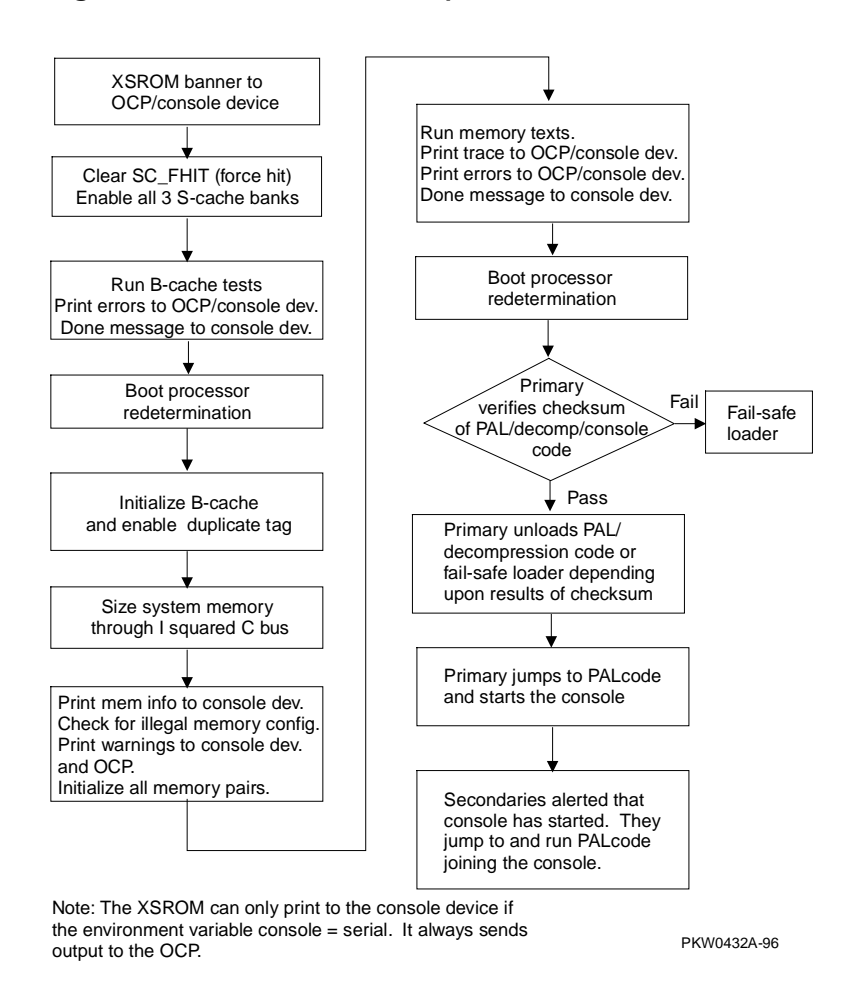

XSROM tests are described in Table 2-3. Failure indicates a CPU failure.

After jumping to the primary CPU's S-cache, the code then intentionally I-caches itself and is completely register based (no D-stream for stack or data storage is used). The only D-stream accesses are writes/reads during testing.

Each FEPROM has sixteen 64-Kbyte sectors. The first sector contains B-cache tests, memory tests, and a fail-safe loader. The second sector contains support for system memory and PALcode. The third sector contains a copy of the first sector. The remaining thirteen sectors contain the SRM console and decompression code.

*NOTE: Memory tests are run during power-up and reset (see Table 2-4). They are also affected by the state of the memory\_test environment variable, which can have the following values:* 

| FULL    | Test all memory                 |
|---------|---------------------------------|
| PARTIAL | Test up to the first 256 Mbytes |
| NONE    | Test 32 Mbytes                  |

| Test | Test Name                  | Logic Tested                                                                                                    |
|------|----------------------------|----------------------------------------------------------------------------------------------------|
| 11   | B-cache Data March test    | B-cache data RAMs, CPU chip B-cache<br>control, CPU chip B-cache address decode,<br>INDEX_H<23:6> (address bus) |
| 12   | B-cache Tag March test     | B-cache tag store RAMs, B-cache STAT store RAMs                                                                 |
| 13   | B-cache ECC Data Line test | CPU chip ECC generation and checking<br>logic, ECC lines from CPU chip to B-<br>cache, B-cache ECC RAMs         |
| 14   | B-cache Tag Data Line test | Access to B-cache tags, shorts between tag data and its status and parity bits                                  |
| 15   | B-cache Data Line test     | B-cache data lines to B-cache data RAMs,<br>B-cache read/write logic                                            |
| 16   | B-cache ECC Data Line test | CPU chip ECC generation and checking<br>logic, ECC lines from CPU chip to B-<br>cache, B-cache ECC RAMs         |

| Table 2-4 | Memory Tests |
|-----------|--------------|
| Table 2-4 | Memory Tests |

| Test | Test Name                    | Logic Tested                                                             | Description                                                                                                    |
|------|------------------------------|--------------------------------------------------------------------------|----------------------------------------------------------------------------------------------------|
| 20   | Memory<br>Data test          | Data path to and from<br>memory<br>Data path on memory and<br>RAMs       | Test floats 1 and 0 across data<br>and check bit data lines.<br>Errors are reported for each<br>DIMM memory card from<br>MEM0_L to MEM7_H. |
| 21   | Memory<br>Address test       | Address path to and from<br>memory<br>Address path on memory<br>and RAMs | Same as test 20.                                                                                                    |
| 23*  | Memory<br>Bitmap<br>Building | No new logic                                                             | Maps out bad memory by way<br>of the bitmap. It does not<br>completely fail memory.                                                        |
| 24   | Memory<br>March test         | No new logic                                                             | Maps out bad memory.                                                                                                    |

\* There is no test 22.

### 2.6 XSROM Errors Reported

The XSROM reports B-cache test errors and memory test errors. It also reports a warning if memory is illegally configured.

#### Example 2-2 XSROM Errors Reported at Power-Up

#### B-cache Error (CPU Error)

#### Memory Error (Memory Module Indicated)

20..21.. TEST ERR on cpu0 #CPU running test FRU: MEM1L #Low member of memory pair 1

err# c tst# 21 22..23..24..Memory testing complete on cpu0

#### Memory Configuration Error (Operator Error)

ERR! mem\_pair0 misconfigured ERR! mem\_pair1 card size mismatch ERR! mem\_pair6 card type mismatch ERR! mem\_pair1 EMPTY

#### FEPROM Failures (PCI Error)

Sctr 1 -PAL headr PTTRN fail Sctr 1 -PAL headr CHKSM fail Sctr 1 -PAL code CHKSM fail Sctr 3 -CONSLE headr PTTRN fail Sctr 3 -CONSLE headr CHKSM fail Sctr 3 -CONSLE code CHKSM fail

# 2.7 Console Power-Up Tests

Once the SRM console is loaded, it tests each IOD further. Table 2-5 describes the IOD power-up tests, and Table 2-6 describes the PCI power-up tests.

#### Table 2-5 IOD Tests

| Test #          | Test Name                             | Description                                                                                                    |
|-----------------|---------------------------------------|----------------------------------------------------------------------------------------------------|
| 1               | IOD CSR Access test                   | Read and write all CSRs in each IOD.                                                                                                    |
| 2               | Loopback test                         | Dense space writes to the IOD's PCI dense space to check the integrity of ECC lines.                                                               |
| 3               | ECC test                              | Loopback tests similar to test 2 but with a varying pattern to create an ECC of 0s. Single- and double-bit errors are checked.                     |
| 4               | Parity Error and Fill<br>Error tests  | Parity errors are forced on the address and<br>data lines on system bus and PCI buses. A<br>fill error transaction is forced on the system<br>bus. |
| 5               | Translation Error test                | A loopback test using scatter/gather address translation logic on each IOD.                                                                        |
| б               | Write Pending test                    | Runs test 2 with the write-pending bit set<br>and clear in the CAP chip control register.                                                          |
| 7               | PCI Loopback test                     | Loops data through each PCI on each IOD, testing the mask field of the system bus.                                                                 |
| 8               | PCI Peer-to-Peer<br>Byte Mask test    | Tests that devices on the same PCI and on different PCIs can communicate.                                                                          |
| 9 <sup>1</sup>  | Page Table Entry test<br>1 (CAP chip) | Tests every PTE using scatter/gather translation and addressing.                                                                                   |
| 10 <sup>1</sup> | Page Table Entry test<br>2 (CAP chip) | Tests random PTEs forcing use of all interesting tag and page registers.                                                                           |

<sup>&</sup>lt;sup>1</sup> Not run on power-up. These tests take approximately 30 seconds and are run in user mode.

| Test<br>Number | Test Name                                  | Diagnostic<br>Name | Description                                                |
|----------------|--------------------------------------------|--------------------|------------------------------------------------------------|
| 1              | PCEB                                       | pceb_diag          | Tests the PCI to EISA bridge chip                          |
| 2              | ESC                                        | esc_diag           | Tests the EISA system controller                           |
| 3              | 8K NVRAM                                   | nvram_diag         | Tests the NVRAM                                            |
| 4              | Real-Time Clock                            | ds1287_diag        | Tests the real-time clock chip                             |
| 5              | Keyboard and<br>Mouse                      | i8242_diag         | Tests the keyboard/mouse chip                              |
| 6              | Flash ROM                                  | flash_diag         | Dumps contents of flash ROM                                |
| 7              | Serial and<br>Parallel Ports and<br>Floppy | combo_diag         | Tests COM ports 1 and 2, the parallel port, and the floppy |
| 8              | CD-ROM                                     | ncr810_diag        | Tests the CD-ROM controller                                |

Table 2-6 PCI Motherboard Tests

For both IOD tests and PCI 0 and PCI 1 tests, trace and failure status is sent to the OCP. If any of these tests fail, a warning is sent to the SRM console device after the console prompt (or AlphaBIOS pop-up box). The IOD LEDs on the system motherboard are controlled by the diagnostics. If a LED is off, a failure occurred.

### 2.8 Console Device Determination

After the SROM and XSROM have completed their tasks, the SRM console program, as it starts, determines where to send its power-up messages.

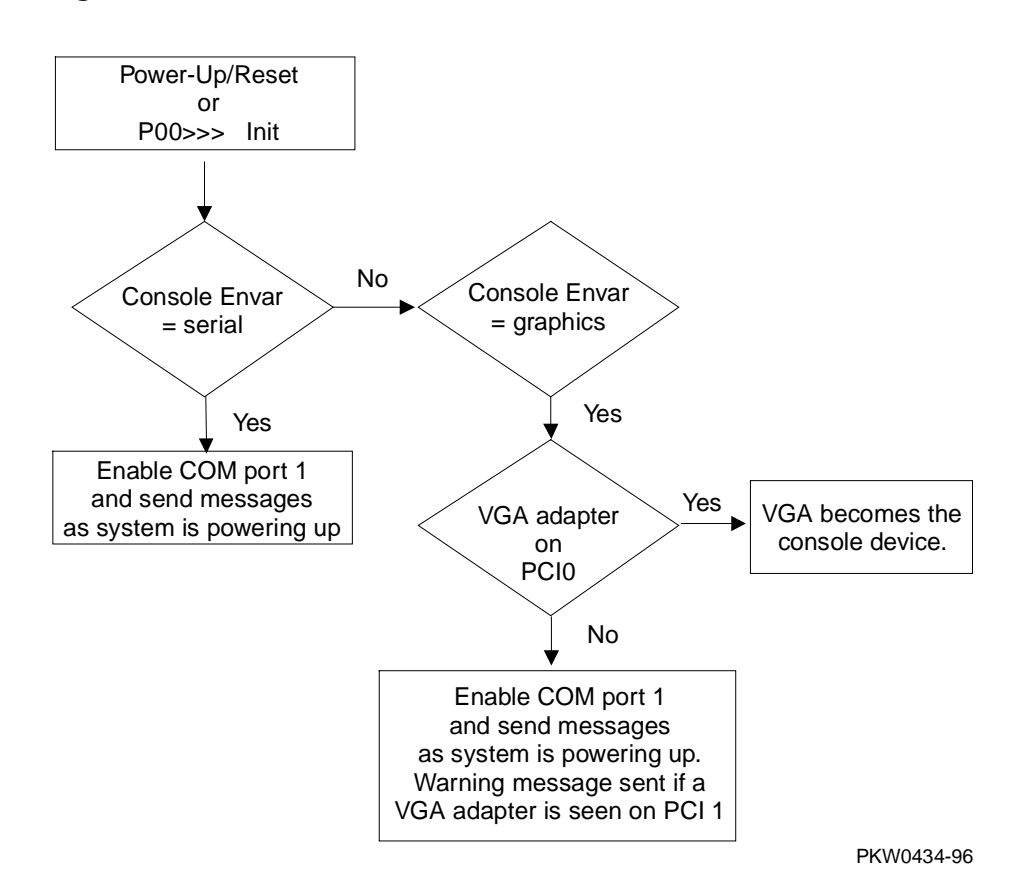

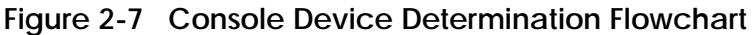

#### **Console Device Options**

The console device can be either a serial terminal or a graphics monitor. Specifically:

- A serial terminal connected to COM1 off the bulkhead. The terminal connected to COM1 must be set to 9600 baud. This baud rate cannot be changed.
- A graphics monitor off an adapter on PCI0.

Systems running Windows NT must have a graphics monitor as the console device and run AlphaBIOS as the console program.

During power-up, the SROM and the XSROM always send progress and error messages to the OCP and to the COM1 serial port if the SRM **console** environment variable (set with the **set console** command) is set to **serial**. If the **console** environment variable is set to **graphics**, no messages are sent to COM1.

If the console device is connected to COM1, the SROM, XSROM, and console powerup messages are sent to it once it has been initialized. If the console device is a graphics device, console power-up messages are sent to it, but SROM and XSROM power-up messages are lost. No matter what the **console** environment variable setting, each of the three programs sends messages to the control panel display.

| Messages    | Console Set to |                                          |
|-------------|----------------|------------------------------------------|
| Sent By     | Serial         | Graphics                                 |
| SROM        | COM1           | Lost, though a subset is sent to the OCP |
| XSROM       | COM1           | Lost, though a subset is sent to the OCP |
| SRM console | COM1           | VGA, though a subset is sent to the OCP  |

#### Changing Where the Console Output Is Displayed

You can change where console output is displayed, assuming the SRM console has fully powered up and the **os\_type** environment variable is set to **openvms** or **unix**. (The following does not work if **os\_type** is set to **nt**.)

If the **console** environment variable is set to **serial** and no serial terminal is attached to COM1, pressing a carriage return on a graphics monitor attached to the system makes it the console device and the console prompt is sent to it. If the console environment variable is set to **graphics** and no graphics monitor is attached to the adapter, pressing a carriage return on a serial terminal attached to COM1 makes it the console device and the console prompt is sent to it. In either case power-up information is lost.

# 2.9 Console Power-Up Display

The entire power-up display prints to a serial terminal (if the *console* environment variable is set to *serial*), and parts of it print to the control panel display. The last several lines print to either a serial terminal or a graphics monitor.

### Example 2–3 Power-Up Display

| SROM V3.0 on cpu0                                                                    | Û |
|--------------------------------------------------------------------------------------|---|
| XSROM V5.0 on cpul<br>XSROM V5.0 on cpul<br>XSROMb V5.0 on cpul                      | 0 |
| BCache testing complete on cpul                                                      | € |
| mem_pair0 - 256 MB<br>mem_pair1 - 256 MB<br>mem_pair2 - 64 MB<br>mem pair3 - 64 MB   | 4 |
| 20212021232424<br>Memory testing complete on cpu0<br>Memory testing complete on cpu1 | 0 |

• At power-up or reset, the SROM code on each CPU module is loaded into that module's I-cache and tests the module. If all tests pass, the processor's LED lights. If any test fails, the LED remains off and power-up testing terminates on that CPU.

The first determination of the primary processor is made, and the primary processor executes a loopback test to each PCI bridge. If this test passes, the bridge LED lights. If it fails, the LED remains off and power-up continues. The EISA system controller, PCI-to-EISA bridge, COM1 port, and control panel port are all initialized thereafter.

Each CPU prints an SROM banner to the device attached to the COM1 port and to the control panel display. (The banner prints to COM1 if the **console** environment variable is set to **serial**. If it is set to **graphics**, nothing prints to the console terminal, only to the control panel display, until **6** occurs).

Each processor's S-cache is initialized, and the XSROM code in the FEPROM on the PCI 0 is unloaded into them. (If the unload is not successful, a copy is unloaded from a different FEPROM sector. If the second try fails, the CPU hangs.)

Each processor jumps to the XSROM code and sends an XSROM banner to the COM1 port and to the control panel display.

The three S-cache banks on each processor are enabled, and then the B-cache is tested. If a failure occurs, a message is sent to the COM1 port and to the control panel display.

Each CPU sends a B-cache completion message to COM1.

The primary CPU is again determined, and memory is sized using code in sector 1 of FEPROM 0.

The information on memory pairs is sent to COM1. If an illegal memory configuration is detected, a warning message is sent to COM1 and the control panel display.

Memory is initialized and tested, and the test trace is sent to COM1 and the control panel display. Each CPU participates in the memory testing. The numbers for tests 20 and 21 might appear interspersed, as in Example 2–3. This is normal behavior. Test 24 can take several minutes if the memory is very large. The message "P0 TEST 24 MEM\*\*" is displayed on the control panel display; the second asterisk rotates to indicate that testing is continuing. If a failure occurs, a message is sent to the COM1 port and to the control panel display.

Each CPU sends a test completion message to COM1.

Continued on next page

#### Example 2–3 Power-Up Display (Continued)

starting console on CPU 0 6 0 sizing memory 256 MB DIMM 0 1 256 MB DIMM 64 MB DIMM 64 MB DIMM starting console on CPU 1 0 probing IOD1 hose 1 bus 0 slot 1 - NCR 53C810 bus 0 slot 2 - DECchip 21041-AA bus 0 slot 3 - NCR 53C810 probing IOD0 hose 0 bus 0 slot 1 - PCEB probing EISA Bridge, bus 1 bus 0 slot 2 - S3 Trio64/Trio32 bus 0 slot 3 - DECchip 21140-AA Configuring I/O adapters... Ncr0, hose 1, bus 0, slot 1 Tulip0, hose 1, bus 0, slot 2 Ncr1, hose 1, bus 0, slot 3 Floppy0, hose 0, bus 1 slot 0 Mc0, hose 0 bus 0, slot 2 tulip1, hose 0, bus 0, slot 3 System temperature is 31 degrees C AlphaServer 1200 Console V5.0, 02-SEP-1997 18:18:26 9 P00>>>

 The final primary CPU determination is made. The primary CPU unloads PALcode and decompression code from the FEPROM on PCI 0 to its B-cache. The primary CPU then jumps to the PALcode to start the SRM console.

The primary CPU prints a message indicating that it is running the console. Starting with this message, the power-up display is printed to the default console terminal, regardless of the state of the **console** environment variable. (If **console** is set to **graphics**, the display from here to the end is saved in a memory buffer and printed to the graphics monitor after the PCI buses are sized and the graphics device is initialized.)

• The size and type of each memory pair is determined.

The console is started on each of the secondary CPUs. A status message prints for each CPU.

- The PCI bridges (indicated as IOD*n*) are probed and the devices are reported. I/O adapters are configured.
- The SRM console banner and prompt are printed. (The SRM prompt is shown in this manual as P00>>>. It can, however, be P01>>>.) If the auto\_action environment variable is set to boot or restart and the os\_type environment variable is set to unix or openvms, the DIGITAL UNIX or OpenVMS operating system boots.

If the system is running the Windows NT operating system (the **os\_type** environment variable is set to **nt**), the SRM console loads and starts the AlphaBIOS console and does not print the SRM banner or prompt.

### 2.10 Fail-Safe Loader

The fail-safe loader is a software routine that loads the SRM console image from floppy. Once the console is running you will want to run LFU to update FEPROM 0 with a new image.

NOTE: FEPROM 0 contains images of the SROM, XSROM, PAL, decompression, and SRM console code.

If the fail-safe loader loads, the following conditions exist on the machine:

- The SROM has passed its tests and successfully unloaded the XSROM. If the SROM fails to unload both copies of XSROM, it reports the failure to the control panel display and COM1 if possible, and the system hangs.
- The XSROM has completed its B-cache and memory tests but has failed to unload the PALcode in FEPROM 0 sector 1 or the SRM console code.
- The XSROM reports the errors encountered and loads the fail-safe loader.
# Chapter 3

# Troubleshooting

This chapter describes troubleshooting during power-up and booting. It also describes the console test command and other useful commands. The following topics are covered:

- Troubleshooting with LEDs
- Troubleshooting Power Problems
- Running Diagnostics—Test Command
- Releasing Secure Mode
- Testing an Entire System
- Other Useful Console Commands

# 3.1 Troubleshooting with LEDs

During power-up, reset, initialization, or testing, diagnostics are run on CPUs, memories, I/O bridges, and the PCI backplane and its embedded options. This section describes possible problems that can be identified by checking LEDs. Unfortunately LEDs on the CPU module are not visible; the only visible LEDs are on the system motherboard.

## Figure 3-1 System Motherboard LEDs

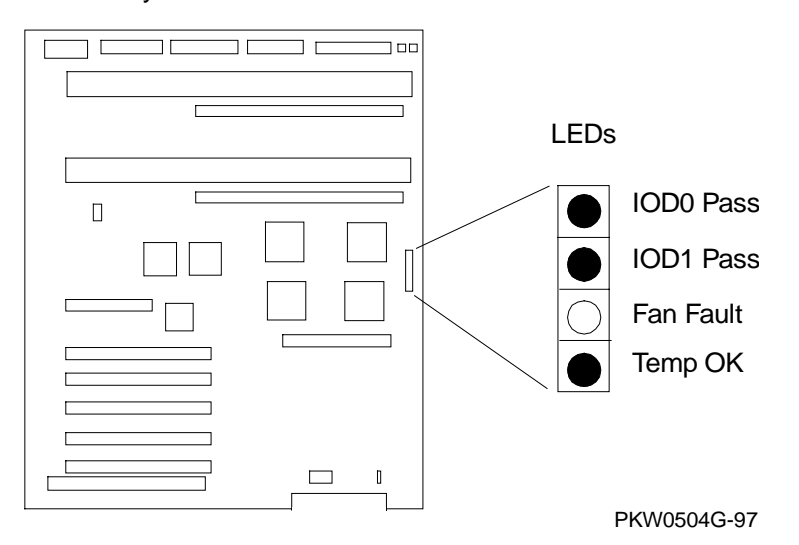

## System Motherboard

### System Motherboard LEDs

You see the system motherboard LEDs by looking through the grate at the back of the machine. The normal state of the LEDs is shown in Figure 3-1.

- If one of the IOD LEDs is off, the system bus to PCI bus bridge has failed. Replace the system motherboard.
- If the Fan Fault LED is ON, at least one of the four fans is broken. If this condition occurs while the system is up and running, an error message identifying the FRU is printed to the console. If this condition occurs during a cold start, identifying which fan caused the fan fault depends upon which type of console the system has. If your console is a serial terminal (for OpenVMS or DIGITAL UNIX), the error identifying which fan failed is reported at the console. If your console is a graphics monitor (for NT), reset the system and watch the OCP display. During the first 30 seconds, one of the following message should occur:
  - SYSx Fan Failed where x = 0 or 1
  - CPUx Fan Failed where x = 0 or 1

Replace the failing FRU.

• If the Temp OK LED is OFF, an overtemperature condition exists. Several things can cause this condition: blocked airflow, temperature in the room where the system is located is too high, the system card cage is open and air is not channeled properly over the system. Fix any of these conditions, if possible. The overtemperature threshold is programmable and is controlled by the environment variable **over\_temp**. Its default is 55 degrees C. After the system has cooled down and can be powered up, you can change the threshold. If you do this and the temperature inside the system gets too hot, it is likely that system errors will occur and the system may crash.

# 3.2 Troubleshooting Power Problems

Power problems can occur before the system is up or while the system is running.

### **Power Problem List**

The system will halt for the following reasons:

- 1. A CPU fan failure
- 2. A system fan failure
- 3. An overtemperature condition
- 4. Power supply failure
- 5. Circuit beaker(s) tripped
- 6. AC problem
- 7. Interlock switch activation or failure
- 8. Environmental electrical failure or unrecoverable system fault with auto\_action ev = halt or boot
- 9. Cable failure

Indication of failure:

- 1. LEDs indicate fan and overtemperature condition
- 2. The OCP display
- 3. Circuit breaker(s) tripped

There is no obvious indication for failures 7 - 10 from the power system.

## Halt Caused by Power, Fan, or Overtemperature Condition

If a system is stopped because of a power, fan, or overtemperature problem, the console and the OCP should report the problem.

### If Power Problem Occurs at Power-Up

If the system has a power problem on a cold start, the motherboard LEDs and the OCP display will indicate a problem. The console, for systems running DIGITAL UNIX or OpenVMS, will also indicate the problem. The console on systems running NT will not print an error message. Causes of power problems are:

- Broken system fan
- Broken CPU fan
- A power supply could be broken and the system could still power up momentarily. (During power-up, an overcurrent condition occurs with two power supplies and is tolerated for a short period but a persistent overcurrent is not.)
- Power control logic on the motherboard could fail
- Interlock failure
- Wire problems
- Temperature problem (unlikely)

### Recommended Order for Troubleshooting Failure at Power-Up

- 1. If the SRM console does not come all the way up, check the console test output on OpenVMS or DIGITAL UNIX systems. Restart the system if the system runs NT and watch for an error message on the OCP display. Replace the FRU indicated.
- 2. If you can get to the SRM console, use the **show power** command. It will show the last power fault.
- 3. If neither step one nor step 2 identifies a FRU, replace the motherboard.

## 3.3 Running Diagnostics — Test Command

The test command runs diagnostics on the entire system, CPU devices, memory devices, and the PCI I/O subsystem. The test command runs only from the SRM console. Ctrl/C stops the test. The console cannot be secure.

## Example 3–1 Test Command Syntax

```
P00>>> help test
FUNCTION
SYNOPSIS
  test ([-q] [-t <time>] [option]
  where option is:
    cpun
  memn
  pcin

  where n = 0, 1 or * for CPUs and PCIs
  where n = 0 through 7 or * for MEM
  The entire system is tested by default if no is option
specified.
```

NOTE: If you are running the Microsoft Windows NT operating system, switch from AlphaBIOS to the SRM console in order to enter the **test** command. From the AlphaBIOS console, press in the Halt button (the LED will light) and reset the system, or select **DIGITAL UNIX (SRM)** or **OpenVMS (SRM)** from the **Advanced CMOS Setup** screen and reset the system.

test [-t time] [-q] [option]

| -t time | Specifies the run time in seconds. The default for system test is 600 seconds (10 minutes).                                                                                                    |
|---------|----------------------------------------------------------------------------------------------------|
| -q      | Disables the display of status messages as exerciser processes are started and stopped during testing.                                                                                                    |
| option  | Either <b>cpu</b> $n$ , <b>mem</b> $n$ , or <b>pci</b> $n$ , where $n$ is 0, 1, or * for CPUs and PCIs; or where $n$ is 0 through 7 or * for memory. If nothing is specified, the entire system is tested. |

## 3.4 Releasing Secure Mode

The console cannot be secure for most SRM console commands to run. If the console is not secure, user mode console commands can be entered. See the system manager if the system is secure and you do not know the password.

### Example 3–2 Releasing/Reestablishing Secure Mode

P00>>> login
Please enter password: xxxx
P00>>>
 [User mode SRM console commands are now available.]
P00>>> set secure

The console command **login** clears secure.

If the password has been forgotten and the system is in secure mode, the procedure for regaining control is:

- 1. Enter the login command POO>>> login
- 2. At the please enter password: prompt, press the Halt button and then press the Return key.

The password is now cleared and the console is in user mode. A new password must be set to put the console into secure mode again.

For a full discussion of securing the console, see your system User's Guide.

## 3.5 Testing an Entire System

A test command with no modifiers runs all exercisers for subsystems and devices on the system. I/O devices tested are supported boot devices. The test runs for 10 minutes.

### Example 3–3 Sample Test Command

P00>>> test Console is in diagnostic mode System test, runtime 600 seconds Type ^C to stop testing Configuring system. polling ncr0 (NCR 53C810) slot 1, bus 0 PCI, hose 1 SCSI Bus ID 7 polling ncr1 (NCR 53C810) slot 3, bus 0 PCI, hose 1 dkb200.2.0.3.1 DKb200 dka500.5.0.1.1 DKa500 RRD45 1645 SCSI Bus ID 7 RZ29B 0007 dkb400.4.0.3.1 DKb400 RZ29B 0007 polling floppy0 (FLOPPY) PCEB - XBUS hose 0 dva0.0.0.1000.0 DVA0 RX23 polling tulip0 (DECchip 21040-AA) slot 2, bus 0 PCI, hose 1 ewa0.0.0.2.1: 08-00-2B-E5-B4-1A Testing EWA0 network device Testing VGA (alphanumeric mode only) Starting background memory test, affinity to all CPUs.. Starting processor/cache thrasher on each CPU.. Starting processor/cache thrasher on each CPU..

Testing SCSI disks (read-only) No CD/ROM present, skipping embedded SCSI test Testing other SCSI devices (read-only).. Testing floppy drive (dva0, read-only)

| ID                                    | Program  | Device       | Pass | Hard | /Soft | Bytes Written | Bytes Read |
|---------------------------------------|----------|--------------|------|------|-------|---------------|------------|
| 00003047                              | memtest  | memory       | 1    | 0    | 0     | 134217728     | 134217728  |
| 00003050                              | memtest  | memory       | 205  | 0    | 0     | 213883392     | 213883392  |
| 00003059                              | memtest  | memory       | 192  | 0    | 0     | 200253568     | 200253568  |
| 00003062                              | memtest  | memory       | 192  | 0    | 0     | 200253568     | 200253568  |
| 00003084                              | memtest  | memory       | 80   | 0    | 0     | 82827392      | 82827392   |
| 000030d8                              | exer_kid | dkb200.2.0.3 | 26   | 0    | 0     | 0             | 13690880   |
| 000030d9                              | exer_kid | dkb400.4.0.3 | 26   | 0    | 0     | 0             | 13674496   |
| 0000310d                              | exer_kid | dva0.0.0.100 | 0    | 0    | 0     | 0             | 0          |
| ID                                    | Program  | Device       | Pass | Hard | /Soft | Bytes Written | Bytes Read |
| 00003047                              | memtest  | memory       | 1    | 0    | 0     | 432013312     | 432013312  |
| 00003050                              | memtest  | memory       | 635  | 0    | 0     | 664716032     | 664716032  |
| 00003059                              | memtest  | memory       | 619  | 0    | 0     | 647940864     | 647940864  |
| 00003062                              | memtest  | memory       | 620  | 0    | 0     | 648989312     | 648989312  |
| 00003084                              | memtest  | memory       | 263  | 0    | 0     | 274693376     | 274693376  |
| 000030d8                              | exer_kid | dkb200.2.0.3 | 90   | 0    | 0     | 0             | 47572992   |
| 000030d9                              | exer_kid | dkb400.4.0.3 | 90   | 0    | 0     | 0             | 47523840   |
| 0000310d                              | exer_kid | dva0.0.0.100 | 0    | 0    | 0     | 0             | 327680     |
| ID                                    | Program  | Device       | Pass | Hard | /Soft | Bytes Written | Bytes Read |
| 00003047                              | memtest  | memory       | 1    | 0    | 0     | 727711744     | 727711744  |
| 00003050                              | memtest  | memory       | 1054 | 0    | 0     | 1104015744    | 1104015744 |
| 00003059                              | memtest  | memory       | 1039 | 0    | 0     | 1088289024    | 1088289024 |
| 00003062                              | memtest  | memory       | 1041 | 0    | 0     | 1090385920    | 1090385920 |
| 00003084                              | memtest  | memory       | 447  | 0    | 0     | 467607808     | 467607808  |
| 000030d8                              | exer_kid | dkb200.2.0.3 | 155  | 0    | 0     | 0             | 81488896   |
| 000030d9                              | exer_kid | dkb400.4.0.3 | 155  | 0    | 0     | 0             | 81472512   |
| 0000310d                              | exer_kid | dva0.0.0.100 | 1    | 0    | 0     | 0             | 607232     |
| Testing about al Obut time date tasta |          |              |      |      |       |               |            |

Testing aborted. Shutting down tests. Please wait..

System test complete

^C P00>>>

## 3.5.1 Testing Memory

The test mem command tests individual memory devices or all memory. The test shown in Example 3–4 runs for 2 minutes.

## Example 3-4 Sample Test Memory Command

P00>>> test memory Console is in diagnostic mode System test, runtime 120 seconds

Type ^C to stop testing

Starting background memory test, affinity to all CPUs.. Starting memory thrasher on each CPU.. Starting memory thrasher on each CPU..

| ID       | Program  | Device | Pass | Hard | /Soft | Bytes Written | Bytes Read |
|----------|----------|--------|------|------|-------|---------------|------------|
| 000046d7 | memtest  | memory | 1    | 0    | 0     | 48234496      | 48234496   |
| 000046e0 | memtest  | memory | 122  | 0    | 0     | 126862208     | 126862208  |
| 000046e9 | memtest  | memory | 111  | 0    | 0     | 115329280     | 115329280  |
| 000046f2 | memtest  | memory | 109  | 0    | 0     | 113232384     | 113232384  |
| 000046fb | memtest  | memory | 41   | 0    | 0     | 41937920      | 41937920   |
| ID       | Program  | Device | Pass | Hard | /Soft | Bytes Written | Bytes Read |
| 000046d7 | memtest  | memory | 1    | 0    | 0     | 226492416     | 226492416  |
| 000046e0 | memtest  | memory | 566  | 0    | 0     | 592373120     | 592373120  |
| 000046e9 | memtest  | memory | 555  | 0    | 0     | 580840192     | 580840192  |
| 000046f2 | memtest  | memory | 554  | 0    | 0     | 579791744     | 579791744  |
| 000046fb | memtest  | memory | 211  | 0    | 0     | 220174080     | 220174080  |
| ID       | Program  | Device | Pass | Hard | /Soft | Bytes Written | Bytes Read |
| 00004637 | momtoat  |        |      |      |       | 404750226     | 101750226  |
| 00004607 | memtest  | memory | 1011 | 0    | 0     | 1050022400    | 1050000000 |
| 000046e0 | memtest  | memory | 1011 | 0    | 0     | 10/7200552    | 10/7200552 |
| 00004669 | membest  | memory | 1000 | 0    | 0     | 104/399552    | 104/399552 |
| 00004612 | memicest | memory | 201  | 0    | 0     | 1040351104    | 1040351104 |
| UUUU46ID | memtest  | memory | 38T  | 0    | 0     | 398410240     | 398410240  |

| ID       | Program | Device | Pass | Hard/ | Soft  | Bytes Written | Bytes Read |
|----------|---------|--------|------|-------|-------|---------------|------------|
| 000046d7 | memtest | memory | 1    | 0     | 0     | 583008256     | 583008256  |
| 000046e0 | memtest | memory | 1456 | 0     | 0     | 1525491840    | 1525491840 |
| 000046e9 | memtest | memory | 1446 | 0     | 0     | 1515007360    | 1515007360 |
| 000046f2 | memtest | memory | 1444 | 0     | 0     | 1512910464    | 1512910464 |
| 000046fb | memtest | memory | 550  | 0     | 0     | 575597952     | 575597952  |
| ID       | Program | Device | Pass | Hard/ | Soft  | Bytes Written | Bytes Read |
| 000046d7 | memtest | memory | 1    | 0     | 0     | 761266176     | 761266176  |
| 000046e0 | memtest | memory | 1901 | 0     | 0     | 1992051200    | 1992051200 |
| 000046e9 | memtest | memory | 1892 | 0     | 0     | 1982615168    | 1982615168 |
| 000046f2 | memtest | memory | 1889 | 0     | 0     | 1979469824    | 1979469824 |
| 000046fb | memtest | memory | 720  | 0     | 0     | 753834112     | 753834112  |
| ID       | Program | Device | Pass | Hard/ | 'Soft | Bytes Written | Bytes Read |
| 000046d7 | memtest | memory | 1    | 0     | 0     | 937426944     | 937426944  |
| 000046e0 | memtest | memory | 2346 | 0     | 0     | 2458610560    | 2458610560 |
| 000046e9 | memtest | memory | 2337 | 0     | 0     | 2449174528    | 2449174528 |
| 000046f2 | memtest | memory | 2333 | õ     | Ő     | 2444980736    | 2444980736 |
| 000046fb | memtest | memory | 890  | 0     | Ő     | 932070272     | 932070272  |
|          |         |        | 020  | 0     | •     |               | 2220/08/8  |

Memory test complete

Test time has expired... P00>>>

## 3.5.2 Testing PCI

The test pci command tests PCI buses and devices. The test runs for 2 minutes.

### Example 3–5 Sample Test Command for PCI

P00>>> test pci\* Console is in diagnostic mode System test, runtime 120 seconds Type ^C to stop testing Configuring all PCI buses.. polling ncr0 (NCR 53C810) slot 1, bus 0 PCI, hose 1 SCSI Bus ID 7 dka500.5.0.1.1 DKa500 RRD45 1645 
 Mathematical
 Mathematical
 Mathematical
 Mathematical
 Mathematical
 Mathematical
 Mathematical
 Mathematical
 Mathematical
 Mathematical
 Mathematical
 Mathematical
 Mathematical
 Mathematical
 Mathematical
 Mathematical
 Mathematical
 Mathematical
 Mathematical
 Mathematical
 Mathematical
 Mathematical
 Mathematical
 Mathematical
 Mathematical
 Mathematical
 Mathematical
 Mathematical
 Mathematical
 Mathematical
 Mathematical
 Mathematical
 Mathematical
 Mathematical
 Mathematical
 Mathematical
 Mathematical
 Mathematical
 Mathematical
 Mathematical
 Mathematical
 Mathematical
 Mathematical
 Mathematical
 Mathematical
 Mathematical
 Mathematical
 Mathematical
 Mathematical
 Mathematical
 Mathematical
 Mathematical
 Mathematical
 Mathematical
 Mathematical
 Mathematical
 Mathematical
 Mathematical
 Mathematical
 Mathematical
 Mathematical
 Mathematical
 Mathematical
 Mathematical
 Mathematical
 Mathematical
 Mathematical
 Mathematical< SCSI Bus ID 7 RZ29B 0007 RZ29B 0007 ewa0.0.0.2.1: 08-00-2B-E5-B4-1A polling floppy0 (FLOPPY) PCEB - XBUS hose 0 dva0.0.0.1000.0 DVA0 RX23 Testing all PCI buses.. Testing EWA0 network device Testing VGA (alphanumeric mode only) Testing SCSI disks (read-only) Testing floppy (dva0, read-only) ID Program Device Pass Hard/Soft Bytes Written Bytes Read 
 00002c29
 exer\_kid
 dkb200.2.0.3
 27
 0
 0
 0

 00002c2a
 exer\_kid
 dkb400.4.0.3
 27
 0
 0
 0

 00002c5e
 exer\_kid
 dva0.0.0.100
 0
 0
 0
 0
 14642176 14642176 Λ

| ID        | Program      | Device         | Pass | Hard/ | 'Soft | Bytes | Written | Bytes Read |
|-----------|--------------|----------------|------|-------|-------|-------|---------|------------|
|           |              |                |      |       |       |       |         |            |
| 00002c29  | exer_kio     | dkb200.2.0.3   | 92   | 0     | 0     |       | 0       | 48689152   |
| 00002c2a  | exer_kio     | dkb400.4.0.3   | 92   | 0     | 0     |       | 0       | 48689152   |
| 00002c5e  | exer_kio     | d dva0.0.0.100 | 0    | 0     | 0     |       | 0       | 286720     |
| Testing a | borted. Shut | ting down test | s.   |       |       |       |         |            |
| Please wa | it           |                |      |       |       |       |         |            |

Testing complete

^C P00>>>

## 3.6 Other Useful Console Commands

### There are several console commands that help diagnose the system.

The show power command can be used to identify power, temperature, and fan faults.

### Example 3–6 Show Power

P00>>> show power

|                                    | Status                           |                                       |       |
|------------------------------------|----------------------------------|---------------------------------------|-------|
| Power Supply 0                     | good                             |                                       |       |
| Power Supply 1                     | good                             |                                       |       |
| System Fans                        | good                             |                                       |       |
| CPU Fans                           | good                             |                                       |       |
| Temperature                        | good                             |                                       |       |
| Current ambient<br>System shutdown | temperature is<br>temperature is | s 20 degrees C<br>s set to 55 degrees | С     |
| The system was l                   | ast reset via                    | a system software :                   | reset |
| 0 Environmental                    | events are log                   | gged in nvram                         |       |

The show memory command shows memory DIMMs and their starting addresses.

## Example 3-7 Show Memory

P00>>> show memory

| Slot  | Туре | MB    | Base     |
|-------|------|-------|----------|
|       |      |       |          |
| 0     | DIMM | 256   | 0        |
| 1     | DIMM | 256   | 20000000 |
| 2     | DIMM | 256   | 40000000 |
| 3     | DIMM | 256   | 60000000 |
| Total |      | 1.2GB |          |

The **show fru** command lists all FRUs in the system.

## Example 3-8 Show FRU

P00>>> show fru

## Digital Equipment Corporation AlphaServer 1200

Console V5.0-2 OpenVMS PALcode V1.19-12, Digital UNIX PALcode V1.21-20

| Module  |                | Part #     | Туре       | Rev     | Name      |     |
|---------|----------------|------------|------------|---------|-----------|-----|
| Serial  | #              |            |            |         |           |     |
| System  | Motherboard    | 25147-01   | 0          | 0000    | mthrbrd0  |     |
| NI72000 | 047            |            |            |         |           |     |
| Memory  | 256 MB DIMM    | N/A        | 0          | 0000    | mem0      | N/A |
| Memory  | 256 MB DIMM    | N/A        | 0          | 0000    | mem1      | N/A |
| Memory  | 256 MB DIMM    | N/A        | 0          | 0000    | mem2      | N/A |
| Memory  | 256 MB DIMM    | N/A        | 0          | 0000    | mem3      | N/A |
| CPU (41 | MB Cache)      | B3007-AA   | 3          | 0000    | cpu0      |     |
| KA705TR | VNS            |            |            |         |           |     |
| Bridge  | (IOD0/IOD1)    | 25147-01   | 600        | 0032    | iod0/iod1 |     |
| NI72000 | 047            |            |            |         |           |     |
| PCI Mo  | therboard      | 25147-01   | a          | 0003    | saddle0   |     |
| NI72000 | 047            |            |            |         |           |     |
|         |                |            |            |         |           |     |
| Bus O   | iod0 (PCI0)    |            |            |         |           |     |
| Slot    | Option Name    |            | Туре       | Rev     | Name      |     |
| 1       | PCEB           |            | 4828086    | 0005    | pceb0     |     |
| 2       | S3 Trio64/Trio | 32         | 88115333   | 0054    | vga0      |     |
| 3       | DECchip 21041- | AA         | 141011     | 0011    | tulip0    |     |
|         |                |            |            |         |           |     |
| Bus 1   | pceb0 (EISA Br | idge conne | cted to id | od0, sl | ot 1)     |     |
| Slot    | Option Name    |            | Туре       | Rev     | Name      |     |
|         |                |            |            |         |           |     |
| Bus O   | iodl (PCI1)    |            |            |         |           |     |
| Slot    | Option Name    |            | Туре       | Rev     | Name      |     |
| 1       | NCR 53C810     |            | 11000      | 0002    | ncr0      |     |
| 4       | QLogic ISP1020 |            | 10201077   | 0005    | isp0      |     |

# Chapter 4 Error Logs

This chapter provides information on troubleshooting with error logs. The following topics are covered:

- Using Error Logs
- Using DECevent
- Error Log Examples and Analysis
- Troubleshooting IOD-Detected Errors
- Double Error Halts and Machine Checks While in PAL Mode

Error registers are described in Chapter 5.

## 4.1 Using Error Logs

Error detection is performed by CPUs, the IOD, and the EISA to PCI bus bridge. (The IOD is the acronym used by software to refer to the system bus to PCI bus bridge.)

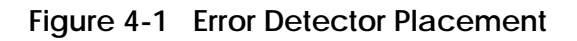

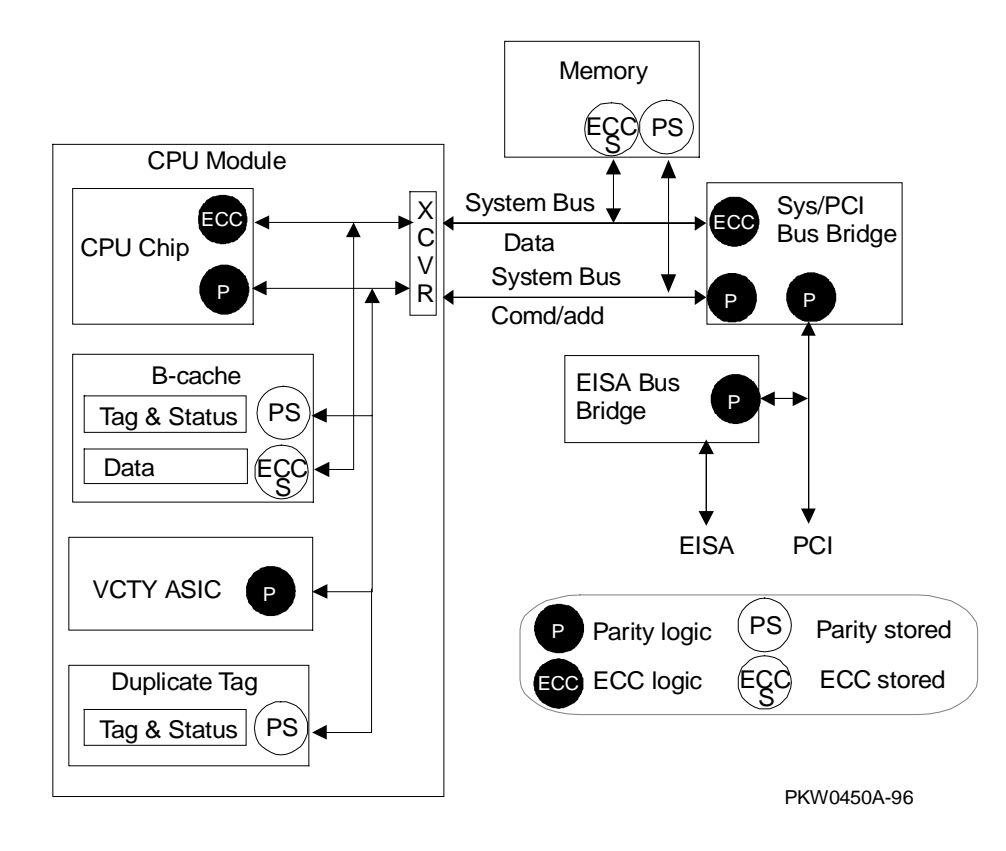

| Lines Protected                  | Device                                              |  |  |  |  |
|----------------------------------|-----------------------------------------------------|--|--|--|--|
| ECC Pro                          | otected                                             |  |  |  |  |
| System bus data lines            | IOD on every transaction,<br>CPU when using the bus |  |  |  |  |
| B-cache                          | IOD on every transaction,<br>CPU when using the bus |  |  |  |  |
| Parity Pi                        | Parity Protected                                    |  |  |  |  |
| System bus command/address lines | IOD on every transaction,<br>CPU when using the bus |  |  |  |  |
| Duplicate tag store              | IOD on every transaction,<br>CPU when using the bus |  |  |  |  |
| B-cache index lines              | CPU                                                 |  |  |  |  |
| PCI bus                          | IOD                                                 |  |  |  |  |
| EISA bus                         | EISA bridge                                         |  |  |  |  |

As shown in Figure 4-1 and the accompanying table, the CPU chip is isolated by transceivers (XVER) from the data and command/address lines on the module. This allows the CPU chip access to the duplicate tag and B-cache while the system bus is in use. The CPU detects errors only when it is the consumer of the data. The IOD detects errors on each system bus cycle regardless of whether it is involved in the transaction.

System bus errors detected by the CPU may also be detected by the IOD. It is necessary to check the IOD for errors any time there is a CPU machine check.

- If the CPU sees bad data and the IOD does not, the CPU is at fault.
- If both the CPU and the IOD see bad data on the system bus, either memory or a secondary CPU is the cause. In such a case, the Dirty bit, bit<20>, in the IOD MC\_ERR1 Register should be set or clear. If the Dirty bit is set, the source of the data is a CPU's cache destined for a different CPU. If the Dirty bit is not set, memory caused the bad data on the bus. In this case, multiple error log entries occur and must be analyzed together to determine the cause of the error.

## 4.1.1 Hard Errors

There are two categories of hard errors:

• System-independent errors detected by the CPU. These errors are processor machine checks handled as MCHK 670 interrupts and are:

Internal EV5 or EV56 cache errors CPU B-cache module errors

• System-dependent errors detected by both the CPU and IOD. These errors are system machine checks handled as MCHK 660 interrupts and are:

CPU-detected external reference errors IOD hard error interrupts

The IOD can detect hard errors on either side of the bridge.

## 4.1.2 Soft Errors

There are two categories of soft errors:

- System-independent errors detected and corrected by the CPU. These errors are CPU module correctable errors handled as MCHK 630 interrupts.
- System-dependent errors that are correctable single-bit errors on the system bus and are handled as MCHK 620 interrupts.

# 4.1.3 Error Log Events

Several different events are logged by OpenVMS and DIGITAL UNIX. Windows NT does not log errors in this fashion.

| Error Log Event     | Description                                                                                                    |
|---------------------|----------------------------------------------------------------------------------------------------|
| MCHK 670            | Processor machine checks. These are synchronous<br>errors that inform precisely what happened at the time<br>the error occurred. They are detected inside the CPU<br>chip and are fatal errors.                                     |
| MCHK 660            | System machine checks. These are asynchronous<br>errors that are recorded after the error has occurred.<br>Data on exactly what was going on in the machine at<br>the time of the error may not be known. They are fatal<br>errors. |
| MCHK 630            | Processor correctable errors                                                                                                    |
| MCHK 620            | System correctable errors                                                                                                    |
| Last fail           | Used to collect system bus registers prior to crashing                                                                                                    |
| I/O error interrupt | IOD error interrupts                                                                                                    |
| System environment  | Used to provide status on power, fans, and temperature                                                                                                    |
| Configuration       | Used to provide system configuration information                                                                                                    |

Table 4-1 Types of Error Log Events

# 4.2 Using DECevent

DECevent produces bit-to-text ASCII reports derived from system event entries or user-supplied event logs. The format of the reports is determined by commands, qualifiers, parameters, and keywords appended to the comand. The maximum command line length is 255 characters.

DECevent allows you to do the following:

- Translate event log files into readable reports
- Select alternate input and output files
- Filter input events
- Select alternative reports
- Translate events as they occur
- Maintain and customize your environment with the interactive shell commands

### To access on-line help:

#### OpenVMS

```
$ HELP DIAGNOSE or
$ DIA /INTERACTIVE
DIA> HELP
```

#### DIGITAL UNIX

- > man dia or
- > dia hlp

## Privileges necessary to use DECevent:

- SYSPRV for the utility
- DIAGNOSE to use the /CONTINUOUS qualifier

## 4.2.1 Translating Event Files

To produce a translated event report using the default event log file, SYS\$ERRORLOG:ERRLOG.SYS, enter the following command:

OpenVMS \$ DIAGNOSE

DIGITAL UNIX > dia -a

The DIAGNOSE command allows DECevent to use built-in defaults. This command produces a full report, directed to the terminal screen, from the input event file, SYS\$ERRORLOG:ERRLOG.SYS. The /TRANSLATE qualifier is understood on the command line.

### To select an alternate input file

OpenVMS \$ DIAGNOSE ERRORLOG.OLD

DIGITAL UNIX
> dia -a -f syserr-old.hostname

These commands select an alternate input file (ERRORLOG.OLD or syserr-old) as the event log to translate. The file name can contain the directory or path, if needed. Wildcard characters can be used.

### To send reports to an output file

OpenVMS \$ DIAGNOSE/OUTPUT=ERRLOG\_OLD.TXT

DIGITAL UNIX
> dia -a > syserr-old.txt

These commands direct the output of DECevent to ERRLOG\_OLD.TXT or syserr -old.txt.

### To reverse the order of the input events

OpenVMS \$ DIAGNOSE/TRANSLATE/REVERSE

DIGITAL UNIX > dia -R

These commands reverse the order in which events are displayed. The default order is forward chronologically.

## 4.2.2 Filtering Events

/INCLUDE and /EXCLUDE qualifiers allow you to filter input event log files.

The /INCLUDE qualifier is used to create output for devices named in the command.

```
OpenVMS
$ DIAGNOSE/TRANSLATE/INCLUDE=(DISK=RZ,DISK=RA92,CPU)
```

DIGITAL UNIX > dia -i disk=rz disk=ra92 cpu

The commands shown here create output using only the entries for RZ disks, RA92 disks, and CPUs.

The **/EXCLUDE** qualifier is used to create output for all devices except those named in the command.

OpenVMS \$ DIAGNOSE/TRANSLATE/EXCLUDE=(MEMORY)

DIGITAL UNIX > dia -x mem

Use the **/BEFORE** and **/SINCE** qualifiers to select events before or after a certain date and time.

```
OpenVMS

$ DIAGNOSE/TRANSLATE/BEFORE=15-JAN-1997:10:30:00

or

$ DIAGNOSE/TRANSLATE/SINCE=15-JAN-1997:10:30:00
```

```
DIGITAL UNIX
```

> dia -t s:15-jan-1997 e:20-jan-1997

If no time is specified, the default time is 00:00:00, and all events for that day are selected.

The **/BEFORE** and **/SINCE** qualifiers can be combined to select a certain period of time.

OpenVMS

\$ DIAGNOSE/TRANSLATE/SINCE=15-JAN-1997/BEFORE=20-JAN-1997

If no value is supplied with the **/SINCE** or **/BEFORE** qualifiers, DECevent defaults to **TODAY**.

## 4.2.3 Selecting Alternative Reports

Table 4-2 describes the DECevent report formats. Report formats are mutually exclusive. No combinations are allowed. The default format is /Full.

| Format   | Description                                                                                                    |
|----------|----------------------------------------------------------------------------------------------------|
| /Full    | Translates all available information for each event                                                              |
| /Brief   | Translates key information for each event                                                                        |
| /Terse   | Provides binary event information and displays register values<br>and other ASCII messages in a condensed format |
| /Summary | Produces a statistical summary of the events in the log                                                          |
| /Fsterr  | Produces a one-line-per-entry report for disk and tape devices                                                   |

Table 4-2 DECevent Report Formats

The syntax is:

OpenVMS

\$ DIAGNOSE/TRANSLATE/<format>

DIGITAL UNIX
> dia -o <format>

# 4.3 Error Log Examples and Analysis

The following sections provide examples and analysis of error logs.

## 4.3.1 MCHK 670 CPU-Detected Failure

The error log in Example 4–1 shows the following:

- CPU1 logged the error in a system with two CPUs.
- During a D-ref fill, the External Interface Status Register logged an uncorrectable EEC error. (When a CPU chip does not find data it needs to perform a task in any of its caches, it requests data from off the chip to fill its D-caches. It performs a "D-ref fill.") Bit<30> is clear, indicating that the source of the error is the B-cache.
- S Neither IOD CAP Error Register saw an error.

The error was detected by a CPU and the data was not on the system bus. Otherwise, the IODs would have seen the error. Therefore, CPU1 is broken.

*NOTE:* The error log example has been edited to decrease its size; registers of interest are in bold type. The "MC" bus is the system bus.

*Refer to Table 4-9 for information on decoding commands, and refer to Table 4-10 for information on node IDs.* 

## Example 4-1 MCHK 670

|                                                            | _                        |                                                           |  |  |  |
|------------------------------------------------------------|--------------------------|-----------------------------------------------------------|--|--|--|
| Logging OS<br>System Architecture<br>Event sequence number | 2.<br>2.<br>4.           | DIGITAL UNIX<br>Alpha                                     |  |  |  |
| Timestamp of occurrence<br>Host name                       |                          | 04-APR-1997 17:20:04<br>whip16                            |  |  |  |
| System type register                                       | x00000016                | AlphaServer 4000/1200 Series                              |  |  |  |
| Number of CPUs (mpnum)                                     | x00000002                | 0                                                         |  |  |  |
| CPU logging event (mperr)                                  | x0000001                 |                                                           |  |  |  |
| Event validity                                             | 1.                       | O/S claims event is valid                                 |  |  |  |
| Event severity                                             | 1.                       | Severe Priority                                           |  |  |  |
| Entry type                                                 | 100.                     | CPU Machine Check Errors                                  |  |  |  |
| CPU Minor class                                            | 1.                       | Machine check (670 entry)                                 |  |  |  |
| Software Flags                                             | x000000300               | 000000                                                    |  |  |  |
|                                                            |                          | IOD 1 Register Subpkt Pres                                |  |  |  |
| Active CPUs                                                | x0000003                 | 105 Z REGISCEL Subple TES                                 |  |  |  |
| Hardware Rev                                               | x00000000                |                                                           |  |  |  |
| System Serial Number                                       |                          | C1563                                                     |  |  |  |
| Module Type                                                | x0000                    |                                                           |  |  |  |
| System Revision                                            | x00000000                |                                                           |  |  |  |
| * MCHK 670 Reas *                                          |                          |                                                           |  |  |  |
| Flags:                                                     | x00000000                |                                                           |  |  |  |
| PCI Mask                                                   | x0000                    |                                                           |  |  |  |
| Machine Check Reason<br>PAL SHADOW REG 0                   | x0098<br>x0000000        |                                                           |  |  |  |
| PAL SHADOW REG 1                                           | x00000000                |                                                           |  |  |  |
| •                                                          |                          |                                                           |  |  |  |
|                                                            |                          |                                                           |  |  |  |
| PAL SHADOW REG 6                                           | x00000000                |                                                           |  |  |  |
| PAL SHADOW REG 7<br>PALTEMPO                               | x000000000<br>x000000000 | 8707258                                                   |  |  |  |
| PALTEMP1                                                   | xFFFFFFFE81              | F658000                                                   |  |  |  |
| PALTEMP2                                                   | xFFFFFC0000              | 03C9F40                                                   |  |  |  |
| •                                                          |                          |                                                           |  |  |  |
| סמו דידי דאס 22                                            |                          | 04F9D60                                                   |  |  |  |
| PALTEMP22<br>PALTEMP23                                     | x00000000E8              | 8709A58                                                   |  |  |  |
| Exception Address Reg                                      | xFFFFFC0000              | 03BFB88                                                   |  |  |  |
|                                                            |                          | Native-mode instruction<br>Exception PC x3FFFFF00000EFFF2 |  |  |  |
| Exception Summary Reg                                      | x00000000                |                                                           |  |  |  |
| Exception Mask Reg                                         | x00000000                | 20000                                                     |  |  |  |
| PAL DADE                                                   | x00000000000000          | Base addr for palcode = x0000000008                       |  |  |  |
| Interrupt Summary Reg                                      | x00000000                |                                                           |  |  |  |
| IBOX Ctrl and Status Reg                                   | x000000016               | AST requests 3 - 0 x0000000<br>0000000                    |  |  |  |
| Corr and Dealers Reg                                       |                          | Timeout Bit Not Set                                       |  |  |  |
|                                                            |                          | PAL Shadow Registers Enabled                              |  |  |  |
|                                                            |                          | ICACHE BIST Successful                                    |  |  |  |
|                                                            |                          | TEST_STATUS_H Pin Asserted                                |  |  |  |

| Icache Par Err Stat Reg                        | x00000000               |                                         |  |
|------------------------------------------------|-------------------------|-----------------------------------------|--|
| Dcache Par Err Stat Reg                        | x0000000                |                                         |  |
| Virtual Address Reg<br>Memory Momt Fit Sts Reg | XF.F.F.F.F.F.F.F.8      | 1663BD38                                |  |
| Memory Mgme Fit Sts Keg                        | X0000000000             | Ref which caused err was a write        |  |
|                                                |                         | Ref resulted in DTB miss                |  |
|                                                |                         | RA Field x00000000001B                  |  |
|                                                |                         | Opcode Field x000000000002C             |  |
| Scache Address Reg                             | xFFFFFF000              | 00254BF                                 |  |
| Scache Status Reg                              | XUUUUUUUUU              | 0.0                                     |  |
| Beache Tay Address Reg                         | AFFFFFF60E.             | External cache hit                      |  |
|                                                |                         | Parity for ds and v bits                |  |
|                                                |                         | Cache block dirty                       |  |
|                                                |                         | Cache block valid                       |  |
|                                                |                         | Ext cache tag addr parity bit           |  |
| Fyt Interface Address Reg                      | vrrrrrrr()              | 984DBCF                                 |  |
| Fill Syndrome Reg                              | x0000000000             | 0002B                                   |  |
| Fyt Interface Status Pog                       |                         |                                         |  |
| Ext incertace Status Reg                       | XFFFFFFF10              | Ingerregtable ECC error                 |  |
|                                                |                         | Error occurred during D-ref fill        |  |
| LD LOCK                                        | xFFFFFF003              | 797340F                                 |  |
|                                                |                         |                                         |  |
| ** IOD SUBPACKET -> **                         | 0.00000000              | IOD 0 Register Subpacket                |  |
| WHOAMI                                         | X000000BB               | Device ID X000003B<br>Reache Size - 2MR |  |
|                                                |                         | VCTY ASIC Rev = $0$                     |  |
|                                                |                         | Module Revision 0.                      |  |
| Base Address of Bridge                         | x000000F9E              | 000000                                  |  |
| Dev Type & Rev Register                        | x06008021               | CAP Chip Revision x0000001              |  |
|                                                |                         | Host to PCI Revision X00000003          |  |
|                                                |                         | PCI-EISA Bus Bridge Present on PCI      |  |
|                                                |                         | Device Class: Host bus to PCI Bridg     |  |
| MC-PCI Command Register                        | x46480FF1               | Module Self-Test Passed LED On.         |  |
|                                                | Delay                   | ed PCI Bus Reads Protocol: Enabled      |  |
|                                                | Bridge                  | e to PCI Transactions: Enabled          |  |
|                                                | Bridge                  | e REQUESTS 64 Bit Data Transactions     |  |
|                                                | PCT A                   | ddress Parity Check: Enabled            |  |
|                                                | MC Bu                   | s CMD/Addr Parity Check: Enabled        |  |
|                                                | MC Bu                   | s NXM Check: Enabled                    |  |
|                                                | Check                   | ALL Transactions for Errors             |  |
|                                                | Use M                   | C_BMSK for 16 Byte Align Blk Mem Wrt    |  |
|                                                | RD TY                   | PE Memory Prefetch Algorithm: Short     |  |
|                                                | RL_TY                   | PE Mem Rd Line Prefetch Type: Medium    |  |
|                                                | RM_TY                   | PE Mem Rd Multiple Cmd Type: Long       |  |
|                                                | ARB_M                   | ODE PCI Arbitration: Round Robin        |  |
| Memory Host Addr Exten                         | x000000000              |                                         |  |
| Interrupt Control                              | x000000003              | MC-PCI Intr Enabled                     |  |
| incollapo concloi                              | 11000000000             | Device intr info enabled if en_int=     |  |
|                                                |                         | 1                                       |  |
| Interrupt Request                              | x00000000               | Interrupts asserted x00000000           |  |
| Interrupt Mask Register 0                      | x00C50010               |                                         |  |
| MC Error Info Register 0                       | XUUUUUUUUU<br>XE0000000 | MC bus trans addr <31:45 v0x000000      |  |
| MC Error Info Register 1                       | x000E88FD               | MC bus trans addr <39:32>x000000FD      |  |
|                                                |                         | MC_Command x0000008                     |  |
|                                                |                         | Device Id x0000003A                     |  |
| CAP Error Register                             | x00000000               | (no error seen) 3                       |  |
|                                                |                         |                                         |  |

| MDPA Status Register<br>MDPA Error Syndrome Reg                                                                                     | x00000000<br>x00000000                                                                                                    | MDPA Chip Revision x0000000<br>Cycle 0 ECC Syndrome x0000000<br>Cycle 1 ECC Syndrome x0000000<br>Cycle 2 ECC Syndrome x0000000<br>Cycle 3 ECC Syndrome x0000000                                                                                                    |
|----------------------------------------------------------------------------------------------------|----------------------------------------------------------------------------------------------------|----------------------------------------------------------------------------------------------------|
| MDPB Status Register<br>MDPB Error Syndrome Reg                                                                                     | x00000000<br>x00000000                                                                                                    | Cycle 3 ECC Syndrome x00000000Cycle 0 ECC Syndrome x00000000Cycle 1 ECC Syndrome x00000000Cycle 2 ECC Syndrome x00000000Cycle 3 ECC Syndrome x00000000                                                                                                    |
| ** IOD SUBPACKET -> **<br>WHOAMI                                                                                                    | x000000BB                                                                                                    | <b>IOD 1 Register Subpacket</b><br>Device ID x0000003B<br>Bcache Size = 2MB<br>VCTY ASIC Rev = 0<br>Module Revision 0.                                                                                                    |
| Base Address of Bridge<br>Dev Type & Rev Register                                                                                   | x000000FBE0<br>x06008021                                                                                                    | 000000<br>CAP Chip Revision x0000001<br>Host to PCI Revision x0000003<br>I/O Backplane Revision x0000003<br>PCI-EISA Bus Bridge Present on PCI<br>Device Class: Host hus to PCI Bridg                                                                                                    |
| MC-PCI Command Register                                                                                                    | x46480FF1<br>Delaya<br>Bridge<br>Bridge<br>PCI AC<br>MC Bus<br>MC Bus<br>Check<br>Use MC<br>Wrt PI<br>RD_TYI<br>RL_TYI<br>RM_TYI<br>ARB_MC | Module Self-Test Passed LED On.<br>ed PCI Bus Reads Protocol: Enabled<br>e to PCI Transactions: Enabled<br>e REQUESTS 64 Bit Data Transactions<br>e ACCEPTS 64 Bit Data Transactions<br>ddress Parity Check: Enabled<br>s CMD/Addr Parity Check: Enabled<br>aLL Transactions for Errors<br>C_BMSK for 16 Byte Align Blk Mem Wrt<br>END_NUM Threshold: 8.<br>PE Memory Prefetch Algorithm: Short<br>PE Mem Rd Line Prefetch Type: Medium<br>PE Mem Rd Multiple Cmd Type: Long<br>DDE PCI Arbitration: Round Robin |
| Memory Host Addr Exten<br>IO Host Addr Extension<br>Interrupt Control                                                               | x00000000<br>x00000000<br>x00000003                                                                                                    | MC-PCI Intr Enabled<br>Device intr info enabled if en_int                                                                                                    |
| Interrupt Request<br>Interrupt Mask Register 0<br>Interrupt Mask Register 1<br>MC Error Info Register 0<br>MC Error Info Register 1 | x00000000<br>x00C50001<br>x00000000<br>xE0000000<br>x000E88FD                                                                              | Interrupts asserted x00000000<br>MC bus trans addr <31:4> x0E000000<br>MC bus trans addr <39:32> x00000FD<br>MC_Command x0000008<br>Device Id x0000003A                                                                                                    |
| CAP Error Register                                                                                                    | x000000                                                                                                    | 00 (no error seen) 6                                                                                                    |
| PCI Bus Trans Error Adr                                                                                                    | xC0018B48                                                                                                    |                                                                                                    |
| MDPA Status Register<br>MDPA Error Syndrome Reg                                                                                     | x00000000<br>x00000000                                                                                                    | MDPA Chip Revision x0000000<br>Cycle 0 ECC Syndrome x0000000<br>Cycle 1 ECC Syndrome x0000000<br>Cycle 2 ECC Syndrome x0000000<br>Cycle 3 ECC Syndrome x0000000                                                                                                    |
| MDPB Status Register<br>MDPB Error Syndrome Reg                                                                                     | x00000000<br>x00000000                                                                                                    | MDPB Chip Revision x0000000<br>Cycle 0 ECC Syndrome x0000000<br>Cycle 1 ECC Syndrome x0000000<br>Cycle 2 ECC Syndrome x0000000<br>Cycle 3 ECC Syndrome x0000000                                                                                                    |
| PALcode Revision                                                                                                    |                                                                                                    | Palcode Rev: 1.21-3                                                                                                    |

## 4.3.2 MCHK 670 CPU and IOD-Detected Failure

The error log in Example 4–2 shows the following:

- CPU1 logged the error in a system with two CPUs.
- The External Interface Status Register logged an uncorrectable ECC error during a D-ref fill. (When a CPU chip does not find data it needs to perform a task in any of its caches, it requests data from off the chip to fill its D-cache. It performs a "D-ref fill.") Bit <30> is set, indicating that the source of the error is memory or the system. Bits <32> and <35> are set, indicating an uncorrectable ECC error and a second external interface hard error, respectively.
- **3** Both IOD CAP Error Registers logged an error.
- 4 The command at the time of the error was a read.
- **5** The bus master at the time of the error was CPU1.
- The Dirty bit, bit <20> in the MC\_ERR1 Register is clear, indicating the data is clean and comes from memory.

The error was detected by a CPU, and the data was on the system bus and is clean. Therefore, a memory module provided the wrong data. (If the Dirty bit had been set, the data would have come from the cache of another CPU.) To determine which memory, see Section 4.4.

*NOTE:* The error log example has been edited to decrease its size; registers of interest are in bold type. The "MC" bus is the system bus.

*Refer to Table 4-9 for information on decoding commands, and refer to Table 4-10 for information on node IDs.* 

# Example 4-2 MCHK 670 CPU and IOD-Detected Failure

| Logging OS<br>System Architecture<br>Event sequence number<br>Timestamp of occurrence<br>Host name            | 2.<br>2.<br>6.                                        | DIGITAL UNIX<br>Alpha                                                                                                    |
|----------------------------------------------------------------------------------------------------|-------------------------------------------------------|----------------------------------------------------------------------------------------------------|
|                                                                                                    |                                                       | 08-APR-1997 11:27:55<br>whip16                                                                                                    |
| System type register<br>Number of CPUs (mpnum)<br>CPU logging event (mperr)                                   | x00000016<br>x00000002<br>x00000001                   | AlphaServer 4000/1200 Series                                                                                                    |
| Event validity<br>Event severity<br>Entry type                                                                | 1.<br>1.<br>100.                                      | O/S claims event is valid<br>Severe Priority<br>CPU Machine Check Errors                                                                                                    |
| CPU Minor class                                                                                               | 1.                                                    | Machine check (670 entry)                                                                                                    |
| Software Flags                                                                                                | x000000300                                            | 0000000<br>IOD 1 Register Subpkt Pres                                                                                                    |
| Active CPUs<br>Hardware Rev<br>System Serial Number<br>Module Serial Number<br>Module Type<br>System Revision | x00000002<br>x00000000<br>x0000<br>x0000              | C1563                                                                                                    |
| * MCHK 670 Regs *<br>Flags:<br>PCI Mask<br>Machine Check Reason<br>PAL SHADOW REG 0<br>PAL SHADOW REG 1       | x00000000<br>x0000<br>x0098<br>x00000000<br>x00000000 |                                                                                                    |
| PAL SHADOW REG 6<br>PAL SHADOW REG 7<br>PALTEMP0<br>PALTEMP1                                                  | x00000000<br>x00000000<br>x000000014(<br>x0000000000  | 01A7A90<br>00021                                                                                                    |
| PALTEMP23<br>Exception Address Reg                                                                            | x00000000E<br>x000000012                              | CE77A58<br>D05A8B4<br>Native-mode instruction<br>Everention BC                                                                                                    |
| Exception Summary Reg<br>Exception Mask Reg<br>PAL BASE                                                       | x00000000<br>x00000000<br>x0000000000                 | 20000 Base addr for palcode = $x000000008$                                                                                                    |
| Interrupt Summary Reg                                                                                         | x00000000                                             | NET requests 2 0 x00000000                                                                                                    |
| IBOX Ctrl and Status Reg                                                                                      | x000000C164                                           | A000000<br>Timeout Bit Not Set<br>Floating Point Instr. may be issued<br>PAL Shadow Registers Enabled<br>Correctable Err Intrpts Enabled<br>ICACHE BIST Successful<br>TEST STATUS H Pin Asserted |
| Icache Par Err Stat Reg<br>Dcache Par Err Stat Reg                                                            | x00000000<br>x00000000                                |                                                                                                    |

Virtual Address Reg x0000001407D6000 Memory Mgmt Flt Sts Reg x0000000011A10 Ref resulted in DTB miss RA Field x000000008 Opcode Field x000000000023 Scache Address Reg xFFFFFF00000254BF Scache Status Reg x00000000 Bcache Tag Address Reg xFFFFFF80286F7FFF External cache hit Parity for ds and v bits Cache block dirty Cache block valid Ext cache tag addr parity bit Tag address<38:20> is x000000000286 Ext Interface Address Reg xFFFFFF0028681A8F x0000000004B00 Fill Syndrome Reg 0 Ext Interface Status Reg xFFFFFF984FFFFFF Uncorrectable ECC error Error occurred during D-ref fill Second external interface hard error LD LOCK xFFFFFF000020040F \*\* IOD SUBPACKET -> \*\* IOD 0 Register Subpacket WHOAMI x000000BF Device ID x000003F Bcache Size = 2MB VCTY ASIC Rev = 0 Module Revision 0. Base Address of Bridge x000000F9E0000000 Dev Type & Rev Register x06008021 CAP Chip Revision x00000001 Host to PCI Revision x0000003 I/O Backplane Revision x0000003 PCI-EISA Bus Bridge Present on PCI Device Class: Host bus to PCI Bridg MC-PCI Command Register x46480FF1 Module Self-Test Passed LED On. Delayed PCI Bus Reads Protocol: Enabled Bridge to PCI Transactions: Enabled Bridge REQUESTS 64 Bit Data Transactions Bridge ACCEPTS 64 Bit Data Transactions PCI Address Parity Check: Enabled MC Bus CMD/Addr Parity Check: Enabled MC Bus NXM Check: Enabled Check ALL Transactions for Errors Use MC\_BMSK for 16 Byte Align Blk Mem Wrt Wrt PEND\_NUM Threshold: 8. RD\_TYPE Memory Prefetch Algorithm: Short RL\_TYPE Mem Rd Line Prefetch Type: Medium RM\_TYPE Mem Rd Multiple Cmd Type: Long ARB\_MODE PCI Arbitration: Round Robin Memory Host Addr Exten x00000000 IO Host Addr Extension x00000000 Interrupt Control x0000003 MC-PCI Intr Enabled Device intr info enabled if en\_int = 1 Interrupt Request x00810000 Interrupts asserted x00010000 Hard Error Interrupt Mask Register 0 x00C50010 Interrupt Mask Register 1 x0000000 MC Error Info Register 0 x28681A80 MC bus trans addr <31:4> x028681A8 🗿 MC Error Info Register 1 x800ED800 MC bus trans addr <39:32> x00000000 4 MC\_Command x0000018 0 Device Id x000003B

|                                                                            | MC e:                                                                                                    | rror info valid                                                                                                    |
|----------------------------------------------------------------------------|----------------------------------------------------------------------------------------------------|----------------------------------------------------------------------------------------------------|
| CAP Error Register                                                         | xC0000000                                                                                                    | Uncorrectable ECC err det by MDPB                                                                                                    |
|                                                                            | 000000000                                                                                                    | MC error info latched                                                                                                    |
| PCI Bus Trans Error Adr<br>MDPA Status Register<br>MDPA Error Syndrome Reg | x000003FD<br>x00000000<br>x00000000                                                                                                    | MDPA Chip Revision x0000000<br>Cycle 0 ECC Syndrome x0000000<br>Cycle 1 ECC Syndrome x0000000<br>Cycle 2 ECC Syndrome x00000000<br>Cycle 2 ECC Syndrome x00000000 |
| MDPB Status Register                                                       | x00000000                                                                                                    | MDPB Chip Revision x0000000<br>MPDB Error Syndrome of<br>uncorrectable read error                                                                                 |
| MDPB Error Syndrome Reg                                                    | x00000000                                                                                                    | Cycle 0 ECC Syndrome x0000000<br>Cycle 1 ECC Syndrome x0000000<br>Cycle 2 ECC Syndrome x0000000<br>Cycle 3 ECC Syndrome x0000000                                  |
| ** IOD SUBPACKET -> **<br>WHOAMI                                           | x000000BF                                                                                                    | IOD 1 Register Subpacket<br>Device ID x0000003F<br>Bcache Size = 2MB<br>VCTY ASIC Rev = 0<br>Module Revision 0.                                                   |
| Base Address of Bridge                                                     | x00000FBE                                                                                                    | 0000000                                                                                                    |
| Dev Type & Rev Register                                                    | x06008021                                                                                                    | CAP Chip Revision x0000001<br>Host to PCI Revision x00000003<br>I/O Backplane Revision x00000003<br>PCI-EISA Bus Bridge Present on PCI                            |
| MC-PCI Command Register<br>Memory Host Addr Exten                          | Device Class: Host bus to PCI Bridg<br>x46480FF1 Module Self-Test Passed LED On.<br>Delayed PCI Bus Reads Protocol: Enabled<br>Bridge to PCI Transactions: Enabled<br>Bridge REQUESTS 64 Bit Data Transactions<br>PCI Address Parity Check: Enabled<br>MC Bus CMD/Addr Parity Check: Enabled<br>MC Bus CMD/Addr Parity Check: Enabled<br>MC Bus NXM Check: Enabled<br>Check ALL Transactions for Errors<br>Use MC_BMSK for 16 Byte Align Blk Mem Wrt<br>Wrt PEND_NUM Threshold: 8.<br>RD_TYPE Memory Prefetch Algorithm: Short<br>RL_TYPE Mem Rd Line Prefetch Type: Medium<br>RM_TYPE Mem Rd Multiple Cmd Type: Long<br>ARB_MODE PCI Arbitration: Round Robin<br>x00000000 |                                                                                                    |
| IO Host Addr Extension                                                     | x00000000                                                                                                    |                                                                                                    |
| Interrupt Control                                                          | x00000003                                                                                                    | MC-PCI Intr Enabled<br>Device intr info enabled if en_int<br>= 1                                                                                                  |
| Interrupt Request                                                          | x00800000                                                                                                    | Interrupts asserted x00000000<br>Hard Frror                                                                                                    |
| Interrupt Mask Register 0<br>Interrupt Mask Register 1                     | x00C50001<br>x00000000                                                                                                    |                                                                                                    |
| MC Error Info Register 0                                                   | x28681A80                                                                                                    | MC bus trans addr <31:4> x028681A8 6                                                                                                    |
| MC Error Into Register 1                                                   | x800FD800                                                                                                    | MC bus trans addr $<39:32> \times 00000000$                                                                                                    |
|                                                                            | Devri                                                                                                    |                                                                                                    |
| CAP Error Register                                                         | xC0000000                                                                                                    | MC error info valid<br>Uncorrectable ECC err det by MDPB                                                                                                    |
|                                                                            |                                                                                                    | MC error info latched 3                                                                                                    |
| PCI Bus Trans Error Adr<br>MDPA Status Register<br>MDPA Error Syndrome Reg | x00000000<br>x00000000<br>x00000000                                                                                                    | MDPA Chip Revision x00000000<br>Cycle 0 ECC Syndrome x00000000                                                                                                    |

Error Logs 4-18

|           | Cycle 1 ECC Syndrome x00000000 |
|-----------|--------------------------------|
|           | Cycle 2 ECC Syndrome x0000000  |
|           | Cycle 3 ECC Syndrome x0000000  |
| x00000000 | MDPB Chip Revision x00000000   |
|           | MPDB Error Syndrome of         |
|           | uncorrectable read error       |
| x00000000 | Cycle 0 ECC Syndrome x00000000 |
|           | Cycle 1 ECC Syndrome x0000000  |
|           | Cycle 2 ECC Syndrome x00000000 |
|           | Cycle 3 ECC Syndrome x00000000 |
|           |                                |
|           | Palcode Rev: 1.21-3            |
|           | x00000000<br>x00000000         |

## 4.3.3 MCHK 670 Read Dirty CPU-Detected Failure

The error log in Example 4–3 shows the following:

- CPU0 logged the error in a system with two CPUs.
- The External Interface Status Register records an uncorrectable ECC error from the system (bit <30> set).
- **3** Both IOD CAP Error Registers logged an error.
- **4** The MC Error Info Registers 0 and 1 have captured the error information.
- **6** The commander at the time of the error was CPU0 (known from MC\_ERR1).
- 6 The command on the bus at the time was a read memory command.
- The address read was a memory address, not an I/O address.
- **8** The data associated with the read was dirty.

From this information you know CPU0 requested data that was dirty; therefore, memory did not provide it, nor did an I/O device. Only another CPU could have provided the data from its cache. There is only one other CPU in this system, and it is faulty. See Section 4.4 for a procedure designed to help with IOD-detected errors.

*NOTE:* The error log example has been edited to decrease its size; registers of interest are in bold type. The "MC" bus is the system bus.

*Refer to Table 4-9 for information on decoding commands, and refer to Table 4-10 for information on node IDs.* 

# Example 4-3 MCHK 670 Read Dirty Failure

| Logging OS<br>System Architecture<br>Event sequence number<br>Timestamp of occurrence<br>Host name                                                                                                    | 2. DIGITAL UNIX<br>2. Alpha<br>4.<br>08-APR-1997 10:20:37<br>sect06                                                 |
|----------------------------------------------------------------------------------------------------|----------------------------------------------------------------------------------------------------|
| System type register<br>Number of CPUs (mpnum)<br>CPU logging event (mperr)                                                                                                    | x00000016 AlphaServer 4000/1200 Series<br>x00000002<br>x00000000 0                                                  |
| Event validity<br>Event severity<br>Entry type                                                                                                    | 1. O/S claims event is valid<br>1. Severe Priority<br>100. CPU Machine Check Errors                                 |
| CPU Minor class                                                                                                    | 1. Machine check (670 entry)                                                                                        |
| Software Flags                                                                                                    | x000000300000000<br>IOD 0 Register Subpkt Pres<br>IOD 1 Register Subpkt Pres                                        |
| Active CPUs<br>Hardware Rev<br>System Serial Number<br>Module Serial Number                                                                                                    | x00000003<br>x00000000<br>C1563                                                                                     |
| Module Type<br>System Revision                                                                                                    | x0000<br>x0000000                                                                                                   |
| * MCHK 670 Regs *<br>Flags:<br>PCI Mask<br>Machine Check Reason<br>PAL SHADOW REG 0<br>PAL SHADOW REG 1<br>PAL SHADOW REG 1<br>PAL SHADOW REG 2<br>PAL SHADOW REG 3<br>PAL SHADOW REG 3<br>PAL SHADOW REG 4<br>PAL SHADOW REG 6<br>PAL SHADOW REG 7<br>PALSHADOW REG 7<br>PALSHADOW REG 8<br>PAL SHADOW REG 9<br>PAL SHADOW REG 9<br>PALSHADOW REG 9<br>PALSHADOW REG 9<br>PALSHADOW REG | x0000000<br>x0000<br>x0008 Fatal Alpha Chip Detected HardError<br>x000000000000000<br>x0000000000000000<br>x000000  |
| PALTEMP22<br>PALTEMP23<br>Exception Address Reg                                                                                                    | xFFFFC00006530E0<br>x00000003D2BA58<br>xFFFFC000047395C<br>Native-mode Instruction<br>Exception PC x3FFFF000011CF57 |
| Exception Summary Reg<br>Exception Mask Reg<br>PAL Base Address Reg                                                                                                    | x000000000000000<br>x000000000000000<br>x000000                                                                     |
| Interrupt Summary Reg                                                                                                    | x00000000200000<br>External HW Interrupt at IPL21<br>AST Requests 3-0: x000000000000000                             |
| IBOX Ctrl and Status Reg                                                                                                    | x000000C160000000<br>Timeout Counter Bit Clear.<br>IBOX Timeout Counter Enabled.                                    |
Floating Point Instructions will cause FEN Exceptions. PAL Shadow Registers Enabled. Correctable Error Interrupts Enabled. ICACHE BIST (Self Test) Was Successful. TEST\_STATUS\_H Pin Asserted Icache Par Err Stat Reg Dcache Par Err Stat Reg Virtual Address Req x000000000044000 Memory Mgmt Flt Sts Reg x000000000005D10 If Err, Reference Resulted in DTB Miss Fault Inst RA Field: x00000000000014 Fault Inst Opcode: x0000000000000B Scache Address Reg xFFFFFF00000254BF x00000000000000000 Scache Status Req Bcache Tag Address Reg xFFFFFF8007EE2FFF Last Bcache Access Resulted in a Miss. Value of Parity Bit for Tag Control Status Bits Dirty, Shared & Valid is Set. Value of Tag Control Dirty Bit is Clear. Value of Tag Control Shared Bit is Clear. Value of Tag Control Valid Bit is Clear. Value of Parity Bit Covering Tag Store ddress Bits is Set. Tag Address<38:20> Is: x00000000000007E Ext Interface Address Reg xFFFFFF0007FBF08F Fill Syndrome Reg 0 Ext Interface Status Reg xFFFFFF944FFFFFF Error Source is Memory or System UNCORRECTABLE ECC ERROR Error Occurred During D-ref Fill Error xFFFFFF0007FBF00F LD LOCK \*\* IOD SUBPACKET -> \*\* IOD 0 Register Subpacket WHOAMT x000000BA Module Revision 0. VCTY ASIC Rev = 0 Bcache Size = 2MB MID 2. GID 7. Base Address of Bridge x000000F9E0000000 Dev Type & Rev Register x06008021 CAP Chip Revision x0000001 x0000003 Host to PCI Revision I/O Backplane Revision x00000003 PCI-EISA Bus Bridge Present on PCI Device Class: Host bus to PCI Bridg MC-PCI Command Register x06480FF1 Module SelfTest Passed LED on Delayed PCI Bus Reads Protocol: Enabled Bridge to PCI Transactions: Enabled Bridge REQUESTS 64 Bit Data Transactions Bridge ACCEPTS 64 Bit Data Transactions PCI Address Parity Check: Enabled MC Bus CMD/Addr Parity Check: Enabled MC Bus NXM Check: Enabled

| Mem Host Address Ext Reg<br>IO Host Adr Ext Register<br>Interrupt Ctrl Register<br>Interrupt Request<br>Interrupt Mask0 Register<br>Interrupt Mask1 Register<br>MC Error Info Register 0 | Check<br>Use MC<br>Wrt PE<br>RD_TYF<br>RM_TYF<br>ARB_MC<br>x00000000<br>x0000000<br>x0000000<br>x0000000<br>x000000                                    | ALL Transactions for Errors<br>_BMSK for 16 Byte Align Blk Mem Wrt<br>ND_NUM Threshold: 8.<br>26 Memory Prefetch Algorithm: Short<br>27 Mem Rd Line Prefetch Type: Medium<br>27 Mem Rd Multiple Cmd Type: Long<br>28 DE Arbitration: MC-PCI Priority Mode<br>HAE Sparse Mem Adr<31:27> x00000000<br>29 PCI Upper Adr Bits<31:25> x0000000<br>Write Device Interrupt Info Struct:Enabled<br>Interrupts asserted x00000000<br>Hard Error                                                                                                    |
|----------------------------------------------------------------------------------------------------|----------------------------------------------------------------------------------------------------|----------------------------------------------------------------------------------------------------|
| MC Error Info Register 1 x80                                                                                                    | 1E8800 MC b                                                                                                    | $\frac{1}{2} = \frac{1}{2} = \frac{1}$ |
|                                                                                                    |                                                                                                    | MC Command is Read0-Mem 6                                                                                                    |
|                                                                                                    |                                                                                                    | Device ID 2 x0000002 5                                                                                                    |
|                                                                                                    |                                                                                                    | MC bus error assoc w read/dirty                                                                                                    |
| CAP Error Register                                                                                                    | xE0000000 t                                                                                                    | Uncorrectable ECC err det by MDPA 3<br>Uncorrectable ECC err det by MDPB                                                                                                    |
| Sys Environmental Regs<br>PCI Bus Trans Error Adr<br>MDPA Status Register<br>MDPA Error Syndrome Reg<br>MDPB Status Register<br>MDPB Error Syndrome Reg                                  | x0000000<br>x0000000<br>x0000000<br>x0000000<br>x000000                                                                                                | MC error info latched<br>MDPA Status Register Data Not Valid<br>MDPA Syndrome Register Data Not Valid<br>MDPB Status Register Data Not Valid<br>MDPB Syndrome Register Data Not Valid                                                                                                    |
| ** IOD SUBPACKET -> **                                                                                                    |                                                                                                    | IOD 1 Register Subpacket                                                                                                    |
| WHOAMI                                                                                                    | x000000BA                                                                                                    | Module Revision 0.<br>VCTY ASIC Rev = 0<br>Bcache Size = 2MB<br>MID 2.<br>GID 7.                                                                                                    |
| Base Address of Bridge<br>Dev Type & Rev Register                                                                                                    | x000000FBE<br>x06008021                                                                                                    | CO00000<br>CAP Chip Revision x0000001<br>Host to PCI Revision x00000003<br>I/O Backplane Revision x00000003<br>PCI-EISA Bus Bridge Present on PCI<br>Device Class: Host bus to PCI Bridg                                                                                                    |
| MC-PCI Command Register<br>Mem Host Address Ext Reg                                                                                                    | x06480FF1<br>Delaye<br>Bridge<br>Bridge<br>PCI Ad<br>MC Bus<br>MC Bus<br>Check<br>Use MC<br>Wrt PE<br>RD_TYF<br>RL_TYF<br>RL_TYF<br>ARB_MC<br>x0000000 | Module SelfTest Passed LED on<br>cd PCI Bus Reads Protocol: Enabled<br>e to PCI Transactions: Enabled<br>e REQUESTS 64 Bit Data Transactions<br>e ACCEPTS 64 Bit Data Transactions<br>idress Parity Check: Enabled<br>s CMD/Addr Parity Check: Enabled<br>s NXM Check: Enabled<br>ALL Transactions for Errors<br>_ BMSK for 16 Byte Align Blk Mem Wrt<br>ND_NUM Threshold: 8.<br>PE Memory Prefetch Algorithm: Short<br>PE Mem Rd Line Prefetch Type: Medium<br>PE Mem Rd Multiple Cmd Type: Long<br>DDE Arbitration: MC-PCI Priority Mode<br>HAE Sparse Mem Adr<31:27> x0000000                                                                                                    |
| IO Host Adr Ext Register                                                                                                    | x00000000                                                                                                    | PCI Upper Adr Bits<31:25> x00000000                                                                                                    |

| Interrupt Ctrl Register<br>Interrupt Request                                                       | x00000003<br>x00800001                           | Write Device Interrupt Info Struct:Enabled<br>Interrupts asserted x00000001<br>Hard Error                                                                    |
|----------------------------------------------------------------------------------------------------|--------------------------------------------------|----------------------------------------------------------------------------------------------------|
| Interrupt Mask0 Register<br>Interrupt Mask1 Register<br>MC Error Info Register 0 x075              | x00C50001<br>x00000000<br>7BF080                 |                                                                                                    |
|                                                                                                    |                                                  | MC Bus Trans Addr<31:4>: 7FBF080                                                                                                    |
| MC Error Info Register 1 x801                                                                      | LE8800                                           | MC bus trans addr <39:32> x00000000                                                                                                    |
|                                                                                                    |                                                  | MC Command is Read0-Mem 6                                                                                                    |
|                                                                                                    |                                                  | Device ID 2 x00000002 5                                                                                                    |
|                                                                                                    |                                                  | MC bus error assoc w read/dirty <b>8</b><br>MC error info valid                                                                                              |
| CAP Error Register xE00<br>Uncorrectable ECC err det by M                                          | 00000<br>100PB                                   | Uncorrectable ECC err det by MDPA                                                                                                    |
|                                                                                                    |                                                  | MC error info latched 4                                                                                                    |
| Sys Environmental Regs<br>PCI Bus Trans Error Adr                                                  | x00000000<br>x00000000                           |                                                                                                    |
| MDPA Status Register<br>MDPA Error Syndrome Reg<br>MDPB Status Register<br>MDPB Error Syndrome Reg | x00000000<br>x00000000<br>x00000000<br>x00000000 | MDPA Status Register Data Not Valid<br>MDPA Syndrome Register Data Not Valid<br>MDPB Status Register Data Not Valid<br>MDPB Syndrome Register Data Not Valid |
|                                                                                                    |                                                  |                                                                                                    |

PALcode Revision

Palcode Rev: 1.21-3

# 4.3.4 MCHK 660 IOD-Detected Failure (System Bus Error)

The error log in Example 4–4 shows the following:

- CPU0 logged the error in a system with two CPUs.
- 2 The External Interface Status Register does not record an error.
- **6** Both IOD CAP Error Registers logged an error.
- **4** The MC Error Info Registers 0 and 1 captured the error information.
- **6** The commander at the time of the error was CPU1 (known from MC\_ERR1).
- **6** The command on the bus at the time was a write-back memory command.

Since this is an MCHK 660, the IOD detected the error on the bus, and CPU0 is logging the error. CPU0 registers are not important in this case since it is servicing the IOD interrupt. There are three devices that can put data on the system bus: CPUs, memory, or an IOD. From MC\_ERR Register 1 we know that at the time of the error CPU1 put bad data on the bus while writing to memory. See Section 4.4 for a procedure designed to help with IOD-detected errors.

*NOTE:* The error log example has been edited to decrease its size; registers of interest are in bold type. The "MC" bus is the system bus.

*Refer to Table 4-9 for information on decoding commands, and refer to Table 4-10 for information on node IDs.* 

# Example 4-4 MCHK 660 IOD-Detected Failure (System Bus Error)

| Logging OS<br>System Architecture                            | 2.<br>2.<br>6            | DIGITAL UNIX<br>Alpha                                                                                                    |
|--------------------------------------------------------------|--------------------------|----------------------------------------------------------------------------------------------------|
| Timestamp of occurrence<br>Host name                         | 0.                       | 04-APR-1996 17:20:04<br>whip16                                                                                                    |
| System type register<br>Number of CPUs (mpnum)               | x00000016<br>x00000002   | AlphaServer 4000/1200 Series                                                                                                    |
| CPU logging event (mperr)                                    | x00000000                |                                                                                                    |
| Event severity<br>Entry type                                 | 1.<br>1.<br>100.         | Severe Priority<br>CPU Machine Check Errors                                                                                                    |
| CPU Minor class                                              | 2.                       | 660 Entry                                                                                                    |
| Software Flags                                               | x000000300               | 0000000<br>IOD 1 Register Subpkt Pres                                                                                                    |
| Active CPUs                                                  | ×00000003                | IOD 2 Register Subpkt Pres                                                                                                    |
| Hardware Rev<br>System Serial Number<br>Module Serial Number | x00000000                | C1563                                                                                                    |
| Module Type<br>System Revision                               | x0000<br>x0000000x       |                                                                                                    |
| * MCHK 660 Regs *                                            |                          |                                                                                                    |
| Flags:<br>DCI Mask                                           | x00000000                |                                                                                                    |
| Machine Check Reason                                         | x0202                    |                                                                                                    |
| PAL SHADOW REG 0                                             | x00000000                |                                                                                                    |
| PAL SHADOW REG 7<br>PALTEMP0                                 | x00000000<br>x000000000  | 7                                                                                                    |
| PALTEMP23                                                    | x000000004               | 47FDA58                                                                                                    |
| Exception Address Reg                                        | xFFFFFC0000              | 038D784<br>Native-mode instruction<br>Exception PC x3EEEEE00000E35E1                                                                                     |
| Exception Summary Reg                                        | x00000000                |                                                                                                    |
| Exception Mask Reg                                           | x00000000<br>x0000000000 | 20000                                                                                                    |
|                                                              | 10000000000              | Base addr for palcode = x0000000008                                                                                                    |
| Interrupt Summary Reg                                        | x000000020               | 00000<br>EXT. HW interrupt at IPL21<br>AST requests 3 - 0 x0000000                                                                                       |
| IBOX Ctrl and Status Reg                                     | x000000C160              | 000000<br>Timeout Bit Not Set<br>PAL Shadow Registers Enabled<br>Correctable Err Intrpts Enabled<br>ICACHE BIST Successful<br>TEST STATUS H Pin Asserted |
| Icache Par Err Stat Reg                                      | x00000000                |                                                                                                    |
| Virtual Address Reg                                          | XFFFFFFFFFF              | F800130                                                                                                    |
| Memory Mgmt Flt Sts Reg                                      | x000000000               | 14990                                                                                                    |
|                                                              |                          | RA Field x000000006                                                                                                    |

Opcode Field x0000000000029 Scache Address Reg xFFFFFF0000024EAF Scache Status Reg x00000000 Bcache Tag Address Reg xFFFFFF80FFED6FFF Parity for ds and v bits Cache block dirty Cache block valid Tag address<38:20> is x0000000000FFE Ext Interface Address Reg xFFFFF00FC00000F Fill Syndrome Reg x0000000000C5D2 Ext Interface Status Req xFFFFFFFF004FFFFFF Error occurred during D-ref fill 2 LD LOCK xFFFFFF000020065F \*\* IOD SUBPACKET -> \*\* IOD 0 Register Subpacket WHOAMT x000000BA Device ID x000003A Bcache Size = 2MBVCTY ASIC Rev = 0 Module Revision 0. Base Address of Bridge x00000F9E000000 Dev Type & Rev Register x06008021 CAP Chip Revision x0000001 Host to PCI Revision x0000003 I/O Backplane Revision x0000003 PCI-EISA Bus Bridge Present on PCI Device Class: Host bus to PCI Bridg MC-PCI Command Register x46480FF1 Module Self-Test Passed LED On. Delayed PCI Bus Reads Protocol: Enabled Bridge to PCI Transactions: Enabled Bridge REQUESTS 64 Bit Data Transactions Bridge ACCEPTS 64 Bit Data Transactions PCI Address Parity Check: Enabled MC Bus CMD/Addr Parity Check: Enabled MC Bus NXM Check: Enabled Check ALL Transactions for Errors Use MC\_BMSK for 16 Byte Align Blk Mem Wrt Wrt PEND\_NUM Threshold: 8. RD\_TYPE Memory Prefetch Algorithm: Short RL\_TYPE Mem Rd Line Prefetch Type: Medium RM\_TYPE Mem Rd Multiple Cmd Type: Long ARB MODE PCI Arbitration: Round Robin Memory Host Addr Exten x00000000 IO Host Addr Extension x00000000 Interrupt Control x00000003 MC-PCI Intr Enabled Device intr info enabled if en\_int = 1 Interrupts asserted x00000000 Interrupt Request x0080000 Hard Error Interrupt Mask Register 0 x00C50010 Interrupt Mask Register 1 x0000000 MC Error Info Register 0 x4A26DBF0 MC bus trans addr <31:4> x04A26DBF MC Error Info Register 1 x800ED600 MC bus trans addr <39:32> x00000000 6 MC\_Command x0000016 6 Device Id x0000003B MC error info valid ً CAP Error Register xA0000000 Uncorrectable ECC err det by MDPA 4 MC error info latched PCI Bus Trans Error Adr x00000000 MDPA Status Register x80000000 MDPA Chip Revision x0000000 MDPA Error Syndrome of uncorrectable read error MDPA Error Syndrome Reg x1E00001E Cycle 0 ECC Syndrome x00000000001E Cycle 1 ECC Syndrome x00000000 Cycle 2 ECC Syndrome x00000000

| MDPB Status Register<br>MDPB Error Syndrome Reg                                                                | x00000000<br>x00000000                                                                                                    | Cycle 3 ECC Syndrome x000000000000<br>MDPB Chip Revision x00000000<br>Cycle 0 ECC Syndrome x0000000<br>Cycle 1 ECC Syndrome x0000000<br>Cycle 2 ECC Syndrome x0000000<br>Cycle 3 ECC Syndrome x0000000                                                                                                    |
|----------------------------------------------------------------------------------------------------|----------------------------------------------------------------------------------------------------|----------------------------------------------------------------------------------------------------|
| ** IOD SUBPACKET -> **<br>WHOAMI                                                                               | x000000BA                                                                                                    | <b>IOD 1 Register Subpacket</b><br>Device ID x0000003A<br>Bcache Size = 2MB<br>VCTY ASIC Rev = 0                                                                                                    |
| Base Address of Bridge<br>Dev Type & Rev Register                                                              | x000000FBE0<br>x06008021                                                                                                    | Module Revision 0.<br>0000000<br>CAP Chip Revision x00000001<br>Host to PCI Revision x00000003<br>I/O Backplane Revision x0000003<br>PCI-EISA Bus Bridge Present on PCI<br>Define Chert Mat Mathematical                                                                                                    |
| MC-PCI Command Register                                                                                        | x46480FF1<br>Delaye<br>Bridge<br>Bridge<br>PCI Ac<br>MC Bus<br>MC Bus<br>Check<br>Use MC<br>Wrt PI<br>RD_TYI<br>RL_TYI<br>RM_TYI | Device Class: Host bus to PCI Bridg<br>Module Self-Test Passed LED On.<br>ed PCI Bus Reads Protocol: Enabled<br>e to PCI Transactions: Enabled<br>e REQUESTS 64 Bit Data Transactions<br>daress Parity Check: Enabled<br>s CMD/Addr Parity Check: Enabled<br>s CMD/Addr Parity Check: Enabled<br>ALL Transactions for Errors<br>C_BMSK for 16 Byte Align Blk Mem Wrt<br>END_NUM Threshold: 8.<br>PE Memory Prefetch Algorithm: Short<br>PE Mem Rd Line Prefetch Type: Medium<br>PE Mem Rd Multiple Cmd Type: Long<br>DEF DCI Arbitration: Bound Bohin |
| Memory Host Addr Exten<br>IO Host Addr Extension<br>Interrupt Control                                          | x00000000<br>x00000000<br>x00000003                                                                                              | MC-PCI Intr Enabled<br>Device intr info enabled if en_int                                                                                                    |
| Interrupt Request                                                                                              | x00800000                                                                                                    | = ⊥<br>Interrupts asserted x00000000                                                                                                    |
| Interrupt Mask Register 0<br>Interrupt Mask Register 1<br>MC Error Info Register 0<br>MC Error Info Register 1 | x00C50001<br>x00000000<br>x4A26DBF0<br><b>x800ED600</b>                                                                          | Hard Error<br>MC bus trans addr <31:4> x04A26DBF<br>MC bus trans addr <39:32> x0000000<br>MC Command x0000016                                                                                                    |
|                                                                                                    |                                                                                                    | Device Id x0000003B                                                                                                    |
|                                                                                                    |                                                                                                    | MC error info valid                                                                                                    |
| CAP Error Register xA0                                                                                         | 000000                                                                                                    | Uncorrectable ECC err det by MDPA                                                                                                    |
| PCI Bus Trans Error Adr<br>MDPA Status Register                                                                | x00000000<br>x80000000                                                                                                    | MDPA Chip Revision x0000000                                                                                                    |
| MDPA Error Syndrome Reg                                                                                        | x1E00001E                                                                                                    | MDPA Error Syndrome of<br>uncorrectable read error<br>Cycle 0 ECC Syndrome x00000000<br>Cycle 1 ECC Syndrome x0000000<br>Cycle 2 ECC Syndrome x00000000                                                                                                    |
| MDPB Status Register<br>MDPB Error Syndrome Reg                                                                | x00000000<br>x00000000                                                                                                    | Cycle 3 ECC Syndrome x0000000<br>MDPB Chip Revision x0000000<br>Cycle 0 ECC Syndrome x0000000<br>Cycle 1 ECC Syndrome x0000000<br>Cycle 2 ECC Syndrome x0000000<br>Cycle 3 ECC Syndrome x0000000                                                                                                    |
| PALcode Revision                                                                                               |                                                                                                    | Palcode Rev: 1.21-3                                                                                                    |

## 4.3.5 MCHK 660 IOD-Detected Failure (PCI Error)

The error log in Example 4–5 shows the following:

- CPU 0 logged the error in a system with two CPUs.
- 2 The MCHK 660 register gives the reason for the machine check as an IODdetected hard error or a Dtag Parity Error (if cached CPU)
- The External Interface Status Register records that the error occurred during a D-ref Fill but does not indicate what the error is.
- **4** The CAP Error Register for IOD0 did not see an error.
- **6** The CAP Error Register for IOD1, however, records a serious PCI error.
- **6** The MC Error Info Registers 0 and 1 are not valid since the valid bit, <31> is not set. Exactly what was happening at the time of the error is not known.
- There is a PCI Subpacket from PCI1 with four nodes on it. Two devices on the PCI bus did not see an error, however two did, the Mylex DAC960 and the DEC\_KZPSA. Either device could have caused the parity error.

Since this is an MCHK 660, the IOD detected the error on the bus, and CPU0 is logging the error. CPU0 registers are not important in this case since it is servicing the IOD interrupt. There are three devices that can put data on the system bus: CPUs, memory, or an IOD. The CAP Error Register for IOD1 saw a serious error and the MC Error Info Register was not able to captured error information. The presence of PCI Subpackets informs the diagnosis summarized by **⑦**.

*NOTE:* The error log example has been edited to decrease its size; registers of interest are in bold type. The "MC" bus is the system bus.

*Refer to Table 4-9 for information on decoding commands, and refer to Table 4-10 for information on node IDs.* 

# Example 4-5 MCHK 660 IOD-Detected Failure (PCI Error)

| Timestamp of occurrence<br>Host name                                                                                                    |                                                  | 19-AUG-1997 12:53:41<br>sect04                                                                             |
|----------------------------------------------------------------------------------------------------|--------------------------------------------------|----------------------------------------------------------------------------------------------------|
| System type register<br>Number of CPUs (mpnum)                                                                                                    | x00000016<br>x00000002                           | AlphaServer 4000/1200 Series                                                                               |
| Event validity<br>Event severity                                                                                                    | 1.<br>1.                                         | O/S claims event is valid<br>Severe Priority                                                               |
| Entry type                                                                                                    | 100.                                             | CPU Machine check Errors                                                                                   |
| CPU Minor class                                                                                                    | 2.                                               | 660 Entry                                                                                                  |
| Software Flags                                                                                                    | x00000230                                        | 0000000<br>IOD 0 Register Subpkt Pres<br>IOD 1 Register Subpkt Pres<br>PCI 1 Bus Snapshot Present          |
| Active CPUs<br>Hardware Rev                                                                                                    | x00000003<br>x00000000                           |                                                                                                    |
| System Serial Number<br>Module Serial Number                                                                                                    |                                                  | GA12000000                                                                                                 |
| Module Type<br>System Revision                                                                                                    | x0000<br>x0000000                                |                                                                                                    |
| ·                                                                                                    |                                                  | A                                                                                                    |
| * MCHK 660 Regs *<br>Flags:                                                                                                    | x00000000                                        | ð                                                                                                    |
| PCI Mask                                                                                                    | x0002                                            |                                                                                                    |
| Machine Check Reason                                                                                                    | x0202                                            | IOD-Detected Hard Error -OR-                                                                               |
| PAL SHADOW REG 0<br>PAL SHADOW REG 1<br>PAL SHADOW REG 2<br>PAL SHADOW REG 3<br>PAL SHADOW REG 4<br>PAL SHADOW REG 4<br>PAL SHADOW REG 5<br>PAL SHADOW REG 6<br>PAL SHADOW REG 7<br>PALTEMP0<br>PALTEMP1<br>PALTEMP1<br>PALTEMP2 | x00000000<br>x00000000<br>x00000000<br>x00000000 | DTag Parity Error (If Cached CPU)<br>0000000<br>0000000<br>0000000<br>0000000<br>000000                    |
| PALTEMP22<br>PALTEMP23<br>Exception Address Reg                                                                                                    | xFFFFFC000<br>x000000000<br>x000000012           | 052E3A0<br>2729A38<br>00077F0<br>Native-mode Instruction                                                   |
| Exception Summary Reg<br>Exception Mask Reg<br>PAL Base Address Reg                                                                                                    | x000000000<br>x000000000<br>x000000000           | Exception PC x000000048001DFC<br>0000000<br>0000000<br>0014000<br>Base Addr for PALcode: x0000000000000005 |
| Interrupt Summary Reg                                                                                                    | x000000000                                       | 0200000<br>External HW Interrupt at IPL21                                                                  |
| IBOX Ctrl and Status Reg                                                                                                    | x000000C16                                       | ASI Requests 3-0. X00000000000000000000000000000000000                                                     |

Floating Point Instructions will Cause FEN Exceptions. PAL Shadow Registers Enabled. Correctable Error Interrupts Enabled. ICACHE BIST (Self Test) Was Successful. TEST\_STATUS\_H Pin Asserted Icache Par Err Stat Reg Dcache Par Err Stat Reg Virtual Address Reg x000000140008000 x000000000005F10 Memory Mgmt Flt Sts Reg If Err, Reference Resulted in DTB Miss Fault Inst RA Field: x00000000000000 Fault Inst Opcode: x00000000000000B xFFFFFF0000018FEF Scache Address Reg Scache Status Req x000000000000000000 Bcache Tag Address Reg xFFFFFF8061CD0FFF Last Bcache Access Resulted in a Miss. Value of Parity Bit for Tag Control Status Bits Dirty, Shared & Valid is Clear. Value of Tag Control Dirty Bit is Clear. Value of Tag Control Dirty Bit is Clear. Value of Tag Control Shared Bit is Clear. Value of Tag Control Valid Bit is Set. Value of Parity Bit Covering Tag Store Address Bits is Clear. Tag Address<38:20> Is: x00000000000061C Ext Interface Address Reg xFFFFFF006000050F Fill Syndrome Reg x000000000000000000 ً₿ Ext Interface Status Reg xFFFFFFF005FFFFFF Error Occurred During D-ref Fill LD LOCK xFFFFFF00002006FF \*\* IOD SUBPACKET -> \*\* IOD 0 Register Subpacket WHOAMI x000002FA Module Revision 0. VCTY ASIC Rev = 1 Bcache Size = 4MB CPU = 0This Bus Bridge Phy Addr x000000F9E0000000 IOD# 0 x0000002 x0600A332 CAP Chip Revision: Dev Type & Rev Register Host to PCI Revision: x0000003 I/O Backplane Revision: x0000003 PCI-EISA Bus Bridge Present on PCI Device Class: Host Bus to PCI Bridg MC-PCI Command Register x46480FF1 Module Self-Test Passed LED On. Delayed PCI Bus Reads Protocol: Enabled Bridge to PCI Transactions: Enabled Bridge REQUESTS 64 Bit Data Transactions Bridge ACCEPTS 64 Bit Data Transactions PCI Address Parity Check: Enabled MC Bus CMD/Addr Parity Check: Enabled MC Bus NXM Check: Enabled Check ALL Transactions for Errors Use MC\_BMSK for 16 Byte Align Blk Mem Wrt Wrt PEND\_NUM Threshold: 8. RD\_TYPE Memory Prefetch Algorithm: Short RL\_TYPE Mem Rd Line Prefetch Type: Medium RM\_TYPE Mem Rd Multiple Cmd Type: Long ARB\_MODE PCI Arbitration: Round Robin Mem Host Address Ext Reg x00000000 HAE Sparse Mem Adr<31:27> x00000000 x00000000 PCI Upper Adr Bits<31:25> x00000000 IO Host Adr Ext Register Interrupt Ctrl Register x00000003 Write Device Interrupt Info Struct:Enabled

| Interrupt Request<br>Interrupt Mask0 Register<br>Interrupt Mask1 Register                                                                           | x00000000<br>x00C50110<br>x00000000                                                                                                    | Interrupts asserted x00000000                                                                                                    |
|----------------------------------------------------------------------------------------------------|----------------------------------------------------------------------------------------------------|----------------------------------------------------------------------------------------------------|
| MC Error Info Register 0<br>MC Error Info Register 1                                                                                                | x000E88FD                                                                                                    | MC Bus Trans Addr<31:4>: E0000000<br>MC bus trans addr <39:32> x00000FD<br>MC Command is Read0-I0<br>CPU0 Master at Time of Error<br>Device ID 2 x0000002                     |
| CAP Error Register<br>PCI Bus Trans Error Adr<br>MDPA Status Register<br>MDPA Error Syndrome Reg<br>MDPB Status Register<br>MDPB Error Syndrome Reg | <b>x00000000</b><br>x00000000<br>x00000000<br>x00000000                                                                                                    | MDPA Status Register Data Not Valid<br>MDPA Syndrome Register Data Not Valid<br>MDPB Status Register Data Not Valid<br>MDPB Syndrome Register Data Not Valid                  |
| ** IOD SUBPACKET -> **                                                                                                    |                                                                                                    | IOD 1 Register Subpacket                                                                                                    |
| WHOAMI                                                                                                    | x000002FA                                                                                                    | Module Revision 0.<br>VCTY ASIC Rev = 1<br>Bcache Size = 4MB<br>CPU = 0                                                                                                    |
| This Bus Bridge Phy Addr                                                                                                    | x000000FBE                                                                                                    | 000000                                                                                                    |
| Dev Type & Rev Register                                                                                                    | x06002332                                                                                                    | CAP Chip Revision: x0000002<br>Host to PCI Revision: x0000003<br>I/O Backplane Revision: x0000003<br>Internal CAP Chip Arbiter: Enabled<br>Device Class: Host by to BCI Bridg |
| MC-PCI Command Register<br>Mem Host Address Ext Reg<br>IO Host Adr Ext Register                                                                     | x46480FF1 Module Self-Test Passed LED On.<br>Delayed PCI Bus Reads Protocol: Enabled<br>Bridge to PCI Transactions: Enabled<br>Bridge REQUESTS 64 Bit Data Transactions<br>Bridge ACCEPTS 64 Bit Data Transactions<br>PCI Address Parity Check: Enabled<br>MC Bus CMD/Addr Parity Check: Enabled<br>MC Bus CMD/Addr Parity Check: Enabled<br>MC Bus NXM Check: Enabled<br>Check ALL Transactions for Errors<br>Use MC_BMSK for 16 Byte Align Blk Mem Wrt<br>Wrt PEND_NUM Threshold: 8.<br>RD_TYPE Memory Prefetch Algorithm: Short<br>RL_TYPE Mem Rd Line Prefetch Type: Medium<br>RM_TYPE Mem Rd Multiple Cmd Type: Long<br>ARB_MODE PCI Arbitration: Round Robin<br>x00000000 HAE Sparse Mem Adr<31:27> x00000000 |                                                                                                    |
| Interrupt Ctrl Register<br>Interrupt Request                                                                                                    | x000000003<br>x00800000                                                                                                    | Write Device Interrupt Info Struct:Enabled<br>Interrupts asserted x00000000<br>Hard Error                                                                                     |
| Interrupt Mask0 Register<br>Interrupt Mask1 Register<br>MC Error Info Register 0                                                                    | x00C50111<br>x00000000<br><b>xE0000000</b>                                                                                                    |                                                                                                    |
| MC Error Info Register 1                                                                                                    | x000E88FD                                                                                                    | MC bus trans addr <39:32> x000000FD<br>MC Command is Read0-IO<br>CPU0 Master at Time of Error                                                                                 |
|                                                                                                    |                                                                                                    | Device ID 2 x0000002 NOT VALID!                                                                                                    |
| CAP Error Register                                                                                                    | x00000012                                                                                                    | Serious error<br>PCI error address reg locked                                                                                                    |
| MDPA Status Register                                                                                                    | x00000000                                                                                                    | MDPA Status Register Data Not Valid                                                                                                    |

| MDPA Error Syndrome Reg<br>MDPB Status Register<br>MDPB Error Syndrome Reg                                                                                                    | <00000000<br><00000000<br><000000000                                                          | MDPA Syndrome Register Data Not Valid<br>MDPB Status Register Data Not Valid<br>MDPB Syndrome Register Data Not Valid                                                                                                    |
|----------------------------------------------------------------------------------------------------|-----------------------------------------------------------------------------------------------|----------------------------------------------------------------------------------------------------|
| PALcode Revision                                                                                                    |                                                                                               | Palcode Rev: 1.21-20                                                                                                    |
| ** PCI SUBPACKET -> **                                                                                                    |                                                                                               | PCI 1 Subpacket                                                                                                    |
| Node Qty                                                                                                    | 4.                                                                                            |                                                                                                    |
| CONFIG Address                                                                                                    | 000000FBC                                                                                     | 0000800<br>Slot or Douido Numbor: 1                                                                                                    |
| Device and Vendor ID                                                                                                    | c00011000                                                                                     | NCR 53C810 NCR_810 SCSI Narrow SingleEnded<br>Vendor ID: x1000 (NCR)<br>Device ID: x00000001                                                                                                    |
| Command Register x01                                                                                                    | 147 I/O S<br>Memor<br>PCI B<br>Monito<br>Genera<br>Parity<br>Wait (<br>SERR#<br>Fast 1        | pace Accesses Response: Enabled<br>y Space Accesses Response: Enabled<br>us Master Capability: Enabled<br>or for Special Cycle Ops: DISABLED<br>ate Mem Wrt/Invalidate Cmds:DISABLED<br>y Error Detection Response: Normal<br>Cycle Address/Data Stepping:DISABLED<br>Sys Err Driver Capability: Enabled<br>Back-to-Back to Many Target:DISABLED                    |
| Status Register                                                                                                    | x0200                                                                                         | Device is 33 Mhz Capable.                                                                                                    |
| Revision ID<br>Device Class Code<br>Cache Line S<br>Latency T.                                                                                                    | Fast Back<br>Is Not Sup<br>Device Se<br>x02<br>x010000<br>x00<br>xFF                          | -to-Back to Different Targets,<br>pported in Target Device.<br>lect Timing: Medium.<br>Mass Storage: SCSI Bus Controller                                                                                                    |
| Header Type<br>Bist<br>Base Address Register 1 2<br>Base Address Register 2 2<br>Base Address Register 3 2<br>Base Address Register 4 2<br>Base Address Register 5 2<br>Base Address Register 6 2<br>Expansion Rom Base Addres 2<br>Interrupt P1<br>Interrupt P2<br>Min Gnt<br>Max Lat | x00<br>x00<br>c00101200<br>c0000000<br>c0000000<br>c0000000<br>c0000000<br>c000000            | Single Function Device                                                                                                    |
| CONFIG Address                                                                                                    | c000000FBC                                                                                    | 0001000<br>Slot or Device Number: 2                                                                                                    |
| Device and Vendor ID                                                                                                    | c10201077                                                                                     | QLogic ISP_1020<br>Vendor ID: x102B (QLogic)                                                                                                    |
| Command Register x010                                                                                                    | 07 I/O Spa<br>Memory<br>PCI Bus<br>Monito:<br>Genera<br>Parity<br>Wait C<br>SERR# S<br>Fast B | Device ID: x00001020<br>ace Accesses Response: Enabled<br>Space Accesses Response: Enabled<br>s Master Capability: Enabled<br>r for Special Cycle Ops: DISABLED<br>te Mem Wrt/Invalidate Cmds: DISABLED<br>Error Detection Response: *IGNORE*<br>ycle Address/Data Stepping: DISABLED<br>Sys Err Driver Capability: Enabled<br>ack-to-Back to Many Target: DISABLED |

|                                                                                                    |                                                                                      |                                                                                                    | -                                                                                                    |
|----------------------------------------------------------------------------------------------------|--------------------------------------------------------------------------------------|----------------------------------------------------------------------------------------------------|----------------------------------------------------------------------------------------------------|
| Status Register                                                                                                    | x0200 D<br>No Suppo<br>Fast Bac<br>Is Not S<br>Device S                              | evice is 33 Mm<br>rt for User De<br>k-to-Back to D<br>upported in Ta<br>elect Timing:                                                                                | z Capable.<br>fineable Features.<br>ifferent Targets,<br>rget Device.<br>Medium.                                                                                                    |
| Revision ID<br>Device Class Code<br>Cache Line S                                                                                | x05<br>x010000<br>x10                                                                | Mass Storage:                                                                                                    | SCSI Bus Controller                                                                                                    |
| Latency T.<br>Header Type<br>Bist<br>Base Address Register 1<br>Base Address Register 2<br>Base Address Register 3              | xF8<br>x00<br>x00<br>x00101100<br>x04129000<br>x00000000                             | Single Functio                                                                                                    | on Device                                                                                                    |
| Base Address Register 4<br>Base Address Register 5<br>Base Address Register 6<br>Expansion Rom Base Addres<br>Interrupt P1      | x00000000<br>x00000000<br>x00000000<br>x04110000<br>x08                              |                                                                                                    |                                                                                                    |
| Min Gnt<br>Max Lat                                                                                                    | x01<br>x00<br>x00                                                                    |                                                                                                    |                                                                                                    |
| CONFIG Address                                                                                                    | x000000FBC                                                                           | 0001800                                                                                                    | Numbers 2                                                                                                    |
| Device and Vendor ID                                                                                                    | x00011069                                                                            | Mylex DAC960 1<br>Vendor ID: xi<br>Device ID: xi                                                                                                    | KZPSC RAID Controller<br>1069 (Mylex)<br>00000001                                                                                                    |
| Command Register                                                                                                    | x0107<br>Memory<br>PCI Bu<br>Monito<br>Genera<br>Parity<br>Wait C<br>SERR#<br>Fast B | I/O Space Accesses<br>Space Accesses<br>Master Capab<br>r for Special (<br>te Mem Wrt/Inva<br>Error Detection<br>ycle Address/Du<br>Sys Err Driver<br>ack-to-Back to | esses Response: Enabled<br>s Response: Enabled<br>lity: Enabled<br>Cycle Ops: DISABLED<br>alidate Cmds: DISABLED<br>on Response: *IGNORE*<br>ata Stepping: DISABLED<br>Capability: Enabled<br>Many Target: DISABLED |
| Status Register                                                                                                    | <b>x8200</b>                                                                         | Device is 33 M                                                                                                    | nz Capable.                                                                                                    |
|                                                                                                    | No Suppor<br>Fast Back<br>Is Not Su                                                  | t for User Def:<br>-to-Back to Di:<br>pported in Targ                                                                                                    | ineable Features.<br>fferent Targets,<br>get Device.<br>Vadium                                                                                                    |
|                                                                                                    | DETECTED                                                                             | PARITY ERROR:T                                                                                                    | nis Device Detected                                                                                                    |
| Revision ID<br>Device Class Code<br>Cache Line S<br>Latency T.                                                                  | x02<br>x010400<br>x10<br>xFF                                                         | Mass Storage:                                                                                                    | RAID Controller                                                                                                    |
| Header Type<br>Bist<br>Base Address Register 1<br>Base Address Register 2<br>Base Address Register 3<br>Base Address Register 4 | x00<br>x00<br>x00101000<br>x0412A000<br>x00000000                                    | Single Functio                                                                                                    | on Device                                                                                                    |
| Base Address Register 5<br>Base Address Register 6<br>Expansion Rom Base Address<br>Interrupt P1<br>Interrupt P2                | x00000000<br>x00000000<br>x04120000<br>x0C<br>x01                                    |                                                                                                    |                                                                                                    |
| Min Gnt<br>Max Lat                                                                                                    | x04<br>x00                                                                           |                                                                                                    |                                                                                                    |

| CONFIG Address                                                                                                    | x000000FBC0002000                                                                                                    |
|----------------------------------------------------------------------------------------------------|----------------------------------------------------------------------------------------------------|
| Device and Vendor ID                                                                                                    | x00081011 DEC_KZPSA Fast-Wide-Differential SCSI<br>Vendor ID: x1011 (Digital Equip Corp)<br>Device ID: x00000008                                                                                                    |
| Command Register                                                                                                    | x0107 I/O Space Accesses Response: Enabled<br>Memory Space Accesses Response: Enabled<br>PCI Bus Master Capability: Enabled<br>Monitor for Special Cycle Ops: DISABLED<br>Generate Mem Wrt/Invalidate Cmds: DISABLED<br>Parity Error Detection Response: *IGNORE*<br>Wait Cycle Address/Data Stepping: DISABLED<br>SERR# Sys Err Driver Capability: Enabled<br>Fast Back-to-Back to Many Target: DISABLED |
| Status Register                                                                                                    | xA2C0 Device is 33 Mhz Capable.<br>Device Supports User Defineable Features.<br>Fast Back-to-Back to Different Targets,<br>Is Supported in Target Device.<br>Device Select Timing: Medium.                                                                                                    |
|                                                                                                    | RECEIVED MASTER-ABORT: Master Sets When Its<br>Transaction Terminated by MasterAbort.                                                                                                    |
| Revision ID                                                                                                    | v00                                                                                                    |
| Device Class Code<br>Cache Line S<br>Latency T.                                                                                                    | x010000 Mass Storage: SCSI Bus Controller<br>x10<br>xFF                                                                                                    |
| Header Type<br>Bist                                                                                                    | x00 Single Function Device<br>x80                                                                                                    |
| Base Address Register<br>Base Address Register<br>Base Address Register<br>Base Address Register<br>Base Address Register<br>Base Address Register<br>Expansion Rom Base Add<br>Interrupt P1<br>Interrupt P2<br>Min Gnt<br>Max Lat | 1 x04128000<br>2 x0000000<br>3 x00100000<br>4 x04000000<br>5 x0000000<br>6 x0000000<br>res x04100000<br>x10<br>x10<br>x01<br>x08<br>x7F                                                                                                    |

## 4.3.6 MCHK 630 Correctable CPU Error

The error log in Example 4–6 shows the following:

- CPU0 logged the error in a system with two CPUs.
- During a D-ref fill, the External Interface Status Register shows no error but states that the "data source is b-cache." (When a CPU chip does not find data it needs to perform a task in any of its caches, it requests data from off the chip to fill its D-cache. It performs a D-ref fill.)
- **3** Both IOD CAP Error Registers logged no error.
- The FIL Syndrome Register has a valid ECC code for the lower half of the data.

Machine check 630s are detected by CPUs when they either take data off the system bus or when they access their own B-cache. In this case, the data did not come from the system bus, otherwise bit <30> would be set in the External Interface Status Register. CPU0 had a single-bit, ECC correctable error.

NOTE: The error log example has been edited to decrease its size; registers of interest are in bold type. The "MC" bus is the system bus.

*Refer to Table 4-9 for information on decoding commands, and refer to Table 4-10 for information on node IDs.* 

# Example 4-6 MCHK 630 Correctable CPU Error

| Logging OS                  | 2.          | DIGITAL UNIX                              |
|-----------------------------|-------------|-------------------------------------------|
| System Architecture         | 2.          | Alpha 4000/1200 Series                    |
| Timestamp of occurrence     | 415.        | 15_TINI_1007 14.56.30                     |
| Host name                   |             | whin16                                    |
| hobe hanc                   |             | mitpio                                    |
| System type register        | x0000016    | AlphaServer 4000/1200 Series              |
| Number of CPUs (mpnum)      | x00000002   | 0                                         |
| CPU lo                      | gging event | (mperr) x00000000 U                       |
| Event validity              | 1.          | O/S claims event is valid                 |
| Event severity              | 3.          | High Priority<br>CDL Machina Chack Errorg |
| Enery cype                  | 100.        | Cro Machine Check Errors                  |
| CPU Minor class             | 3.          | Bcache error (630 entry)                  |
| Software Flags              | ~00000000   |                                           |
| Active CPUs                 | x000000003  |                                           |
| Hardware Rev                | x00000000   |                                           |
| System Serial Number        |             | C1563                                     |
| Module Serial Number        |             |                                           |
| Module Type                 | x0000       |                                           |
| System Revision             | x00000000   |                                           |
| Machine Check Reason        | x0086       | Alpha Chip Detected ECC Err, From B-Cache |
| EI STAT                     | xFFFFFFF08  | 5FFFFF                                    |
|                             |             | DATA SOURCE IS BCACHE 2                   |
| D-ref fill                  |             |                                           |
|                             |             | EV56 Chip Rev 5                           |
| EI ADDRESS                  | xFFFFFF001  | 38D85EF                                   |
| FIL SYNDROME                | x00000000   | 00800 4                                   |
| ISR                         | x00000010   | 0200000                                   |
| WHOAMT                      | ******      | Modulo Portigion 0                        |
| WHOAMI                      | X00000000   | MID 0                                     |
|                             |             | GID 0.                                    |
|                             |             |                                           |
| Sys Environmental Regs      | x00000000   |                                           |
| Base Addr of Bridge         | x00000000   | GND Chin Develoi an00000001               |
| Dev Type & Rev Register     | X00008071   | Heat to DCL Powigion v0000002             |
|                             |             | I/O Backplane Revision x00000003          |
|                             |             | PCI-EISA Bus Bridge Present on PCI        |
|                             |             | Device Class: Host bus to PCI Bridg       |
| MC Error Info Register 0    | x00000000   |                                           |
| MG The Traffe Deviation 1   | 00000000    | MC Bus Trans Addr<31:4>: 0                |
| MC Error Into Register I    | X00000000   | MC Dus trans addr <39.32> X00000000       |
|                             |             | Illegal                                   |
|                             |             | Device ID 2 x0000000                      |
| CAP Error Register          | ×00000000   | 8                                         |
| MDPA Status Register        | x00000000   | MDPA Status Register Data Not Valid       |
| MDPA Error Syndrome Reg x00 | 000000 MDPA | Syndrome Register Data Not Valid          |
| MDPB Status Register        | x00000000   | MDPB Status Register Data Not Valid       |
| MUPB LITOR Synarome keg X00 | UUUUUU MDPB | Dalande Rey: 1 21_2                       |

## 4.3.7 MCHK 620 Correctable Error

The MCHK 620 error is a correctable error detected by the IOD.

The error log in Example 4–7 shows the following:

- CPU0 logged the error in a system with two CPUs.
- **2** The External Interface Status Register is not valid.
- **3** The MC Error Info Registers 0 and 1 captured the error information.
- 4 The commander at the time of the error was CPU0.
- **6** The command at the time of the error was a write-back memory command.

The IOD detected a recoverable error on the system bus. The MC command at the time of the error is a Write Back-Mem Command (x00000016). The system bus commander at the time of the error is CPU0. Since this is a write, the defective FRU is CPU0.

NOTE: The error log example has been edited to decrease its size; registers of interest are in bold type. The "MC" bus is the system bus.

*Refer to Table 4-9 for information on decoding commands, and refer to Table 4-10 for information on node IDs.* 

#### Example 4-7 MCHK 620 Correctable Error

2. DIGITAL UNIX Logging OS System Architecture 2. Alpha Event sequence number 32. Timestamp of occurrence 28-JUN-1997 19:45:42 Host name sect06 System type register x00000016 AlphaServer 4000/1200 Series Number of CPUs (mpnum) x0000002 0 CPU logging event (mperr) x00000000 1. O/S claims event is valid Event validity Event severity 5. Low Priority 100. CPU Machine Check Errors Entry type CPU Minor class 4. 620 System Correctable Error Software Flags x0000003 Active CPUs x00000000 Hardware Rev System Serial Number C1563 Module Serial Number Module Type x0000 System Revision x00000000 x0204 IOD Detected Soft Error Machine Check Reason Ext Interface Status Reg x0000000000000000 0 Not Valid for 620 System Correctable Errors Ext Interface Address Reg x000000000000000 Not Valid for 620 System Correctable Errors Fill Syndrome Reg x00000000000000000 Not Valid for 620 System Correctable Errors x00000000000000000 Interrupt Summary Reg Not Valid for 620 System Correctable Errors WHOAMI x00000000 Module Revision 0. MID 0. GID 0. x00000000 Sys Environmental Regs Base Addr of Bridge x00000FBE0000000 Dev Type & Rev Register x06008021 CAP Chip Revision x00000001 x0000003 Host to PCI Revision I/O Backplane Revision x00000003 PCI-EISA Bus Bridge Present on PCI Device Class: Host bus to PCI Bridg MC Error Info Register 0 x122D5640 MC Bus Trans Addr<31:4>: 122D5640 MC Error Info Register 1 x800E9600 MC bus trans addr <39:32> x0000000 MC Command is WriteBack Mem 🖯 CPU0 Master at Time of Error 0 Device ID 2 x0000002 MC error info valid CAP Error Register x89000000 Error Detected but Not Logged

MC error info latched MDPA Status Register MDPA Error Syndrome Reg MDPB Status Register MDPB Error Syndrome Reg PALcode Revision Correctable ECC err det by MDPA

x00000000 MDPA Status Register Data Not Valid x00000000 MDPA Syndrome Register Data Not Valid x00000000 MDPB Status Register Data Not Valid x00000000 MDPB Syndrome Register Data Not Valid Palcode Rev: 0.0-1

# dpa 🚯

# 4.4 Troubleshooting IOD-Detected Errors

#### Step 1

Read the CAP Error Registers on both PCI bridges (F9E0000880 and FBE0000880). If one or both of these registers shows an error, match the register contents with the data pattern and perform the action indicated.

| Data Pattern                            | Most Likely Cause                                                              | Action        |
|-----------------------------------------|--------------------------------------------------------------------------------|---------------|
| 110x x00x x000 0000 0000 0000 000x xxxx | RDSB - Uncorrectable ECC<br>error detected on upper QW of<br>MC bus (D127:64>) | Go to Step 2  |
| 101x x00x x000 0000 0000 0000 000x xxxx | RDSA - Uncorrectable ECC<br>error detected on lower QW of<br>MC bus (D63:0>)   | Go to Step 2  |
| 111x x00x x000 0000 0000 0000 000x xxxx | RDS detected in both QWs                                                       | Got to Step 2 |
| 1001 1000 x000 0000 0000 0000 000x xxxx | CRDB - Correctable ECC error<br>detected on upper QW of MC<br>bus (D127:64>)   | Go to Step 2  |
| 1000 0000 x000 0000 0000 0000 000x xxxx | CRDA - Conectable ECC error<br>detected on lower QW of MC<br>bus (D63:0>)      | Go to Step 2  |
| 1001 1000 x000 0000 0000 0000 000x xxxx | CRD detected in both QWs.                                                      | Go to Step 2  |
| 100x x10x x000 0000 0000 0000 000x xxxx | NXM - Nonexistent MC bus<br>address                                            | Go to Step 3  |
| 100x x01x x000 0000 0000 0000 000x xxxx | MC_ADR_PERR - MC bus address parity error                                      | Go to Step 4  |
| 100x x00x 1000 0000 0000 0000 000x xxxx | PIO_OVFL - PIO buffer<br>overflow                                              | Go to Step 5  |
| 0000 0000 0000 0000 0000 0000 0001 1xxx | PTE_INV - Page table entry is invalid                                          | Go to Step 6  |
| 0000 0000 0000 0000 0000 0000 0001 x1xx | MAB - Master abort                                                             | Go to Step 7  |
| 0000000000000000000000000001xx1x        | SERR - PCI system error                                                        | Go to Step 8  |
| 0000 0000 0000 0000 0000 0000 0001 xxx1 | PERR - PCI parity error                                                        | Go to Step 9  |

Table 4-3 CAP Error Register Data Pattern

# 4.4.1 System Bus ECC Error

#### Step 2

Read the MC\_ERR1 register and match the contents with the data pattern. Perform the action indicated.

| MC_ERR1 Data Pattern                    | Most Likely Cause                          | Action         |
|-----------------------------------------|--------------------------------------------|----------------|
| for Memory Read                         |                                            |                |
| 1000 0000 0000 xxxx xxxx 10xx 0xxx xxxx | Bad nondirty data from memory (bad memory) | Go to Step 10  |
| 1000 0000 0000 xxxx xxxx 111x 0xxx xxxx | Bad nondirty data from memory (bad memory) | Go to Step 10  |
| 1000 0000 0001 xxxx xxxx 10xx 0xxx xxx  | Bad dirty data from a CPU                  | Replace CPU(s) |
| 1000 0000 0001 xxxx xxxx 111x 0xxx xxxx | Bad dirty data from a CPU                  | Replace CPU(s) |
| for Memory or I/O Write                 |                                            |                |
| 1000 0000 000x xxx0 10xx 011x xxxx xxxx | Bad data from $MID = 2$                    | Replace CPU0   |
| 1000 0000 000x xxx0 11xx 011x xxxx xxxx | Bad data from $MID = 3$                    | Replace CPU1   |
| 1000 0000 000x xxx1 00xx 011x xxxx xxxx | Bad data from MID = 4                      | Replace Mbrd   |
| 1000 0000 000x xxx1 01xx 011x xxxx xxxx | Bad data from $MID = 5$                    | Replace Mbrd   |
| for Memory Fill Transactions            |                                            |                |
| 1000 0000 000x xxx1 00xx 110x xxxx xxxx | Bad data from MID = 4                      | Replace Mbrd   |
| 1000 0000 000x xxx1 01xx 110x xxxx xxxx | Bad data from $MID = 5$                    | Replace Mbrd   |
| 1000 0000 000x xxx1 10xx 110x xxxx xxxx | Bad data from $MID = 6$                    | Replace Mbrd   |
| 1000 0000 000x xxx1 11xx 110x xxxx xxxx | Bad data from MID = 7                      | Replace Mbrd   |
|                                         |                                            |                |

## Table 4-4 System Bus ECC Error Data Pattern

# 4.4.2 System Bus Nonexistent Address Error

#### Step 3

Determine which node (if any) should have responded to the command/address identified in MC\_ERR1. Perform the action indicated.

| MC_ERR1 Data Pattern                    | Most Likely Cause                                    | Action       |
|-----------------------------------------|------------------------------------------------------|--------------|
| 1000 0000 000x xxxx xxxx xxxx 0xxx xxxx | Software generated an MC<br>ADDR > TOP_OF_MEM<br>reg | Fix software |
| 1000 0000 0000 xxxx xxxx xxxx 1xxx 100x | PCI0 bridge did not respond                          | Replace Mbrd |
| 1000000000000 xxxx xxxx xxxx 1xxx 101x  | PCI1 bridge did not respond                          | Replace Mbrd |
| 1000000000000 xxxx xxxx xxxx 1xxx 110x  | PCI2 bridge did not respond                          | Replace Mbrd |
| 1000000000000 xxxx xxxx xxxx 1xxx 111x  | PCI3 bridge did not respond                          | Replace Mbrd |

# 4.4.3 System Bus Address Parity Error

#### Step 4

Determine which node put the bad command/adress on the system bus identified in MC\_ERR1. Perform the action indicated.

Table 4-6 Address Parity Error Troubleshooting

| MC_ERR1 Data Pattern                    | Most Likely Cause         | Action       |
|-----------------------------------------|---------------------------|--------------|
| 1000 0000 000x xxx0 10xx xxxx xxxx xxxx | Data sourced by $MID = 2$ | Replace CPU0 |
| 1000 0000 000x xxx0 11xx xxxx xxxx xxxx | Data sourced by $MID = 3$ | Replace CPU1 |
| 1000 0000 000x xxx1 00xx xxxx xxxx xxxx | Data sourced by $MID = 4$ | Replace Mbrd |
| 1000 0000 000x xxx1 01xx xxxx xxxx xxxx | Data sourced by $MID = 5$ | Replace Mbrd |

# 4.4.4 PIO Buffer Overflow Error (PIO\_OVFL)

#### Step 5

Enter the value of the CAP\_CTRL register bits<19:16> (Actual\_PEND\_NUM) in the following formula. Compare the results as indicated in Table 4-7 to determine the most likely cause of the error. When an IOD is implicated in the analysis of the error, replace the one that capturered the error in its CAP Error Register.

Expected\_PEND\_NUM = 12 - ((2 \* (X - 1)) + Y)

Where: X = Number of PCIs

Y = Number of CPUs

Table 4-7 Cause of PIO\_OVFL Error

| Comparison                             | Most Likely Cause        | Action           |
|----------------------------------------|--------------------------|------------------|
| Actual_PEND_NUM =<br>Expected_PEND_NUM | Broken hardware on IOD   | Replace Mbrd     |
| Actual_PEND_NUM <<br>Expected_PEND_NUM | Broken hardware on IOD   | Replace Mbrd     |
| Actual_PEND_NUM ><br>Expected_PEND_NUM | PEND_NUM setup incorrect | Fix the software |

# 4.4.5 Page Table Entry Invalid Error

#### Step 6

This error is almost always a software problem. However, if the software is known to be good and the hardware is suspected, swap the motherboard.

# 4.4.6 PCI Master Abort

#### Step 7

Master aborts normally occur when the operating system is sizing the PCI bus. However, if the master abort occurs after the system is booted, read PCI\_ERR1 and determine which PCI device should have responded to this PCI address. Replace this device.

# 4.4.7 PCI System Error

#### Step 8

For this error to occur a PCI device asserted SERR. Read the error registers in all the PCI devices to determine which device. The PCI device that set SERR should have information logged in its error registers that should indicate a device.

## 4.4.8 PCI Parity Error

#### Step 9

Read PCI\_ERR1 and determine which PCI device normally uses that PCI address space. Replace that device. Also, read the error registers in all the PCI devices to determine which device was driving the PCI bus when the parity error occurred.

## 4.4.9 Broken Memory

#### Step 10

Refer to the following sections.

#### For a Read Data Substitute Error (uncorrectable ECC error)

When a read data substitute (RDS) error occurs, determine which memory module pair caused the error as follows:

- 1. Run the memory diagnostic to see if it catches the bad memory. If so, replace the memory module that it reports as bad.
- 2. At the SRM console prompt, enter the **show mem** command.

P00>>> show mem

This command displays the base address and size of the memory module pair for each slot.

OR

Read the configuration packet, found in the error log, to retrieve the base address and size of the memory module pair.

- 3. Compare this address to the failing address from the MC\_ERR1 and MC\_ERR0 Registers to determine which memory slot is failing.
- 4. Replace both memory modules (high and low) for that slot. For an RDS error, there is no way to know which memory module (high or low) is bad.

#### For a Corrected Read Data Error (CRD)

When a CRD error occurs, determine which memory module pair caused the error as follows:

1. At the SRM console prompt, enter the **show mem** command. This command displays the base address and size of the memory module pair for each slot.

P00>>> show mem

2. Compare this address to the failing address from the MC\_ERR1 and MC\_ERR0 Registers to determine which memory slot is failing.

3. When you have isolated the failing memory pair, determine which of the two DIMMs is bad. (You cannot do this if the operating system is Windows NT.) Read the CPU FIL SYNDROME Register. If this register is non-zero, use the ECC syndrome bits in Table 4-8 to determine which DIMM had the single-bit error.

|    |    | CPU Sy | /ndrom | e Value | s for Lov | <i>w</i> -Orde | r Memo | ory |  |
|----|----|--------|--------|---------|-----------|----------------|--------|-----|--|
| 01 | 02 | 04     | 08     | 10      | 20        | 40             | 80     | CE  |  |
| CB | D3 | D5     | D6     | D9      | DA        | DC             | 23     | 25  |  |
| 26 | 29 | 2C     | 31     | 13      | 19        | 4F             | 4A     | 52  |  |
| 54 | 57 | 58     | 5B     | 5D      | A2        | A4             | A8     | B0  |  |
|    |    | CPU Sy | ndrome | e Value | s for Hig | h-Orde         | r Memo | ory |  |
| 2A | 34 | 0E     | 0B     | 15      | 16        | 1A             | 1C     | E3  |  |
| E5 | E6 | E9     | EA     | EC      | F1        | F4             | A7     | AB  |  |
| AD | B5 | 8F     | 8A     | 92      | 94        | 97             | 98     | 9B  |  |
| 9D | 62 | 64     | 67     | 68      | 6B        | 6D             | 70     | 75  |  |

Table 4-8 ECC Syndrome Bits Table

### 4.4.10 Command Codes

Table 4-9 shows the command codes for transactions on the system bus. Note that they are affected by the commander in charge of the bus during the transaction. The command is a six-bit field in the command address (bits<5:0>). Bit-to-text translations give six-bit data (the top two bits may or may not be relevant). Note that address bit<39> defines the command as being either a system space or an I/O command.

|     | MC_CMD       | CMD    | MC_ADR |                   |     |
|-----|--------------|--------|--------|-------------------|-----|
| 54  | 3210         | in Hex | <39>   | Description       | IOD |
| ХХ  | 0000         | X 0    | 1      | Mem Idle          | Y   |
| 0 0 | 0010         | 02     | 1      | Write Pend Ack    | Y   |
| хх  | 0011         | X 3    | 1      | Mem Refresh       |     |
| хх  | 0101         | X 4    | 0      | Set Dirty         |     |
| x 0 | 0110         | 0/2 6  | 0      | Write Thru - Mem  |     |
| x 0 | 0110         | 0/2 6  | 1      | Write Thru - I/O  |     |
| x 1 | 0110         | 3/1 6  | 0      | Write Back - Mem  |     |
| x 1 | 0110         | 3/1 6  | 1      | Write Intr - I/O  | Y   |
| 0 0 | 0111         | 07     | 0      | Write Full - Mem  | Y   |
| 10  | 0111         | 27     | 0      | Write Part - Mem  | Y   |
| x 0 | 0111         | 0/2 7  | 1      | Write Mask - I/O  | Y   |
| x 0 | 0111         | 0/2 7  | 0      | Write Merge - Mem | Y   |
| хх  | $1\ 0\ 0\ 0$ | X 8    | 0      | Read0 - Mem       | Y   |
| хх  | $1\ 0\ 0\ 0$ | X 8    | 1      | Read0 - I/O       |     |
| хх  | 1001         | X 9    | 0      | Read1 - Mem       | Y   |
| хх  | 1001         | X 9    | 1      | Read1 - I/O       |     |
| хх  | 1010         | X A    | 0      | Read Mod0 - Mem   | Y   |

Table 4-9 Decoding Commands

| E / | MC_CMD | CMD  | MC_ADR | Description                   |     |
|-----|--------|------|--------|-------------------------------|-----|
| 54  | 3210   | шпех | <39>   | Description                   | 100 |
| хх  | 1010   | X A  | 1      | Read Peer0 - I/O              | Y   |
| хх  | 1011   | X B  | 0      | Read Mod1 - Mem               | Y   |
| хх  | 1011   | X B  | 1      | Read Peer1 - I/O              | Y   |
| 10  | 1100   | 2 C  | 1      | FILL0 (due to<br>Read0/Peer0) | Y   |
| 10  | 1101   | 2 D  | 1      | FILL1 (due to Read1/Peer1)    | Y   |
| хх  | 1110   | ΧE   | 0      | Read0 - Mem                   |     |
| хх  | 1111   | X F  | 0      | Read1 - Mem                   |     |

Table 4-9 Decoding Commands (continued)

## 4.4.11 Node IDs

The node ID is a six-bit field in the command address (bits<38:33>). The high-order three bits are always set, and the last three indicate the node. Bit-to-text translations give six-bit data, although only the last three bits define the node.

Table 4-10 Node IDs

| Node ID <2:0> | Six Bit (Hex) | Node         |
|---------------|---------------|--------------|
| 0 0 0         | 38            |              |
| 001           | 39            | Memory       |
| 010           | 3A            | CPU0         |
| 011           | 3B            | CPU1         |
| 100           | 3C            | IOD0 on Mbrd |
| 101           | 3D            | IOD1 on Mbrd |
| 1 1 0         | NA            | NA           |
| 111           | NA            | NA           |

# 4.5 Double Error Halts and Machine Checks While in PAL Mode

Two error cases require special attention. Neither double error halts or machine checks while the machine is in PAL mode result in error log entries. Nevertheless, information is available that can help determine what error occurred.

## 4.5.1 PALcode Overview

PALcode, privileged architecture library code, is used to implement a number of functions at the machine level without the use of microcode. This allows operating systems to make common calls to PALcode routines without knowing the hardware specifics of each system the operating system is running on. PALcode routines handle:

- Instructions that require complex sequencing, such as atomic operations
- Instructions that require VAX-style interlocked memory access
- Privileged instructions
- Memory management
- Context swapping
- Interrupt and exception dispatching
- Power-up initialization and booting
- Console functions
- Emulation of instructions with no hardware support

#### 4.5.2 Double Error Halt

A double error halt occurs under the following conditions:

- A machine check occurs.
- PAL completes its tasks and returns control to the operating system.
- A second machine check occurs before the operating system completes its tasks.

The machine returns to the console and displays the following message:

```
halt code = 6
double error halt
PC = 20000004
Your system has halted due to an irrecoverable
error. Record the error halt code and PC and
contact your Digital Services representative. In
addition, type INFO 5 and INFO 8 at the console and
record the results.
```

The **info 5** command (Example 4–9) causes the SRM console to read the PAL-built logout area that contains all the data used by the operating system to create the error entry.

The **info 8** command (Example 4–10) causes the SRM console to read the IOD 0 and IOD 1 registers.

## 4.5.3 Machine Checks While in PAL

If a machine check occurs while the system is running PALcode, PALcode returns to the SRM console, not to the operating system. The SRM console writes:

```
halt code = 7
machine check while in PAL mode
PC = 20000004
Your system has halted due to an irrecoverable
error. Record the error halt code and PC and contact
your Digital Services representative. In addition, type
INFO 3 and INFO 8 at the console and record the results.
```

The **info 3** command (Example 4–8) causes the SRM console to read the "impure area," which contains the state of the CPU before it entered PAL.

#### Example 4-8 INFO 3 Command

| P00>>> | info 3 |
|--------|--------|
|        | cpu00  |
|        |        |

| per_cpu impure area<br>cns\$flag<br>cns\$flag+4<br>cns\$hlt<br>cns\$hlt 4 | 00004400<br>00000001<br>00000000<br>00000000 | :: | 0000<br>0004<br>0008 |
|---------------------------------------------------------------------------|----------------------------------------------|----|----------------------|
| cns\$hlt+4                                                                | 00000000                                     | :  | 000c                 |
|                                                                           |                                              |    |                      |

| cns\$mchkflag        | 00000228    | : | 0210 |
|----------------------|-------------|---|------|
| cns\$mchkflag+4      | 00000000    | : | 0214 |
| cns\$exc_addr        | 20000004    | : | 0318 |
| cns\$exc_addr+4      | 00000000    | : | 031c |
| cns\$pal_base        | 00000000    | : | 0320 |
| cns\$pal_base+4      | 00000000    | : | 0324 |
| cns\$mm_stat         | 0000da10    | : | 0338 |
| cns\$mm_stat+4       | 00000000    | : | 033c |
| cns\$va              | 00080000    | : | 0340 |
| cns\$va+4            | 00000002    | : | 0344 |
| cnsŞıcsr             | 40000000    | : | 0348 |
| cns\$lcsr+4          | 000000001 f |   | 034C |
| cnssipi<br>cnssipi+4 | 00000011    | : | 0350 |
| chegipi i i          | 00000000    | ; | 0354 |
| cns\$ps+4            | 000000000   | ÷ | 0350 |
| cns\$itb asn         | 00000000    | : | 0360 |
| cns\$itb asn+4       | 00000000    | : | 0364 |
| cns\$aster           | 00000000    | : | 0368 |
| cns\$aster+4         | 00000000    | : | 036c |
| cns\$astrr           | 00000000    | : | 0370 |
| cns\$astrr+4         | 00000000    | : | 0374 |
| cns\$isr             | 00400000    | : | 0378 |
| cns\$isr+4           | 00000000    | : | 037c |
| cns\$ivptbr          | 00000000    | : | 0380 |
| cns\$ivptbr+4        | 00000002    | : | 0384 |
| cns\$mcsr            | 00000000    | : | 0388 |
| cnssmcsr+4           | 00000000    | : | 0380 |
| ans\$da_mode+4       | 00000001    | : | 0390 |
| cns\$maf mode        | 00000080    | ÷ | 0398 |
| cns\$maf_mode+4      | 00000000    | : | 039c |
| cns\$sirr            | 00000000    | : | 03a0 |
| cns\$sirr+4          | 00000000    | : | 03a4 |
| cns\$fpcsr           | 00000000    | : | 03a8 |
| cns\$fpcsr+4         | ff900000    | : | 03ac |
| cns\$icperr_stat     | 00000000    | : | 03b0 |
| cnsSicperr_stat+4    | 00000000    | : | 03b4 |
| cnsspmctr            | 00000000    | : | 0368 |
| chsspillctr+4        | 00000000    | : | 0300 |
| chspexc_sum+4        | 000000000   | ÷ | 0300 |
| chstere mask         | 000000000   | ÷ | 0308 |
| cns\$exc_mask+4      | 00000000    | : | 03cc |
| cns\$intid           | 00000016    | : | 03d0 |
| cns\$intid+4         | 00000000    | : | 03d4 |
| cns\$dcperr_stat     | 00000000    | : | 03d8 |
| cns\$dcperr_stat+4   | 00000000    | : | 03dc |
| cns\$sc_stat         | 00000000    | : | 03e0 |
| cns\$sc_stat+4       | 00000000    | : | 03e4 |
| cns\$sc_addr         | 000047cf    | : | 03e8 |
| cns\$sc_addr+4       | ffffff00    | : | 03ec |
| cnsssc_cti           | 00001000    |   | 03IU |
| angsha tag addr      | ff7fofff    | : | 0314 |
| cns\$bc_tag_addr+4   | ffffffff    | : | 0310 |
| cnsšei stat          | 04ffffff    | • | 0400 |
| cns\$ei stat+4       | fffffff0    | : | 0404 |
| cns\$fill_syn        | 000000a7    | : | 0410 |
| cns\$fill_syn+4      | 00000000    | : | 0414 |
| cns\$ld_lock         | 0004eaef    | : | 0418 |
| cns\$ld_lock+4       | fffff00     | : | 041c |
|                      |             |   |      |

# Example 4-9 INFO 5 Command

P00>>> info 5 cpu00

| per_cpu logout area   | 00004838        |
|-----------------------|-----------------|
| mchk\$crd_flag        | 00000320 : 0000 |
| mchk\$crd_flag+4      | 00000000 : 0004 |
| mchk\$crd_offsets     | 00000118 : 0008 |
| mchk\$crd_offsets+4   | 00001328 : 000c |
| mchk\$crd_mchk_code   | 00980000 : 0010 |
| mchk\$crd_mchk_code+4 | 00000000 : 0014 |
| mchk\$crd_ei_stat     | eba00003 : 0018 |
| mchk\$crd_ei_stat+4   | 4143040a : 001c |
| mchk\$crd_ei_addr     | d1200067 : 0020 |
| mchk\$crd_ei_addr+4   | 47£90416 : 0024 |
| mchk\$crd_fill_syn    | eba00003 : 0028 |
| mchk\$crd_fill_syn+4  | d1200068 : 002c |
| mchk\$crd_isr         | 7ec38000 : 0030 |
| mchk\$crd_isr+4       | 63ff4000 : 0034 |
| mchk\$flag            | 00000320 : 0000 |
| mchk\$flag+4          | 00000000 : 0004 |
| mchk\$isr             | 00000000 : 0138 |
| mchk\$isr+4           | 00000000 : 013c |
| mchk\$icsr            | 60000000 : 0140 |
| mchk\$icsr+4          | 000000cl : 0144 |
| mchk\$ic_perr_stat    | 00000000 : 0148 |
| mchk\$ic_perr_stat+4  | 00000000 : 014c |
| mchk\$dc_perr_stat    | 00000000 : 0150 |
| mchk\$dc_perr_stat+4  | 00000000 : 0154 |
| mchkşva               | 118000a0 : 0158 |
| mchk\$va+4            | IIIIIII : U15C  |
| mchksmm_stat          | 000149d0 : 0160 |
| mcnk\$mm_stat+4       | 00000000 : 0164 |
| mcnkssc_addr          | 00019041 : 0168 |
| mcnkssc_addr+4        | IIIIIIUU : U16C |
| mcnk\$sc_stat         | 00000000 : 0170 |
| MCNK\$SC_Stat+4       | 00000000 : 0174 |
| mcnk\$Dc_tag_addr     | II/IEIII : UI/8 |
| mcnk\$bc_tag_addr+4   |                 |
| mcnkşei_addr          | 066bc3ef : 0180 |
| mcnkşel_addr+4        |                 |
| mcnk\$fill_syn        | 000000a7 : 0188 |
| mcnkŞIIII_syn+4       | 00000000 : 0186 |
| mchroei stat          |                 |
| mchkýld lock          | 00005b6f : 0194 |
| mahkild loak 4        | ffffff00 · 010a |
| IIICIINGIU IUCNTH     | TTTTTTTT • 019C |

#### IOD: 0 base address: f9e0000000

| WHOAMI:    | 0000003a | PCI_REV:   | 06008221 |            |          |
|------------|----------|------------|----------|------------|----------|
| CAP_CTL:   | 02490fb1 | HAE_MEM:   | 00000000 | HAE_IO:    | 00000000 |
| INT_CTL:   | 0000003  | INT_REQ:   | 00800000 | INT_MASK0: | 00010000 |
| INT_MASK1: | 00000000 | MC_ERR0:   | e0000000 | MC_ERR1:   | 800e88fd |
| CAP_ERR:   | 84000000 | PCI_ERR:   | 00000000 | MDPA_STAT: | 00000000 |
| MDPA_SYN:  | 00000000 | MDPB_STAT: | 00000000 | MDPB_SYN:  | 00000000 |
|            |          |            |          |            |          |

IOD: 1 base address: fbe0000000

| 06000221 |
|----------|
|          |

| CAP_CTL:   | 02490fb1 | HAE_MEM:   | 00000000 | HAE_IO:    | 00000000 |
|------------|----------|------------|----------|------------|----------|
| INT_CTL:   | 0000003  | INT_REQ:   | 00800000 | INT_MASK0: | 00010000 |
| INT_MASK1: | 00000000 | MC_ERR0:   | e0000000 | MC_ERR1:   | 800e88fd |
| CAP_ERR:   | 84000000 | PCI_ERR:   | 00000000 | MDPA_STAT: | 00000000 |
| MDPA_SYN:  | 00000000 | MDPB_STAT: | 00000000 | MDPB_SYN:  | 00000000 |

## Example 4-10 INFO 8 Command

P00>>> info 8 IOD 0

| WHOAMI:                                                                                                    | 0000003a                                                                                                    | PCI_REV:                                                                                                    | 06008221                                                                                                    |                                                                                                    |                                                                              |
|----------------------------------------------------------------------------------------------------|----------------------------------------------------------------------------------------------------|----------------------------------------------------------------------------------------------------|----------------------------------------------------------------------------------------------------|----------------------------------------------------------------------------------------------------|------------------------------------------------------------------------------|
| CAP_CTL:                                                                                                    | 02490fb1                                                                                                    | HAE_MEM:                                                                                                    | 00000000                                                                                                    | HAE_IO:                                                                                                    | 00000000                                                                     |
| INT_CTL:                                                                                                    | 0000003                                                                                                    | INT_REQ:                                                                                                    | 00000000                                                                                                    | INT_MASK0:                                                                                                    | 00210000                                                                     |
| INT_MASK1:                                                                                                    | 00000000                                                                                                    | MC_ERR0:                                                                                                    | e0000000                                                                                                    | MC_ERR1:                                                                                                    | 000e88fd                                                                     |
| CAP_ERR:                                                                                                    | 00000000                                                                                                    | PCI_ERR:                                                                                                    | 00000000                                                                                                    | MDPA_STAT:                                                                                                    | 00000000                                                                     |
| MDPA_SYN:                                                                                                    | 00000000                                                                                                    | MDPB_STAT:                                                                                                    | 00000000                                                                                                    | MDPB_SYN:                                                                                                    | 00000000                                                                     |
| INT_TARG:                                                                                                    | 0000003a                                                                                                    | INT_ADR:                                                                                                    | 00006000                                                                                                    | INT_ADR_EXT:                                                                                                    | 00000000                                                                     |
| PERF_MON:                                                                                                    | 00406ebf                                                                                                    | PERF_CONT:                                                                                                    | 00000000                                                                                                    | CAP_DIAG:                                                                                                    | 00000000                                                                     |
| DIAG_CHKA:                                                                                                    | 10000000                                                                                                    | DIAG_CHKB:                                                                                                    | 10000000                                                                                                    | SCRATCH:                                                                                                    | 21011131                                                                     |
| WO_BASE:                                                                                                    | 00100001                                                                                                    | WO_MASK:                                                                                                    | 00000000                                                                                                    | TO_BASE:                                                                                                    | 00001000                                                                     |
| W1_BASE:                                                                                                    | 00800001                                                                                                    | W1_MASK:                                                                                                    | 00700000                                                                                                    | T1_BASE:                                                                                                    | 0008000                                                                      |
| W2_BASE:                                                                                                    | 8000000                                                                                                    | W2_MASK:                                                                                                    | 3ff00000                                                                                                    | T2_BASE:                                                                                                    | 00000000                                                                     |
| W3_BASE:                                                                                                    | 00000000                                                                                                    | W3_MASK:                                                                                                    | 1ff00000                                                                                                    | T3_BASE:                                                                                                    | 0000b800                                                                     |
| W_DAC:                                                                                                    | 00000000                                                                                                    | SG_TBIA:                                                                                                    | 00000000                                                                                                    | HBASE:                                                                                                    | 00000000                                                                     |
| IOD 1                                                                                                    |                                                                                                    |                                                                                                    |                                                                                                    |                                                                                                    |                                                                              |
| WHOAMI:                                                                                                    | 0000003a                                                                                                    | PCI_REV:                                                                                                    | 06000221                                                                                                    |                                                                                                    |                                                                              |
|                                                                                                    |                                                                                                    |                                                                                                    |                                                                                                    | UNE TO:                                                                                                    | 00000000                                                                     |
| CAP_CTL:                                                                                                    | 02490fb1                                                                                                    | HAE_MEM:                                                                                                    | 00000000                                                                                                    | 11417-10.                                                                                                    | 00000000                                                                     |
| CAP_CTL:<br>INT_CTL:                                                                                                    | 02490fb1<br>00000003                                                                                                    | HAE_MEM:<br>INT_REQ:                                                                                                    | 00000000                                                                                                    | INT_MASK0:                                                                                                    | 00000000                                                                     |
| CAP_CTL:<br>INT_CTL:<br>INT_MASK1:                                                                                                    | 02490fb1<br>00000003<br>00000000                                                                                         | HAE_MEM:<br>INT_REQ:<br>MC_ERR0:                                                                                                    | 00000000<br>00000000<br>e0000000                                                                                                    | INT_MASK0:<br>MC_ERR1:                                                                                                    | 00000000<br>000e88fd                                                         |
| CAP_CTL:<br>INT_CTL:<br>INT_MASK1:<br>CAP_ERR:                                                                                                    | 02490fb1<br>00000003<br>00000000<br>00000000                                                                             | HAE_MEM:<br>INT_REQ:<br>MC_ERR0:<br>PCI_ERR:                                                                                                    | 00000000<br>00000000<br>e0000000<br>00000000                                                                                                    | INT_MASK0:<br>MC_ERR1:<br>MDPA_STAT:                                                                                                    | 00000000<br>000e88fd<br>00000000                                             |
| CAP_CTL:<br>INT_CTL:<br>INT_MASK1:<br>CAP_ERR:<br>MDPA_SYN:                                                                                         | 02490fb1<br>00000003<br>00000000<br>00000000<br>00000000                                                                 | HAE_MEM:<br>INT_REQ:<br>MC_ERR0:<br>PCI_ERR:<br>MDPB_STAT:                                                                                         | 00000000<br>00000000<br>e0000000<br>00000000<br>000000                                                                                                    | INT_MASK0:<br>MC_ERR1:<br>MDPA_STAT:<br>MDPB_SYN:                                                                                          | 00000000<br>000e88fd<br>00000000<br>00000000                                 |
| CAP_CTL:<br>INT_CTL:<br>INT_MASK1:<br>CAP_ERR:<br>MDPA_SYN:<br>INT_TARG:                                                                            | 02490fb1<br>00000003<br>00000000<br>00000000<br>00000000<br>000000                                                       | HAE_MEM:<br>INT_REQ:<br>MC_ERR0:<br>PCI_ERR:<br>MDPB_STAT:<br>INT_ADR:                                                                             | 00000000<br>0000000<br>e0000000<br>00000000<br>000000                                                                                                    | INT_MASK0:<br>MC_ERR1:<br>MDPA_STAT:<br>MDPB_SYN:<br>INT_ADR_EXT:                                                                          | 00000000<br>000e88fd<br>00000000<br>00000000<br>00000000                     |
| CAP_CTL:<br>INT_CTL:<br>INT_MASK1:<br>CAP_ERR:<br>MDPA_SYN:<br>INT_TARG:<br>PERF_MON:                                                               | 02490fb1<br>00000003<br>00000000<br>00000000<br>00000000<br>000000                                                       | HAE_MEM:<br>INT_REQ:<br>MC_ERRO:<br>PCI_ERR:<br>MDPB_STAT:<br>INT_ADR:<br>PERF_CONT:                                                               | 00000000           00000000           e0000000           00000000           00000000           00000000           00000000           00000000           00000000           00000000           00000000                                                                                                    | INT_MASK0:<br>MC_ERR1:<br>MDPA_STAT:<br>MDPB_SYN:<br>INT_ADR_EXT:<br>CAP_DIAG:                                                             | 00000000<br>000e88fd<br>00000000<br>00000000<br>00000000<br>00000000         |
| CAP_CTL:<br>INT_CTL:<br>INT_MASK1:<br>CAP_ERR:<br>MDPA_SYN:<br>INT_TARG:<br>PERF_MON:<br>DIAG_CHKA:                                                 | 02490fb1<br>00000003<br>00000000<br>00000000<br>00000000<br>000000                                                       | HAE_MEM:<br>INT_REQ:<br>MC_ERR0:<br>PCI_ERR:<br>MDPB_STAT:<br>INT_ADR:<br>PERF_CONT:<br>DIAG_CHKB:                                                 | 00000000<br>00000000<br>00000000<br>0000000<br>00006000<br>0000000<br>10000000                                                                                                    | INT_MASK0:<br>MC_ERR1:<br>MDPA_STAT:<br>MDPB_SYN:<br>INT_ADR_EXT:<br>CAP_DIAG:<br>SCRATCH:                                                 | 00000000<br>000e88fd<br>00000000<br>00000000<br>00000000<br>00000000<br>0000 |
| CAP_CTL:<br>INT_CTL:<br>INT_MASK1:<br>CAP_ERR:<br>MDPA_SYN:<br>INT_TARG:<br>PERF_MON:<br>DIAG_CHKA:<br>W0_BASE:                                     | 02490fb1<br>00000003<br>0000000<br>0000000<br>0000000<br>000000                                                          | HAE_MEM:<br>INT_REQ:<br>MC_ERRO:<br>PCI_ERR:<br>MDPB_STAT:<br>INT_ADR:<br>PERF_CONT:<br>DIAG_CHKB:<br>W0_MASK:                                     | 00000000<br>0000000<br>0000000<br>0000000<br>000000                                                                                                    | INT_MASK0:<br>MC_ERR1:<br>MDPA_STAT:<br>MDPB_SYN:<br>INT_ADR_EXT:<br>CAP_DIAG:<br>SCRATCH:<br>T0_BASE:                                     | 00000000<br>000e88fd<br>00000000<br>00000000<br>00000000<br>00000000<br>0000 |
| CAP_CTL:<br>INT_CTL:<br>INT_MASK1:<br>CCAP_ERR:<br>MDPA_SYN:<br>INT_TARG:<br>PERF_MON:<br>DIAG_CHKA:<br>W0_BASE:<br>W1_BASE:                        | 02490fb1<br>0000003<br>0000000<br>0000000<br>0000003a<br>004e31a6<br>1000000<br>0010001<br>00800001                      | HAE_MEM:<br>INT_REQ:<br>MC_ERRO:<br>PCT_ERR:<br>MDPB_STAT:<br>INT_ADR:<br>PERF_CONT:<br>DIAG_CHKB:<br>W0_MASK:<br>W1_MASK:                         | 00000000           e0000000           e0000000           0000000           0000000           0000000           0000000           0000000           0000000           0000000           0000000           0000000           0000000           0000000           0000000           0000000           0000000           0000000 | INT_MASK0:<br>MC_ERR1:<br>MDPA_STAT:<br>MDPB_SYN:<br>INT_ADR_EXT:<br>CAP_DIAG:<br>SCRATCH:<br>T0_BASE:<br>T1_BASE:                         | 00000000<br>000e88fd<br>00000000<br>00000000<br>00000000<br>00000000<br>0000 |
| CAP_CTL:<br>INT_CTL:<br>INT_MASK1:<br>CAP_ER:<br>MDPA_SYN:<br>INT_TARG:<br>PERF_MON:<br>DIAG_CHKA:<br>W0_BASE:<br>W1_BASE:<br>W2_BASE:              | 02490fb1<br>0000003<br>0000000<br>0000000<br>0000000<br>000003a<br>004e31a6<br>1000000<br>0010001<br>00800001<br>8000001 | HAE_MEM:<br>INT_REQ:<br>MC_ERR0:<br>PCT_ERR:<br>MDPB_STAT:<br>INT_ADR:<br>PERF_CONT:<br>DIAG_CHKB:<br>W0_MASK:<br>W1_MASK:<br>W2_MASK:             | 00000000<br>0000000<br>0000000<br>0000000<br>000000                                                                                                    | INT_MASK0:<br>MC_ERR1:<br>MDPA_STAT:<br>MDPB_SYN:<br>INT_ADR_EXT:<br>CAP_DIAG:<br>SCRATCH:<br>T0_BASE:<br>T1_BASE:<br>T2_BASE:<br>T2_BASE: | 00000000<br>000e88fd<br>00000000<br>00000000<br>00000000<br>00000000<br>0000 |
| CAP_CTL:<br>INT_CTL:<br>INT_MASK1:<br>CAP_ERR:<br>MDPA_SYN:<br>INT_TARG:<br>PERF_MON:<br>DIAG_CHKA:<br>W0_BASE:<br>W1_BASE:<br>W2_BASE:<br>W3_BASE: | 02490fb1<br>0000003<br>0000000<br>0000000<br>0000000<br>000003a<br>004e31a6<br>1000000<br>00100001<br>0080001<br>8000001 | HAE_MEM:<br>INT_REQ:<br>MC_ERR0:<br>PCI_ERR:<br>MDPB_STAT:<br>INT_ADR:<br>PERF_CONT:<br>DIAG_CHKB:<br>W0_MASK:<br>W1_MASK:<br>W2_MASK:<br>W3_MASK: | 00000000<br>e0000000<br>0000000<br>0000000<br>0000000<br>000000                                                                                                    | INT_MASK0:<br>MC_ERR1:<br>MDPA_STAT:<br>MDPB_SYN:<br>INT_ADR_EXT:<br>CAP_DIAG:<br>SCRATCH:<br>T0_BASE:<br>T1_BASE:<br>T2_BASE:<br>T3_BASE: | 0000000<br>000e88fd<br>0000000<br>0000000<br>0000000<br>0000000<br>000000    |

# Chapter 5 Error Registers

This chapter describes the registers used to hold error information. These registers include:

- External Interface Status Register
- External Interface Address Register
- MC Error Information Register 0
- MC Error Information Register 1
- CAP Error Register
- PCI Error Status Register 1
## 5.1 External Interface Status Register - EI\_STAT

The EI\_STAT register is a read-only register that is unlocked and cleared by any PALcode read. A read of this register also unlocks the EI\_ADDR, BC\_TAG\_ADDR, and FILL\_SYN registers subject to some restrictions. The EI\_STAT register is not unlocked or cleared by reset.

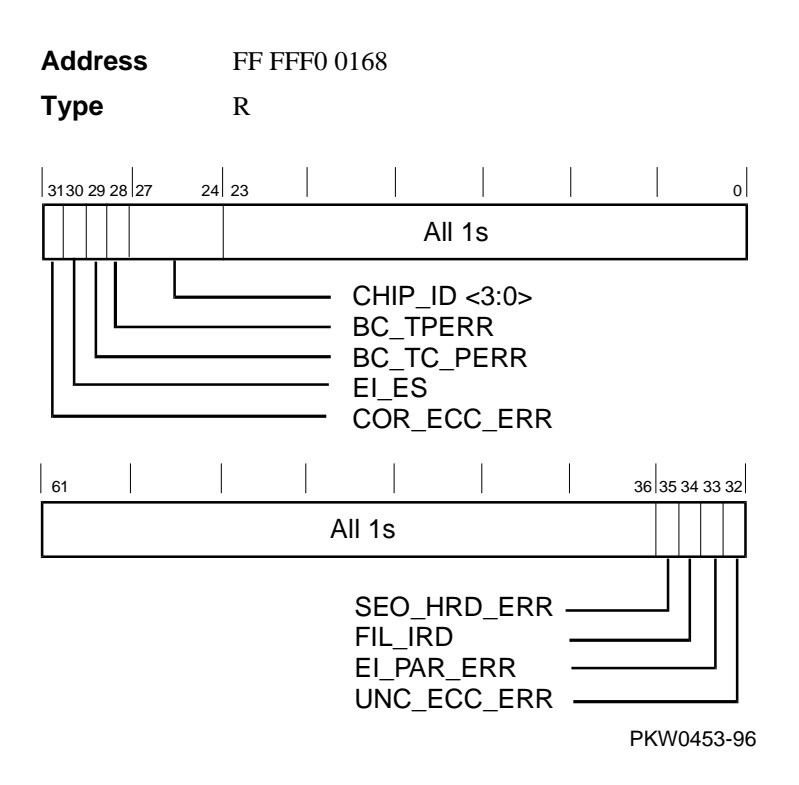

Fill data from B-cache or main memory could have correctable or uncorrectable errors in ECC mode. System address/command parity errors are always treated as uncorrectable hard errors, irrespective of the mode. The sequence for reading, unlocking, and clearing EI\_STAT, EI\_ADDR, BC\_TAG\_ADDR, and FILL\_SYN is as follows:

- 1. Read the EI\_ADDR, BC\_TAG\_ADDR, and FIL\_SYN registers in any order. Does not unlock or clear any register.
- 2. Read the EI\_STAT register. This operation unlocks the EI\_ADDR, BC\_TAG\_ADDR, and FILL\_SYN registers. It also unlocks the EI\_STAT register subject to conditions given in Table 5-2, which defines the loading and locking rules for external interface registers.

*NOTE:* If the first error is correctable, the registers are loaded but not locked. On the second correctable error, the registers are neither loaded nor locked.

Registers are locked on the first uncorrectable error except the second hard error bit. This bit is set only for an uncorrectable error that follows an uncorrectable error. A correctable error that follows an uncorrectable error is not logged as a second error. B-cache tag parity errors are uncorrectable in this context.

| Name        | Bits    | Туре | Description                                                                                                    |  |
|-------------|---------|------|----------------------------------------------------------------------------------------------------|--|
| COR_ECC_ERR | <31>    | R    | <b>Correctable ECC Error.</b> Indicates that fill data received from outside the CPU contained a correctable ECC error.                                                                                                    |  |
| EI_ES       | <30>    | R    | <b>External Interface Error Source.</b> When<br>set, indicates that the error source is fill<br>data from main memory or a system<br>address/command parity error. When clear<br>the error source is fill data from the B-<br>cache. |  |
|             |         |      | This bit is only meaningful when<br><cor_ecc_err>, <unc_ecc_err>,<br/>or <ei_par_err> is set in this register.</ei_par_err></unc_ecc_err></cor_ecc_err>                                                                              |  |
|             |         |      | This bit is not defined for a B-cache tag<br>error (BC_TPERR) or a B-cache tag control<br>parity error (BC_TC_ERR).                                                                                                    |  |
| BC_TC_PERR  | <29>    | R    | <b>B-Cache Tag Control Parity Error.</b><br>Indicates that a B-cache read transaction<br>encountered bad parity in the tag control<br>RAM.                                                                                           |  |
| BC_TPERR    | <28>    | R    | <b>B-Cache Tag Address Parity Error.</b><br>Indicates that a B-cache read transaction<br>encountered bad parity in the tag address<br>RAM.                                                                                           |  |
| CHIP_ID     | <27:24> | R    | <b>Chip Identification.</b> Read as "5." Future update revisions to the chip will return new unique values.                                                                                                    |  |
|             | <23:0>  |      | All ones.                                                                                                    |  |

# Table 5-1 External Interface Status Register

| Name        | Bits    | Туре | Description                                                                                                    |
|-------------|---------|------|----------------------------------------------------------------------------------------------------|
|             | <63:36> |      | All ones.                                                                                                    |
| SEO_HRD_ERR | <35>    | R    | Second External Interface Hard Error.<br>Indicates that a fill from B-cache or main<br>memory, or a system address/command<br>received by the CPU has a hard error while<br>one of the hard error bits in the EI_STST<br>register is already set. |
| FIL_IRD     | <34>    | R    | <b>Fill I-Ref D-Ref.</b> When set, indicates that the error occurred during an I-ref fill. When clear, indicates that the error occurred during a D-ref fill. This bit has meaning only when one of the ECC or parity error bits is set.          |
|             |         |      | This bit is not defined for a B-cache tag parity<br>error (BC_TPERR) or a B-cache tag control<br>parity error (BC_TC_ERR).                                                                                                    |
| EI_PAR_ERR  | <33>    | R    | <b>External Interface Command/Address</b><br><b>Parity Error.</b> Indicates that an address and<br>command received by the CPU has a parity<br>error.                                                                                             |
| UNC_ECC_ERR | <32>    | R    | <b>Uncorrectable ECC Error</b> . Indicates that fill data received from outside the CPU contained an uncorrectable ECC error. In parity mode, this bit indicates a data parity error.                                                             |

# Table 5-1 External Interface Status Register (continued)

## 5.2 External Interface Address Register - EI\_ADDR

The EI\_ADDR register contains the physical address associated with errors reported by the EI\_STAT register. It is unlocked by a read of the EI\_STAT Register. This register is meaningful only when one of the error bits is set.

| Address<br>Access |  | FF<br>R | FF FFF0 0148<br>R |       |  |       |                   |    |
|-------------------|--|---------|-------------------|-------|--|-------|-------------------|----|
| 31                |  |         |                   |       |  |       | 4 3               | 0  |
|                   |  |         |                   |       |  |       | All               | 1s |
|                   |  |         |                   |       |  |       |                   |    |
| 61                |  |         |                   |       |  | 40 39 |                   | 32 |
|                   |  |         | A                 | ll 1s |  | E     | I_ADDF<br>:39:32> | २  |

PKW0454-96

| Correct<br>-able<br>Error | Uncorrect-<br>able Error | Second<br>Hard<br>Error | Load<br>Register | Lock<br>Register  | Action When<br>EI_STAT Is Read                                       |
|---------------------------|--------------------------|-------------------------|------------------|-------------------|----------------------------------------------------------------------|
| 0                         | 0                        | Not<br>possible         | No               | No                | Clears and unlocks all registers                                     |
| 1                         | 0                        | Not<br>possible         | Yes              | No                | Clears and unlocks all registers                                     |
| 0                         | 1                        | 0                       | Yes              | Yes               | Clears and unlocks all registers                                     |
| 1 <sup>1</sup>            | 1                        | 0                       | Yes              | Yes               | Clear bit (c) does<br>not unlock.<br>Transition to<br>"0,1,0" state. |
| 0                         | 1                        | 1                       | No               | Already<br>locked | Clears and unlocks all registers                                     |
| 1 <sup>1</sup>            | 1                        | 1                       | No               | Already<br>locked | Clear bit (c) does<br>not unlock.<br>Transition to<br>"0,1,1" state. |

# Table 5-2Loading and Locking Rules for External<br/>Interface Registers

<sup>1</sup>These are special cases. It is possible that when EI\_ADDR is read, only the correctable error bit is set and the registers are not locked. By the time EI\_STAT is read, an uncorrectable error is detected and the registers are loaded again and locked. The value of EI\_ADDR read earlier is no longer valid. Therefore, for the "1,1,x" case, when EI\_STAT is read correctable, the error bit is cleared and the registers are not unlocked or cleared. Software must reexecute the IPR read sequence. On the second read operation, error bits are in "0,1,x" state, all the related IPRs are unlocked, and EI\_STAT is cleared.

## 5.3 MC Error Information Register 0 (MC\_ERR0 - Offset = 800)

The low-order MC bus (system bus) address bits are latched into this register when the system bus to PCI bus bridge detects an error event. If the event is a hard error, the register bits are locked. A write to clear symptom bits in the CAP Error Register unlocks this register. When the valid bit (MC\_ERR\_VALID) in the CAP Error Register is clear, the contents are undefined.

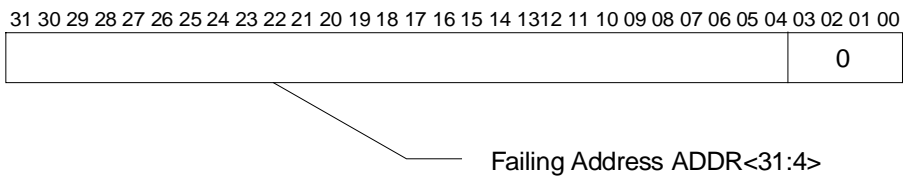

PKW0551-97

Table 5-3 MC Error Information Register 0

| Name       | Bits   | Туре | Initial<br>State | Description                                                                          |
|------------|--------|------|------------------|--------------------------------------------------------------------------------------|
| ADDR<31:4> | <31:4> | RO   | 0                | Contains the address of the transaction on the system bus when an error is detected. |
| Reserved   | <3:0>  | RO   | 0                |                                                                                      |

### 5.4 MC Error Information Register 1 (MC\_ERR1 - Offset = 840)

The high-order MC bus (system bus) address bits and error symptoms are latched into this register when the system bus to PCI bus bridge detects an error. If the event is a hard error, the register bits are locked. A write to clear symptom bits in the CAP Error Register unlocks this register. When the valid bit (MC\_ERR\_VALID) in the CAP Error Register is clear, the contents are undefined.

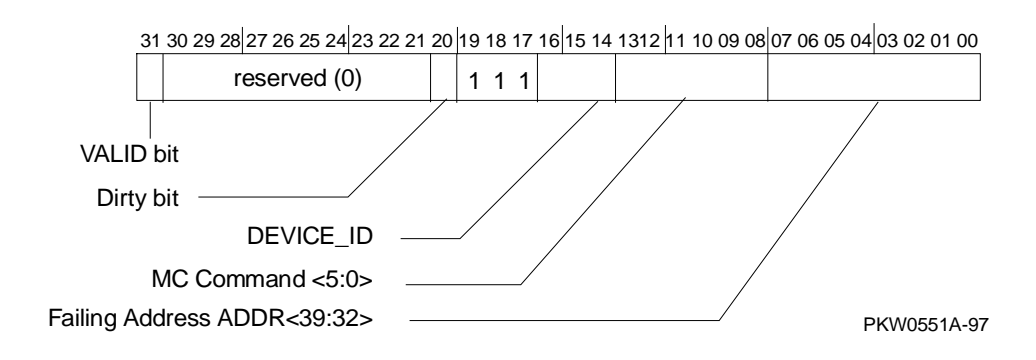

| Name        | Bits    | Туре | Initial<br>State | Description                                                                                                    |
|-------------|---------|------|------------------|----------------------------------------------------------------------------------------------------|
| VALID       | <31>    | RO   | 0                | Logical OR of bits<br><30:23> in the<br>CAP_ERR Register. Set<br>if MC_ERR0 and<br>MC_ERR1 contain a<br>valid address.                                                      |
| Reserved    | <30:21> | RO   | 0                |                                                                                                    |
| Dirty       | <20>    | RO   | 0                | Set if the system bus<br>error was associated with<br>a Read/Dirty transaction.<br>When set, the device ID<br>field <19:14> does not<br>indicate the source of the<br>data. |
| Reserved    | <19:17> |      | 1                | All ones.                                                                                                    |
| DEVICE_ID   | <16:14> | RO   | 0                | Slot number of bus master at the time of the error.                                                                                                    |
| MC_CMD<5:0> | <13:8>  | RO   | 0                | Active command at the time the error was detected.                                                                                                    |
| ADDR<39:32> | <7:0>   | RO   | 0                | Address bits <39:32> of<br>the transaction on the<br>system bus when an<br>error is detected.                                                                               |

# Table 5-4 MC Error Information Register 1

## 5.5 CAP Error Register (CAP\_ERR - Offset = 880)

CAP\_ERR is used to log information pertaining to an error detected by the CAP or MDP ASIC. If the error is a hard error, the register is locked. All bits, except the LOST\_MC\_ERR bit, are locked on hard errors. CAP\_ERR remains locked until the CAP error is written to clear each individual error bit.

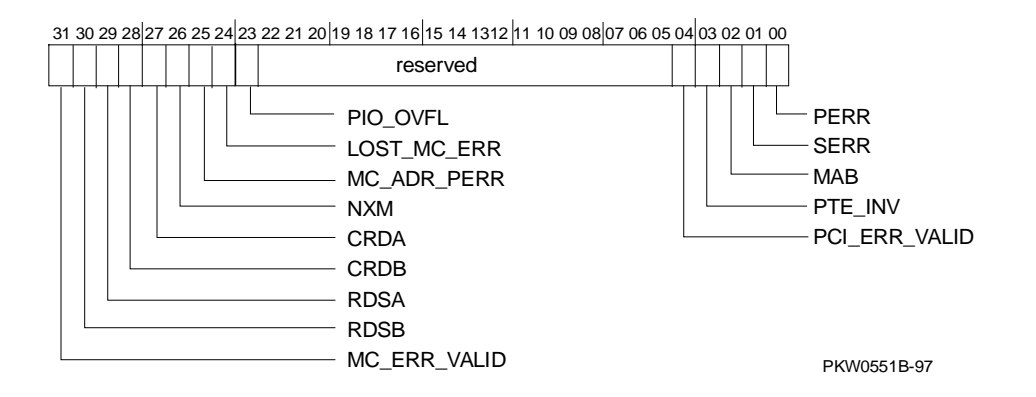

| Name         | Bits | Туре | Initial<br>State | Description                                                                                                    |
|--------------|------|------|------------------|----------------------------------------------------------------------------------------------------|
| MC_ERR VALID | <31> | RO   | 0                | Logical OR of bits <30:23> in<br>this register. When set<br>MC_ERR0 and MC_ERR1<br>are latched.                                                                                                    |
| RDSB         | <30> | RW1C | 0                | Uncorrectable ECC error<br>detected by MDPB. Clear<br>state in MDPB before<br>clearing this bit.                                                                                                    |
| RDSA         | <29> | RW1C | 0                | Uncorrectable ECC error<br>detected by MDPA. Clear<br>state in MDPA before<br>clearing this bit.                                                                                                    |
| CRDB         | <28> | RW1C | 0                | Correctable ECC error<br>detected by MDPB. Clear<br>state in MDPB_STAT before<br>clearing this bit.                                                                                                    |
| CRDA         | <27> | RW1C | 0                | Correctable ECC error<br>detected by MDPA. Clear<br>state in MDPA_STAT before<br>clearing this bit.                                                                                                    |
| NXM          | <26> | RW1C | 0                | System bus master transaction<br>status NXM (Read with<br>Address bit <39> set but<br>transaction not pended or<br>transaction target above the<br>top of memory register.) CPU<br>will also get a fill error on<br>reads. |
| MC_ADR_PERR  | <25> | RW1C | 0                | Set when a system bus<br>command/address parity error<br>is detected.                                                                                                    |

# Table 5-5 CAP Error Register

| Name          | Bits   | Туре | Initial<br>State | Description                                                                                                    |
|---------------|--------|------|------------------|----------------------------------------------------------------------------------------------------|
| LOST_MC_ERR   | <24>   | RW1C | 0                | Set when an error is detected<br>but not logged because the<br>associated symptom fields<br>and registers are locked with<br>the state of an earlier error.                                                                 |
| PIO_OVFL      | <23>   | RW1C | 0                | Set when a transaction that<br>targets this system bus to PCI<br>bus bridge is not serviced<br>because the buffers are full.<br>This is a symptom of setting<br>the PEND_NUM field in<br>CAP_CNTL to an incorrect<br>value. |
| Reserved      | <22:5> | RO   | 0                |                                                                                                    |
| PCI_ERR_VALID | <4>    | RO   | 0                | Logical OR of bits <3:0> of<br>this register. When set, the<br>PCI error address register is<br>locked.                                                                                                    |
| PTE_INV       | <3>    | RW1C | 0                | Invalid page table entry on scatter/gather access.                                                                                                    |
| MAB           | <2>    | RW1C | 0                | PCI master state machine<br>detected PCI Target Abort<br>(likely cause: NXM) (except<br>Special Cycle). On reads fill<br>error is also returned.                                                                            |
| SERR          | <1>    | RW1C | 0                | PCI target state machine<br>observed SERR#. CAP<br>asserts SERR when it is<br>master and detects target<br>abort.                                                                                                    |
| PERR          | <0>    | RW1C | 0                | PCI master state machine observed PERR#.                                                                                                    |

### Table 5-5 CAP Error Register (continued)

## 5.6 PCI Error Status Register 1 (PCI\_ERR1 - Offset = 1040)

PCI\_ERR1 is used by the system bus to PCI bus bridge to log bus address <31:0> pertaining to an error condition logged in CAP\_ERR. This register always captures PCI address <31:0>, even for a PCI DAC cycle. When the PCI\_ERR\_VALID bit in CAP\_ERR is clear, the contents are undefined.

#### 31 30 29 28 27 26 25 24 23 22 21 20 19 18 17 16 15 14 1312 11 10 09 08 07 06 05 04 03 02 01 00

Failing Address ADDR<31:0>

PKW0551C-97

| Name       | Bits   | Туре | Initial<br>State | Description                                                                                        |
|------------|--------|------|------------------|----------------------------------------------------------------------------------------------------|
| ADDR<31:0> | <31:0> | RO   | 0                | Contains address bits<br><31:0> of the transaction<br>on the PCI bus when an<br>error is detected. |

### Table 5-6 PCI Error Status Register 1

# Chapter 6 Removal and Replacement

This chapter describes removal and replacement procedures for field-replaceable units (FRUs).

## 6.1 System Safety

Observe the safety guidelines in this section to prevent personal injury.

CAUTION: Wear an antistatic wrist strap whenever you work on a system.

WARNING: When the system interlocks are disabled and the system is still powered on, voltages are low in the system, but current is high. Observe the following guidelines to prevent personal injury.

- 1. Remove any jewelry that may conduct electricity before working on the system.
- 2. If you need to access the system card cage, power down the system and wait 2 minutes to allow components in that area to cool.

### 6.2 FRU List

Figure 6-1 shows the locations of FRUs, and Table 6-1 lists the part numbers of all field-replaceable units.

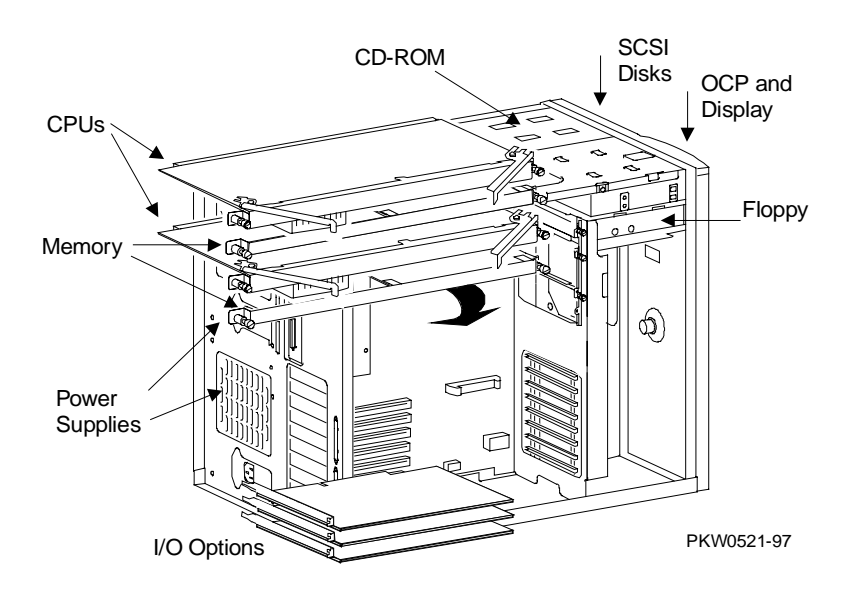

Figure 6-1 System FRU Locations

| CPU Modules                |                              |  |  |  |
|----------------------------|------------------------------|--|--|--|
| B3007-AA                   | 400 MHz CPU 4 Mbyte cache    |  |  |  |
| B3007-CA                   | 533 MHz CPU, 4 Mbyte cache   |  |  |  |
| Memory Modules             |                              |  |  |  |
| 54-25084-DA<br>20-47405-D3 | 32 Mbyte DIMM (synchronous)  |  |  |  |
| 54-25092-DA<br>20-45619-D3 | 128 Mbyte DIMM (synchronous) |  |  |  |
| 54-25149-01                | Memory riser card            |  |  |  |
| System Backplane, Dis      | play, and support hardware   |  |  |  |
| 54-25147-01                | System motherboard           |  |  |  |
| RX23L-AB                   | Floppy                       |  |  |  |
|                            | CD-ROM                       |  |  |  |
| 54-23302-02                | OCP assembly                 |  |  |  |
| 70-31349-01                | Speaker assembly             |  |  |  |
| Fans                       |                              |  |  |  |
| 70-31351-01                | Cooling fan 120x120          |  |  |  |
| 70-31350-01                | Cooling fan 92x92            |  |  |  |
| 12-24701-34                | CPU fan                      |  |  |  |
| Power System Components    |                              |  |  |  |
| 30-43120-02                | Power supply                 |  |  |  |
| SCSI Hardware              |                              |  |  |  |
| 54-23365-01                | SCSI backplane               |  |  |  |
|                            | Ultra SCSI bus extender      |  |  |  |

# Table 6-1 Field-Replaceable Unit Part Numbers

| Power Cords   |                   |                                          |                         |  |
|---------------|-------------------|------------------------------------------|-------------------------|--|
| BN26J-1K      | N                 | North America, Japan 12V, 75-inches long |                         |  |
| BN19H-2E      | A                 | ustralia, New Zealand                    | l, 2.5m long            |  |
| BN19C-2E      | C                 | Central Europe, 2.5m lo                  | ong                     |  |
| BN19A-2E      | Ŭ                 | K, Ireland, 2.5m long                    |                         |  |
| BN19E-2E      | S                 | witzerland 2.5m long                     |                         |  |
| BN19K-2E      | D                 | enmark, 2.5m long                        |                         |  |
| BN19Z-2E      | It                | aly, 2.5m long                           |                         |  |
| BN19S-2E      | E                 | ica, 2.5m long                           |                         |  |
| BN18L-2E      | Is                | Israel, 2.5m long                        |                         |  |
| Ultra SCSI Ca | bles and          |                                          |                         |  |
| Jumpers       |                   | From                                     | То                      |  |
| 17-04143-01   | 68 pin con cable  | SCSI controller                          | Ultra SCSI bus extender |  |
| 17-04022-03   | 68 pin con cable  | Ultra SCSI bus extender                  | SCSI backpln signal con |  |
| 17-04021-01   | 68 pin con jumpr  | SCSI backpln                             | SCSI backpln            |  |
| 17-04019-02   | 68 pin con cable  | External prt on SCSI backpln             | Terminator              |  |
| 12-41768-03   | 68 pin terminator |                                          | End or 17-04019-02      |  |

 Table 6-1
 Field-Replaceable Unit Part Numbers (continued)

| System Cable<br>Jumpers | es and                                                      | From                                                      | То                                                                                                    |
|-------------------------|-------------------------------------------------------------|-----------------------------------------------------------|----------------------------------------------------------------------------------------------------|
| 17-01495-01             | Current share cable                                         | Current share conn on PS0                                 | Current share conn on PS1                                                                                                    |
| 17-03970-02             | Floppy signal cable (34 pin)                                | Floppy conn<br>on mbrd                                    | Floppy                                                                                                    |
| 17-03971-01             | OCP signal                                                  | OCP conn on mbrd                                          | OCP signal                                                                                                    |
|                         | Twisted pair<br>(yellow and green)                          | J2 RCM conn on mbrd                                       | Power conn on OCP                                                                                                    |
|                         | Twisted pair (red and black)                                | OCP                                                       | Interlock switch pigtail                                                                                                    |
| 70-31348-01             | Interlock switch<br>and pigtail cable                       | Interlock<br>switch assy                                  | Twisted pair (red and<br>black) OCP DC enable<br>pwr cable from OCP conn                                                                                                    |
| 17-04685-01             | SCSI CD-ROM sig cable                                       | CD-ROM<br>conn on mbrd                                    | CD-ROM sig conn                                                                                                    |
| 70-37346-01             | Power harness                                               | Power<br>supply(s)                                        | 3 conns. On sys mbrd<br>CD-ROM drv pwr<br>Floppy pwr<br>Optional drive above Flop<br><u>Single ultra SCSI config</u><br>StorageWorks backpln<br>and pwr cable to Ultra<br>SCSI bus extender<br><u>Dual Ultra SCSI config</u><br>two pwr cables to two<br>SCSI bus extenders |
| 17-04700-01             | Power cable to<br>Ultra SCSI bus<br>extndr(s) Y<br>cable(s) | Ultra SCSI bus<br>extndr(s) pwr<br>and StrWrks<br>backpln | Power harness                                                                                                    |

 Table 6-1
 Field-Replaceable Unit Part Numbers (continued)

# 6.3 System Exposure

The system has three sheet metal covers, one on top and one on each side. The covers are removed to expose the system card cage and the power/SCSI sections.

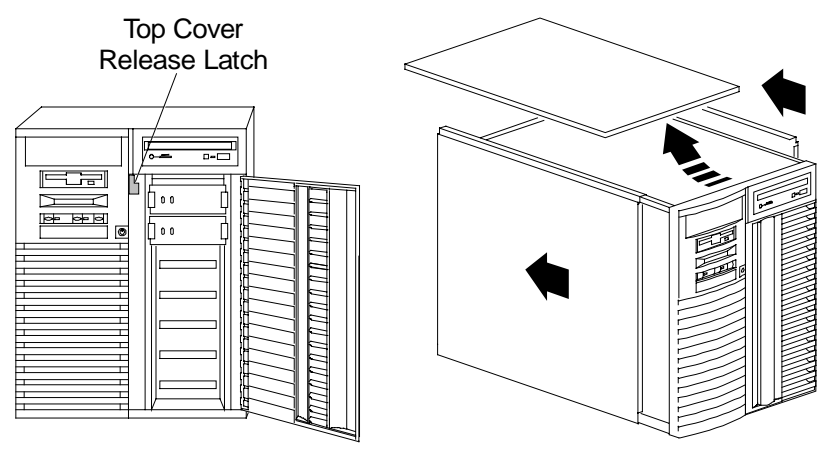

### Figure 6-2 Exposing the System

IP00205

### **Exposing the System**

CAUTION: Be sure the system On/Off button is in the "off" position before removing system covers.

- 1. Shutdown the operating system.
- 2. Press the On/Off button to turn the system off.
- 3. Unlock and open the door that exposes the storage shelf.
- 4. Pull down the top cover latch shown in Figure 6-2 until it latches in the down position.
- 5. Grasp the finger groove at the rear of the top cover and pull it straight back about 2 inches and then lift it off the cabinet.
- 6. Pull a side panel back a few inches, tilt the top away from the machine, and lift it off. (Repeat for the other side)

### Dressing the System

Reverse the steps in the exposure process.

## 6.4 CPU Removal and Replacement

CAUTION: Several different CPU modules work in these systems. Unless you are upgrading the system be sure you are replacing the CPU you are removing with the same variant of CPU.

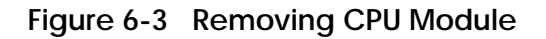

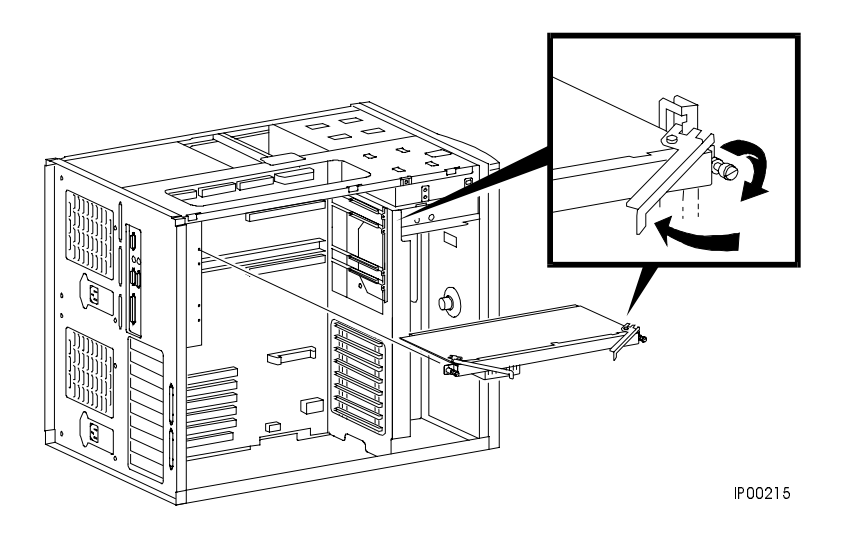

WARNING: CPU modules and memory modules have parts that operate at high temperatures. Wait 2 minutes after power is removed before touching any module.

- 1. Shut down the operating system and power down the system.
- 2. Expose the card cage side of the system (see Section 6.3).
- 3. Remove the memory riser card next to the CPU you are removing (see Section 6.6).
- 4. Loosen the two captive screws holding the module to the card cage.
- 5. The CPU is held in place with levers at both ends; simultaneously pull the levers away from the module handle and pull the CPU from the cage.

### Replacement

Reverse the steps in the Removal procedure.

### Verification — DIGITAL UNIX and OpenVMS Systems

- 1. Bring the system up to the SRM console by pressing the Halt button, if necessary.
- 2. Issue the **show cpu** command to display the status of the new module.

### Verification — Windows NT Systems

- 1. Start AlphaBIOS Setup, select Display System Configuration, and press Enter.
- 2. Using the arrow keys, select **MC Bus Configuration** to display the status of the new module.

# 6.5 CPU Fan Removal and Replacement

Figure 6-4 Removing CPU Fan

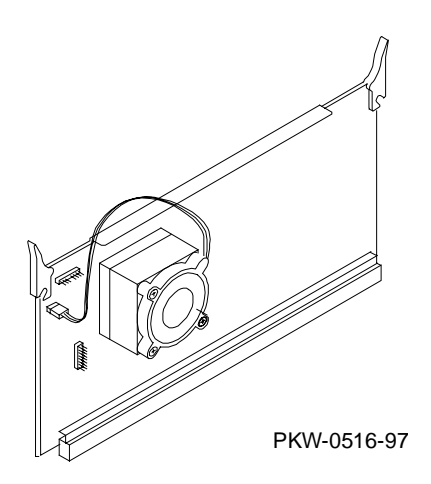

- 1. Follow the CPU Removal and Replacement procedure.
- 2. Unplug the fan from the module.
- 3. Remove the four Phillips head screws holding the fan to the Alpha chip's heatsink.

### Replacement

Reverse the above procedure.

### Verification

If the system powers up, the CPU fan is working.

# 6.6 Memory Riser Card Removal and Replacement

CAUTION: Several different memory DIMMs work in these systems. Be sure you are replacing the broken DIMM with the same variant.

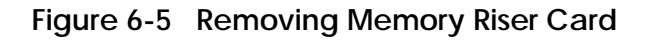

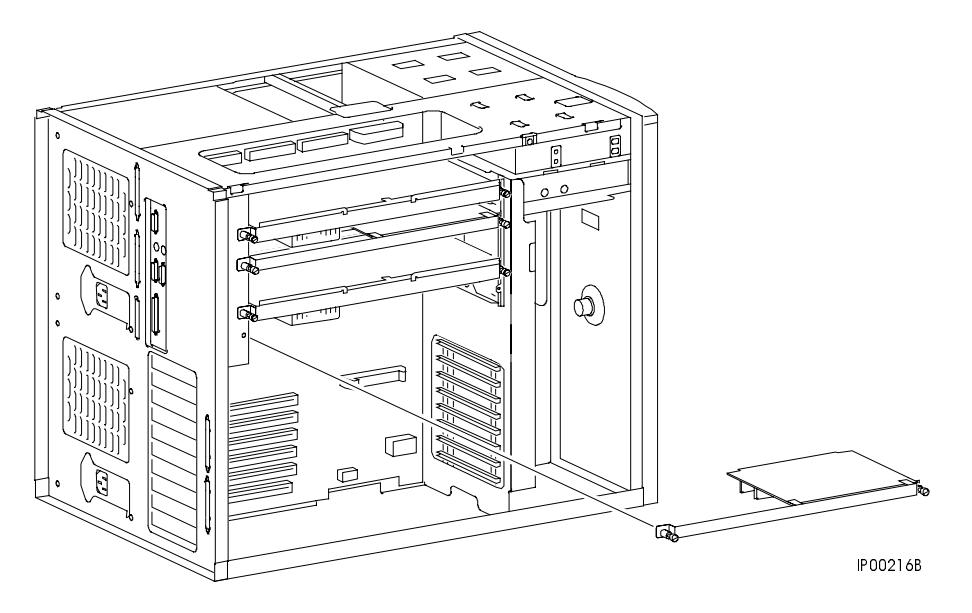

WARNING: CPU modules and memory riser cards have parts that operate at high temperatures. Wait 2 minutes after power is removed before touching any module.

- 1. Shut down the operating system and power down the system.
- 2. Expose the card cage side of the system (see Section 6.3).
- 3. There are two riser cards, one High and one Low. After you have determined which should be removed, loosen the two captive screws that secure the riser card to the card cage.
- 4. Lift the riser card from the card cage.

### Replacement

Reverse the steps in the Removal procedure.

NOTE: Memory DIMMs are installed in pairs and it is important that the pairs are the same size. When you replace a bad DIMM, be sure to replace it with the same size DIMM as the one you removed.

### Verification — DIGITAL UNIX and OpenVMS Systems

- 1. Bring the system up to the SRM console by pressing the Halt button, if necessary.
- 2. Issue the **show memory** command to display the status of the new memory.
- 3. Verify the functioning of the new memory by issuing the command **test mem***n*, where *n* is 0, 1, 2, 3, or \*.

#### Verification — Windows NT Systems

- 1. Start AlphaBIOS Setup, select Display System Configuration, and press Enter.
- 2. Using the arrow keys, select **Memory Configuration** to display the status of the new memory.
- 3. Switch to the SRM console (press the Halt button in so that the LED on the button lights and reset the system). Verify the functioning of the new memory by issuing the command **test mem**n, where n is 0, 1, 2, 3, or \*.

# 6.7 DIMM Removal and Replacement

Figure 6-6 Removing a DIMM from a Memory Riser Card

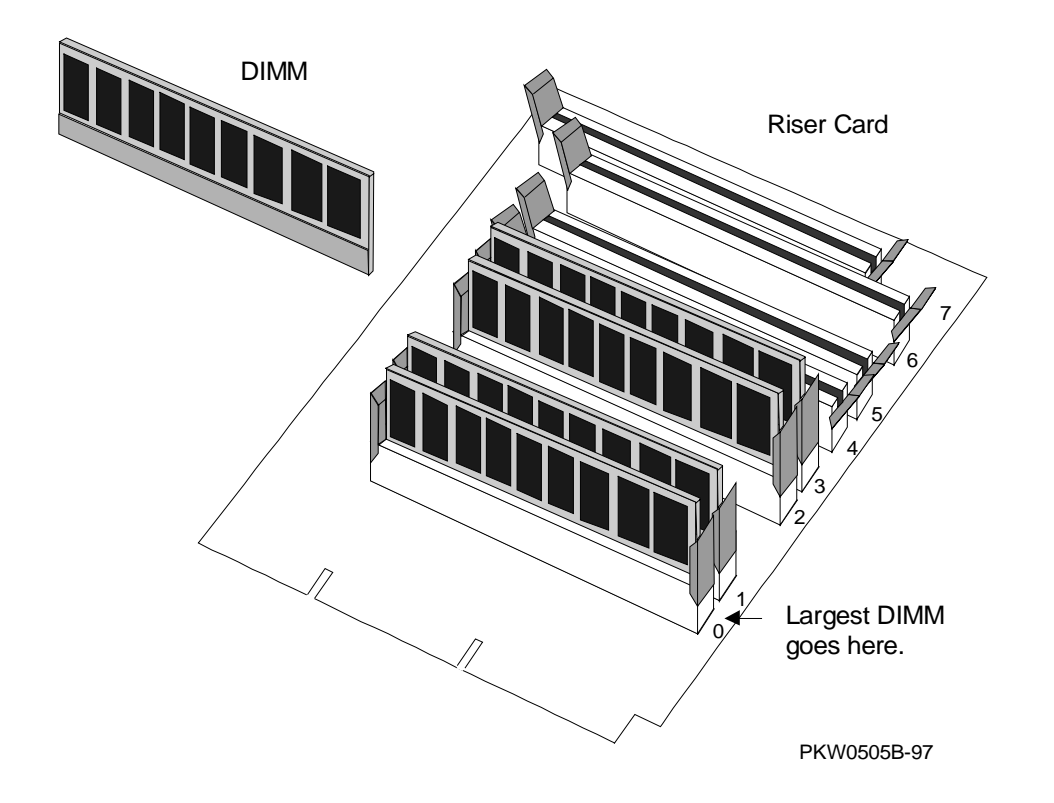

- 1. Shut down the operating system and power down the system.
- 2. Expose the card cage side of the system (see Section 6.3).
- 3. Remove the memory riser card that has the broken memory DIMM (see Section 6.6).
- 4. There are prying/retaining levers on the connectors in each slot on the riser card. Press both levers in an arc away from the DIMM and gently pull the DIMM from the connector.

### Replacement

Reverse the steps in the Removal procedure.

### Verification

Follow the verification procedure recommended for the memory riser card, Section 6.6.

# 6.8 System Motherboard Removal and Replacement

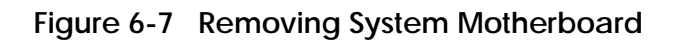

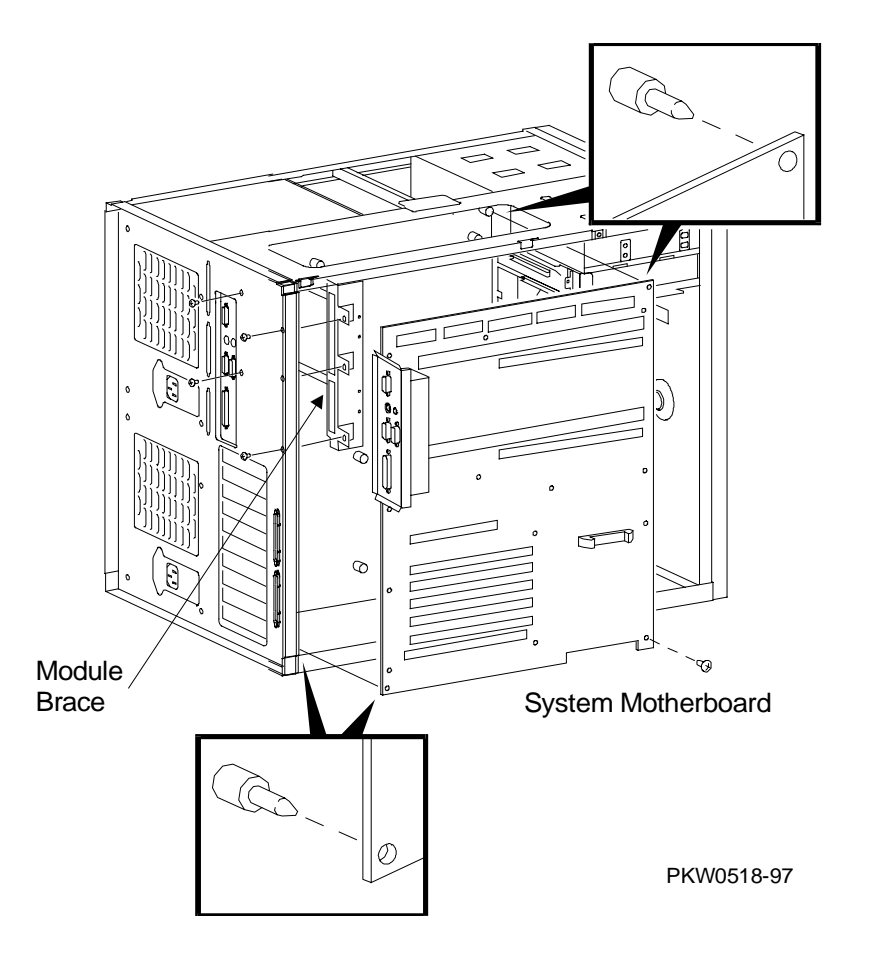

- 1. Shut down the operating system and power down the system.
- 2. Expose the card cage side of the system (see Section 6.3).
- 3. Remove both memory riser cards.
- 4. Remove all CPUs.
- 5. Remove all PCI and EISA options.
- 6. From the back of the cabinet, using a Phillips head screwdriver, unscrew the four screws holding the CPU and memory riser card brace from the system frame. Remove the brace.
- 7. Unplug all cables connected to the motherboard and clear access to all screws holding the motherboard in place.
- 8. Using a Phillips head screwdriver unscrew the eleven screws holding the motherboard in place and remove it from the system. Note the two guide studs, one in the upper right corner and the other in the lower left corner, that protrude through holes in the motherboard.

### Replacement

Reverse the steps in the Removal procedure.

### Verification

Power up the system (press the Halt button if necessary to bring up the SRM console) and issue the **show device** command at the console prompt to verify that the system sees all system options and peripherals.

## 6.9 PCI/EISA Option Removal and Replacement

Figure 6-8 Removing PCI/EISA Option

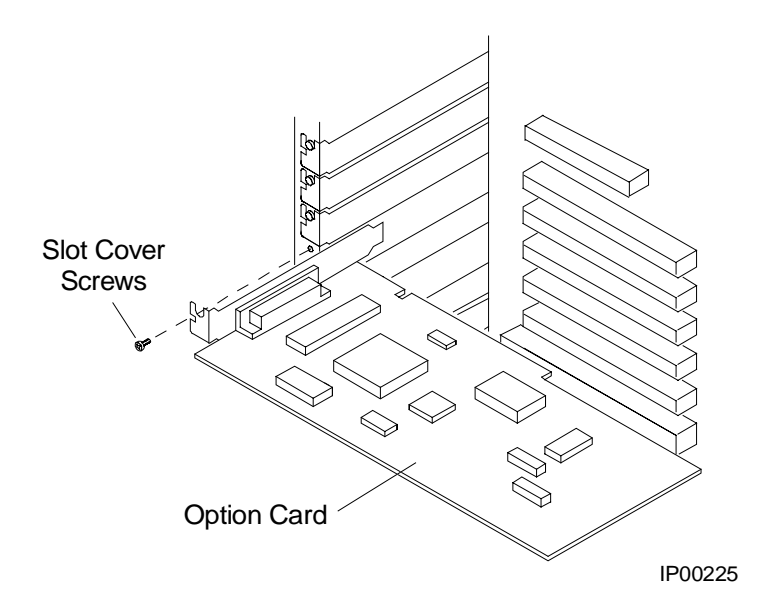

WARNING: To prevent fire, use only modules with current limited outputs. See National Electrical Code NFPA 70 or Safety of Information Technology Equipment, Including Electrical Business Equipment EN 60 950.

- 1. Shut down the operating system and power down the system.
- 2. Expose the card cage side of the system (see Section 6.3).
- 3. To remove the faulty option: Disconnect cables connected to the option. Remove cables to other options that obstruct the option you are removing. Unscrew the small Phillips head screw securing the option to the card cage. Slide it from the system.

### Replacement

Reverse the steps in the Removal procedure.

### Verification — DIGITAL UNIX and OpenVMS Systems

- 1. Power up the system (press the Halt button if necessary to bring up the SRM console) and run the ECU to restore EISA configuration data.
- 2. Issue the **show config** command or **show device** command at the console prompt to verify that the system sees the option you replaced.
- 3. Run any diagnostic appropriate for the option you replaced.

#### Verification — Windows NT Systems

- 1. Start AlphaBIOS Setup, select Display System Configuration, and press Enter.
- 2. Using the arrow keys, select **PCI Configuration** or **EISA Configuration** to determine that the new option is listed.

# 6.10 Power Supply Removal and Replacement

Figure 6-9 Removing Power Supply

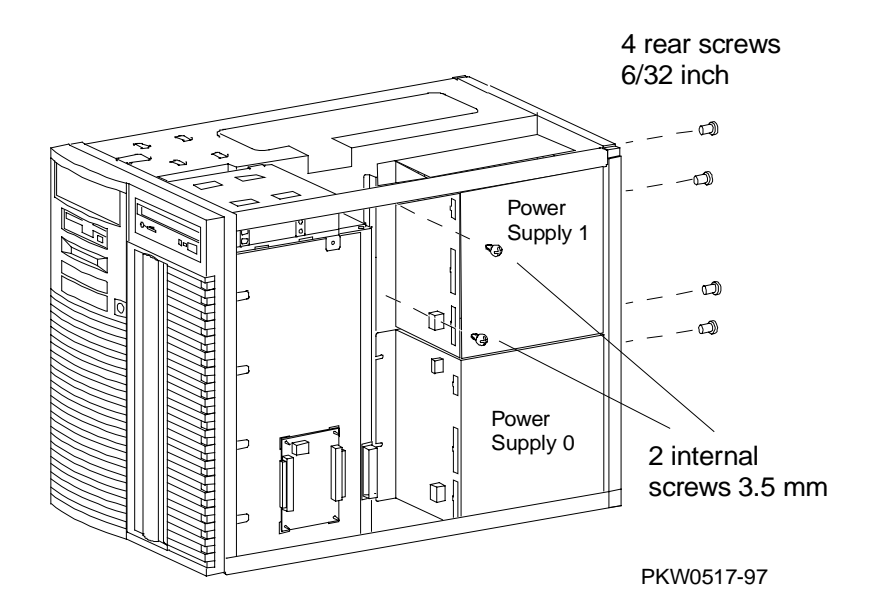

- 1. Shut down the operating system and power down the system.
- 2. Expose the card cage side of the system (see Section 6.3).
- 3. Unplug the power supply you are replacing.
- 4. Remove the four screws at the back of the system cabinet and the two screws at the back of the power supply that hold the power supply in place.
- 5. If you are removing power supply 0, slide the supply out the side of the cabinet. If you are removing power supply 1, lift the supply out the top of the cabinet.

### Replacement

Reverse the steps in the Removal procedure.

### Verification

Power up the system.

## 6.11 Power Harness Removal and Replacement

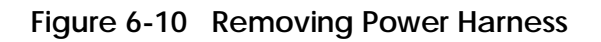

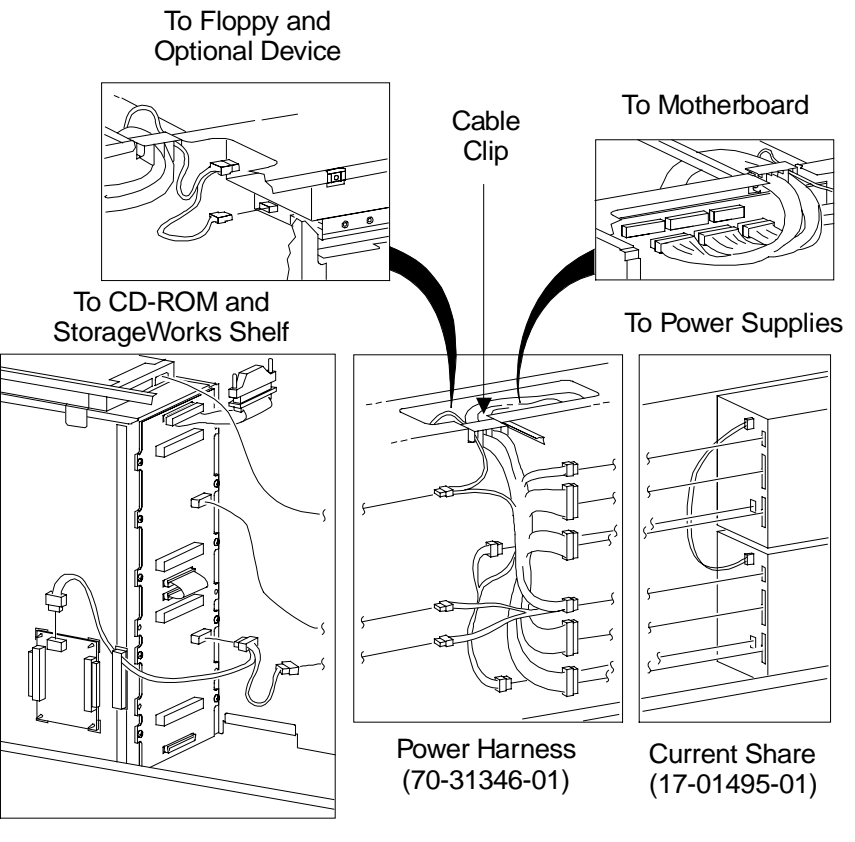

PKW0522-97

- 1. Shut down the operating system and power down the system.
- 2. Remove the AC power cords.
- 3. Expose both the card cage section and the power section of the system (see Section 6.3).
- 4. Remove the cable clip between the two sections of the system.
- 5. Unplug the three cable connections to the motherboard and bend the cable back over the power section of the system.
- 6. Unplug the cable connection to the floppy and, if applicable, to the optional device above the floppy. Bend the cable back over the power section of the system.
- 7. Unplug the cable connection to the CD-ROM.
- 8. Unplug the cable connection to the StorageWorks backplane.
- 9. Remove the power harness from the system.

### Replacement

Reverse the steps in the Removal procedure.

### Verification

Power up the system.
## 6.12 System Fan Removal and Replacement

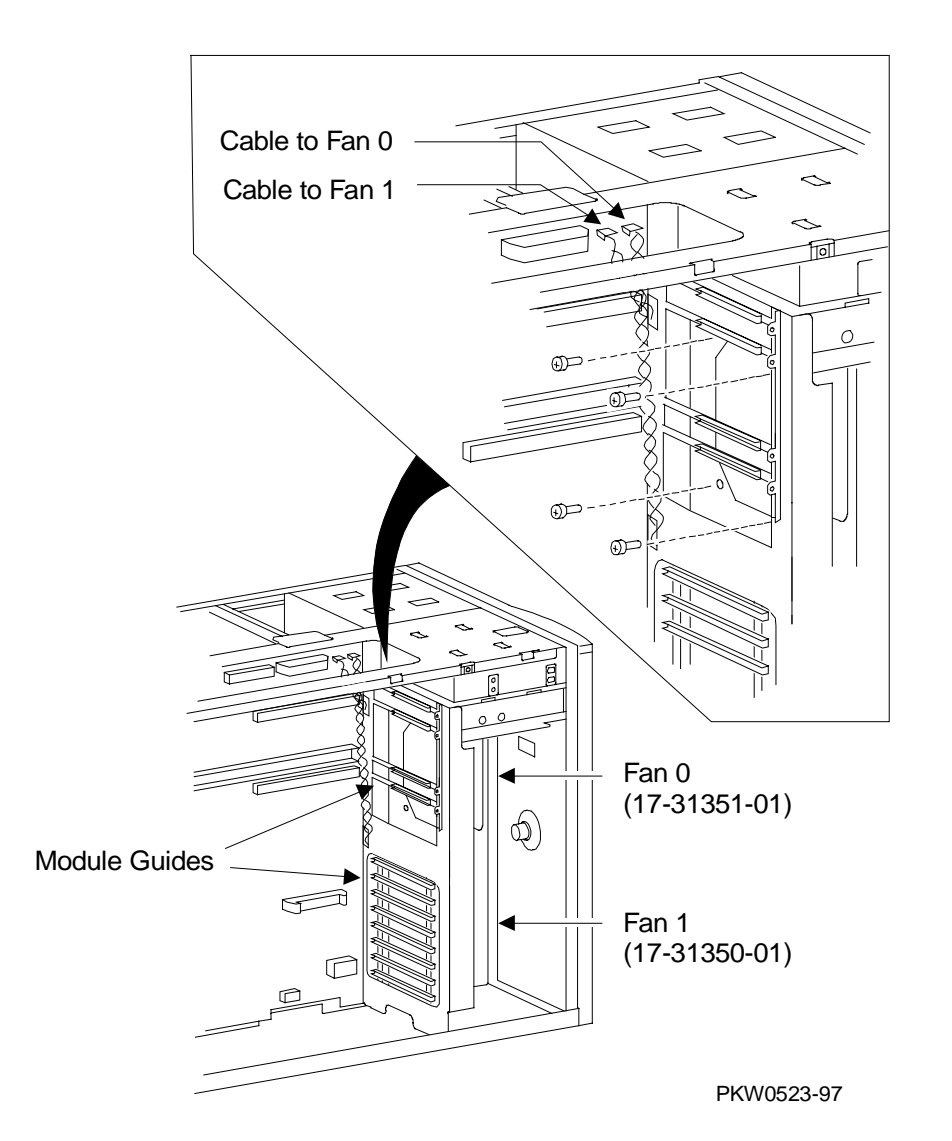

Figure 6-11 Removing System Fan

- 1. Shut down the operating system and power down the system.
- 2. Expose the card cage side of the system (see Section 6.3).

#### **Removing Fan 0**

- 3. Remove the CPU module(s).
- 4. Remove memory.
- 5. Trace the wire from the fan to the motherboard to determine which power cord to unplug. Unplug the power cord to fan 0 and pass it through the sheet metal to the fan compartment.
- 6. Remove the plastic module guides that interfere with access to the four Phillips head screws holding the fan in place.
- 7. Unscrew the fan from the frame and remove it from the system.

#### **Removing Fan 1**

- 3. Remove any PCI modules that prevent access to the four Phillips head screws that hold fan 1 in place.
- 4. Remove any plastic module guides that prevent access to the Phillips head screws that hold fan 1 in place.
- 5. Trace the wire from the fan to the motherboard to determine which power cord to unplug. Unplug the power cord to fan 1 and pass it through the sheet metal to the fan compartment.
- 6. Unscrew the fan from the frame and remove it from the system.

#### Replacement

Reverse the steps in the Removal procedure.

#### Verification

Power up the system. If the fan you installed is faulty, the system will not power up.

## 6.13 Cover Interlock Removal and Replacement

Figure 6-12 Removing Cover Interlock

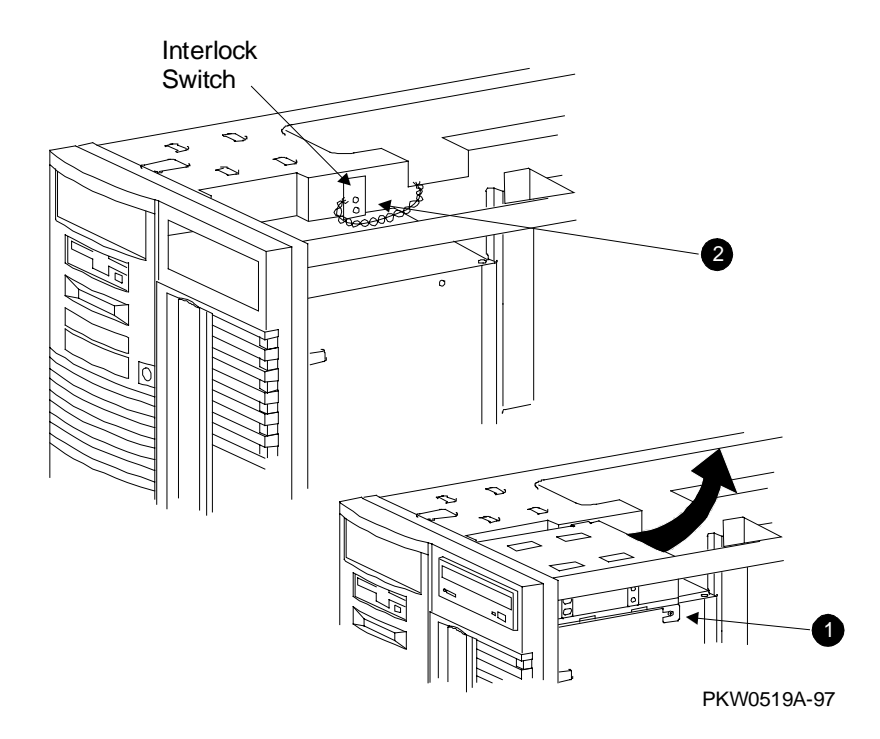

- 1. Shut down the operating system and power down the system.
- 2. Expose the card cage side of the system (see Section 6.3).
- 3. Loosen the screw that holds the CD-ROM bracket to the system (**1** in Figure 6-12).
- 4. Detach both the power and the signal connectors at the rear of the CD-ROM.
- 5. Pull the CD-ROM and the bracket a short distance toward the rear of the system and lift them out of the cabinet.
- 6. Unplug the interlock switch's pigtail cable from the cable it is connected to.
- Remove the two screws holding the interlock in place and remove the interlock (2).

#### Replacement

Reverse the steps in the Removal procedure.

#### Verification

Power up the system. If the switch is faulty, the system will not power up.

# 6.14 Operator Control Panel Removal and Replacement

Figure 6-13 Removing the OCP

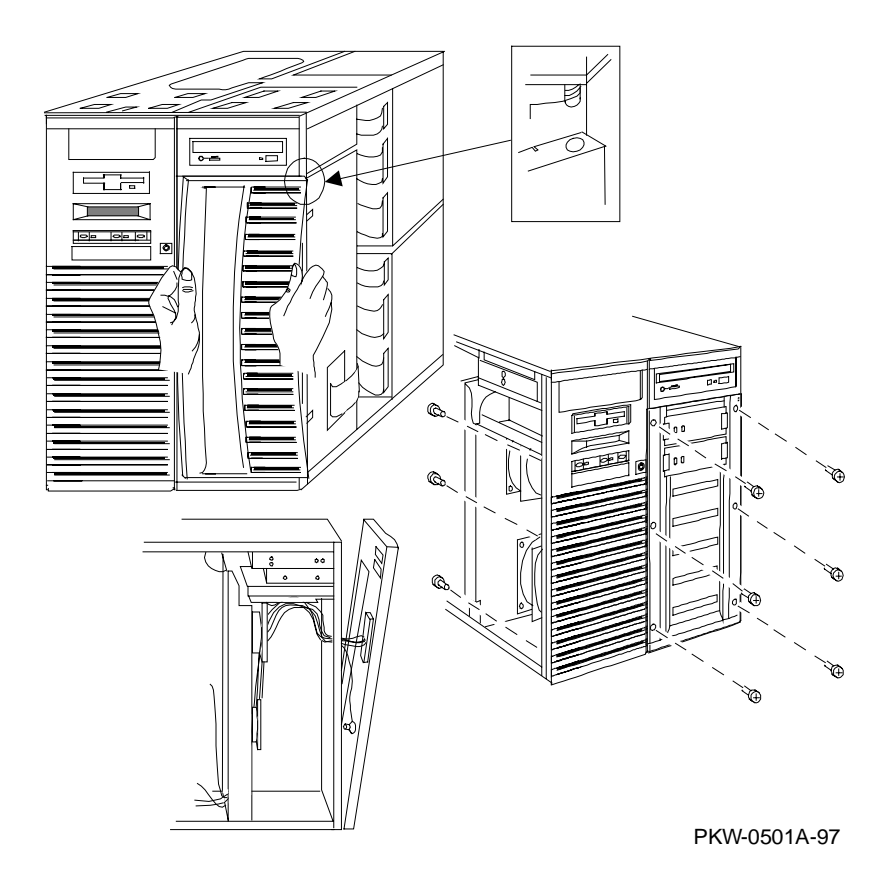

- 1. Shut down the operating system and power down the system.
- 2. Expose the card cage side of the system (see Section 6.3).
- 3. To remove the StorageWorks door:
  - a. Open the door slightly and grab the left edge of the door with your left hand and the right edge of the door with your right hand.
  - b. While pushing the door up, bend it by pulling it away from the system. The door compresses enough so its bottom post slips out of its retaining hole.
  - c. Once the bottom of the door is free, gently pull the top down to release it from the post on the door jam and release it from the spring.
  - d. Put the door aside.
- 4. Using a Phillips head screwdriver, remove the nine screws holding the molded plastic front panel to the system. (Six screws are accessed from the front of the system and three through the fan compartment of the system.)
- 5. Tilt the front panel away from the system and disconnect all the cables from the OCP.
- 6. Once the front panel is removed, unscrew the four screws holding the OCP to the front panel.

#### Replacement

Reverse the steps in the Removal procedure.

#### Verification

Power up the system. If the OCP you installed is faulty, the system will not power up.

## 6.15 CD-ROM Removal and Replacement

Figure 6-14 Removing CD-ROM

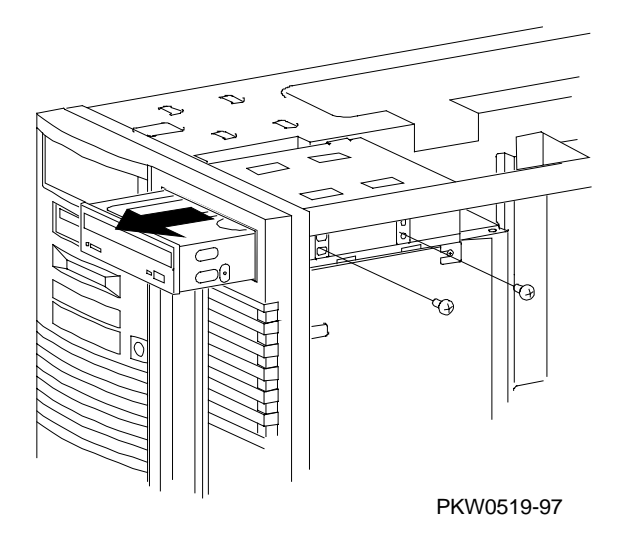

- 1. Shut down the operating system and power down the system.
- 2. Expose the card cage side of the system (see Section 6.3).
- 3. Loosen the two screws holding the CD-ROM to its bracket (see Figure 6-14).
- 4. Detach both the power and signal connectors at the rear of the CD-ROM.
- 5. Pull the CD-ROM forward out of the system.

#### Replacement

Reverse the steps in the Removal procedure.

#### Verification

Power up the system. Use the following SRM console commands to test the floppy:

P00>>> show dev ncr0 P00>>> HD buf/dka *nnn* 

where *nnn* is the device number; for example, dka500.

## 6.16 Floppy Removal and Replacement

Figure 6-15 Removing Floppy

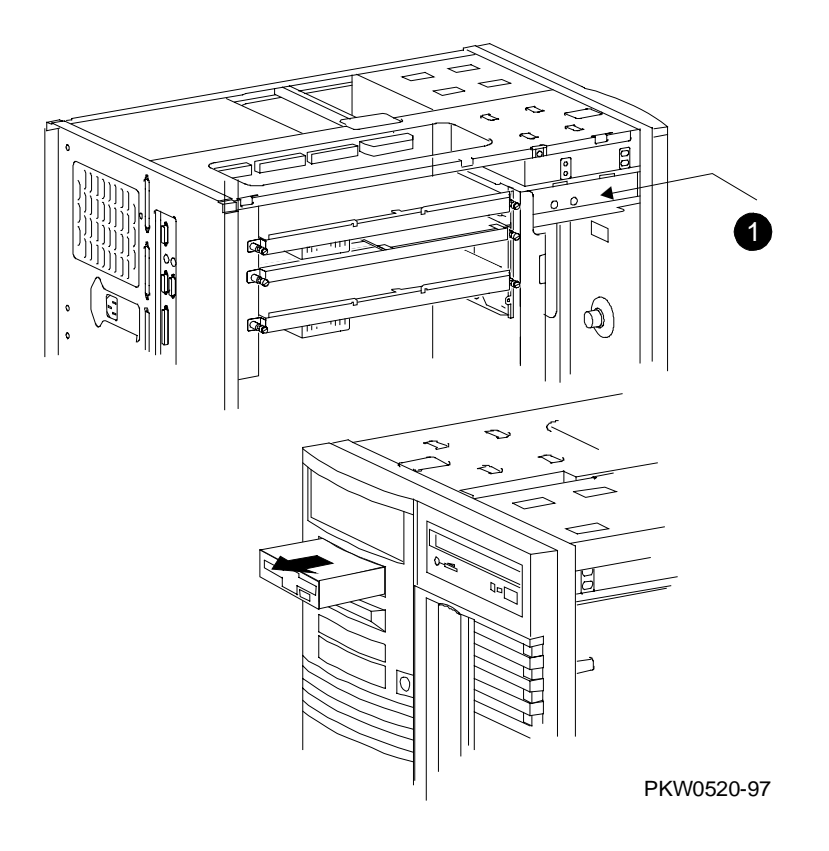

- 1. Shut down the operating system and power down the system.
- 2. Expose the card cage side of the system (see Section 6.3).
- 3. Remove the two Phillips head screws holding the floppy in the system (1 in Figure 6-15).
- 4. Slide the floppy out the front of the system.

#### Replacement

Reverse the steps in the Removal procedure.

#### Verification

Power up the system (press the Halt button if necessary to bring up the SRM console). Use the following SRM console commands to test the CD-ROM:

P00>>> show dev floppy P00>>> HD buf/dva0

## 6.17 SCSI Disk Removal and Replacement

Figure 6-16 Removing StorageWorks Disk

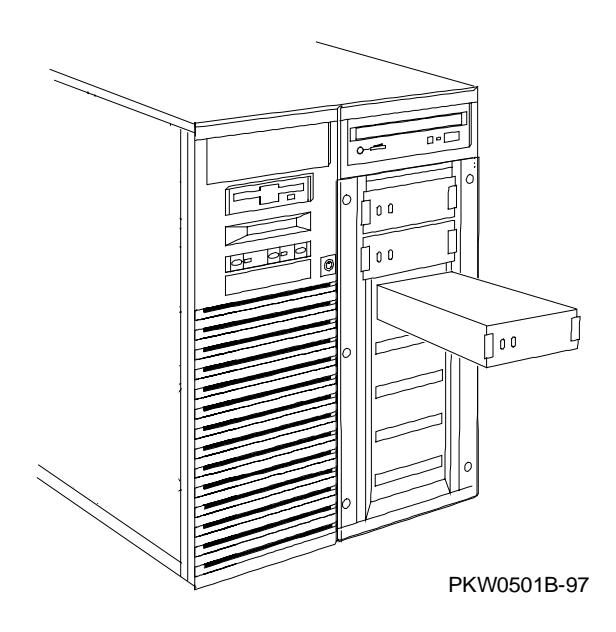

- 1. Shut down the operating system and power down the system.
- 2. Open the front door exposing the StorageWorks disks.
- 3. Pinch the clips on both sides of the disk and slide it out of the shelf.

#### Replacement

Reverse the steps in the Removal procedure.

#### Verification

Power up the system. Use the **show device** console commands to verify that the system sees the disk you replaced.

# 6.18 StorageWorks Backplane Removal and Replacement

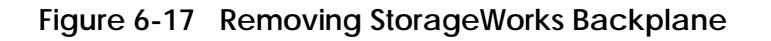

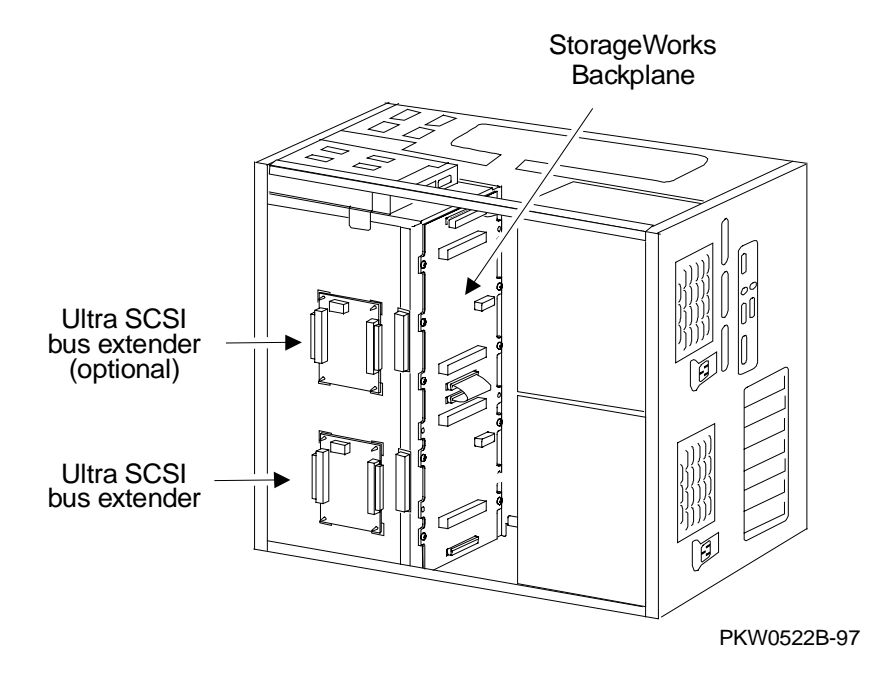

- 1. Shut down the operating system and power down the system.
- 2. Expose the card cage side of the system (see Section 6.3).
- 3. Remove the power and signal cables from the Ultra SCSI bus extender on the side of the StorageWorks shelf.
- 4. Remove the power harness and all signal cables from the StorageWorks backplane.
- 5. Using a short Phillips head screwdriver, remove the screws holding the backplane to the back of the shelf and remove from the system.

#### Replacement

Reverse the steps in the Removal procedure.

#### Verification

Power up the system. Use the **show device** console command to verify that the StorageWorks shelf is configured into the system.

### 6.19 StorageWorks Ultra SCSI Bus Extender Removal and Replacement

Figure 6-18 Removing StorageWorks Ultra SCSI Bus Extender

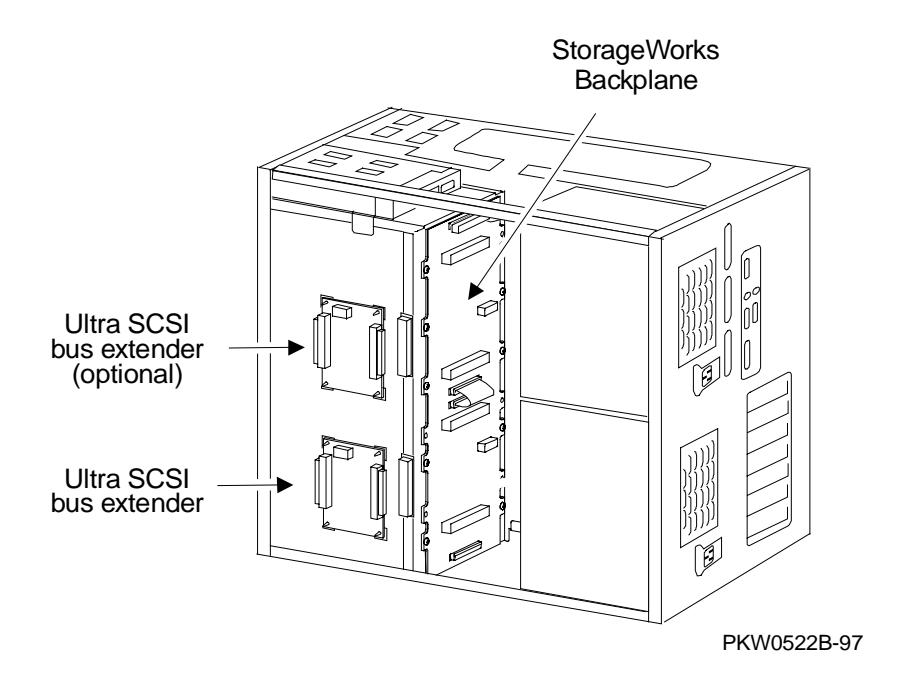

- 1. Shut down the operating system and power down the system.
- 2. Expose the card cage side of the system. See Section 6.3.
- 3. Remove the power and signal cables from the Ultra SCSI bus extender on the side of the StorageWorks shelf.
- 4. On early systems the Ultra SCSI bus extender is stuck to the side of the StorageWorks enclosure with adhesive standoffs; in later systems it is mounted on plastic standoffs to which it snaps. If the system has the adhesive, simply pry each corner of the extender free and remove it. If the system has plastic mounts, pinch each with a pair of pliers, free the corner, and pull the bus extender from the enclosure.

#### Replacement

Reverse the steps in the Removal procedure.

#### Verification

Power up the system. Use the **show device** console command to verify that the StorageWorks shelf is configured into the system.

## Appendix A

## **Running Utilities**

This appendix provides a brief overview of how to load and run utilities. The following topics are covered:

- Running Utilities from a Graphics Monitor
- Running Utilities from a Serial Terminal
- Running ECU
- Running RAID Standalone Configuration Utility
- Updating Firmware with LFU
- Updating Firmware from AlphaBIOS
- Upgrading AlphaBIOS

## A.1 Running Utilities from a Graphics Monitor

Start AlphaBIOS and select Utilities from the menu. The next selection depends on the utility to be run. For example, to run ECU, select Run ECU from floppy. To run RCU, select Run Maintenance Program.

#### Figure A-1 Running a Utility from a Graphics Monitor

| Display System Configuration |   |                         |
|------------------------------|---|-------------------------|
| Upgrade AlphaBIOS            |   |                         |
| Hard Disk Setup              |   |                         |
| CMOS Setup                   |   |                         |
| nstall Windows NT            |   |                         |
| Utilities                    | • | Run ECU from floppy     |
| About AlphaBIOS              |   | OS Selection Setup      |
|                              |   | Run Maintenance Program |

PK-0729-96

## A.2 Running Utilities from a Serial Terminal

Utilities are run from a serial terminal in the same way as from a graphics monitor. The menus are the same, but some keys are different.

| AlphaBIOS Key | VTxxx Кеу |
|---------------|-----------|
| F1            | Ctrl/A    |
| F2            | Ctrl/B    |
| F3            | Ctrl/C    |
| F4            | Ctrl/D    |
| F5            | Ctrl/E    |
| F6            | Ctrl/F    |
| F7            | Ctrl/P    |
| F8            | Ctrl/R    |
| F9            | Ctrl/T    |
| F10           | Ctrl/U    |
| Insert        | Ctrl/V    |
| Delete        | Ctrl/W    |
| Backspace     | Ctrl/H    |
| Escape        | Ctrl/[    |

Table A-1 AlphaBIOS Option Key Mapping

### A.3 Running ECU

The EISA Configuration Utility (ECU) is used to configure EISA options on these systems. The ECU can be run either from a graphics monitor or a serial terminal.

- 1. Start AlphaBIOS Setup. If the system is in the SRM console, issue the command **alphabios**. (If the system has a graphics monitor, you can set the SRM **console** environment variable to **graphics**.)
- 2. From AlphaBIOS Setup, select Utilities, then select Run ECU from floppy... from the submenu that displays, and press Enter.

NOTE: The EISA Configuration Utility is supplied on diskettes shipped with the system. There is a diskette for Microsoft Windows NT and a diskette for DIGITAL UNIX and OpenVMS.

3. Insert the correct ECU diskette for the operating system and press Enter to run it.

The ECU main menu displays the following options:

```
EISA Configuration Utility
Steps in configuring your computer
STEP 1: Important EISA configuration information
STEP 2: Add or remove boards
STEP 3: View or edit details
STEP 4: Examine required details
STEP 5: Save and exit
```

*NOTE:* Step 1 of the ECU provides online help. It is recommended that you select this step and become familiar with the utility before proceeding.

## A.4 Running RAID Standalone Configuration Utility

The RAID Standalone Configuration Utility is used to set up RAID disk drives and logical units. The Standalone Utility is run from the AlphaBIOS Utility menu.

These systems support the KZPSC-*xx* PCI RAID controller (SWXCR). The KZPSC-*xx* kit includes the controller, RAID Array 230 Subsystems software, and documentation.

- 1. Start AlphaBIOS Setup. If the system is in the SRM console, issue the command **alphabios**. (If the system has a graphics monitor, you can set the SRM **console** environment variable to **graphics**.)
- 2. At the Utilities screen, select Run Maintenance Program. Press Enter.
- 3. In the Run Maintenance Program dialog box, type **swxcrmgr** in the Program Name: field.
- 4. Press Enter to execute the program. The Main menu displays the following options:
  - [01.View/Update Configuration] 02.Automatic Configuration 03.New Configuration 04.Initialize Logical Drive 05.Parity Check 06.Rebuild 07.Tools 08.Select SWXCR 09.Controller Setup 10.Diagnostics

Refer to the RAID Array Subsystems documentation for information on using the Standalone Configuration Utility to set up RAID drives.

### A.5 Updating Firmware with LFU

Start the Loadable Firmware Update (LFU) utility by issuing the lfu command at the SRM console prompt or by selecting Update AlphaBIOS in the AlphaBIOS Setup screen. LFU is part of the SRM console.

#### Example A-1 Starting LFU from the SRM Console

P00>>> lfu \*\*\*\*\* Loadable Firmware Update Utility \*\*\*\*\* Select firmware load device (cda0, dva0, ewa0), or Press <return> to bypass loading and proceed to LFU: cda0

UPD>

#### Figure A-2 Starting LFU from the AlphaBIOS Console

| AlphaBIOS Setup                                                                                                    |
|----------------------------------------------------------------------------------------------------|
| Display System Configuration<br>Upgrade AlphaBIOS<br>Hard Disk Setup<br>CMOS Setup<br>Install Windows NT<br>Utilities<br>About AlphaBIOS |
| Press ENTER to upgrade your AlphaBIOS from floppy or CD-ROM.                                                                             |
| ESC=Exit                                                                                                    |

Running Utilities A-6

Use the Loadable Firmware Update (LFU) utility to update system firmware. You can start LFU from either the SRM console or the AlphaBIOS console.

- From the SRM console, start LFU by issuing the **lfu** command.
- From the AlphaBIOS console, select **Upgrade AlphaBIOS** from the **AlphaBIOS Setup** screen (see Figure A-2).

A typical update procedure is:

- 1. Start LFU.
- 2. Use the LFU **list** command to show the revisions of modules that LFU can update and the revisions of update firmware.
- 3. Use the LFU update command to write the new firmware.
- 4. Use the LFU exit command to exit back to the console.

The sections that follow show examples of updating firmware from the local CD-ROM, the local floppy, and a network device. Following the examples is an LFU command reference.

#### Example A-2 Booting LFU from the CD-ROM

```
P00>>> show dev ncr0
polling ncr0 (NCR 53C810) slot 1, bus 0 PCI, hose 1 SCSI Bus ID 7
dka500.5.0.1.1 DKa500 RRD46 1645
P00>>> boot dka500
(boot dka500.5.0.1.1 -flags 0,0)
block 0 of dka500.5.0.1.1 is a valid boot block
.
.
.
jumping to bootstrap code
The default bootfile for this platform is
    [AS1200]AS1200_LFU.EXE
```

Hit <RETURN> at the prompt to use the default bootfile.

#### A.5.1 Updating Firmware from the CD-ROM

Insert the update CD-ROM, start LFU, and select cda0 as the load device.

#### Example A–3 Updating Firmware from the CD-ROM

\*\*\*\*\* Loadable Firmware Update Utility \*\*\*\*\* Select firmware load device (cda0, dva0, ewa0), or Press <return> to bypass loading and proceed to LFU: cda0 0 Please enter the name of the options firmware files list, or Press <return> to use the default filename [AS1200FW]: AS1200CP 0 Copying AS1200CP from DKA500.5.0.1.1 . Copying [as1200]TCREADME from DKA500.5.0.1.1 . Copying [as1200]TCSRMROM from DKA500.5.0.1.1 Copying [as1200]TCARCROM from DKA500.5.0.1.1 ..... \_\_\_\_\_ \_ Function Description 0 \_\_\_\_\_ \_ Display Displays the system's configuration table. Exit Done exit LFU (reset). List Lists the device, revision, firmware name, and ListHists the device, revision, rinware name, andupdate revision.LfuRestarts LFU.ReadmeLists important release information.UpdateReplaces current firmware with loadable data image.VerifyCompares loadable and hardware images. ? or Help Scrolls this function table. \_\_\_\_\_ UPD> list 4 Current Revision Filename Update Device Revision AlphaBIOSV5.32-0arcromsrmflashV5.0-1srmrom V6.40-1

Running Utilities A-8

V6.0-3

- Select the device from which firmware will be loaded. The choices are the internal CD-ROM, the internal floppy disk, or a network device. In this example, the internal CD-ROM is selected.
- Select the file that has the firmware update, or press Enter to select the default file. The file options are:

| SRM console, AlphaBIOS console, and I/O adapter firmware |
|----------------------------------------------------------|
| SRM console and AlphaBIOS console firmware only          |
| I/O adapter firmware only                                |
|                                                          |

In this example the file for console firmware (AlphaBIOS and SRM) is selected.

- **3** The LFU function table and prompt (UPD>) display.
- Use the LFU **list** command to determine the revision of firmware in a device and the most recent revision of that firmware available in the selected file. In this example, the resident firmware for each console (SRM and AlphaBIOS) is at an earlier revision than the firmware in the update file.

Continued on next page

#### Example A-3 Updating Firmware from the CD-ROM (Continued)

6 UPD> update \* WARNING: updates may take several minutes to complete for each device. 6 Confirm update on: AlphaBIOS [Y/(N)] y DO NOT ABORT! AlphaBIOS Updating to V6.40-1... Verifying V6.40-1... PASSED. Confirm update on: srmflash [Y/(N)] y DO NOT ABORT! srmflash Updating to V6.0-3... Verifying V6.0-3... PASSED. 0 UPD> exit

- The **update** command updates the device specified or all devices. In this example, the wildcard indicates that all devices supported by the selected update file will be updated.
- For each device, you are asked to confirm that you want to update the firmware. The default is no. Once the update begins, do not abort the operation. Doing so will corrupt the firmware on the module.
- The exit command returns you to the console from which you entered LFU (either SRM or AlphaBIOS).

#### A.5.2 Updating Firmware from the Floppy Disk — Creating the Diskettes

Create the update diskettes before starting LFU. See Section A.4.3 for an example of the update procedure.

Table A-2 File Locations for Creating Update Diskettes on a PC

| Console Update Diskette | I/O Update Diskette |
|-------------------------|---------------------|
| AS1200FW.TXT            | AS1200IO.TXT        |
| AS1200CP.TXT            | TCREADME.SYS        |
| TCREADME.SYS            | CIPCA315.SYS        |
| TCSRMROM.SYS            | DFPAA310.SYS        |
| TCARCROM.SYS            | KZPAAA11.SYS        |

To update system firmware from floppy disk, you first must create the firmware update diskettes. You will need to create two diskettes: one for console updates, and one for I/O.

- 1. Download the update files from the Internet.
- 2. On a PC, copy files onto two FAT-formatted diskettes.

From an OpenVMS system, copy files onto two ODS2-formatted diskettes as shown in Example A–4.

#### Example A-4 Creating Update Diskettes on an OpenVMS System

#### **Console Update Diskette**

```
$ inquire ignore "Insert blank HD floppy in DVA0, then continue"
$ set verify
$ set proc/priv=all
$ init /density=hd/index=begin dva0: tcods2cp
$ mount dva0: tcods2cp
$ create /directory dva0:[as1200]
$ copy tcreadme.sys dva0:[as1200]tcreadme.sys
$ copy as1200fw.txt dva0:[as1200]as1200fw.txt
$ copy as1200cp.txt dva0:[as1200]as1200cp.txt
$ copy tcsrmrom.sys dva0:[as1200]tcsrmrom.sys
$ copy tcarcrom.sys dva0:[as1200]tcarcrom.sys
$ dismount dva0:
$ set noverify
$ exit
```

#### I/O Update Diskette

\$ inquire ignore "Insert blank HD floppy in DVA0, then continue" \$ set verify \$ set proc/priv=all \$ init /density=hd/index=begin dva0: tcods2io \$ mount dva0: tcods2io \$ create /directory dva0:[as1200] \$ create /directory dva0:[as1200] \$ create /directory dva0:[as1200]tcreadme.sys \$ copy tcreadme.sys dva0:[as1200]as1200fw.txt \$ copy as1200fw.txt dva0:[as1200]as1200fw.txt \$ copy as1200io.txt dva0:[as1200]as1200io.txt \$ copy cipca315.sys dva0:[options]cipca315.sys \$ copy dfpaa310.sys dva0:[options]dfpaa310.sys \$ copy kzpsaA10.sys dva0:[options]kzpsaa10.sys \$ dismount dva0: \$ set noverify

\$ exit

#### A.5.3 Updating Firmware from the Floppy Disk — Performing the Update

Insert an update diskette (see Section A.5.2) into the floppy drive. Start LFU and select dva0 as the load device.

#### Example A-5 Updating Firmware from the Floppy Disk

\*\*\*\*\* Loadable Firmware Update Utility \*\*\*\*\*

Select firmware load device (cda0, dva0, ewa0), or Press <return> to bypass loading and proceed to LFU: dva0

Please enter the name of the options firmware files list, or Press <return> to use the default filename [AS1200IO,(AS1200CP)]: AS1200IO 2

Copying AS120010 from DVA0 . Copying TCREADME from DVA0 . Copying CIPCA315 from DVA0 . Copying DFPAA252 from DVA0 ... Copying KZPSAA11 from DVA0 ...

. (The function table displays, followed by the UPD> prompt, as

. shown in Example A-3.)

UPD> list

#### €

Ð

| Device<br>AlphaBIOS<br>pfi0<br>srmflash | Current Revision<br>V5.12-3<br>2.46<br>T3.2-21 | Filename<br>arcrom<br>dfpaa_fw<br>srmrom<br>cipca_fw<br>krosa_fw | Update Revision<br>Missing file<br>2.52<br>Missing file<br>A315<br>211 |
|-----------------------------------------|------------------------------------------------|------------------------------------------------------------------|------------------------------------------------------------------------|
|                                         |                                                | kzpsa_iw                                                         | ALL                                                                    |

Continued on next page

- Select the device from which firmware will be loaded. The choices are the internal CD-ROM, the internal floppy disk, or a network device. In this example, the internal floppy disk is selected.
- 2 Select the file that has the firmware update, or press Enter to select the default file. When the internal floppy disk is the load device, the file options are:

AS1200CP (default) SRM console and AlphaBIOS console firmware only

AS1200IO I/O adapter firmware only

The default option in Example A–3 (AS1200FW) is not available, since the file is too large to fit on a 1.44 MB diskette. This means that when a floppy disk is the load device, you can update either console firmware or I/O adapter firmware, but not both in the same LFU session. If you need to update both, after finishing the first update, restart LFU with the **lfu** command and insert the floppy disk with the other file.

In this example the file for I/O adapter firmware is selected.

• Use the LFU **list** command to determine the revision of firmware in a device and the most recent revision of that firmware available in the selected file. In this example, the update revision for console firmware displays as "Missing file" because only the I/O firmware files are available on the floppy disk.

Continued on next page

## Example A-5 Updating Firmware from the Floppy Disk (Continued)

4 UPD> update pfi0 WARNING: updates may take several minutes to complete for each device. Ø Confirm update on: pfi0 [Y/(N)] yDO NOT ABORT! pfi0 Updating to 3.10... Verifying to 3.10... PASSED. 6 UPD> lfu \*\*\*\*\* Loadable Firmware Update Utility \*\*\*\*\* Select firmware load device (cda0, dva0, ewa0), or Press <return> to bypass loading and proceed to LFU: dva0 Please enter the name of the options firmware files list, or Press <return> to use the default filename [AS1200IO, (AS1200CP)]:

. (The function table displays, followed by the UPD> prompt.

. Console firmware can now be updated.)

UPD> exit

8

- **4** The **update** command updates the device specified or all devices.
- For each device, you are asked to confirm that you want to update the firmware. The default is no. Once the update begins, do not abort the operation. Doing so will corrupt the firmware on the module.
- The **lfu** command restarts the utility so that console firmware can be updated. (Another method is shown in Example A–6, where the user specifies the file AS1200FW and is prompted to insert the second diskette.)
- The default update file, AS1200CP, is selected. The console firmware can now be updated, using the same procedure as for the I/O firmware.
- The exit command returns you to the console from which you entered LFU (either SRM or AlphaBIOS).

#### Example A-6 Selecting AS1200FW to Update Firmware from the Floppy Disk

P00>>> lfu

.

\*\*\*\*\* Loadable Firmware Update Utility \*\*\*\*\*

Select firmware load device (cda0, dva0, ewa0), or Press <return> to bypass loading and proceed to LFU: dva0

Please enter the name of the firmware files list, or Press <return> to use the default filename [AS1200IO,(AS1200CP)]: as1200fw

Copying AS1200FW from DVA0 . Copying TCREADME from DVA0 . Copying TCSRMROM from DVA0 ..... Copying TCARCROM from DVA0 ..... Copying CIPCA315 from DVA0 Please insert next floppy containing the firmware, Press <return> when ready. Or type DONE to abort. Copying CIPCA315 from DVA0 . Copying DFPAA310 from DVA0 ...

Running Utilities A-18

#### A.5.4 Updating Firmware from a Network Device

Copy files to the local MOP server's MOP load area, start LFU, and select ewa0 as the load device.

#### Example A-7 Updating Firmware from a Network Device

\*\*\*\*\* Loadable Firmware Update Utility \*\*\*\*\*

Select firmware load device (cda0, dva0, ewa0), or O Press <return> to bypass loading and proceed to LFU: ewa0 Please enter the name of the options firmware files list, or 0 Press <return> to use the default filename [AS1200FW]: Copying AS1200FW from EWA0 . Copying TCREADME from EWAO . Copying TCSRMROM from EWA0 ..... Copying TCARCROM from EWA0 ..... Copying CIPCA315 from EWA0 . Copying DFPAA310 from EWA0 ... Copying KZPSAA11 from EWA0 ... [The function table displays, followed by the UPD> prompt, as shown in Example A-3.] € UPD> list Device Current Revision Filename Update Revision AlphaBIOS V5.12-2 V6.40-1 arcrom kzpsa0 A10 kzpsa\_fw A11 kzpsa1 A10 kzpsa\_fw A11 V1.0-9 srmflash simiom V6.0-3 cipca fw A315 dfpaa\_fw 2.46

Continued on next page

Before starting LFU, download the update files from the Internet (see Preface). You will need the files with the extension .SYS. Copy these files to your local MOP server's MOP load area.

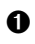

Select the device from which firmware will be loaded. The choices are the internal CD-ROM, the internal floppy disk, or a network device. In this example, a network device is selected.

• Select the file that has the firmware update, or press Enter to select the default file. The file options are:

| AS1200FW (default) | SRM console, AlphaBIOS console, and I/O adapter firmware |
|--------------------|----------------------------------------------------------|
| AS1200CP           | SRM console and AlphaBIOS console firmware only          |
| AS1200IO           | I/O adapter firmware only                                |

In this example the default file, which has both console firmware (AlphaBIOS and SRM) and I/O adapter firmware, is selected.

• Use the LFU **list** command to determine the revision of firmware in a device and the most recent revision of that firmware available in the selected file. In this example, the resident firmware for each console (SRM and AlphaBIOS) and I/O adapter is at an earlier revision than the firmware in the update file.

Continued on next page

# Example A-7 Updating Firmware from a Network Device (Continued)

| UPD> update<br>WARNING: upd<br>device. | * -all<br>ates may take several minutes to complete for each   |
|----------------------------------------|----------------------------------------------------------------|
| AlphaBIOS                              | DO NOT ABORT!<br>Updating to V6.40-1 Verifying V6.40-1 PASSED. |
| kzpsa0                                 | DO NOT ABORT!<br>Updating to All Verifying All PASSED.         |
| kzpsal                                 | DO NOT ABORT!<br>Updating to All Verifying All PASSED.         |
| srmflash                               | DO NOT ABORT!<br>Updating to V6.0-3 Verifying V6.0-3 PASSED.   |
| UPD> exit                              | 6                                                              |
- The update command updates the device specified or all devices. In this example, the wildcard indicates that all devices supported by the selected update file will be updated. Typically, LFU requests confirmation before updating each console's or device's firmware. The -all option removes the update confirmation requests.
- The exit command returns you to the console from which you entered LFU (either SRM or AlphaBIOS).

## A.5.5 LFU Commands

The commands summarized in Table A-3 are used to update system firmware.

| Command | Function                                                                                 |
|---------|------------------------------------------------------------------------------------------|
| display | Shows the system physical configuration.                                                 |
| exit    | Terminates the LFU program.                                                              |
| help    | Displays the LFU command list.                                                           |
| lfu     | Restarts the LFU program.                                                                |
| list    | Displays the inventory of update firmware on the selected device.                        |
| readme  | Lists release notes for the LFU program.                                                 |
| update  | Writes new firmware to the module.                                                       |
| verify  | Reads the firmware from the module into memory and compares it with the update firmware. |

Table A-3 LFU Command Summary

These commands are described in the following pages.

## display

The **display** command shows the system physical configuration. **Display** is equivalent to issuing the SRM console command **show configuration**. Because it shows the slot for each module, **display** can help you identify the location of a device.

## exit

The **exit** command terminates the LFU program, causes system initialization and testing, and returns the system to the console from which LFU was called.

#### help

The help (or ?) command displays the LFU command list, shown below.

| Function                                       | Description                                                                                                    |
|------------------------------------------------|----------------------------------------------------------------------------------------------------|
| Display<br>Exit<br>List                        | Displays the system's configuration table.<br>Done exit LFU (reset).<br>Lists the device, revision, firmware name, and update<br>revision.                                             |
| Lfu<br>Readme<br>Update<br>Verify<br>? or Help | Restarts LFU.<br>Lists important release information.<br>Replaces current firmware with loadable data image.<br>Compares loadable and hardware images.<br>Scrolls this function table. |

## lfu

The **lfu** command restarts the LFU program. This command is used when the update files are on a floppy disk. The files for updating both console firmware and I/O firmware are too large to fit on a 1.44 MB disk, so only one type of firmware can be updated at a time. Restarting LFU enables you to specify another update file.

#### list

The **list** command displays the inventory of update firmware on the CD-ROM, network, or floppy. Only the devices listed at your terminal are supported for firmware updates.

The **list** command shows three pieces of information for each device:

- Current Revision The revision of the device's current firmware
- Filename The name of the file used to update that firmware
- Update revision The revision of the firmware update image

## readme

The readme command lists release notes for the LFU program.

## update

The **update** command writes new firmware to the module. Then LFU automatically verifies the update by reading the new firmware image from the module into memory and comparing it with the source image.

To update more than one device, you may use a wildcard but not a list. For example, **update k\*** updates all devices with names beginning with k, and **update \*** updates all devices. When you do not specify a device name, LFU tries to update all devices; it lists the selected devices to update and prompts before devices are updated. (The default is no.) The **-all** option removes the update confirmation requests, enabling the update to proceed without operator intervention.

*CAUTION:* Never abort an **update** operation. Aborting corrupts the firmware on the module.

## verify

The **verify** command reads the firmware from the module into memory and compares it with the update firmware. If a module already verified successfully when you updated it, but later failed tests, you can use **verify** to tell whether the firmware has become corrupted.

## A.6 Updating Firmware from AlphaBIOS

Insert the CD-ROM or diskette with the updated firmware and select Upgrade AlphaBIOS from the main AlphaBIOS Setup screen. Use the Loadable Firmware Update (LFU) utility to perform the update. The LFU exit command causes a system reset.

## Figure A-3 AlphaBIOS Setup Screen

| AlphaBIOS Setup                                                                                                    |        |
|----------------------------------------------------------------------------------------------------|--------|
| Display System Configuration<br>Upgrade AlphaBIOS<br>Hard Disk Setup<br>CMOS Setup<br>Install Windows NT<br>Utilities<br>About AlphaBIOS |        |
| Press ENTER to upgrade your AlphaBIOS from floppy or CD-                                                                                 | ROM.   |
| ESC=Exit                                                                                                    |        |
| PK-07                                                                                                    | 26A-96 |

## A.7 Upgrading AlphaBIOS

It may become necessary to upgrade AlphaBIOS to work with new versions of Windows NT or when enhancements are made.

Use this procedure to upgrade from an earlier version of AlphaBIOS:

- 1. Insert the diskette or CD-ROM containing the AlphaBIOS upgrade.
- 2. If you are not already running **AlphaBIOS Setup**, start it by restarting your system and pressing F2 when the **Boot** screen is displayed.
- 3. In the main **AlphaBIOS Setup** screen, select **Upgrade AlphaBIOS** and press Enter.

The system is reset and the Loadable Firmware Update (LFU) utility is started. See Section A5.5 for LFU commands.

4. When the upgrade is complete, issue the LFU **exit** command. The system is reset and you are returned to AlphaBIOS.

If you press the Reset button instead of issuing the LFU **exit** command, the system is reset and you are returned to LFU.

# Appendix B

## Halts, Console Commands, and Environment Variables

This appendix discusses halting the system and provides a summary of the SRM console commands and environment variables. The **test** command is described in Chapter 3 of this document. For complete reference information on other SRM commands and environment variables, see your system *User's Guide*.

*NOTE:* It is recommended that you keep a list of the environment variable settings for systems that you service, because you will need to restore certain environment variable settings after swapping modules. Refer to Table B-4 for a convenient worksheet.

## B.1 Halt Button Functions

#### The Halt button causes the system to perform in various ways depending upon the system state at the time the button is pressed.

When the halt button is pressed, results differ depending upon the state of the machine. Table B-1 describes the full function of the halt button.

## Table B-1 Results of Pressing the Halt Button

| Machine State                            | Result                                                     |
|------------------------------------------|------------------------------------------------------------|
| OpenVMS running/hung                     | SRM console runs                                           |
| DIGITAL UNIX running/hung                | SRM console runs                                           |
| Windows NT running/hung                  | Nothing                                                    |
| AlphaBIOS running/hung                   | Nothing                                                    |
| SRM console running                      | Sets halt assertion flag: the SRM console continues to run |
| SROM (1 <sup>st</sup> 2 secs. of pwr-up) | Nothing                                                    |
| XSROM power-up                           | Sets halt assertion flag, auto boot ignored                |
| SRM console power-up                     | Sets halt assertion flag, auto boot ignored                |

A simple halt causes suspension of a system that is hung or running DIGITAL UNIX or OpenVMS and starts the SRM console.

The halt assertion flag is set in the TOY NVRAM; it is read and cleared by the console only during power-up or reset. When the SRM console finds the halt assertion flag set, the conditions of the environment variables **auto\_action** = **boot/restart** and **os\_type** = **NT** are ignored; the SRM console runs and prints the following message:

Halt assertion detected NVRAM power-up script not executed AUTO\_ACTION=BOOT/RESTART and OS\_TYPE=NT ignored, if applicable P00>>>

## B.2 Using the Halt Button

Use the Halt button to halt the DIGITAL UNIX or OpenVMS operating system when it hangs or you want to use the SRM console. Use the Halt button to force Windows NT systems to bring up the SRM console rather than booting or halting in AlphaBIOS.

## Using Halt to Shut Down the Operating System

You can use the Halt button if the DIGITAL UNIX or OpenVMS operating system hangs. Pressing the Halt button halts the operating system back to the SRM console firmware. From the console, you can use the **crash** command to force a crash dump at the operating system level.

The Windows NT operating system does not support halts on this system. Pressing the Halt button during a Windows NT session has no effect.

## Using Halt to Clear the Console Password

The SRM console firmware allows you to set a password to prevent unauthorized access to the console. If you forget the password, the Halt button, with the **login** command, lets you clear the password and regain control of the console. See Section 4.8 of your system *User's Guide*.

## B.3 Halt Assertion

# A halt assertion allows you to disable automatic boots of the operating system so that you can perform tasks from the SRM console.

Under certain conditions, you might want to force a "halt assertion." A halt assertion differs from a simple halt in that the SRM console "remembers" the halt. The next time you power up, the system ignores the SRM power-up script (nvram) and ignores any environment variables that you have set to cause an automatic boot of the operating system. The SRM console displays this message:

Halt assertion detected NVRAM power-up script not executed AUTO\_ACTION=BOOT/RESTART and OS\_TYPE=NT ignored, if applicable

Halt assertion is useful for disabling automatic boots of the operating system when you want to perform tasks from the SRM console. It is also useful for disabling the SRM power-up script if you have accidentally inserted a command in the script that will cause a system problem. These conditions are described in the sections "Disabling Autoboot" and "Disabling the SRM Power-Up Script."

You can force a halt assertion using the Halt button, the RCM **halt** command, or the RCM **haltin** command. Observe the following guidelines for forcing a halt assertion.

## Halt Assertion with Halt Button or RCM Halt Command

Press the Halt button on the local system (or enter the RCM **halt** command from a remote system) while the system is powering up or the SRM console is running. The system halts at the SRM console, and the halt status is saved. The next time the system powers up, the saved halt status is checked.

*NOTE:* Wait 5 seconds after the system begins powering up before pressing the Halt button or remotely entering the RCM **halt** command.

## Halt Assertion with RCM Haltin Command

Enter the RCM **haltin** command at any time except during power-up. For example, enter **haltin** during an operating system session or when the AlphaBIOS console is running.

If you enter the RCM **haltin** command during a DIGITAL UNIX or OpenVMS session, the system halts back to the SRM console, and the halt status is saved. The next time the system powers up, the saved halt status is checked.

If you enter the RCM **haltin** command when Windows NT or AlphaBIOS is running, the interrupt is ignored. However, you can enter the RCM **haltin** command followed

by the RCM **reset** command to force a halt assertion. Upon reset, the system powers up to the SRM console, but the SRM console does not load the AlphaBIOS console.

## **Clearing a Halt Assertion**

Clear a halt assertion as follows:

- If the halt assertion was caused by pressing the Halt button or remotely entering the RCM **halt** command, the console uses the halt assertion once, then clears it.
- If the halt assertion was caused by entering the RCM **haltin** command, enter the RCM **haltout** command or cycle power on the local system.

## **Disabling Autoboot**

The system automatically boots the selected operating system at power-up or reset if the following environment variables are set:

- For DIGITAL UNIX and OpenVMS, the SRM environment variables os\_type, auto\_action, bootdef\_dev, boot\_file, and boot\_osflags
- For Windows NT, the SRM os\_type environment variable and the Auto Start selection in the AlphaBIOS Standard CMOS Setup screen

You might want to prevent the system from autobooting so you can perform tasks from the SRM console. Use one of the methods described previously to force a halt assertion. When the SRM console prompt is displayed, you can enter commands to configure or test the system. Chapter 4 of your system *User's Guide* describes the SRM console commands and environment variables.

## **Disabling the SRM Power-Up Script**

The system has a power-up script (file) named "nvram" that runs every time the system powers up. If you accidentally insert a command in the script that will cause a system problem, disable the script by using one of the methods described previously to force a halt assertion. When the SRM console prompt is displayed, edit the script to delete the offending command. See Section 4.4 of your system *User's Guide* for more information on editing the nvram script.

## B.4 Summary of SRM Console Commands

The SRM console commands are used to examine or modify the system state.

| Command            | Function                                                                                                    |  |
|--------------------|----------------------------------------------------------------------------------------------------|--|
| alphabios          | Loads and starts the AlphaBIOS console.                                                                                     |  |
| boot               | Loads and starts the operating system.                                                                                      |  |
| clear <i>envar</i> | Resets an environment variable to its default value.                                                                        |  |
| clear password     | Sets the password to 0.                                                                                                    |  |
| continue           | Resumes program execution.                                                                                                  |  |
| crash              | Forces a crash dump at the operating system level.                                                                          |  |
| deposit            | Writes data to the specified address.                                                                                       |  |
| edit               | Invokes the console line editor on a RAM file or on the nvram file (power-up script).                                       |  |
| examine            | Displays the contents of a memory location, register, or device.                                                            |  |
| halt               | Halts the specified processor. (Same as stop.)                                                                              |  |
| help               | Displays information about the specified console command.                                                                   |  |
| info <i>num</i>    | Displays various types of information about the system:                                                                     |  |
|                    | Info shows a list describing the num qualifier.                                                                             |  |
|                    | <b>Info 3</b> reads the impure area that contains the state of the CPU before it entered PAL mode.                          |  |
|                    | <b>Info 5</b> reads the PAL built logout area that contains the data used by the operating system to create the error entry |  |
|                    | Info 8 reads the IOD and IOD1 registers.                                                                                    |  |
| initialize         | Resets the system.                                                                                                    |  |
| lfu                | Runs the Loadable Firmware Update Utility.                                                                                  |  |

Table B-2 Summary of SRM Console Commands

Continued on next page

| Command          | Function                                                                                       |  |
|------------------|------------------------------------------------------------------------------------------------|--|
| login            | Turns off secure mode, enabling access to all SRM console commands during the current session. |  |
| man              | Displays information about the specified console command.                                      |  |
| more             | Displays a file one screen at a time.                                                          |  |
| prcache          | Initializes and displays status of the PCI NVRAM.                                              |  |
| set envar        | Sets or modifies the value of an environment variable.                                         |  |
| set host         | Connects to an MSCP DUP server on a DSSI device.                                               |  |
| set password     | Sets the console password or changes an existing password.                                     |  |
| set rcm_dialout  | Sets a modem dialout string.                                                                   |  |
| set secure       | Enables secure mode without requiring a restart of the console.                                |  |
| show envar       | Displays the state of the specified environment variable.                                      |  |
| show config      | Displays the configuration at the last system initialization.                                  |  |
| show cpu         | Displays the state of each processor in the system.                                            |  |
| show device      | Displays a list of controllers and their devices in the system.                                |  |
| show fru         | Displays the serial number and revision level of all options.                                  |  |
| show memory      | Displays memory module information.                                                            |  |
| show network     | Displays the state of network devices in the system.                                           |  |
| show pal         | Displays the version of the privileged architecture library code (PALcode).                    |  |
| show power       | Displays information about the power supplies, system fans, CPU fans, and temperature.         |  |
| show rcm_dialout | Displays the modem dialout string.                                                             |  |
| show version     | Displays the version of the console program.                                                   |  |
| start            | Starts a program previously loaded on the processor specified.                                 |  |
| stop             | Halts the specified processor. (Same as halt.)                                                 |  |
| test             | Runs firmware diagnostics for the system.                                                      |  |

Table B-2 Summary of SRM Console Commands (Continued)

## B.4.1 Summary of SRM Environment Variables

Environment variables pass configuration information between the console and the operating system. Their settings determine how the system powers up, boots the operating system, and operates. Environment variables are set or changed with the set *envar* command and returned to their default values with the clear *envar* command. Their values are viewed with the show *envar* command. The SRM environment variables are specific to the SRM console.

| Environment<br>Variable | Function                                                                                          |
|-------------------------|---------------------------------------------------------------------------------------------------|
| auto_action             | Specifies the console's action at power-up, a failure, or a reset.                                |
| bootdef_dev             | Specifies the default boot device string.                                                         |
| boot_osflags            | Specifies the default operating system boot flags.                                                |
| com*_baud               | Changes the default baud rate of the COM1 or the COM2 serial port.                                |
| console                 | Specifies the device on which power-up output is displayed (serial terminal or graphics monitor). |
| cpu_enabled             | Enables or disables a specific secondary CPU.                                                     |
| ew*0_mode               | Specifies the connection type of the default Ethernet controller.                                 |
| ew*0_protocols          | Specifies network protocols for booting over the Ethernet controller.                             |
| kbd_hardware_<br>type   | Specifies the default console keyboard type.                                                      |
| kzpsa*_host_id          | Specifies the default value for the KZPSA host SCSI bus node ID.                                  |
| language                | Specifies the console keyboard layout.                                                            |
|                         | Continued on next page                                                                            |

## Table B-3 Environment Variable Summary

*Continued on next page* 

| Environment    |                                                                                                    |
|----------------|----------------------------------------------------------------------------------------------------|
| Variable       | Function                                                                                                    |
| memory_test    | Specifies the extent to which memory will be tested. For DIGITAL UNIX systems only.                                                                           |
| ocp_text       | Overrides the default OCP display text with specified text.                                                                                                   |
| os_type        | Specifies the operating system and sets the appropriate console interface.                                                                                    |
| pci_parity     | Disables or enables parity checking on the PCI bus.                                                                                                    |
| pk*0_fast      | Enables fast SCSI mode.                                                                                                    |
| pk*0_host_id   | Specifies the default value for a controller host bus node ID.                                                                                                |
| pk*0_soft_term | Enables or disables SCSI terminators on systems that use the QLogic ISP1020 SCSI controller.                                                                  |
| sys_model_num  | Displays the system model number and computes certain<br>information passed to the operating system. Must be restored<br>after a PCI motherboard is replaced. |
| sys_serial_num | Restores the system serial number. Must be set if the system motherboard is replaced.                                                                         |
| sys_type       | Displays the system type and computes certain information<br>passed to the operating system. Must be restored after a PCI<br>motherboard is replaced.         |
| tga_sync_green | Specifies the location of the SYNC signal generated by the DIGITAL ZLXp-E PCI graphics accelerator option.                                                    |
| tt_allow_login | Enables or disables login to the SRM console firmware on other console ports.                                                                                 |

## Table B-3 Environment Variable Summary (Continued)

## **B.5** Recording Environment Variables

This worksheet lists all environment variables. Copy it and record the settings for each system. Use the show\* command to list environment variable settings.

| <b>_</b>              |             |             |             |
|-----------------------|-------------|-------------|-------------|
| Environment           | System Name | System Name | System Name |
| Valiable              | System Name | System Name | System Name |
| auto_action           |             |             |             |
| bootdef_dev           |             |             |             |
| boot_osflags          |             |             |             |
| com1_baud             |             |             |             |
| com2_baud             |             |             |             |
| console               |             |             |             |
| cpu_enabled           |             |             |             |
| ew*0_mode             |             |             |             |
| ew*0_protocols        |             |             |             |
| kbd_hardware_<br>type |             |             |             |
| kzpsa*_host_id        |             |             |             |
| language              |             |             |             |
| memory_test           |             |             |             |
| ocp_text              |             |             |             |
| os_type               |             |             |             |
| pci_parity            |             |             |             |
| pk*0_fast             |             |             |             |
| pk*0_host_id          |             |             |             |

Table B-4 Environment Variables Worksheet

| Environment<br>Variable | System Name | System Name | System Name |
|-------------------------|-------------|-------------|-------------|
| pk*0_soft_term          |             |             |             |
| sys_model_num           |             |             |             |
| sys_serial_num          |             |             |             |
| sys_type                |             |             |             |
| tga_sync_green          |             |             |             |
| tt_allow_login          |             |             |             |

## Table B-4 Environment Variables Worksheet (Continued)

# Appendix C

# Managing the System Remotely

This chapter describes how to manage the system from a remote location using the remote console manager (RCM). You can use the RCM from a console terminal at a remote location. You can also use the RCM from the local console terminal.

Sections in this chapter are:

- RCM Overview
- First-Time Setup
- RCM Commands
- Dial-Out Alerts
- Using the RCM Switchpack
- Troubleshooting Guide
- Modem Dialog Details

## C.1 RCM Overview

The remote console manager (RCM) monitors and controls the system remotely. The control logic resides on the system board.

The RCM is a separate console from the SRM and AlphaBIOS consoles. The RCM is run from a serial console terminal or terminal emulator. A command interface lets you reset, halt, and power the system on or off, regardless of the state of the operating system or hardware. You can also use RCM to monitor system power and temperature.

You can invoke the RCM either remotely or through the local serial console terminal. Once in RCM command mode, you can enter commands to control and monitor the system. Only one RCM session can be active at a time.

- To connect to the RCM remotely, you dial in through a modem, enter a password, and then type an escape sequence that invokes RCM command mode. You must set up the modem before you can dial in remotely.
- To connect to the RCM locally, you type the escape sequence at the SRM console prompt on the local serial console terminal.

When you are not monitoring the system remotely, you can use the RCM dial-out alert feature. With dial-out alerts enabled, the RCM dials a paging service to alert you about a power failure within the system.

CAUTION: Do not issue RCM commands until the system has powered up. If you enter certain RCM commands during power-up or reset, the system may hang. In that case you would have to disconnect the power cord at the power outlet. You can, however, use the RCM halt command during power-up to force a halt assertion. Refer to Section B.3 for information on halt assertion.

## C.2 First-Time Setup

To set up the RCM to monitor a system remotely, connect the console terminal and modem to the ports at the back of the system, configure the modem port for dial-in, and dial in.

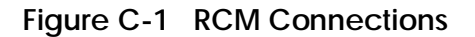

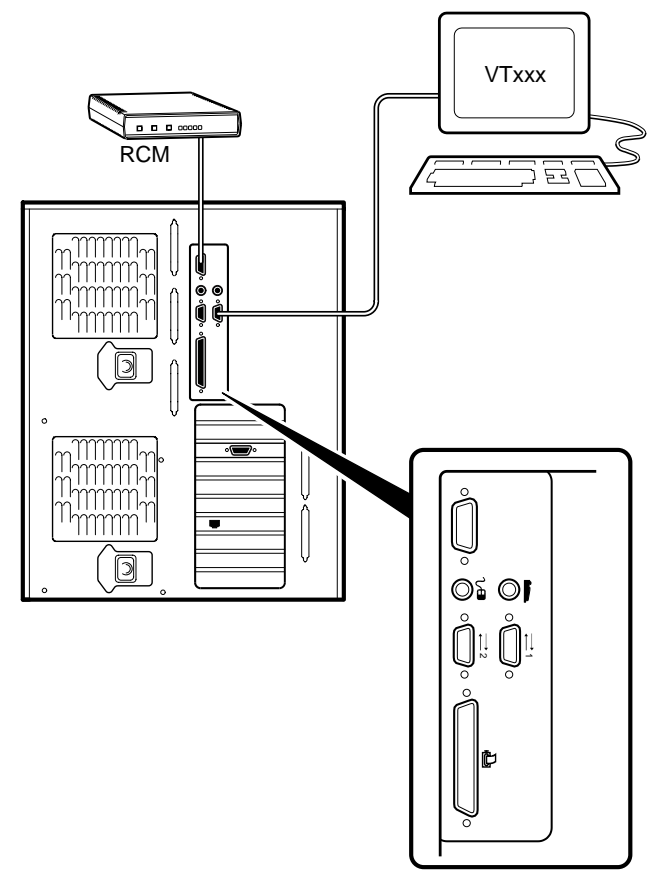

PK-0906-97

## C.2.1 Configuring the Modem

The RCM requires a Hayes-compatible modem. The controls that the RCM sends to the modem are acceptable to a wide selection of modems. After selecting the modem, connect it and configure it.

## **Qualified Modems**

The modems that have been tested and qualified with this system are:

- Motorola 3400 Lifestyle 28.8
- AT&T Dataport 14.4/FAX
- Hayes Smartmodem Optima 288 V-34/V.FC + FAX

## **Modem Configuration Procedure**

- 1. Connect a Hayes-compatible modem to the RCM as shown in Figure C-1, and power up the modem.
- 2. From the local serial console terminal, type the following escape sequence to invoke the RCM:

P00>>> ^]^]rcm

The character "^" is created by simultaneously holding down the Ctrl key and pressing the ] key (right square bracket). The SRM prompt, RCM>, is displayed.

- 3. Use the **setpass** command to set a modem password.
- 4. Enable the modem port with the **enable** command.
- 5. Enter the **quit** command to leave the RCM.
- 6. You are now ready to dial in remotely.

## C.2.2 Dialing In and Invoking RCM

To dial in to the RCM modem port, dial the modem, enter the modem password at the # prompt, and type the escape sequence. Use the hangup command to terminate the session.

A sample dial-in dialog would look similar to the following:

## Example C-1 Sample Remote Dial-In Dialog

| ATQ0V1E1S0=0 | Û |
|--------------|---|
| OK           |   |
| ATDT30167    |   |
| CONNECT 9600 |   |
| #            | 0 |
| RCM V2.0     | 0 |
| RCM>         |   |

## **Dialing In and Invoking RCM**

1. Dial the number for the modem connected to the modem port. See **●** in Example C−1 for an example.

The RCM prompts for a password with a "#" character. See **2**.

2. Enter the password that you set with the setpass command.

You have three tries to correctly enter the password. After three incorrect tries, the connection is terminated, and the modem is not answered again for 5 minutes. When you successfully enter the password, the RCM banner is displayed. See ③. You are connected to the system COM1 port, and you have control of the SRM console.

*NOTE:* At this point no one at the local terminal can perform any tasks except for typing the RCM escape sequence. The local terminal displays any SRM console output entered remotely.

3. Type the RCM escape sequence (not echoed).

^]^]rcm RCM>

*NOTE:* From RCM command mode, you can change the escape sequence for invoking RCM, if desired. Use the **setesc** command to change the sequence. Be sure to record the new escape sequence.

4. To terminate the modem connection, enter the RCM hangup command.

#### RCM> hangup

If the modem connection is terminated without using the **hangup** command or if the line is dropped due to phone-line problems, the RCM will detect carrier loss and initiate an internal **hangup** command. If the modem link is idle for more than 20 minutes, the RCM initiates an auto hangup.

*NOTE:* Auto hangup can take a minute or more, and the local terminal is locked out until the auto hangup is completed.

## C.2.3 Using RCM Locally

Use the default escape sequence to invoke the RCM mode locally for the first time. You can invoke RCM from the SRM console, the operating system, or an application. The RCM quit command reconnects the terminal to the system console port.

1. To invoke the RCM locally, type the RCM escape sequence. See ① in Example C-2 for the default sequence.

The escape sequence is not echoed on the terminal or sent to the system. At the RCM> prompt, you can enter RCM commands.

 To exit RCM and reconnect to the system console port, enter the quit command. (see 2). Press Return to get a prompt from the operating system or system console.

## Example C-2 Invoking and Leaving RCM Locally

P00>>> ^]^]rcm 0 RCM> RCM> quit 0 Focus returned to COM port

## C.3 RCM Commands

The RCM commands given in Table C-1 are used to control and monitor a system remotely.

| Table C-1 | RCM Command | Summary |
|-----------|-------------|---------|
|-----------|-------------|---------|

| Command   | Function                                                                                                    |
|-----------|----------------------------------------------------------------------------------------------------|
| alert_clr | Clears alert flag, stopping dial-out alert cycle                                                                 |
| alert_dis | Disables the dial-out alert function                                                                             |
| alert_ena | Enables the dial-out alert function                                                                              |
| disable   | Disables remote access to the modem port                                                                         |
| enable    | Enables remote access to the modem port                                                                          |
| halt      | Halts the server. Emulates pressing the Halt button and immediately releasing it.                                |
| haltin    | Causes a halt assertion. Emulates pressing the Halt button and holding it in.                                    |
| haltout   | Terminates a halt assertion created with <b>haltin</b> . Emulates releasing the Halt button after holding it in. |
| hangup    | Terminates the modem connection                                                                                  |
| help or ? | Displays the list of commands                                                                                    |
| poweroff  | Turns off power. Emulates pressing the On/Off button to the off position.                                        |
| poweron   | Turns on power. Emulates pressing the On/Off button to the on position.                                          |
| quit      | Exits console mode and returns to system console port                                                            |
| reset     | Resets the server. Emulates pressing the Reset button.                                                           |
| setesc    | Changes the escape sequence for invoking command mode                                                            |
| setpass   | Changes the modem access password                                                                                |
| status    | Displays system status and sensors                                                                               |

## **Command Conventions**

- The commands are not case sensitive.
- A command must be entered in full.
- You can delete an incorrect command with the Backspace key before you press Enter.
- If you type a valid RCM command, followed by extra characters, and press Enter, the RCM accepts the correct command and ignores the extra characters.
- If you type an incorrect command and press Enter, the command fails with the message:

\*\*\* ERROR - unknown command \*\*\*

#### alert\_clr

The **alert\_clr** command clears an alert condition within the RCM. The alert enable condition remains active, and the RCM will again enter the alert condition if it detects a system power failure.

RCM>alert\_clr

#### alert\_dis

The **alert\_dis** command disables RCM dial-out. It also clears any outstanding alerts. Dial-out remains disabled until the **alert\_enable** command is issued. See also the **enable** and **disable** commands.

RCM>alert\_dis

#### alert\_ena

The **alert\_ena** command enables the RCM to automatically dial out when it detects a power failure within the system. The RCM repeats the dial-out alert at 30-minute intervals until the alert is cleared. Dial-out remains enabled until the **alert\_disable** command or the **disable** command is issued. See also the **enable** and **disable** commands.

RCM>alert\_ena

Two conditions must be met for the **alert\_enable** command to work:

- A modem dial-out string must be entered from the system console.
- Remote access to the RCM modem port must be enabled with the **enable** command.

If the **alert\_enable** command is entered when remote access is disabled, the following message is displayed:

\*\*\* error \*\*\*

#### disable

The **disable** command disables remote access to the RCM modem port. It also disables RCM dial-out.

RCM>disable

When the modem is disabled, it remains disabled until the **enable** command is issued. If a modem connection is in progress, entering the **disable** command terminates it.

*NOTE:* If the modem has been disabled from the RCM switchpack on the motherboard, the **enable** command does not work. To enable the modem, reset the switch 2 (MODEM OFF) on the switchpack to OFF (enabled). See Section C.5 for information on the switchpack.

#### enable

The **enable** command enables remote access to the RCM modem port. It can take up to 10 seconds for the **enable** command to be executed.

RCM>enable

When the modem is enabled, it remains enabled until the disable command is issued.

The enable command can fail for the following reasons:

- No modem access password was set.
- The initialization string or the answer string might not be set properly. (See Section C.7.)
- The modem is not connected or is not working properly.
- The modem has been disabled from the RCM switchpack. To enable the modem, reset switch 2 (MODEM OFF) on the switchpack to OFF (enabled).

If the **enable** command fails, the following message is displayed:

```
*** ERROR - enable failed ***
```

#### hangup

The **hangup** command terminates the modem session. When this command is issued, the remote user is disconnected from the server. This command can be issued from either the local or remote console.

RCM>hangup

halt

The **halt** command halts the managed system. The **halt** command is equivalent to pressing the Halt button on the control panel and then immediately releasing it. The RCM firmware exits command mode and reconnects the user's terminal to the system COM1 serial port.

RCM>halt Focus returned to COM port

The **halt** command can be used to force a halt assertion. See Section B.3 for information on halt assertion.

NOTE: If you are running Windows NT, the halt command has no effect.

#### haltin

The **haltin** command halts a managed system and forces a halt assertion. The **haltin** command is equivalent to pressing the Halt button on the control panel and holding it in. This command can be used at any time after system power-up to allow you to perform system management tasks. See Section B.3 for information on halt assertion.

*NOTE:* If you are running Windows NT, the **haltin** command does not affect the operating system session, but it does cause a halt assertion.

#### haltout

The **haltout** command terminates a halt assertion that was done with the **haltin** command. It is equivalent to releasing the Halt button on the control panel after holding it in (rather than pressing it once and releasing it immediately). This command can be used at any time after system power-up. See Section B.3 for information on halt assertion.

#### help or ?

The help or ? command displays the RCM firmware commands.

#### poweroff

The **poweroff** command requests the RCM to power off the system. The **poweroff** command is equivalent to pressing the On/Off button on the control panel to the off position.

#### RCM>poweroff

If the system is already powered off or if switch 3 (RPD DIS) on the switchpack has been set to the on setting (disabled), this command has no immediate effect.

To power the system on again after using the **poweroff** command, you must issue the **poweron** command.

If, for some reason, it is not possible to issue the **poweron** command, the local operator can start the system as follows:

- 1. Press the On/Off button to the off position and disconnect the power cord.
- 2. Reconnect the power cord and press the On/Off button to the on position.

#### poweron

The **poweron** command requests the RCM to power on the system. The **poweron** command is equivalent to pressing the On/Off button on the control panel to the on position. For the system power to come on, the following conditions must be met:

- AC power must be present at the power supply inputs.
- The On/Off button must be in the on position.
- All system interlocks must be set correctly.

The RCM exits command mode and reconnects the user's terminal to the system console port.

```
RCM>poweron
Focus returned to COM port
```

*NOTE:* If the system is powered off with the On/Off button, the system will not power up. The RCM will not override the "off" state of the On/Off button. If the system is already powered on, the **poweron** command has no effect.

#### quit

The **quit** command exits the user from command mode and reconnects the serial terminal to the system console port. The following message is displayed:

Focus returned to COM port

The next display depends on what the system was doing when the RCM was invoked. For example, if the RCM was invoked from the SRM console prompt, the console prompt will be displayed when you enter a carriage return. Or, if the RCM was invoked from the operating system prompt, the operating system prompt will be displayed when you enter a carriage return.

#### reset

The **reset** command requests the RCM to reset the hardware. The **reset** command is equivalent to pressing the Reset button on the control panel.

RCM>reset Focus returned to COM port The following events occur when the **reset** command is executed:

- The system restarts and the system console firmware reinitializes.
- The console exits RCM command mode and reconnects the serial terminal to the system COM1 serial port.
- The power-up messages are displayed, and then the console prompt is displayed or the operating system boot messages are displayed, depending on how the startup sequence has been defined.

#### setesc

The **setesc** command resets the default escape sequence for invoking RCM. The escape sequence can be any character string. A typical sequence consists of 2 or more characters, to a maximum of 15 characters. The escape sequence is stored in the module's on-board NVRAM.

*NOTE:* Be sure to record the new escape sequence. Although the factory defaults can be restored if you forget the escape sequence, this requires resetting the EN RCM switch on the RCM switchpack.

The following sample escape sequence consists of 5 iterations of the Ctrl key and the letter "o".

```
RCM>setesc
^o^o^o^o
RCM>
```

If the escape sequence entered exceeds 15 characters, the command fails with the message:

\*\*\* ERROR \*\*\*

When changing the default escape sequence, avoid using special characters that are used by the system's terminal emulator or applications.

Control characters are not echoed when entering the escape sequence. Use the **status** command to verify the complete escape sequence.

#### setpass

The **setpass** command allows the user to change the modem access password that is prompted for at the beginning of a modem session.

```
RCM>setpass
new pass>********
RCM>
```

The maximum length for the password is 15 characters. If the password exceeds 15 characters, the command fails with the message:

\*\*\* ERROR \*\*\*

The minimum password length is one character, followed by a carriage return. If only a carriage return is entered, the command fails with the message:

\*\*\* ERROR - illegal password \*\*\*

If you forget the password, you can enter a new password.

#### status

The **status** command displays the current state of the system sensors, as well as the current escape sequence and alarm information. The following is an example of the display.

RCM>status

```
Firmware Rev: V2.0
Escape Sequence: ^]^]RCM
Remote Access: ENABLE
Alerts: DISABLE
Alert Pending: NO
Temp (C): 26.0
RCM Power Control: ON
RCM Halt: Deasserted
External Power: ON
Server Power: ON
```

RCM>

The status fields are explained in Table C-2.

| Item               | Description                                                                                                    |
|--------------------|----------------------------------------------------------------------------------------------------|
| Firmware Rev:      | Revision of RCM firmware.                                                                                                    |
| Escape Sequence:   | Current escape sequence to invoke RCM.                                                                                                    |
| Remote Access:     | Modem remote access state. (ENABLE/DISABLE)                                                                                                    |
| Alerts:            | Alert dial-out state. (ENABLE/DISABLE)                                                                                                    |
| Alert Pending:     | Alert condition triggered. (YES/NO)                                                                                                    |
| Temp (C):          | Current system temperature in degrees Celsius.                                                                                                    |
| RCM Power Control: | Current state of RCM system power control. (ON/OFF)                                                                                                    |
| RCM Halt:          | Asserted indicates that halt has been asserted with the <b>haltin</b> command. Deasserted indicates that halt has been deasserted with the <b>haltout</b> command or by cycling power with the On/Off button on the control panel. The RCM Halt: field does not report halts caused by pressing the Halt button. |
| External Power:    | Current state of power to RCM. Always on.                                                                                                    |
| Server Power:      | Indicates whether power to the system is on or off.                                                                                                    |

## Table C-2 RCM Status Command Fields

## C.4 Dial-Out Alerts

# When you are not monitoring the system remotely, you can use the RCM dial-out feature to notify you of a power failure within the system.

When a dial-out alert is triggered, the RCM initializes the modem for dial-out, sends the dial-out string, hangs up the modem, and reconfigures the modem for dial-in. The modem must continue to be powered, and the phone line must remain active, for the dial-out alert feature to work. Also, if you are connected to the system remotely, the dial-out feature does not work.

## **Enabling Dial-Out Alerts**

- 1. Enter the **set rcm\_dialout** command, followed by a dial-out alert string, from the SRM console (see **1** in Example C–3). See the next topic for details on composing the modem dial-out string.
- 2. Invoke the RCM and enter the **enable** command to enable remote access dial-in. The RCM **status** command should display "Remote Access: Enable." See **2**.
- 3. Enter the alert\_ena command to enable outgoing alerts. See **③**.

## Example C-3 Configuring the Modem for Dial-Out Alerts

```
P00>>> set rcm_dialout "ATDTstring#;" ①
RCM>enable
RCM>status
.
.
Remote Access: Enable ②
.
RCM>alert_ena ③
```

## Composing the Dial-Out String

Enter the **set rcm\_dialout** command from the SRM console to compose the dial-out string. Use the **show** command to verify the string. See Example C–4.

## Example C-4 Typical RCM Dial-Out Command

```
P00>>> set rcm_dialout "ATXDT9,15085553333,,,,,,5085553332#;"
P00>>> show rcm_dialout
rcm_dialout ATXDT9,15085553333,,,,,5085553332#;
```

The dial-out string has the following requirements:

- The string cannot exceed 47 characters.
- Enclose the entire string following the **set rcm\_dialout** command in quotation marks.
- Enter the characters ATDT after the opening quotation marks. Do not mix case.
- Enter the character X after "AT" if the line to be used also carries voice mail.
- The valid characters for the dial-out string are the characters on a phone keypad: 0–9, \*, and #. A comma (,) requests that the modem pause for 2 seconds, and a semicolon (;) is required to terminate the string.

The elements of the dial-out string are explained in Table C-3.

## Table C-3 Elements of the Dial-Out String

| ATXDT         | $\begin{array}{l} AT = Attention \\ X = Forces the modem to dial "blindly" (not look for a dial tone). Enter X if the dial-out line modifies its dial tone when used for services such as voice mail. \\ D = Dial \\ T = Tone (for touch-tone) \\ , = Pause for 2 seconds \end{array}$ |
|---------------|----------------------------------------------------------------------------------------------------|
| 9,            | In the example, "9" gets an outside line. Enter the number<br>for an outside line if your system requires it.                                                                                                    |
| 15085553333   | Dial the paging service.                                                                                                    |
| , , , , , , , | Pause for 12 seconds for paging service to answer                                                                                                    |
| 5085553332#   | "Message," usually a call-back number for the paging service.                                                                                                    |
| ;             | Return to command mode. Must be entered at end of string.                                                                                                    |

## C.5 Using the RCM Switchpack

The RCM operating mode is controlled by a switchpack on the system board. Use the switches to enable or disable certain RCM functions, if desired.

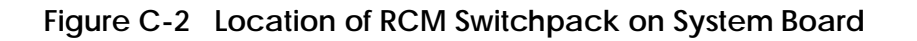

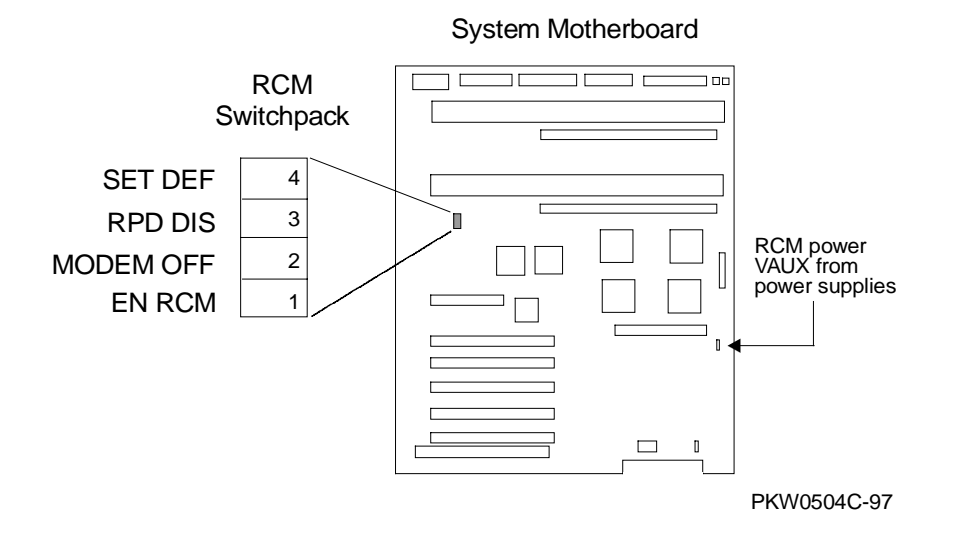

Managing the System Remotely C-19
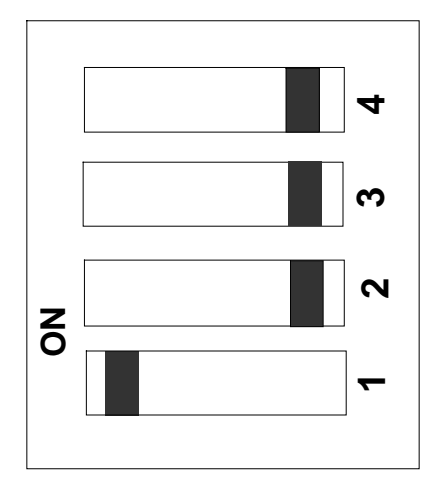

Figure C-3 RCM Switches (Factory Settings)

PKW0950-97

| Switch | Name      | Description                                                                                 |
|--------|-----------|---------------------------------------------------------------------------------------------|
| 1      | EN RCM    | Enables or disables the RCM. The default is ON (RCM enabled). The OFF setting disables RCM. |
| 2      | MODEM OFF | Enables or disables the modem. The default is OFF (modem enabled).                          |
| 3      | RPD DIS   | Enables or disables remote poweroff. The default is OFF (remote poweroff enabled).          |
| 4      | SET DEF   | Sets the RCM to the factory defaults. The default is OFF (reset to defaults disabled).      |

#### Uses of the Switchpack

You can use the RCM switchpack to change the RCM operating mode or disable the RCM altogether. The following are conditions when you might want to change the factory settings.

- Switch 1 (EN RCM)—Set this switch to OFF (disable) if you want to reset the baud rate of the COM1 port to a value other than the system default of 9600. You must disable RCM to select a baud rate other than 9600.
- Switch 2 (MODEM OFF)—Set this switch to ON (disable) if you want to prevent the use of the RCM for monitoring a system remotely. RCM commands can still be run from the local serial console terminal.
- Switch 3 (RPD DIS). Set this switch to ON (disable) if you want to disable the **poweroff** command. With **poweroff** disabled, the monitored system cannot be powered down from the RCM.
- Switch 4 (SET DEF). Set this switch to ON (enable) if you want to reset the RCM to the factory settings. See the section "Resetting the RCM to Factory Defaults."

#### Changing a Switch Setting

The RCM switches are numbered on the system board. The default positions are shown in Figure C-3. To change a switch setting:

- 1. Turn off the system.
- 2. Unplug the AC power cords.

*NOTE:* If you do not unplug the power cords, the new setting will not take effect when you power up the system.

- 3. Remove the system covers. See Section 6.3.
- 4. Locate the RCM switchpack on the system board and change the switch setting as desired.
- 5. Replace the system covers and plug in the power cords.
- 6. Power up the system to the SRM console prompt and type the escape sequence to enter RCM command mode, if desired.

#### Resetting the RCM to Factory Defaults

You can reset the RCM to factory settings, if desired. You would need to do this if you forgot the escape sequence for the RCM. Follow the steps below.

- 1. Turn off the system.
- 2. Unplug the AC power cords.

*NOTE:* If you do not unplug the power cords, the reset will not take effect when you power up the system.

- 3. Remove the system covers. See Section 6.3.
- 4. Locate the RCM switchpack on the system board, and set switch 4 to ON.
- 5. Replace the system covers and plug in the power cords.
- 6. Power up the system to the SRM console prompt.

Powering up with switch 4 set to ON resets the escape sequence, password, and modem enable states to the factory defaults.

- 7. Power down the system, unplug the AC power cords, and remove the system covers.
- 8. Set switch 4 to OFF.
- 9. Replace the system covers and plug in the power cords.
- 10. Power up the system to the SRM console prompt, and type the default escape sequence to invoke RCM command mode:

^]^]RCM

11. Reset the modem password. Reset the escape sequence, if desired, as well as any other states.

# C.6 Troubleshooting Guide

Table C-4 is a list of possible causes and suggested solutions for symptoms you might see.

| Symptom                                     | Possible Cause                                                                  | Suggested Solution                                                         |
|---------------------------------------------|---------------------------------------------------------------------------------|----------------------------------------------------------------------------|
| The local console<br>terminal is not        | Cables not correctly installed.                                                 | Check external cable installation.                                         |
| accepting input.                            | Switch 1 on switchpack set to disable.                                          | Set switch 1 to ON.                                                        |
|                                             | Modem session was not<br>terminated with the <b>hangup</b><br>command.          | Wait several minutes for<br>the local terminal to<br>become active again.  |
|                                             |                                                                                 | Wait for the remote session to be completed.                               |
|                                             | A remote RCM session is in progress, so the local console terminal is disabled. | Ĩ                                                                          |
| The console terminal is displaying garbage. | System and terminal baud rate set incorrectly.                                  | Disable RCM and set<br>the system and terminal<br>baud rates to 9600 baud. |

Table C-4 RCM Troubleshooting

| Symptom                                                                               | Possible Cause                                                                                                    | Suggested Solution                                                                          |
|---------------------------------------------------------------------------------------|----------------------------------------------------------------------------------------------------|---------------------------------------------------------------------------------------------|
| RCM does not answer when the modem is                                                 | Modem cables may be incorrectly installed.                                                                                 | Check modem phone lines and connections.                                                    |
| called.                                                                               |                                                                                                    | Enable remote access.                                                                       |
|                                                                                       | RCM remote access is disabled.                                                                                             | Set password and enable remote access.                                                      |
|                                                                                       | RCM does not have a valid modem password set.                                                                              | Set switch 1 to ON; switch 2 to OFF.                                                        |
|                                                                                       | Switch setting incorrect.                                                                                                  | Enter <b>quit</b> on the local terminal.                                                    |
|                                                                                       | The local terminal is currently attached to the RCM.                                                                       | Wait 30 seconds after<br>powering up the system<br>and RCM before<br>attempting to dial in. |
|                                                                                       | initializing the modem for 30<br>seconds to allow the modem to<br>complete its internal<br>diagnostics and initialization. | Enter <b>enable</b> command from RCM.                                                       |
|                                                                                       | Modem may have had power<br>cycled since last being<br>initialized or modem is not set<br>up correctly.                    |                                                                                             |
| After the system and<br>RCM are powered up,<br>the COM port seems to<br>hang briefly. | This delay is normal behavior.                                                                                             | Wait a few seconds for<br>the COM port to start<br>working.                                 |
|                                                                                       |                                                                                                    | Continued on next page                                                                      |

# Table C-4 RCM Troubleshooting (continued)

| Symptom                                                                                                    | Possible Cause                                                                                                    | Suggested Solution                                                                             |
|----------------------------------------------------------------------------------------------------|----------------------------------------------------------------------------------------------------|------------------------------------------------------------------------------------------------|
| RCM installation is<br>complete, but<br>system does not<br>power up.                                           | RCM Power Control: is set to DISABLE.                                                                                                    | Invoke RCM and issue the <b>poweron</b> command.                                               |
| You reset the system<br>to factory defaults,<br>but the factory<br>settings did not take<br>effect.            | AC power cords were not<br>removed before you reset<br>switch 4 on the RCM<br>switchpack.                                                                                                    | Refer to Section C.5.                                                                          |
| The remote user sees<br>a "+++" string on<br>the screen.                                                       | The modem is confirming<br>whether the modem has<br>really lost carrier. This<br>occurs when the modem sees<br>an idle time, followed by a<br>"3," followed by a carriage<br>return, with no subsequent<br>traffic. If the modem is still<br>connected, it will remain so. | This is normal behavior.                                                                       |
| The message<br>"unknown<br>command" is<br>displayed when the<br>user enters a<br>carriage return by<br>itself. | The terminal or terminal<br>emulator is including a<br>linefeed character with the<br>carriage return.                                                                                                    | Change the terminal or<br>terminal emulator setting set<br>that "new line" is not<br>selected. |
| Cannot enable<br>modem or modem<br>will not answer.                                                            | The modem is not configured correctly to work with the RCM.                                                                                                    | Modify the modem<br>initialization and/or answer<br>string as described in<br>Section C.7.     |
|                                                                                                    | The modem has been disabled on the RCM switchpack.                                                                                                    | Refer to Section C.5.                                                                          |

# Table C-4 RCM Troubleshooting (continued)

### C.7 Modem Dialog Details

This section is intended to help you reprogram your modem if necessary.

#### **Default Initialization and Answer Strings**

The modem initialization and answer command strings set at the factory for the RCM are:

Initialization string:AT&F0EVS0=0S12=50<cr>Answer stringATXA<cr>

*NOTE:* All modem commands must be terminated with a  $\langle cr \rangle$  character (0x0d hex).

#### Modifying Initialization and Answer Strings

The initialization and answer strings are stored in the RCM's NVRAM. They come pre-programmed to support a wide selection of modems. With some modems, however, you may need to modify the initialization string, answer string, or both. The following SRM set and show commands are provided for this purpose.

#### To replace the initialization string:

P00>>> set rcm\_init "new\_init\_string"

#### To replace the answer string:

P00>>> set rcm\_answer "new\_answer\_string"

#### To display all the RCM strings that can be set by the user:

P00>>> show rcm\*
rcm\_answer ATXA
rcm\_dialout
rcm\_init AT&F0EVS0=0S12=50
P00>>>

#### Initialization String Substitutions

The following modems require modified initialization strings.

| Modem Model                                    | Initialization String |
|------------------------------------------------|-----------------------|
| Motorola 3400 Lifestyle 28.8                   | at&f0e0v0x0s0=2       |
| AT&T Dataport 14.4/FAX                         | at&f0e0v0x0s0=2       |
| Hayes Smartmodem Optima 288<br>V-34/V.FC + FAX | at&fe0v0x0s0=2        |

# Index

?

? command, RCM, C-11

# Α

Achitecture, block diagram, 1-8, 2-6 alert\_clr command, RCM, C-8 alert\_dis command, RCM, C-8 alert\_ena command, RCM, C-8 Alpha 21164 microprocessor, 1-8 Alpha chip composition, 1-11 AlphaBIOS console, 1-7 loading, 2-7 upgrading, A-25 auto\_action environment variable, SRM, 2-23

### В

B3007-AA CPU module, 1-11 B3007-CA CPU module, 1-11 B-cache, 2-21, 2-23

# С

CAP chip, 1-21 CAP Error Register, 5-11 CAP Error Register Data Pattern, 4-47 CAP\_ERR Register, 5-11 CD-ROM removal and replacement, 6-30 COM1 port, 2-19 Command codes, 4-55 Command summary (SRM), B-2 Console

SRM, 2-23 Console commands show fru, 3-15 show memory, 3-14 show power, 3-14 test, 3-8 test memory, 3-10 test pci, 3-12 Console device determination, 2-18 Console device options, 2-19 Console device, changing, 2-19 console environment variable, SRM, 2-21, 2-23 Console power-up tests, 2-16 Control panel, 2-2 display, 2-21 Halt assertion, 1-5 Halt button, 1-4, 1-5 messages in display, 2-3 Reset button, 1-5 Controls Halt assertion, 1-5 Halt button, 1-5 On/Off button, 1-4 Reset button, 1-5 Cover interlock, 1-3, 1-28 overriding, 1-29 removal and replacement, 6-26 CPU module, 1-10 configuration rules, 1-11 fan removal and replacement, 6-10 removal and replacement, 6-8 variants, 1-11 CPU modules, 1-9, 6-3

### D

Data path chip, 1-21 DECevent, 4-6 report formats, 4-10 DIAGNOSE command, 4-7 Diagnostics, test command, 3-6 DIMMs, 1-12 removal and replacement, 6-14 disable command, RCM, C-9 display command (LFU), A-21, A-22 Double error halt, 4-57, 4-58

# Ε

ECC syndrome bits, 4-54 ECU, running, A-4 EL\_ADDR Register, 5-6 EL STAT Register, 5-2 enable command, RCM, C-9 Environment variables, SRM, 1-7 auto\_action, 2-23 console, 2-21, 2-23 os\_type, 2-23 SRM console, B-4 Error detector placement, 4-2 Error log events, 4-5 Error registers, 5-1 Event files, translating, 4-7 Events, filtering, 4-8 exit command (LFU), A-10, A-16, A-20, A-21, A-22 External Interface Address Register, 5-6 **External Interface Registers** loading and locking rules, 5-7 External Interface Status Register, 5-2

### F

Fail-safe loader, 2-24 Fan removal and replacement (CPU chip), 6-10 removal and replacement (system), 6-24 Fans, 6-3 Fatal errors, 4-5 FEPROM and XSROM test flow, 2-13 contents, 2-5 defined, 2-5 Firmware RCM, C-7 updating, A-6 updating from AlphaBIOS, A-24 updating from CD-ROM, A-7 updating from floppy disk, A-11, A-13 updating from network device, A-17 updating, AlphaBIOS selection, A-5 updating, SRM command, A-5 Floppy removal and replacement, 6-32 FRU list, 6-2 FRU part numbers, 6-3

### G

Graphics monitor, VGA, 2-19

### Η

halt command, RCM, C-10 haltin command, RCM, C-11 haltout command, RCM, C-11 Halts caused by power problem, 3-4 hangup command, RCM, C-10 Hard disk, AlphaBIOS error conditions, A-26 Hard errors, categories of, 4-4 help command (LFU), A-21, A-22 help command, RCM, C-11

### I

I squared C bus, 1-34 INFO 3 command, 4-59 INFO 5 command, 4-61 INFO 8 command, 4-63
Initialization and answer strings default, C-26 modifying for modem, C-26 substitutions, C-27
Interlock switches, 6-26
IOD, 2-23
IOD detected failure PCI error, 4-32 system bus error, 4-27
IOD error interrupts, 4-5
IOD, defined, 4-2

#### L

LEDs troubleshooting with, 3-2 LFU exit command, A-22 starting, A-5, A-6 starting the utility, A-5 typical update procedure, A-6 update command, A-23 updating firmware from CD-ROM, A-7 updating firmware from floppy disk, A-11, A-13 updating firmware from network device, A-17 lfu command (LFU), A-14, A-16, A-21, A-22 LFU commands display, A-21, A-22 exit, A-10, A-16, A-20, A-21, A-22 help, A-21, A-22 lfu, A-14, A-16, A-21, A-22 list, A-8, A-14, A-16, A-18, A-20, A-21, A-23 readme, A-21, A-23 summary, A-21 update, A-10, A-21, A-23 verify, A-21, A-23 list command, LFU, A-8, A-14, A-18, A-21, A-23

#### Μ

Machine checks in PAL mode, 4-58 Maintenance bus, 1-34 Maintenance bus controller, 1-34 MC Error Information Register 0, 5-8 MC Error Information Register 1, 5-9 MC ERR0 Register, 5-8 MC\_ERR1 Register, 5-9 MCHK 620 correctable error, 4-44 MCHK 630 correctable CPU error, 4-41 MCHK 660 IOD detected failure, 4-27.4-32 MCHK 670 CPU and IOD detected failure, 4-16 MCHK 670 CPU-detected failure, 4-11 MCHK 670 read dirty failure, 4-21 MCHK while in PAL, 4-57 Memory, 1-12 addressing, 1-14 addressing rules, 1-15 DIMM removal and replacement, 6-14 DIMMs, 1-15 operation, 1-13 option configuration rules, 1-13 variants. 1-13 riser card removal and replacement, 6-12 Memory DIMMs, 1-12, 6-3 Memory errors corrected read data error, 4-53 read data substitute error, 4-53 Memory pairs, 1-13 Memory riser card, 6-3 removal and replacement, 6-12 Memory tests, 2-14, 2-21 Memory, broken, 4-53 Modem dial-in procedure, C-5 dialog details, C-26 using in RCM, C-3

#### Ν

Node IDs, 4-56 NVRAM, 2-3, 2-8

### 0

Operating the system remotely, C-2 Operator control panel, 1-4 removal and replacement, 6-28 os\_type environment variable, SRM, 2-7, 2-23

### Ρ

Page table entry invalid error, 4-52 PALcode, 2-23 PALcode, described, 4-57 PCI Error Status Register 1, 5-14 PCI master abort, 4-52 PCI parity error, 4-52 PCI slot numbering, 1-23 PCI system error, 4-52 PCI/EISA option removal and replacement, 6-18 PCI\_ERR Register, 5-14 PIO buffer overflow error (PIO\_OVFL), 4-51 Power circuit, 1-28 failures, 1-29 Power cords. 6-4 Power error conditions, 1-27 Power faults, 1-33 Power harness removal and replacement, 6-22 Power problems at power-up, 3-5 Power supply, 1-30 fault protection, 1-31 removal and replacement, 6-20 voltages, 1-31 Power system components, 6-3 Power up/down sequence, 1-33 poweroff command, RCM, C-11 poweron command, RCM, C-12 Power-up

SROM and XSROM messages during, 2-19 Power-up display, 2-20 Power-up sequence, 2-4 Processor determining primary, 2-21 Processor correctable error, 4-5 Processor machine checks, 4-5

# Q

quit command, RCM, C-12

# R

RCM, C-2, C-19 changing settings on switchpack, C-20 command summary, C-7 dial-out alerts, C-16 invoking and leaving command mode, C-6 modem dialog details, C-26 modem use, C-3 remote dial-in, C-5 resetting to factory defaults, C-22 switchpack, C-19 switchpack defaults, C-20 switchpack location, C-19 troubleshooting, C-23 typical dialout command, C-17 RCM commands ?, C-11 alert\_clr, C-8 alert dis, C-8 alert ena, C-8 disable, C-9 enable, C-9 halt, C-10 haltin, C-11 haltout, C-11 hangup, C-10 help, C-11 poweroff, C-11 poweron, C-12

quit, C-12 reset, C-12 setesc, C-13 setpass, C-13 status, C-14 readme command (LFU), A-21, A-23 Registers, 5-1 Remote console manager. See RCM Remote control switch, 1-25 Remote dial-in, RCM, C-5 reset command, RCM, C-12

### S

Safety guidelines, 6-1 SCSI cables, 6-4 SCSI Disk removal and replacement, 6-34 SCSI bus extender removal and replacement, 6-38 Secure mode releasing, 3-7 Serial ports, 1-23 Serial terminal, 2-19 setesc command, RCM, C-13 setpass command, RCM, C-13 Soft errors, categories of, 4-4 SRM console, 1-7, 2-23 SROM, 2-21 defined, 2-4 errors, 2-11 power-up test flow, 2-8 tests, 2-10 status command, RCM, C-14 StorageWorks, 1-36 backplane removal and replacement, 6-36 disk removal and replacement, 6-34 SCSI bus extender removal and replacement, 6-38 System architecture, 1-8 fully configured, 1-9

System bus, 1-9 System bus address parity error, 4-50 System bus block diagram, 1-18 System bus ECC error, 4-48 System bus nonexistent address error, 4-49 System bus to PCI bus bridge, 1-9, 1-20 System bus to PCI/EISA bus bridge, 1-9 System cabinet, 1-2 System cables and jumpers, 6-5 System components, 1-3 System consoles, 1-6 System correctable errors, 4-5 System drawer remote operation, C-2 System exposure, 6-6 System FRU locations, 6-2 System machine checks, 4-5 System motherboard, 1-16 PCI I/O subsystem section, 1-22 power control logic section, 1-26 remote control logic section, 1-24 removal and replacement, 6-16 system bus section, 1-18 system bus to PCI bus bridge section, 1-20 System motherboard LEDs, 3-2

#### Τ

Test command for entire system, 3-8 Test mem command, 3-10 Test pci command, 3-12 Troubleshooting failures at power-up, 3-5 IOD detected errors, 4-47 power problems, 3-4 using error logs, 4-2

#### U

Ultra SCSI, 1-36

cables and jumpers, 6-4 update command (LFU), A-10, A-16, A-20, A-21, A-23 Updating firmware AlphaBIOS console, A-24 from AlphaBIOS console, A-5 from SRM console, A-5 Utility programs running from graphics monitor, A-2

# V

verify command (LFU), A-21, A-23

# Χ

XBUS, 1-23 XSROM defined, 2-4 errors, 2-15 power-up test flow, 2-12 tests, 2-13